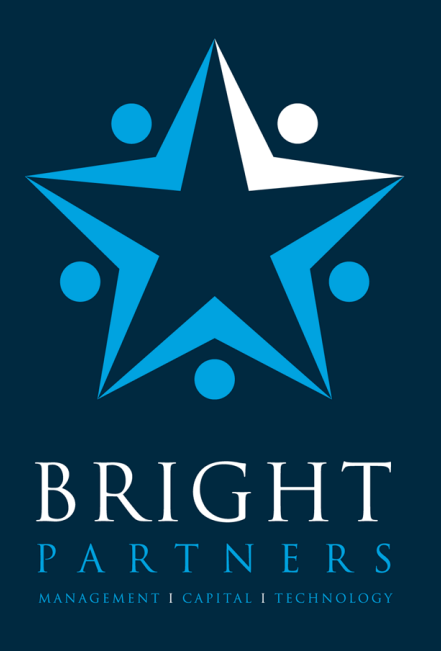

delivering your strategy

# GCE – Guia rápido de utilização

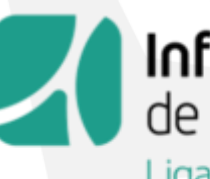

Infraestruturas de Portugal Ligamos destinos

Setembro 2020

# índice

#### Temas abordados no guia

- i. Objetivos e estrutura do guia
- 0. Estrutura da aplicação

#### FASES DE CONCURSO E EXECUÇÃO

- I. Empreitada dados gerais
- II. Inserir LPU e criar MCI associar atividade a concurso
- III. Inserir LPU e criar MCI criar LPU
- IV. Inserir LPU e criar MCI criar MCI
- V. Criar o Contrato Inicial (CI)
- VI. Auto de Medição (AM) Elaborar autos de medição com rubricas do CI
- VII. Contratação de Adicionais Registos de Trabalhos (RT)
- VIII. Contratação de Adicionais Mapa Adicional (MA)
- IX. Contratação de Adicionais Contrato Adicional (CT)
- X. Autos de Medição (AM) Elaborar AM com rubricas do CI e de contratos adicionais; Inmportação de ficheiro

2

XI. Situação de Trabalhos Contratados (STC)

# índice

#### Temas abordados no guia (cont.)

- XII. Cauções (Cau) Parametrização, registo e consulta de Cauções
- XIII. Adiantamentos Financeiros (AF) Registar Adiantamento e previsão de reembolso
- XIV. Processamento da Conta Corrente (PCC)
- XV. Revisão de Preços parametrização da revisão de preços
- XVI. Revisão de Preços cronograma financeiro
- XVII. Revisão de Preços –efeito do adiantamento na revisão de preços
- XVIII. Revisão de Preços configuração da revisão de preços
- XIX. Revisão de Preços cálculo da revisão de preços
- XX. Revisão de Preços administração: Índices de custo para cálculo dos coeficientes de atualização
- XXI. Revisão de Preços administração: fórmulas tipo e customizadas para revisão de preços
- XXII. Parametrização de Objetos Analíticos
- XXIII. Pedidos de Compra
- XXIV. Riscos
- XXV. Desvios

3

# índice

#### Temas abordados no guia (cont.)

XXVI. Sentenças de Tribunal

XXVII.Apostilhas

XXVIII.Multas

- XXIX. Suspensões de Trabalhos
- XXX. Prorrogação de Prazos
- XXXI. Antecipação de Prazos
- XXXII.Receções Provisórias
- XXXIII.Receções Definitivas
- XXXIV.Conta final

#### **FASE DE PROJETO**

XXXV.Mapa de Quantidades de Trabalho

XXXVI.Estimativa de Custos

4

# Histórico de alterações

| Data       | Elaborado por   | Versão | Descrição           |
|------------|-----------------|--------|---------------------|
| 22/12/2017 | BRIGHT PARTNERS | 1      | Versão de trabalho  |
| 18/09/2020 | BRIGHT PARTNERS | 2      | Atualização do guia |
|            |                 |        |                     |
|            |                 |        |                     |
|            |                 |        |                     |

### Objetivos e estrutura do guia

O presente guia tem como objetivo auxiliar o utilizador do GCE, na sua exploração. Pretende, de uma forma simples, explicar os passos fundamentais à utilização de todas as funcionalidades da aplicação.

Uma vez que algumas funcionalidades estão em permanente evolução e/ou ajustes, importa reter o seguinte:

- Os ecrãs apresentados são exemplificativos e podem estar ligeiramente desajustados dos écrans reais da aplicação, nomeadamente no número ou organização dos campos disponíveis.
- Está prevista a integração de dados disponibilizados por outras aplicações, no entanto, essa funcionalidade ainda não está totalmente desenvolvida, pelo que, nesses casos, apresentase a forma de preenchimento manual de toda a informação.

6

O presente guia, está organizado, tal como a aplicação, seguindo, sempre que possível, uma ordem cronológica da criação das várias entidades relacionadas com as empreitadas, dentro da aplicação.

O guia é apresentado, mostrando os passos necessários para a criação das entidades acima referidas e, obedecendo ao seguinte esquema gráfico:

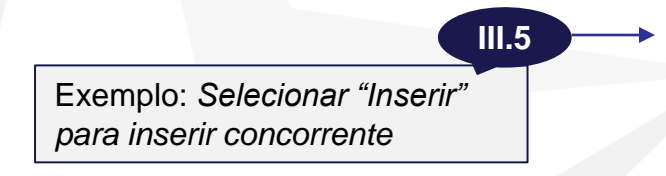

Exemplo: Neste campo pode verificar-se o valor total do LPU

Chamada numerada: significa que o texto na caixa, refere-se a um passo que deve ser seguido pelo utilizador. Corresponde, no exemplo, ao passo 5 da operação em análise no capítulo III

A ausência da chamada numerada, significa que o texto na caixa é informativo sobre alguma particularidade do ecrã mostrado.

modo de funcionamento geral da aplicação

O ecrã inicial do GCE, após entrada na aplicação, apresenta um menu superior, de acesso a áreas distintas da aplicação, organizado consoante a fase da empreitada ou o tipo de entidades acedidas.

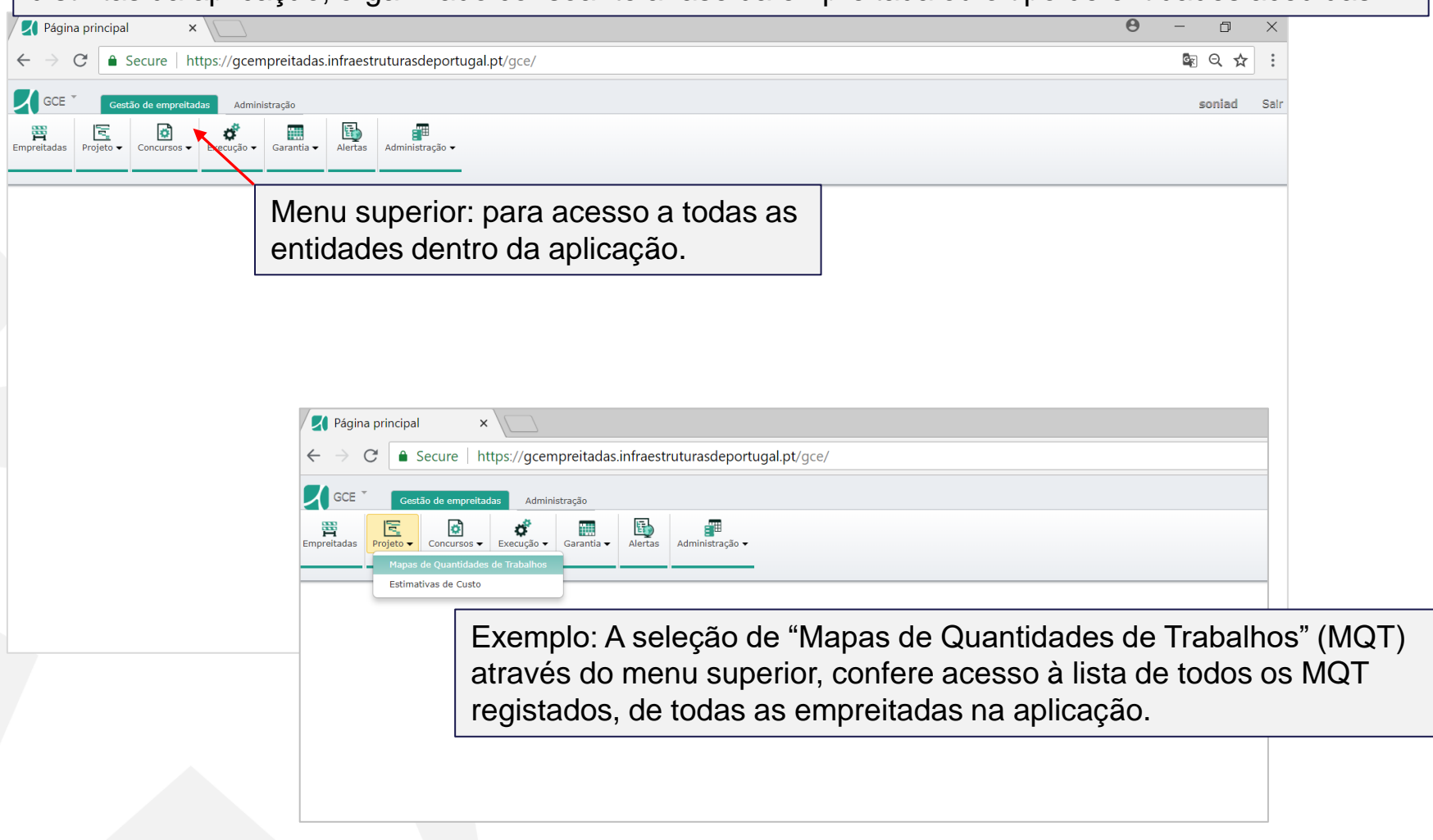

9

#### © 2017 BRIGHT PARTNERS mod – bp003 v 1.0 documento reservado – sujeito a acordo de confidencialidade

|                           |                                               |                                                                | -                        |                                                                |                           |                            |
|---------------------------|-----------------------------------------------|----------------------------------------------------------------|--------------------------|----------------------------------------------------------------|---------------------------|----------------------------|
| GCE Gestão de empreitadas | Administração                                 |                                                                |                          |                                                                |                           | Bri                        |
| das Projeto ▼ Concursos ▼ | Execução • Adm                                | inistração <del>▼</del>                                        |                          |                                                                |                           |                            |
| Para acec<br>todas as e   | ler à área de em<br>empreitadas, sel          | o.1<br>preitadas, com a lista de<br>ecionar "Empreitadas"      |                          |                                                                |                           |                            |
| GCE Gestã                 | o de empreitadas Administração                |                                                                |                          |                                                                |                           | Bright                     |
| Empreitadas               | Concursos 🗸 🗱 Relatór                         | s - Administração -                                            |                          |                                                                |                           |                            |
|                           | 🕈 Início / 🔚 Empreitad                        | Indica o posicional                                            | mento na ap              | licação                                                        |                           |                            |
|                           | Empreitadas                                   | ٩                                                              | Todas<br>clique          | as listagens podem ser<br>sobre o campo pretend                | r ordenada<br>lido para a | as, fazendo<br>i ordenação |
|                           | Ações Código atividade                        | Designação atividade                                           | Código<br>empreendimento | Designação empreendimento                                      | Domínio Estado<br>▼       |                            |
|                           | • 9999907                                     | BP Empreitada teste 13/04                                      | IP4.332.2013             | IP4 (A4) - SUBLANÇO NÓ DE LIGAÇÃO AO IP4 /<br>TÚNEL DO MARÃO   | Rodovia Em<br>execuçã     | ão                         |
|                           | ▼ T99006                                      | Empreitada testes 11/10                                        | Т99                      | Empreendimento para testes                                     | Rodovia Em<br>execuçã     | ão                         |
|                           | • 9999905                                     | BP Teste 0005                                                  | E1                       | Empreendimento 1                                               | Rodovia Em<br>execuçã     | ão                         |
|                           | ▼ 1714409                                     | IP4 (A4) - SUBLANÇO TÚNEL DO MARÃO / NÓ DE PARADA DE<br>CUNHOS | IP4.331.2013             | IP4 (A4) - SUBLANÇO TÚNEL DO MARÃO / NÓ<br>DE PARADA DE CUNHOS | Rodovia Em<br>execuçã     | ão                         |
|                           | ▼ T99008                                      | Empreitada testes 17/10                                        | E1                       | Empreendimento 1                                               | Rodovia                   |                            |
|                           |                                               |                                                                | F1                       | Empreendimento 1                                               | Rodovia Em                |                            |
|                           | • 9999906                                     | BP Teste 0006                                                  |                          |                                                                | execuçã                   | ão                         |
|                           | <ul><li>▼ 9999906</li><li>▼ 0088888</li></ul> | Atividade de teste José Fonseca                                | 08                       | Empreendimento de teste José Fonseca                           | Rodovia Em<br>concurs     | ão<br>30                   |

10

| GCE                 | Gestão    | o de empreitadas | Administ              | ração        |                                     |                                      |                                         |                      |                     |                   |                |              |                      |                                          |                                                                |                    |              | BrightP |
|---------------------|-----------|------------------|-----------------------|--------------|-------------------------------------|--------------------------------------|-----------------------------------------|----------------------|---------------------|-------------------|----------------|--------------|----------------------|------------------------------------------|----------------------------------------------------------------|--------------------|--------------|---------|
| <b>F</b> mpreitadas | Projeto 🗸 | Concursos 🗸      | Execução <del>-</del> | Relatórios • | - Admin                             | ∎<br>iistração <del>▼</del>          |                                         |                      |                     |                   |                |              |                      |                                          |                                                                |                    |              |         |
|                     |           |                  |                       |              |                                     |                                      |                                         |                      |                     |                   |                |              |                      |                                          |                                                                |                    |              |         |
|                     |           | A II             | nício / 🔳 E           | mpreitadas   |                                     |                                      |                                         |                      |                     |                   |                | Г            |                      |                                          |                                                                |                    |              |         |
|                     |           | Emp              | oreitada              | IS EX        | ltro si<br>press<br>lecio<br>blicar | imples<br>são de<br>nar o í<br>a mes | : escrev<br>pesqu<br>cone "li<br>ma.    | ver<br>isa e<br>upa" | para                |                   |                |              | Sele<br>perr<br>apre | ecionar pa<br>nite filtrar<br>esentado r | ra acesso a filtros<br>as listagens por ca<br>as mesmas.       | detalha<br>ada car | ados:<br>npo |         |
|                     |           | Ações            | Código ativ           | GCE          | Gestão d                            | de empreitadas                       | Administração                           |                      |                     |                   | I              |              |                      |                                          |                                                                |                    |              | Bri     |
|                     |           | •                | T99006                | Empreitadas  | Projeto 🗸                           | Concursos - E                        | <b>¢</b><br>Execução <del>↓</del> Relat | Ĵ<br>órios → A       | dministração        | •                 |                |              |                      |                                          |                                                                |                    |              |         |
|                     |           | •                | 9999905               |              |                                     |                                      |                                         |                      |                     | _                 |                |              |                      |                                          |                                                                |                    |              |         |
|                     |           | •                | 1714409               |              |                                     | A Inic                               | cio / 🔳 Empreita                        | adas                 |                     |                   |                |              |                      |                                          |                                                                |                    |              |         |
|                     |           | •                | T99008                |              |                                     | Empre                                | eitadas                                 |                      |                     |                   |                |              |                      |                                          |                                                                |                    |              |         |
|                     |           | •                | 9999906               | Sele         | ciona                               | ar para                              | aplica                                  | r o fil              | tro                 |                   |                |              |                      |                                          | Escrever filtro                                                | pretenc            | dido         |         |
|                     |           | •                | 0088888               |              |                                     | Ações                                | Código ativid                           | lade                 | Designad            | ão atividade      |                |              |                      | Código<br>empreendiment                  | Designação empreendimento                                      | Domínio 🔻          | Estado       |         |
|                     |           | •                | 000001238             |              |                                     |                                      |                                         |                      |                     |                   |                |              |                      | IP4 ×                                    |                                                                |                    |              |         |
|                     |           |                  |                       |              |                                     | -                                    | 9999907                                 |                      | BP Empr             | eitada teste 1    | 13/04          |              |                      | IP4.332.2013                             | IP4 (A4) - SUBLANÇO NÓ DE LIGAÇÃO<br>AO IP4 / TÚNEL DO MARÃO   | Rodovia            | Em execução  |         |
|                     |           | -                | SD003001              |              |                                     | •                                    | T99006                                  |                      | Empreita            | da testes 11,     | /10            |              |                      | Т99                                      | Empreendimento para testes                                     | Rodovia            | Em execução  |         |
| L                   |           |                  |                       | 1            |                                     | -                                    | 9999905                                 |                      | BP Teste            | 0005              |                |              |                      | E1                                       | Empreendimento 1                                               | Rodovia            | Em execução  |         |
|                     |           |                  |                       |              |                                     | •                                    | 1714409                                 |                      | IP4 (A4)<br>DE CUNH | - SUBLANÇO<br>IOS | TÚNEL DO MA    | ARÃO / NÓ DE | PARADA               | IP4.331.2013                             | IP4 (A4) - SUBLANÇO TÚNEL DO<br>MARÃO / NÓ DE PARADA DE CUNHOS | Rodovia            | Em execução  |         |
|                     |           |                  |                       |              |                                     | -                                    | T99008                                  |                      | Empreita            | da testes 17,     | /10            |              |                      | E1                                       | Empreendimento 1                                               | Rodovia            |              |         |
|                     |           |                  |                       |              |                                     | •                                    | 9999906                                 |                      | BP Teste            | 0006              |                |              |                      | E1                                       | Empreendimento 1                                               | Rodovia            | Em execução  |         |
|                     |           |                  |                       |              |                                     | •                                    | 0088888                                 |                      | Atividade           | e de teste Jos    | sé Fonseca     |              |                      | 08                                       | Empreendimento de teste José Fonsec                            | a Rodovia          | Em concurso  |         |
|                     |           |                  |                       |              |                                     | -                                    | 00000123SD                              |                      | Teste 16            | Junho             |                |              |                      | BP.SD.002                                | Empreendimento de Testes nº 2 - SD                             | Rodovia            | Em execução  |         |
|                     |           |                  |                       |              |                                     | •                                    | SD003001                                |                      | Empreita            | da testes mó      | ódulo Execução | o - 001      |                      | IP4.332.2013                             | IP4 (A4) - SUBLANÇO NÓ DE LIGAÇÃO<br>AO IP4 / TÚNEL DO MARÃO   | Rodovia            | Em execução  |         |

#### delivering your strategy

S

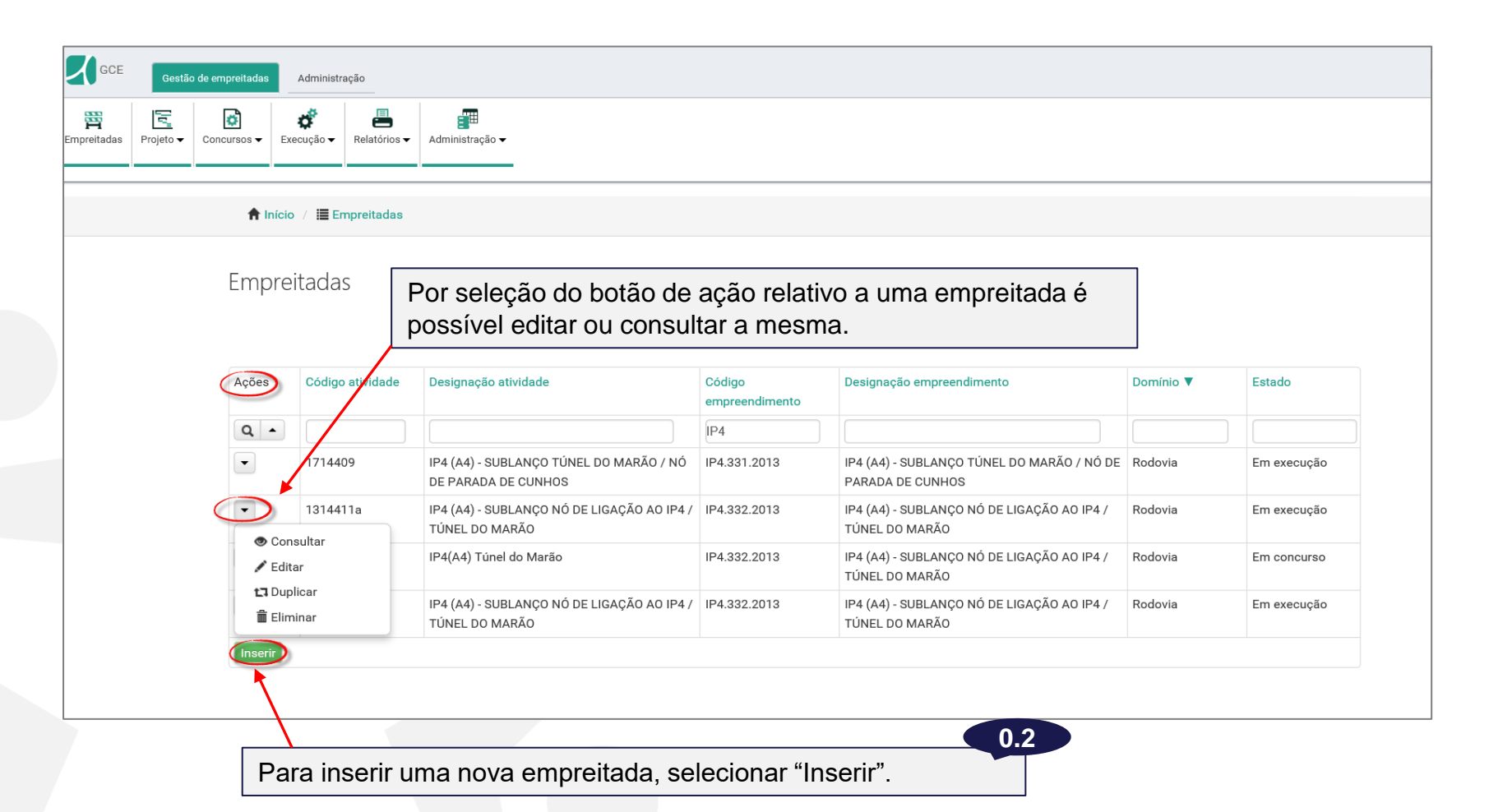

© 2017 BRIGHT PARTNERS mod – bp003 v 1.0 documento reservado – sujeito a acordo de confidencialidade

# empreitada

I. dados gerais da empreitada

# I. empreitada – dados gerais

A secção de Dados Gerais, resume alguma da informação relevante da empreitada. Será preenchida ao longo do ciclo de vida da mesma.

| GCE Gestão de empre                        | eitadas Administração                                              | Brig                                    | ghtP |
|--------------------------------------------|--------------------------------------------------------------------|-----------------------------------------|------|
| Empreitadas Projeto - Concurs              | sos • Execução • Relató                                            | Administração -                         |      |
| Menu lateral                               | 🕈 Início 🥢 🧮 Empreita                                              | / + Empreitada -                        |      |
| para acesso a<br>todas as<br>entidades que | Empreitada -                                                       | Código e designação da empreitada.      |      |
| dizem respeito                             | ← Dados gerais                                                     | ATIVIDADE                               |      |
| apenas à                                   | ✓ Projeto                                                          | Código: Designação:                     |      |
| emprenada                                  | - Concurso                                                         |                                         |      |
| Selecionada.                               | ✓ Contratos para<br>trabalhos                                      | Estado: Data de Estado                  |      |
|                                            | ✓ Gestão corrente                                                  |                                         |      |
| Gravar                                     | ✓ Elementos<br>financeiros                                         | Dados gerais                            |      |
|                                            | <ul> <li>▼ Riscos e desvios</li> <li>▼ Gestão de prazos</li> </ul> | Empreiteiro Em cada secção, preencher a |      |
|                                            | ✓ Fecho obra                                                       | Informação de contrato                  |      |
| Botão que permi                            | ite gravar                                                         | Seguros                                 |      |
| alterações efetua                          | adas, sem sa                                                       | Datas da obra                           |      |
|                                            | e se posicióna                                                     | Técnicos                                |      |

### I. empreitada – dados gerais

| → Dados gerais                                                             | TIVIDADE                                    |                                                   |                         |                               |           |                           |                       |             |  |
|----------------------------------------------------------------------------|---------------------------------------------|---------------------------------------------------|-------------------------|-------------------------------|-----------|---------------------------|-----------------------|-------------|--|
| <ul> <li>✓ Projeto</li> <li>✓ Concurso</li> </ul>                          | Código:                                     | Designação:                                       |                         |                               |           |                           |                       |             |  |
| ✓ Contratos para<br>trabalhos                                              | Estado:                                     | Data de Estado                                    | JE LIGAÇAŬ AŬ IP47 TUNE | EL DO MARAO                   |           |                           |                       |             |  |
| <ul> <li>✓ Gestão corrente</li> <li>✓ Elementos<br/>financeiros</li> </ul> | Dados gerais                                |                                                   |                         |                               |           |                           |                       |             |  |
| <ul> <li>✓ Riscos e desvios</li> <li>✓ Gestão de prazos</li> </ul>         | Cód. Empreendimento:                        | Empreendimento:<br>IP4.332.2013 - IP4 (A4) - SUBL | ANÇO NÓ DE LIGAÇÃO AG   | DIP4 / TÚNEL DO MARÃO         |           |                           |                       | 1.5         |  |
| ← Fecho obra                                                               | Entidade processadora:                      |                                                   |                         | Domínio:                      |           | Averaão d                 |                       |             |  |
| Selecionar da lista<br>de                                                  | GEMP - Gestão de Empre<br>Representante IP: | eendimentos                                       | ×                       | Rodovia                       | ×         | ser selecio<br>as versões | nada, de e<br>ativas. | ntre        |  |
| empreendimentos.                                                           | Representante do Empreit                    | eiro:                                             |                         |                               |           | campo obrigatóri          | io                    |             |  |
| empreendimento, selecionar a opcão                                         | Observações:                                |                                                   |                         | Versão do SGR:<br>Versão 10 X | •         |                           |                       |             |  |
| ver mais" e depois                                                         |                                             |                                                   | Descrição da Obra ( EN  | 1 DESENVOLVIMENTO)            |           |                           |                       |             |  |
| nserir".                                                                   | Empreiteiro                                 |                                                   | Estados                 |                               |           |                           |                       |             |  |
|                                                                            | Informação de contra                        |                                                   | Estados                 |                               |           |                           |                       |             |  |
|                                                                            |                                             |                                                   | Ações Esta              | dos<br>execução               | Da<br>01- | ta início<br>-09-2014     | Data fim              | Observações |  |
| Depois de registada                                                        | a                                           |                                                   | Inserir                 |                               |           |                           |                       |             |  |
| dados gerais da<br>empreitada, a mesm                                      | na l                                        |                                                   | Dados de sistema        | cionar "Grava                 | ar" p     | oara guardar              | os dados i            | nseridos    |  |
|                                                                            |                                             |                                                   |                         |                               |           |                           |                       |             |  |

### Inserir LPU e criar MCI

II. Associar atividade a concurso; III. Criar LPU; IV. Criar MCI

A criação do Mapa do Contrato Inicial (MCI) da empreitada é feita através da LPU (lista de preços unitários) da proposta vencedora e, consequentemente, adjudicada. É, por isso, necessário, começar pela criação da LPU.

Para que se possa introduzir uma LPU na atividade, esta deve estar associada a um concurso. Para isso, será necessário criar o concurso para a empreitada e associar a atividade.

| GCE Gestão de<br>mpreitadas Projeto -                  | empreitadas Ar<br>concursos - Brock<br>Concursos<br>LPUs | Mo menu supe<br>da lista pender | rior selecionar "Concursos" e o<br>nte, a opção "Concursos". | escolher II.1              |            |
|--------------------------------------------------------|----------------------------------------------------------|---------------------------------|--------------------------------------------------------------|----------------------------|------------|
| Através do<br>botão de ação<br>é possível<br>editar ou | Concurs                                                  | SOS                             | Será visível, nesta área, a lis                              | sta de todos os concursos. |            |
| consultar um                                           | Ações                                                    | Código concurso                 | Designação concurso                                          | Código(s) atividade(s)     | Estado     |
| concurso.                                              | •                                                        | 2/2016                          | Concurso Testes GCE                                          | 113343                     | Em análise |
|                                                        | •                                                        | 00302014                        | IP4 (A4) TÚNEL DO MARÃOaa                                    | 11225483; 9999906          | Em análise |
|                                                        | Inserir                                                  | Selecionar "Ins                 | erir" para criar novo concurso                               | 1.2                        |            |

| Projeto ▼ | Concursos - Execução - Relatórios | s ▼ Administração ▼                                                                               |        |
|-----------|-----------------------------------|---------------------------------------------------------------------------------------------------|--------|
|           | 🕈 Início 🧹 🧮 Concursos 🗧          |                                                                                                   |        |
|           | Concurso                          | Preencher o número e designação do concurso.                                                      |        |
|           | CONCURSO                          |                                                                                                   |        |
|           | Numero:                           | Designação:                                                                                       |        |
|           | 2/2016                            | Concurso Testes GCE                                                                               |        |
|           | Estado:<br>Em análise             | 01-10-2015                                                                                        |        |
|           | Dados gerais                      |                                                                                                   |        |
|           | Datas concurso                    |                                                                                                   |        |
|           | Atividades do concurso            |                                                                                                   |        |
|           | LPUs do concurso                  |                                                                                                   |        |
|           | Estados                           |                                                                                                   |        |
| fividades | Dados de sistema                  | Nas secções "Dados Gerais" e "Datas do concurso" deve ser preenchida a info<br>geral do concurso. | rmação |

18

| Dadoe derais                                                                                                    |                                                                                                    |
|----------------------------------------------------------------------------------------------------|----------------------------------------------------------------------------------------------------|
| Descrição:                                                                                                    | Na secção "Dados gerais" do concurso,<br>selecionar o regime jurídico da empreitada.                                                                                          |
| Modalidade de contratação                                                                                                    | rídico O regime jurídico e o tipo de procedimento selecionados, irão constar nos Dados Gerais da Empreitada associada ao concurso.                                            |
| Construção X V CCP - 10<br>Procedimento Escolha Ver Mais Concurso limitado por prévia gualificação                                                                                   | <sup>a</sup> versão (DL nº 214-G/2015)<br>Na secção "Dados gerais" do concurso,<br>selecionar o tipo de procedimento.                                                         |
| sem publicação no JOUE<br>Procedimento de negociação<br>Concurso público com publicação no<br>JOUE<br>Ajuste direto<br>Diálogo concorrencial                                         | II.6<br>A Data de Publicação e a data limite de entrega de propostas, em Datas do<br>Concurso, são obrigatórias.                                                              |
| Concurso limitado por prévia qualificação com publicação no JOUE         Concurso público sem publicação no JOUE         Limite de contratação         Limite Tra         Sem limite | Dados gerais         Datas concurso         Data publicação:         Prazo inicial entrega propostas(dias):         Data limite inicial entrega propostas:         12/02/2014 |
| Observações:<br>Gravar                                                                                                    | Prorrogação prazo entrega propostas (dias): Data limite final entrega propostas: 0 15/04/2014                                                                                 |
|                                                                                                    | A data limite final de entrega de propostas terá implicações no cálculo da Revisão de Preços – é fundamental que esteja correta.                                              |

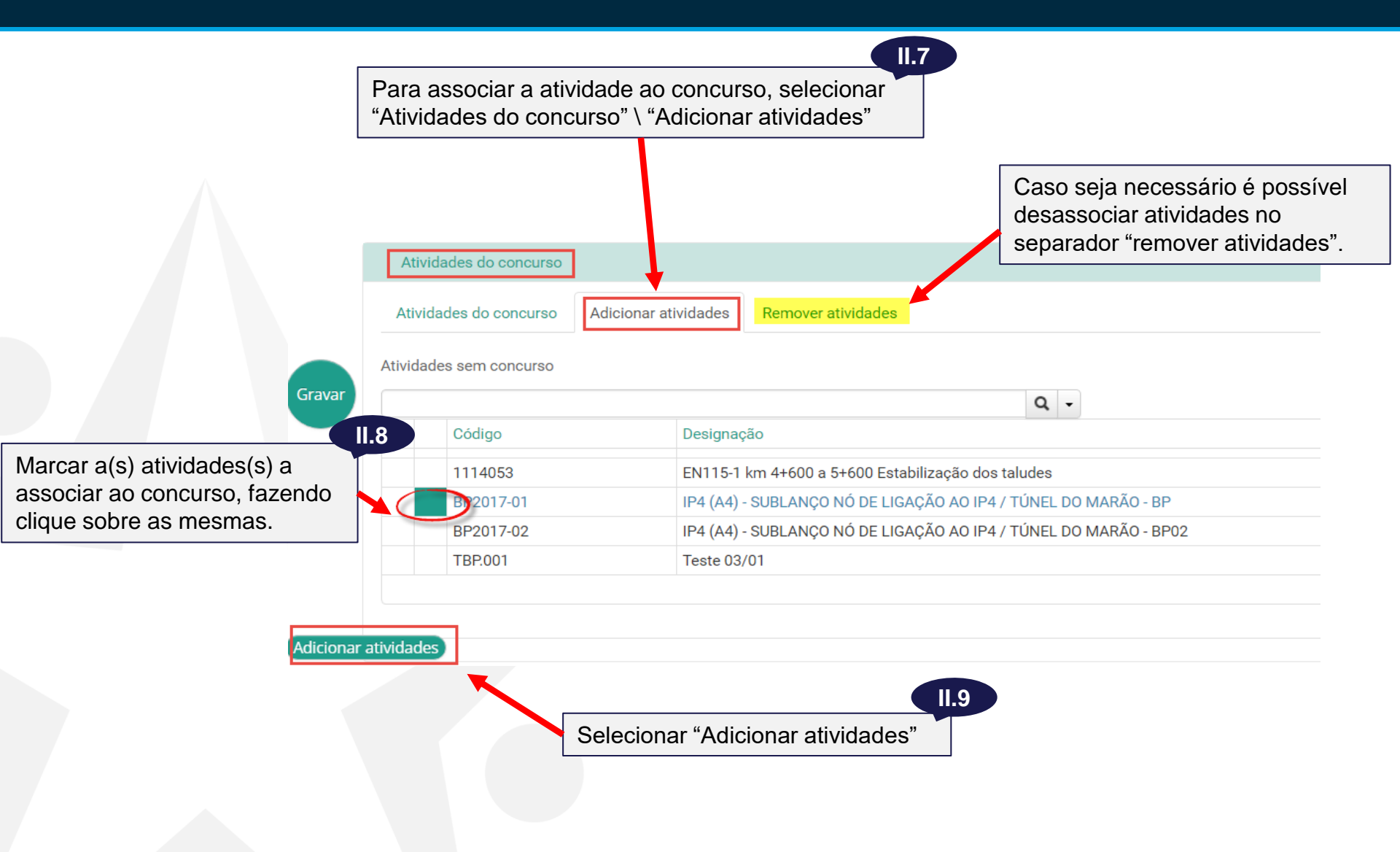

|                  | Estado:<br>Em análise  | Data de estado<br>01-10-2015      |                |                       |                  |      |
|------------------|------------------------|-----------------------------------|----------------|-----------------------|------------------|------|
|                  | Dados gerais           |                                   |                |                       |                  |      |
| II.10            | Datas concurso         |                                   |                |                       |                  |      |
| No separador     | Atividades do concurso |                                   | Editando       | a linha da atividad   | e associada, é   | alor |
| "Atividades do   | Atividades do concurso | Adicionar atividades              | base e p       | razo de execução (    | da empreitada.   |      |
| concurso" ficara | Atividades do concurso |                                   | -              |                       |                  |      |
| associada        | Ações 🔪 Código         | Designação                        | Valor base     | Prazo execução (dias) | Admite variante? |      |
|                  | • 113343               | Empreitada exemplo Sessão 2 - GCE | 6.000.000,00 € | 300                   | Não              |      |
|                  | LPUs do concurso       |                                   |                |                       |                  |      |
|                  | Estados                | II.11                             |                |                       |                  |      |
|                  | Dados de sistema       | Gravar concurso.                  |                |                       |                  |      |

É agora possível, estando a empreitada associada a um concurso, fazer a inserção de LPU.

### Inserir LPU e criar MCI

II. Associar atividade a concurso; III. Criar LPU; IV. Criar MCI

22

| GCE               | Gestão de emp                  | reitadas                | Administra          | ção                                                              |                                                  |                    |                          |                                                            |                     |                               |                                 |                    |                       |                      |            |            |
|-------------------|--------------------------------|-------------------------|---------------------|------------------------------------------------------------------|--------------------------------------------------|--------------------|--------------------------|------------------------------------------------------------|---------------------|-------------------------------|---------------------------------|--------------------|-----------------------|----------------------|------------|------------|
| Empreitadas       | Projeto - Concu                | Sos ▼ Exe               | ecução 🗸            | Relatórios <del>-</del>                                          | Administração 🗸                                  |                    |                          |                                                            |                     |                               |                                 |                    |                       |                      |            |            |
|                   |                                | 🕈 Início                | o / 🔳 Em            | preitadas                                                        |                                                  |                    |                          |                                                            |                     |                               |                                 |                    |                       |                      |            |            |
|                   | I                              | Emprei                  | itadas              |                                                                  | Na lista de empreitad                            | e empre<br>a prete | eitadas, s<br>ndida e e  | elecionar o botão o<br>scolher da lista a c                | de a<br>opçã        | ção da<br>o "Edi              | tar".                           |                    |                       |                      |            |            |
|                   |                                | Ações                   | Código              | atividade                                                        | Designação atividade                             |                    | Código<br>empreendimento | Designação empreendimento                                  | Do                  | omínio 🔻                      | Estado                          |                    |                       |                      |            |            |
|                   |                                | Q •                     |                     | _/                                                               |                                                  |                    | IP4                      |                                                            |                     |                               |                                 |                    |                       |                      |            |            |
|                   |                                | •                       | 171440              | 9                                                                | IP4 (A4) - SUBLANÇO TÚNEL<br>DE PARADA DE CUNHOS | DO MARÃO / NÓ      | IP4.331.2013             | IP4 (A4) - SUBLANÇO TÚNEL DO MARÃO / N<br>PARADA DE CUNHOS | NÓ DE Ro            | odovia                        | Em execução                     |                    |                       |                      |            |            |
|                   | C                              |                         | 131441              | 1                                                                | IP4 (A4) - SUBLANÇO NÓ DE<br>TÚNEL DO MARÃO      | _IGAÇÃO AO IP4 /   | IP4.332.2013             | IP4 (A4) - SUBLANÇO NÓ DE LIGAÇÃO AO IF<br>TÚNEL DO MARÃO  | P4 / Ro             | odovia                        | Em execução                     |                    |                       |                      |            |            |
|                   |                                | Con:                    | ar                  |                                                                  | IP4(A4) Túnel do Marão                           |                    | IP4.332.2013             | IP4 (A4) - SUBLANÇO NÓ DE LIGAÇÃO AO IF<br>TÚNEL DO MARÃO  | P4 / Ro             | odovia                        | Em concurso                     |                    |                       |                      |            |            |
|                   |                                | tl Dupl                 | licar<br>ninar      |                                                                  | IP4 (A4) - SUBLANÇO NÓ DE                        | _IGAÇÃO AO IP4 /   | IP4.332.2013             | IP4 (A4) - SUBLANÇO NÓ DE LIGAÇÃO AO IF                    | P4 / Ro             | odovia                        | Em execução                     |                    |                       |                      |            |            |
|                   |                                |                         | BI                  | Emprei<br>RAGA<br>• Dados ge                                     | tada 03170229 -                                  | LISTAS DE PRI      | ÇÃO EM FAI               | (AS DE GESTÃO DE COMB                                      | USTÍV               | /EL – EXE                     | ECUÇÃO DE C                     | ORTE SE            | ELETIVO D             | E VEGETA             | ÇÃO – DIST | RITO DE    |
|                   |                                |                         |                     | <ul> <li>Projeto</li> <li>Concurso</li> <li>Informaçã</li> </ul> | io Concurso                                      |                    |                          |                                                            |                     |                               |                                 |                    |                       |                      |            | Exportar • |
|                   |                                |                         |                     | Listas de                                                        | Preços Unitários                                 | Esta lista         | esta vazia               |                                                            |                     |                               |                                 |                    |                       |                      |            |            |
|                   |                                |                         |                     | Elemento                                                         | os financeiros                                   | Inserir            |                          | _                                                          |                     |                               |                                 |                    |                       |                      | 1.3        | _          |
| No<br>sel         | menu l<br>ecionar              | atera<br>Con            | al,<br>ncur         | SO ti                                                            | e prazos<br>III.2<br>Izações                     |                    |                          |                                                            | Para<br>Unit<br>nov | a insei<br>tários,<br>o regis | rir uma no<br>seleciona<br>sto. | ova Lis<br>ar "Ins | sta de F<br>erir". Se | Preços<br>erá crido  | o um       |            |
| e e<br>opo<br>Pre | scolher<br>ção "Lis<br>eços Un | da l<br>tas c<br>itário | lista<br>de<br>os". | , a                                                              |                                                  |                    |                          |                                                            | açã                 | o da L                        | PU e esc                        | o, see<br>olher a  | a opção               | o bolac<br>o "editai | r"         |            |

Na Lista de Preços Unitários (LPU), devem ser preenchidos os campos de informação geral da mesma.

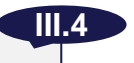

| LISTA DE PREÇOS UNITÁRIOS                   | A designação da L<br>da empreitada. No                      | PU é, por defeito, idêntica à entanto, pode ser alterada.                                                                 |
|---------------------------------------------|-------------------------------------------------------------|----------------------------------------------------------------------------------------------------|
| Código atividade:                           | Designação atividade:                                       |                                                                                                    |
| 1314411 🗶 🔻                                 | IP4 (A4) - SUBLANÇO NÓ DE LIGAÇÃO AO IP4 / TÚNEL DO MARÃO   |                                                                                                    |
| Código LPU:                                 | Designação da LPU:                                          | Estado:                                                                                                    |
| 1314411-LPU-001                             | IP4 (A4) - SUBLANÇO NÓ DE LIGAÇÃO AO IP4 / TÚNEL DO MARÃO   |                                                                                                    |
| 00312014                                    | IP4 (A4) - SUBLANÇO NÓ DE LIGAÇÃO AO IP4 / TÚNEL DO MARÃO   | )                                                                                                    |
| Número de entrada:                          | Número proposta:     Data validação:       3     30-05-2014 | A origem da LPU refere-se à origem do dados registados: se são obtidos por                                                |
| 7<br>Tipo proposta:<br>base                 | Prazo execução (dias): Origem                               | Importação de ficheiro do concorrente                                                                                     |
| 7<br>Tipo proposta:<br>base<br>Observações: | Prazo execução (dias): Origem                               | Importação de ficheiro do concorrente<br>deve ser escolhida a opção concorrente<br>Se forem inseridos diretamente pela IP |

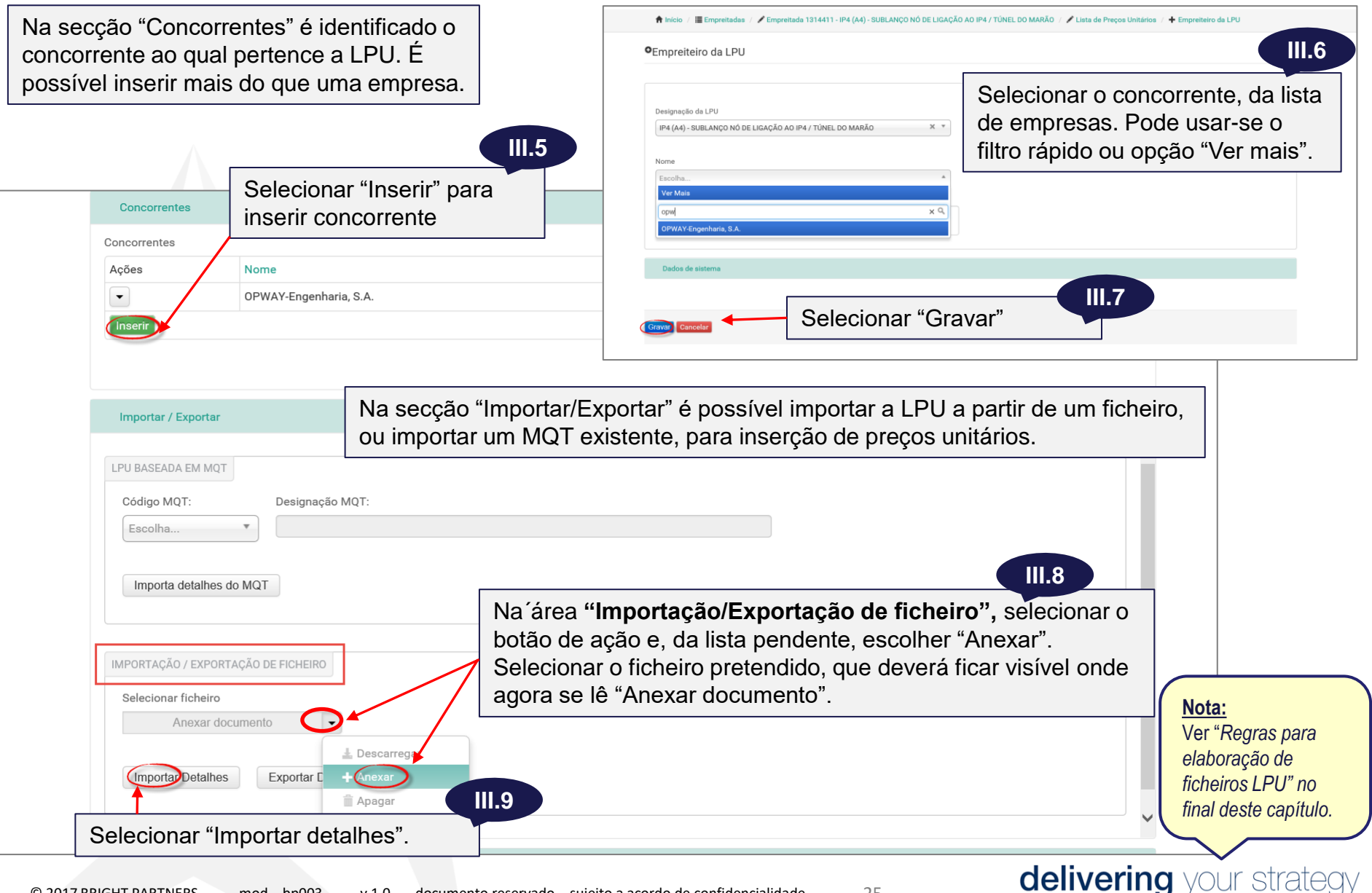

| Rubricas selectionada       Belgeão rubricas       Editar quantidadas e cuatos                                                                                                    | Rubri    | cas ┥             | Após a importação, na secção "Rubrica                                 | as", | ficara            | ão vis                      | íveis too                                        | das as r                                          | ubricas                  | consta                | nte      | es do      | o fich        | ieiro ir      | mp     |
|----------------------------------------------------------------------------------------------------|----------|-------------------|-----------------------------------------------------------------------|------|-------------------|-----------------------------|--------------------------------------------------|---------------------------------------------------|--------------------------|-----------------------|----------|------------|---------------|---------------|--------|
| Value       29 470 38474       Apresenta o valor total da LPU, que deve corresponder<br>ao valor total da LPU importada.         Value       Value       <                                                                                                    | Rubrio   | cas selecionadas  | Seleção rubricas Editar quantidades e custos                          |      |                   |                             |                                                  |                                                   |                          |                       |          |            |               |               |        |
| violaritado LPU       Apresenta o valor total da LPU, que deve corresponder<br>ao valor total da LPU importada.         violaritado Valoritado Valoritado Val                                                                                                    |          |                   |                                                                       |      |                   |                             |                                                  |                                                   |                          |                       |          |            |               |               |        |
| Part 200300,74     Process inta o valion total da LPU importada.     Process inta o valion total da LPU importada.     Process intento sequences intento sequence                                                                                                    | Valor To | otal do LPU       | Apresenta o valor total d                                             | l ch |                   |                             |                                                  | espond                                            | or                       |                       |          |            |               |               |        |
| a valou total da LF O Importadua.         Image: Colspan="2">Importadua.         Image: Colspan="2">Importadua.         Image: Colspan="2">Importadua.         Image: Colspan="2">Importadua.         Image: Colspan="2">Importadua.         Image: Colspan="2">Importadua.         Image: Colspan="2">Importadua.         Image: Colspan="2">Importadua.         Image: Colspan="2">Importadua.         Image: Colspan="2">Image: Colspan="2">Image: Colspan="2">Image: Colspan="2">Image: Colspan="2">Image: Colspan="2">Image: Colspan="2">Image: Colspan="2">Image: Colspan="2" Image: Colspan="2" I                                                                                                    | € 29     | .470.384,74       |                                                                       | na L | todo              | lue de                      |                                                  | espond                                            |                          |                       |          |            |               |               |        |
| Image: Control       Image: Control       Image                                                                                                    |          |                   |                                                                       | por  | laua.             |                             |                                                  |                                                   |                          |                       |          |            |               |               |        |
| So rubricas quantificáveis       Un       Quantidade       Valor total       Prazo<br>garantia                                                                                                    |          |                   |                                                                       |      |                   |                             |                                                  |                                                   |                          |                       |          |            |               |               |        |
| Ações       Rubrica       Designação       Un       Quantidade       Valor unitário       Valor total       Prazo<br>garantia         •       01       Terraplenagem:       1       1       1       1       1       1       1       1       1       1       1       1       1       1       1       1       1       1       1       1       1       1       1       1       1       1       1       1       1       1       1       1       1       1       1       1       1       1       1       1       1       1       1       1       1       1       1       1       1       1       1       1       1       1       1       1       1       1       1       1       1       1       1       1       1       1       1       1       1       1       1       1       1       1       1       1       1       1       1       1       1       1       1       1       1       1       1       1       1       1       1       1       1       1       1       1       1       1       1       1       1       1                                                                                                    |          | ubricas quantific |                                                                       | J    |                   |                             |                                                  |                                                   |                          |                       |          |            |               |               |        |
| Process       Number       Ori       Classificação       Prazo       Prazo <ul> <li>01</li> <li>Terraplenagem:</li> <li>01.01</li> <li>Trabalhos preparatórios:</li> <li>01.01.01</li> <li>Desagitação, incluindo derrube de árvores, desernaizamento, limpeza do colocação dos produtos sem vazadouro e eventual ind ()</li> <li>01.01.01</li> <li>Desantação, incluindo derrube de árvores, desernaizamento, limpeza do colocação dos produtos sem vazadouro e eventual ind ()</li> <li>01.01.04.01</li> <li>Enchimento de poços com enrocemento, ou outro material com caracter</li> <li>01.01.04.02</li> <li>Capação e condução de águas.</li> <li>01.01.05</li> <li>Decaspagem na linha de terra vegetal com a(s) espessura(s) média(s/de condeção e mágadouro, ou defosito provisório.</li> <li>01.01.05.02</li> <li>Com colocação e merzadouro, ou defosito provisório.</li> <li>01.01.06.01</li> <li>Limpeza, regularização e condução de áfundação de átrons.</li> <li>01.01.06.01</li> <li>Limpeza, regularização e condução de áfundação de átrons.</li> <li>01.01.06.01</li> <li>Limpeza, regularização e condução de áfundação de atrons.</li> <li>01.01.06.01</li> <li>Limpeza, regularização e condução de áfundação de atrons.</li> <li>01.01.06.01</li> <li>Limpeza, regularização e condução de áfundação de atrons.</li> <li>01.01.06.01</li> <li>Limpeza, regularização e condução de áfundação de atrons.</li> <li>01.02.06.01</li> <li>Limpeza, regularização e condução de áfundação de atrons.</li> <li>01.02.06.01</li> <li>Limpeza, regularização e condução de áfundação de atrons.</li> <li>01.02.06.01</li> <li>Limpeza, regularização de compeção de socal menrereconsel.</li></ul>                                                                                                    |          | Pubrice           | Designees                                                             |      |                   | Ue                          | Quantidada                                       | Valor unitório                                    | Valartatal               | Drozo                 |          |            |               |               |        |
| 011 Terraplenagem:   01.01 Trabalhos preparatórios:   01.01.01 Desmatação, incluíndo derrube de árvores, desenraizamento, limpeza do colocação dos produtos sem vazadoure e ventual ind ()   01.01.01 Desmatação, incluíndo derrube de árvores, desenraizamento, limpeza do colocação dos produtos sem vazadoure e ventual ind ()   01.01.04 Desactivação de poços, nascentes ou outras captações existentes:   01.01.04 Desactivação de poços com enrocemento, ou outro material com caracter   01.01.05 Decapagem na linha de terra vegetal com a(s) espessura(s) média(s) de colocação de sponso.   01.01.05.02 Com colocação e andução de aturnos; ou depósito provisório.   01.01.06 Preparação da fundação de aturnos:   01.01.06.01 Limpeza, regularização e compactação da fundação de aturnos:   01.01.06.02 Examplea de afronementos menterial com características demantes equivalentes enventementos du dore sequences enventai indenze provisorio.   01.01.06.01 Limpeza, regularização e compactação da fundação de aturnos:   01.01.06.02 Examplea de afronementes menterials com características demantes equivalentes enventai indenze especiales.   01.01.06.02 Examplea de afronementes menterials menterials menterials menterial or material demanterial provisión:   01.01.06.02 Examplea de afronementes menterials menterials menterials menterials menterials menterials menterials examplea de assector in evaluado especiales especiales especiales especiales especiales especiales especiales especiales especiales especiales especiales especiales especiales especiales especiales especiales especiales especiales especiales especiales especiales especiales especiales                                                                                                    | Açues    | Rubrica           | Designação                                                            |      |                   | U                           |                                                  |                                                   | valor total              | garantia              |          |            |               |               |        |
| <ul> <li>01.01 Trabalhos preparatórios:</li> <li>01.01.01 Desmatação, incluindo derrube de árvores, desenraizamento, limpeza do colocação dos produtos sem vazadouro e eventual ind ()</li> <li>01.01.01 Desactivação de poços, nascentes ou outras captações existentes:</li> <li>01.01.04 Desactivação de poços, com enrocamento, ou outro material com caracteristas demantes equivalente e eventual ind ()</li> <li>01.01.04.01 Enchimento de poços com enrocamento, ou outro material com caracteristas demantes equivalente e a losse equivação de águas.</li> <li>01.01.05 Decapação e condução de águas.</li> <li>01.01.05 Decapação e mazadouro, ou depósito provisório para p ()</li> <li>01.01.06.02 Com colocação de nudeçõis to provisório.</li> <li>01.01.06.01 Limpeza, regularização e compactação da fundação de aterros:</li> <li>01.01.06.01 Limpeza, regularização e compactação da fundação de aterros:</li> <li>01.01.06.01 Limpeza, regularização e compactação da fundação de aterros:</li> <li>01.01.06.01 Limpeza, regularização e compactação da fundação de aterros:</li> <li>01.01.06.01 Limpeza, regularização e compactação da fundação de aterros:</li> <li>01.01.06.01 Limpeza, regularização e compactação da fundação de aterros:</li> <li>01.01.06.01 Limpeza, regularização e compactação da fundação de aterros:</li> <li>01.01.06.01 Limpeza, regularização e compactação da fundação de aterros:</li> <li>01.01.06.01 Limpeza, regularização e compactação da fundação de aterros:</li> <li>01.02.02 Em zonas de aflormentos nochosos.</li> <li>01.02.02 Em zonas de aflormentos nochosos.</li> <li>01.02.02 Em zonas de aflormentos nochosos.</li> <li>01.02.02 Em zonas de aflormentos nochosos.</li> <li>01.02.02 Em zonas de aflormentos nochosos.</li> <li>01.02.02 Em zonas de aflormentos nochosos.</li> <li>01.02.02 Em zonas de aflormentos nochosos.</li> <li>01.02.02 Em zonas de aflormentos nochosos.</li> <li>01.02.02 Em zonas de aflormentos nochosos.</li> <li>01.02.02 Em zonas de aflormentos nochosos.</li> <li>01.02.02 Em zonas de aflormentos nochoso</li></ul>                                                                                                    | •        | 01                | Terraplenagem:                                                        |      |                   |                             |                                                  |                                                   |                          |                       |          |            |               |               |        |
| <ul> <li>01.01.01</li> <li>Desmatação, incluindo derrube de árvores, desenraizamento, limpeza do colocação dos produtos sem vazadouro e eventual ind ()</li> <li>01.01.04</li> <li>Desactivação de poços, nascentes ou outras captações existentes:</li> <li>01.01.04.01</li> <li>Enchimento de poços com enrocamento, ou outro material com caracter</li> <li>01.01.04.02</li> <li>Captação e condução de águas.</li> <li>01.01.04.02</li> <li>Decapagem na linha de terra vegetal com a(s) espessura(s) média(a) de conceação em vazadouro, ou deposito provisório para p ()</li> <li>01.01.05.02</li> <li>Com colocação em depósito provisório para p ()</li> <li>01.01.06.01</li> <li>Limpeza, regularização e compação da fundação de aterros en condições especialis</li> <li>01.01.06.01.02</li> <li>Em zonas de afloramentos rochosos.</li> <li>01.01.06.01.02</li> <li>Em zonas de afloramentos rochosos.</li> <li>01.01.06.01.02</li> <li>Em zonas de afloramentos rochosos.</li> <li>01.02.02.01</li> <li>Em zonas de afloramentos rochosos.</li> <li>01.02.02.01</li> <li>Em zonas de afloramentos rochosos.</li> <li>01.02.02.01</li> <li>Em zonas de afloramentos rochosos.</li> <li>01.02.02.01</li> <li>Em zonas de afloramentos rochosos.</li> <li>01.02.02.01</li> <li>Em zonas de afloramentos rochosos.</li> <li>01.02.02.01</li> <li>Em zonas de afloramentos rochosos.</li> <li>01.02.02.01</li> <li>Em zonas de afloramentos rochosos.</li> <li>01.02.02.01</li> <li>Em zonas de afloramentos rochosos.</li> <li>01.02.02.01</li> <li>Em zonas de afloramentos rochosos.</li> <li>01.02.02.01</li> <li>Em zonas de afloramentos rochosos.</li> <li>01.02.02.01</li> <li>Em zonas de afloramentos rochosos.</li> <li>01.02.02.01</li> <li>Em zonas do falo appção da supeção "Só rubbricas quantificáveis" é possível visualizar a poenas as rubricas que têm</li> <li>01.02.02.01</li> <li>Em zonas do</li></ul>                                                                                                    | •        | 01.01             | Trabalhos preparatórios:                                              |      |                   |                             |                                                  |                                                   |                          |                       |          |            |               |               |        |
| <ul> <li>colocação dos produtos sem vazadouro e eventual ind ()</li> <li>ol.0.1.04</li> <li>Desactivação de poços, nascentes ou outras captações existentes:</li> <li>ol.0.1.04.01</li> <li>Enchimento de poços com enrocamento, ou outro material com caracteriativa desando de defanores, desaratzamento, impeza do terreno, carga, transporte</li> <li>ol.0.1.04.02</li> <li>Captação e condução de águas.</li> <li>ol.0.1.04.01</li> <li>Decanação e ma vazadouro, ou depósito provisório para p ()</li> <li>ol.0.1.05.02</li> <li>Com colocação em vazadouro, ou depósito provisório.</li> <li>ol.0.1.01.06.01</li> <li>Dreparação da fundação de aterros em condições especialis:</li> <li>ol.0.1.01.06.01</li> <li>Limpeza, regularização e compactação da fundação de aterros:</li> <li>ol.0.1.01.06.01.02</li> <li>Em zonas de afforamentos rochosos.</li> <li>n.02.02.02</li> <li>Essaveção com recura esplavance.</li> <li>n.02.02.02</li> <li>Resamento em rusarde or eventual demanteza dos naterials govidentes da servação, insultino da vala com material demantes da servação, insultino da vala com material demante e compactação</li></ul>                                                                                                    | •        | 01.01.01          | Desmatação, incluindo derrube de árvores, desenraizamento, limpeza do |      |                   |                             |                                                  |                                                   | Q 🐺 🕶                    |                       |          |            |               |               |        |
| <ul> <li>01.01.04 Desactivação de poços, nascentes ou outras captações existentes:</li> <li>01.01.04.01 Enchimento de poços com enrocamento, ou outro material com caracter</li> <li>01.01.04.02 Captação e condução de águas.</li> <li>01.01.04.02 Captação e condução de águas.</li> <li>01.01.05 Decapagem na linha de terra vegetal com a(s) espessura(s) média(s/de colocação em provisión.</li> <li>01.01.05.02 Com colocação em vazadouro, ou depósito provisório.</li> <li>01.01.06.01 Limpeza, regularização e compação é a durdação de aterros:</li> <li>01.01.06.01 Limpeza, regularização e compação de águas.</li> <li>01.01.06.01 Limpeza, regularização e compação da fundação de aterros:</li> <li>01.01.06.01 Limpeza, regularização e compação da fundação de aterros:</li> <li>01.01.06.01 Limpeza, regularização e compação da fundação de aterros:</li> <li>01.01.06.01 Limpeza, regularização e compação da fundação de aterros:</li> <li>01.01.06.01 Limpeza, regularização e compação da fundação de aterros:</li> <li>01.01.06.01 Limpeza, regularização e compação da fundação de aterros:</li> <li>01.01.06.01 Limpeza, regularização e compação da fundação de aterros:</li> <li>01.01.06.01 Limpeza, regularização e compação da fundação de aterros:</li> <li>01.01.06.01 Limpeza, regularização e compação da fundação de aterros:</li> <li>01.01.06.01 Limpeza, regularização e compação da fundação de aterros:</li> <li>01.02.06 Limpeza, regularização e compação da fundação de aterros:</li> <li>01.02.06 Limpeza, regularização da fundação de aterros exploatores:</li> <li>01.02.06 Limpeza, regularização da fundação de aterros:</li> <li>01.02.06 Limpeza, regularização e compação da fundação de aterros:</li> <li>01.02.06 Limpeza, regularização da fundação de aterros:</li> <li>01.02.06 Limpeza, regularização da fundação da fundação de aterros:</li> <li>01.02.06 Limpeza, regularização da fundação de aterros:</li> <li>01.02.06 Limpeza, regularização da fund</li></ul>                                                                                                    |          |                   | colocação dos produtos sem vazadouro e eventual ind ()                | I Só | rubricas quantifi | icaveis                     |                                                  |                                                   |                          |                       |          | 0          | Malassaniadad |               |        |
| <ul> <li>01.01.04.01</li> <li>Enchimento de poços com enrocamento, ou outro material com caracter</li> <li>01.01.01</li> <li>01.01.04.02</li> <li>Captação e condução de águas.</li> <li>01.01.04.02</li> <li>Captação e condução de águas.</li> <li>01.01.04.02</li> <li>Captação e condução de águas.</li> <li>01.01.04.02</li> <li>Captação e condução de águas.</li> <li>01.01.04.02</li> <li>Captação e condução de águas.</li> <li>01.01.04.02</li> <li>Captação e condução de águas.</li> <li>01.01.04.02</li> <li>Captação e condução de águas.</li> <li>01.01.04.02</li> <li>Captação e condução de águas.</li> <li>01.01.04.02</li> <li>Captação e condução de águas.</li> <li>01.01.04.02</li> <li>Captação e condução de águas.</li> <li>01.01.04.02</li> <li>Concolcação em vazadouro, ou depósito provisório para p ()</li> <li>01.01.05.02</li> <li>Com colocação em depósito provisório.</li> <li>01.01.06.02</li> <li>Enchimento de aterros, incluindo carga, transporte e espalhamento em vazadouro ou dipósito provisório.</li> <li>01.01.06.02</li> <li>Baneaticija, incluindo colocação de aterros em condições especiais:</li> <li>01.01.06.02</li> <li>Enconse de afloramentos incluindo carga, transporte e espalhamento em vazadouro de ateria especialis:</li> <li>01.01.06.02</li> <li>Vaza de admantes, incluindo concação de aternos em condições especiais:</li> <li>01.01.06.02</li> <li>Vaza de admantes, incluindo concação de aternos em condição de aternos em condição de aternos em consectação con recurso a seplavino.</li> <li>01.01.06.02</li> <li>Vaza de admantes, incluindo concação de reversa de adore mentral demantes de aseavação foi felta com recurso a seplavino.</li> <li>01.02.06</li> <li>Vaza de admantes, incluindo españamento e compactição.</li> <li>01.02.06.01</li> <li>Indundo españamento e compactição con recurso a seplavino.</li> <li>Vaza de aseavação foi felta com r</li></ul>                                                                                                    | •        | 01.01.04          | Desactivação de poços, nascentes ou outras captações existentes:      | Açoe | s Rubrica         | Designação                  |                                                  |                                                   |                          |                       | Un.      | Quantidade | Valor Unitari | > Valor total | garant |
| <ul> <li>01.01.04.02</li> <li>Captação e condução de águas.</li> <li>01.01.04.02</li> <li>Captação e condução de águas.</li> <li>01.01.05</li> <li>Decapagem na linha de terra vegetal com a(s) espessura(s) média(s) de colocação em vazadouro, ou depósito provisório para p ()</li> <li>01.01.05.02</li> <li>Com colocação em depósito provisório.</li> <li>01.01.06.01</li> <li>Dreparação da fundação de aterros em condições especiais:</li> <li>01.01.06.010</li> <li>Limpeza, regularização e compactação da fundação de aterros:</li> <li>01.01.06.010</li> <li>Limpeza, regularização e compactação da fundação de aterros.</li> <li>01.01.06.010</li> <li>Em zonas de afloramentos rochosos.</li> <li>01.01.06.010</li> <li>Em zonas de afloramentos rochosos.</li> <li>01.01.06.010</li> <li>Em zonas de afloramentos rochosos.</li> <li>01.02.061</li> <li>Em zonas de afloramentos rochosos.</li> <li>01.02.061</li> <li>Em zonas de afloramentos rochosos.</li> <li>01.02.061</li> <li>Em zonas de afloramentos rochosos.</li> <li>01.02.061</li> <li>Em zonas de afloramentos rochosos.</li> <li>01.02.061</li> <li>Em zonas de afloramentos rochosos.</li> <li>01.02.061</li> <li>Em zonas de afloramentos rochosos.</li> <li>01.02.061</li> <li>Em zonas de afloramentos rochosos.</li> <li>01.02.061</li> <li>Em zonas ode afloramentos rochosos.</li> <li>01.02.061</li> <li>Em zonas ode afloramentos rochosos.</li> <li>01.02.061</li> <li>Em zonas ode afloramentos rochosos.</li> <li>01.02.061</li> <li>Em zonas de afloramentos rochosos.</li> <li>01.02.061</li> <li>Em zonas ode a opção da opção "sóó rrubricas quantificáveis" é discusses do recurso a explosivo.</li> <li>01.02.061</li> <li>Em zonas ode a efloramentos rochosos.</li> <li>01.02.061</li> <li>Em zonas ode a esplosivo.</li> <li>01.02.061</li> <li>Em zonas ode a escavação for feita mecanicamente.</li> <li< td=""><td>-</td><td>01.01.04.01</td><td>Enchimento de poços com enrocamento, ou outro material com caracter</td><td>•</td><td>01.01.01</td><td>Desmatação,<br/>colocação do</td><td>incluindo derrube de ár<br/>s produtos sem vazado</td><td>rvores, desenraizamento<br/>ouro e eventual ind ()</td><td>, limpeza do terreno, o</td><td>arga, transporte e</td><td>m2</td><td>41.345,00</td><td>0,14€</td><td>5.788,30 €</td><td></td></li<></ul>       | -        | 01.01.04.01       | Enchimento de poços com enrocamento, ou outro material com caracter   | •    | 01.01.01          | Desmatação,<br>colocação do | incluindo derrube de ár<br>s produtos sem vazado | rvores, desenraizamento<br>ouro e eventual ind () | , limpeza do terreno, o  | arga, transporte e    | m2       | 41.345,00  | 0,14€         | 5.788,30 €    |        |
| <ul> <li>chook of a second of a second</li></ul>                                                                                                    | •        | 01.01.04.02       | Captação e condução de águas.                                         | •    | 01.01.04.01       | Enchimento d                | e poços com enrocam                              | ento, ou outro material o                         | om características dr    | enantes equivalentes. | m3       | 10,00      | 11,62 €       | 116,20 €      |        |
| <ul> <li>01.01.05</li> <li>Decapagem na linha de terra vegetal com a(s) espessura(s) média(s/de colocação em vazadouro, ou depósito provisório para p ()</li> <li>01.01.05.02</li> <li>Com colocação em vazadouro, ou depósito provisório.</li> <li>01.01.06.02</li> <li>Smeamento en fundação de aterros incluindo carga, transporte espalhamento en vazadouro and a 747.00</li> <li>01.01.06.01</li> <li>Limpeza, regularização e compactação da fundação de aterros:</li> <li>01.01.06.02</li> <li>01.01.06.01</li> <li>Limpeza, regularização e compactação da fundação de aterros:</li> <li>01.01.06.02</li> <li>01.01.06.02</li> <li>en zonas de afloramentos rochosos.</li> <li>ma zonas de afloramentos rochosos.</li> <li>ma zonas de afloramentos rochosos.</li> <li>01.01.06.02</li> <li>Escavação com recurso a explosivo.</li> <li>01.02.02</li> <li>Escavação com recurso a explosivo.</li> <li>01.02.02.01</li> <li>Incluindo espalhamento e compactação.</li> <li>01.02.02.02</li> <li>Escavação fundação da aterros:</li> <li>01.02.03.01</li> <li>Incluindo espalhamento e compactação.</li> <li>01.02.04</li> <li>Carga, transporte e colocação em vazadouro da material proveinentes da escavação, incluindo espalhamento e vertual indemnização por depósito.</li> <li>01.02.04</li> <li>Carga, transporte e colocação fundação de aterros:</li> <li>01.02.05.01</li> <li>Em zonas onde a escavação fol feita mecanicamente.</li> <li>10.49.76</li> <li>10.49.76</li> <li>10.49.76</li> <li>10.49.76</li> <li>10.49.76</li> <li>10.49.76</li> <li>10.49.76</li> <li>10.49.76</li> <li>10.49.76</li> <li>10.49.76</li> <li>10.20.60.11</li> <li>Em zonas onde a escavação fol feita mecanicamente.</li> <li>10.49.76</li> <li>10.49.76</li> <li>10.49.76</li> <li>10.49.76</li> <li>10.49.76</li> <li>10.49.76</li> <li>10.49.76</li> <li>10.49.76</li> <li>10.49.76</li> <li>1</li></ul>                                                                                                    |          |                   |                                                                       | •    | 01.01.04.02       | Captação e co               | ondução de águas.                                |                                                   |                          |                       | m        | 80,00      | 13,74 €       | 1.099,20 €    |        |
| <ul> <li>Conceação em vazadouro, du deposito provisión para p ()</li> <li>01.01.05.02</li> <li>Com colocação em depósito provisión para p ()</li> <li>01.01.06.02</li> <li>Sameamento em fundação de aterros, incluindo carga, transporte e espalhamento em vazadouro ou na</li> <li>7457,00</li> <li>1.86 €</li> <li>1.870,02</li> <li>01.01.06.02</li> <li>Sameamento em fundação de aterros, incluindo carga, transporte e espalhamento em vazadouro ou na</li> <li>7457,00</li> <li>1.86 €</li> <li>1.870,02</li> <li>01.01.06.02</li> <li>Sameamento em fundação de aterros, incluindo carga, transporte e espalhamento em vazadouro ou na</li> <li>2.237,00</li> <li>2.262 €</li> <li>6.731,94</li> <li>01.01.06.01</li> <li>Limpeza, regularização e compactação da fundação de aterros:</li> <li>01.01.06.01.02</li> <li>Em zonas de afloramentos rochosos.</li> <li>01.02.02.01</li> <li>Incluindo espalhamento e compactação, ou damaterial provenientes da escavação incluindo</li> <li>01.02.02.01</li> <li>Em zonas onde a escavação fol feita mecanicamente.</li> <li>1.827,67</li> <li>1.69 €</li> <li>70.488,74</li> <li>90.02.02</li> <li>Escavação com recurso a explosivos.</li> <li>01.02.03.01</li> <li>incluindo espalhamento e compactação.</li> <li>01.02.04</li> <li>Graga, transporte e colocação dem vazadour do amaterials provenientes da escavação, incluindo espalhamento e compactação.</li> <li>01.02.06.01</li> <li>Em zonas onde a escavação fol feita mecanicamente.</li> <li>1.84 €</li> <li>0.18 €</li> <li>0.18 €<td></td><td>01.01.05</td><td>Decapagem na linha de terra vegetal com a(s) espessura(s) media(s/de</td><td></td><td>01.01.05.02</td><td>2 Em zonas de</td><td>afloramentos rochosos</td><td>no.</td><td></td><td></td><td>ma<br/>m2</td><td>38 823 00</td><td>0,87 €</td><td>16 305 66 €</td><td></td></li></ul>                                                                                                    |          | 01.01.05          | Decapagem na linha de terra vegetal com a(s) espessura(s) media(s/de  |      | 01.01.05.02       | 2 Em zonas de               | afloramentos rochosos                            | no.                                               |                          |                       | ma<br>m2 | 38 823 00  | 0,87 €        | 16 305 66 €   |        |
| • 01.01.03.02       • 011 collocação entreposito provisión.       • 01 collocação entreposito provisión.       • 01 collocação de micejosito provisión.       • 01 collocação de gotàxtes e preenchimento da vala com material dremante.       • 01 collocação de gotàxtes e preenchimento da vala com material dremante.       • 01 collocação de gotàxtes e preenchimento da vala com material provenientes da escavação, incluindo       • 01 collocação de gotàxtes e preenchimento da vala com material provenientes da escavação, incluindo       • 01 collocação de gotàxtes e preenchimento da vala com material dremante.       • 01 collocação de gotàxtes e preenchimento da vala com material provenientes da escavação, incluindo       • 01 collocal                                                                                                    |          | 01 01 05 02       |                                                                       | •    | 01.01.06.02       | Saneamento                  | em fundação de aterro                            | s, incluindo carga, trans                         | porte e espalhamento     | em vazadouro ou       | m3       | 7.457,00   | 1,86 €        | 13.870,02 €   |        |
| <ul> <li>01.01.06</li> <li>Preparação da fundação de aterros em condições especiais:</li> <li>01.01.06.01</li> <li>Limpeza, regularização e compactação da fundação de aterros:</li> <li>01.01.06.01</li> <li>Limpeza, regularização e compactação da fundação de aterros:</li> <li>01.02.08.01</li> <li>Incluindo españamento e conpactação.</li> <li>01.02.08.01</li> <li>Incluindo españamento e conpactação en vazadour dos materiais provenientes da escavação (ncluindo españamento e conpactação, incluindo españamento e conpactação.</li> <li>01.02.08.01</li> <li>Incluindo españamento e conpactação en vazadour dos materiais provenientes da escavação, incluindo españamento e conpactação.</li> <li>01.02.08.01</li> <li>Em zonas onde a escavação fol feita mecanicamente.</li> <li>N2.02</li> <li>01.02.06.01</li> <li>Em zonas onde a escavação fol feita mecanicamente.</li> <li>10.20.06.01</li> <li>Em zonas onde a escavação fol feita mecanicamente.</li> <li>10.20.06.01</li> <li>Em zonas onde a escavação fol feita mecanicamente.</li> <li>10.20.06.01</li> <li>Em zonas onde a escavação fol feita mecanicamente.</li> <li>10.20.02.01.01</li> <li>Em zonas onde a escavação fol feita mecanicamente.</li> <li>10.20.02.02.01</li> <li>Em zonas onde a escavação fol feita mecanicamente.</li> <li>10.20.02.02.02.01</li> <li>Em zonas onde a escavação fol feita mecanicamente.</li> <li>10.20.02.02.02.01</li> <li>En zonas onde a escavação fol feita com recurso a explosivos.</li> <li>10.20.02.02.02.02.02.02.02.02.02.02.02.02</li></ul>                                                                                                    |          | 01.01.03.02       |                                                                       |      | 01.01.06.05.0     | depósito prov               | isório, e eventual inden                         | nnização por depósit (                            | )<br>himento da vala com | material drenante.    | m3       | 2.237.00   | 25.62 €       | 57.311.94€    |        |
| <ul> <li>01.01.06.01</li> <li>Limpeza, regularização e compactação da fundação de aterros:</li> <li>01.01.06.01</li> <li>Em zonas de afloramentos rochosos.</li> <li>01.02.06.01</li> <li>en dundo españhamento e compactação e vertual indemização por depósito.</li> <li>01.02.06.01</li> <li>Em zonas onde a escavação foi feita mecnicamente.</li> <li>01.02.06.01</li> <li>Em zonas onde a escavação foi feita mecnicamente.</li> <li>01.02.06.01</li> <li>Em zonas onde a escavação foi feita mecnicamente.</li> <li>01.02.06.01</li> <li>Em zonas onde a escavação foi feita mecnicamente.</li> <li>01.02.06.01</li> <li>Em zonas onde a escavação foi feita mecnicamente.</li> <li>01.02.06.01</li> <li>Em zonas onde a escavação foi feita mecnicamente.</li> <li>01.02.06.01</li> <li>Em zonas onde a escavação foi feita mecnicamente.</li> <li>01.02.06.01</li> <li>Em zonas onde a escavação foi feita mecnicamente.</li> <li>01.02.06.01</li> <li>Em zonas onde a escavação foi feita mecnicamente.</li> <li>02.02.06.01</li> <li>Em zonas onde a escavação foi feita com recurso a explosivos.</li> <li>02.02.06.01</li> <li>Em zonas onde a escavação foi feita com recurso a explosivos.</li> <li>02.02.06.01</li> <li>Em zonas onde a escavação foi feita com recurso a explosivos.</li> <li>02.02.02.01</li> <li>02.02.02.02.02</li> <li>02.02.02.02</li> <li>02.02.02.02.02</li> <li>02.02.02.02.02</li> <li>02.02.02.02.02</li> <li>02.02.02.02.02</li> <li>02.02.02.02.02</li> <li>02.02.02.02.02</li> <li>02.02.02.02.0</li></ul>                                                                                                    | •        | 01.01.06          | Preparação da fundação de aterros em condições especiais:             | •    | 01.02.02          | Escavação co                | m recurso a explosivo:                           | s.                                                |                          |                       | m3       | 326.627,00 | 1,81 €        | 591.194,87 €  |        |
| O1.01.06.01.02 Em zonas de afloramentos rochosos.     O1.01.06.01.02 Em zonas de afloramentos rochosos.     O1.01.06.01.02 Em zonas de afloramentos rochosos.     O1.02.04 Carga, transporte e colocação em vazadour dos materiais provenientes da escavação, incluindo ma da 14.827.67 1.69 C 0.488.7     O1.02.06.0 Em zonas onde a escavação foi feita mecanicamente.     O1.02.06.0 Em zonas onde a escavação foi feita mecanicamente.     O1.02.06.0 Em zonas onde a escavação foi feita mecanicamente.     O1.02.06.0 Em zonas onde a escavação foi feita mecanicamente.     O1.02.06.0 Em zonas onde a escavação foi feita mecanicamente.     O1.02.06.0 Em zonas onde a escavação foi feita mecanicamente.     O1.02.06.0 Em zonas onde a escavação foi feita mecanicamente.     O1.02.06.0 Em zonas onde a escavação foi feita mecanicamente.     O1.02.06.0 Em zonas onde a escavação foi feita com recurso a explosivos.     D1.02.06.0 Em zonas onde a escavação foi feita mecanicamente.     O1.02.06.0 Em zonas onde a escavação foi feita mecanicamente.     D1.02.06.0 Em zonas onde a escavação foi feita mecanicamente.     D1.02.06.0 Em zonas onde a escavação foi feita mecanicamente.     D1.02.06.0 Em zonas onde a escavação foi feita com recurso a explosivos.     D1.02.06.0 Em zonas onde a escavação foi feita com recurso a explosivos.     D2 escavação foi feita com recurso a explosivos.     D2 escavação foi feita com recurso a explosivos.     D2 escavação foi feita com recurso a explosivos.     D2 escavação foi feita com recurso a explosivos.     D2 escavação foi feita com recurso a explosivos.     D2 escavação foi feita com recurso a explosivos.     D2 escavação foi feita com recurso a explosivos.     D2 escavação foi feita com recurso a explosivos.     D2 escavação foi feita com recurso a explosivos.     D2 escavação foi feita com recurso a explosivos.     D2 escavação foi feita com recurso a explosivos.     D2 escavação foi feita com recurso a explosivos.     D2 escavação foi feita com recurso a explosivos.     D2 escavação foi feita com rec                                                                                                    | -        | 01.01.06.01       | Limpeza, regularização e compactação da fundação de aterros:          | •    | 01.02.03.01       | Incluindo esp               | alhamento e compacta                             | ição.                                             |                          |                       | m3       | 593.962,00 | 1,65 €        | 980.037,30 €  |        |
| espanamento e eventual indeminização por opposito.<br>Ten zonas onde a escavação foi feita mecanicamente.<br>Por seleção da opção "só rubricas quantificáveis" é<br>possível visualizar apenas as rubricas que têm<br>1,7 € 15.181.25<br>0 de taludes de aterro.<br>1,0 2 € 257,16<br>1,0 2 € 257,16<br>1,0 2 | -        | 01.01.06.01.02    | Em zonas de afloramentos rochosos.                                    | •    | 01.02.04          | Carga, transp               | orte e colocação em va                           | azadouro dos materiais j                          | provenientes da escav    | ação, incluindo       | m3       | 41.827,67  | 1,69 €        | 70.688,76 €   |        |
| Por seleção da opção "só rubricas quantificáveis" é possível visualizar apenas as rubricas que têm                                                                                                    |          |                   |                                                                       | •    | 01.02.06.01       | Em zonas on                 | le a escavação foi feita                         | ção por deposito.                                 |                          |                       | m2       | 35 824 00  | 0.16.£        | 5 731 84 F    |        |
| Por seleção da opção "só rubricas quantificáveis" é possível visualizar apenas as rubricas que têm m2 86203,40 0,12 € 5273,16 m2 86203,40 0,012 € 5273,16 m2 86203,40 0,012 € 5273,10 m2 86203,40 0,012 € 5273,10 m2 86203,40 m2 86203,40 m2 86203,40 m2 86203,40 m2 86203,40 m2 86203,40 m2 86203,40 m2 86203,40 m2 86203,40 m2 86203,40 m2 86203,40 m2 86203,40 m2 86203,40 m2 86203,40 m2 86203,40 m2 86203,40 m2 86203,40 m2 86203,40 m2 86203,40 m2 86203,40 m2 8620,40 m2 8620,40 m2 862                                                                                                    |          |                   |                                                                       |      |                   |                             | le a escavação foi feita                         | a com recurso a explosiv                          | 08.                      |                       | m2       | 8.577,00   | 1,77 €        | 15.181,29 €   |        |
| possível visualizar apenas as rubricas que têm                                                                                                    |          | F                 | Por seleção da opção "só rubricas quantil                             | ficá | veis"             | é l                         | de taludes de aterro.                            |                                                   |                          |                       | m2       | 43.943,00  | 0,12 €        | 5.273,16 €    |        |
| possiver visualizar aperias as rubricas que terri                                                                                                    |          |                   |                                                                       | o +ô | m                 |                             | le espessura.                                    |                                                   |                          |                       | m2       | 86.203,64  | 0,96 €        | 82.755,49 €   |        |
| p, nomogeneização e compactação, na espessura de 0,30 m. m2 16.650,00 0,34 € 5.661,00 0                                                                                                    |          | F                 | ossiver visualizar aperias as rubricas que                            | eie  |                   |                             | , homogeneização e co                            | ompactação, na espessu                            | ra de 0,30 m.            |                       | m2       | 16.650,00  | 0,34 €        | 5.661,00 €    |        |
|                                                                                                    |          | ι ι               | inidades e, por isso, correspondem a iter                             | ns   |                   |                             | gularização de taludes                           | existentes, incluindo des                         | matação, carga, trans    | porte e colocação dos | m2       | 22.745,00  | 1,28 €        | 29.113,60 €   |        |

| Rubricas                                                                            | Na secção "Resumo p                                                                                                  | or capítulo" é                           | possível verificar o va                                                                                           | llor de cada                                                                     |                                           |
|-------------------------------------------------------------------------------------|----------------------------------------------------------------------------------------------------|------------------------------------------|----------------------------------------------------------------------------------------------------|----------------------------------------------------------------------------------|-------------------------------------------|
| Resumo por capítulo                                                                 | capítulo da LPU e o n <sup>o</sup>                                                                                   | <sup>)</sup> de rubricas c               | onstante do mesmo.                                                                                                |                                                                                  |                                           |
| Valor Total da LPU<br>€ 29.470.384,74                                               |                                                                                                    |                                          |                                                                                                    |                                                                                  |                                           |
| Resumo<br>Capitulo Descrição<br>01 Terraplenagem<br>02 Drenagem:<br>03 Pavimentação |                                                                                                    | Na secção '<br>existem dife<br>concurso" | "Comparação LPU / N<br>erenças entre a LPU c                                                                      | /IQT de concurso" é po<br>carregada e o MQT as                                   | ossível verificar se<br>sinalado como "de |
| 04 Obras Acessón                                                                    | 8:                                                                                                    | 84                                       | 6.927.641,42 €                                                                                                    |                                                                                  |                                           |
| 05 Equipamentos<br>06 Obras de Arte I<br>07 Obras de Arte I<br>08 Obras de Arte I   | s Sinalização e Segurança:<br>egradas: Obras de Arte do Tipo Pas<br>egradas: Obras de Arte do Tipo Pas<br>enclais:   | ada 1314411 - IP4 (A4) - SUBLANÇO N      | Ó DE LIGAÇÃO AO IP4 / TÚNEL DO MARÃO / 🖍 Lista de                                                                 | Preços Unitários / 🕂 Estado da LPU                                               |                                           |
| 10 Diversos:<br>13 Telemática:                                                      | <sup>©</sup> Estado da LPU                                                                                           |                                          |                                                                                                    |                                                                                  |                                           |
| Estados<br>Estados:<br>Ações E                                                      | ado<br>udicada                                                                                                    | Seleci                                   | onar o estado da LPU                                                                                              | <b>III.12</b><br>J.                                                              |                                           |
| Inserir                                                                             | Estado:<br>Escolha<br>Ver Mais                                                                                       | Inicio: GCE                              | ♣ Inicio / III Empreitadas / ✓ Empreitada 1314411 -<br>Registo criado com sucesso.                                | IP4 (A4) - SUBLANÇO NÖ DE LIGAÇÃO AO IP4 / TÜNEL DO MARÃO 🦯 🖊                    | Liata de Preços Unitários                 |
| Selecionar "Inse<br>inserir novo esta<br>LPU.                                       | ir" para<br>do para a                                                                                                | Q                                        | Lista de Preços Unitários Lista De Preços Unitários Código atividade: Lista 11 III III IIII IIII IIIIIIIIIIIIIIII | essage from webpage                                                              | ×                                         |
|                                                                                     |                                                                                                    | 11.13                                    | Designing to be a Pov<br>1314411-LPU-001 IP4 (A4) - SUBLAN<br>Dados genais                                        | A LPU encontra-se adjudicada, vamos proceder à criação d<br>de Contrato Inicial. | o Mapa                                    |
| Selecionar o bot<br>seja "Adjudicada<br>automática o Mo<br>a mensagem ao            | ăo "Gravar". Caso o estado a gra<br>", a aplicação irá criar de forma<br>I (Mapa do Contrato Inicial), exit<br>Iado. | var<br>bindo                             | Concorrentes<br>Imposter Exporter<br>Rubrices                                                                     | Selecionar "OK<br>criação do MCI                                                 | III.14<br>" para proceder à               |

| Lista de Preços Unitários      |                                           |                                            |                                                  |                   |       |                 |            |             |
|--------------------------------|-------------------------------------------|--------------------------------------------|--------------------------------------------------|-------------------|-------|-----------------|------------|-------------|
| LISTA DE PREÇOS UNITÁRIOS      |                                           |                                            |                                                  |                   |       |                 |            |             |
| Código atividade: Designação a | tividade:                                 |                                            |                                                  |                   |       |                 |            |             |
| 1314411 X V IP4 (A4) - S       | JBLANÇO NÓ DE LIGAÇÃO AO IP4 / TÚNEL DO N | MARÃO                                      |                                                  |                   |       |                 |            |             |
| Código LPU: Designação         | o da LPU:                                 |                                            | Estado:                                          |                   |       |                 |            |             |
| 1314411-LPU-001 IP4 (A4) -     | SUBLANÇO NÓ DE LIGAÇÃO AO IP4 / TÚNEL DO  | O MARÃO                                    | Adjudicada                                       |                   |       |                 |            |             |
|                                |                                           |                                            |                                                  |                   |       |                 |            |             |
| Dados gerais                   |                                           |                                            |                                                  |                   |       |                 |            |             |
| Concorrentes                   |                                           |                                            |                                                  |                   |       |                 |            |             |
| Importar / Exportar            |                                           |                                            |                                                  |                   |       |                 |            |             |
| Rubricas                       |                                           |                                            |                                                  |                   |       |                 |            |             |
| Resumo por capítulo            | 🕈 Início / 🗮 Empreitadas / 🌶              | Empreitada 131441                          | I - IP4 (A4) - SUBLANÇO NÓ DE LIGAÇÃO AO IP4 / 1 | TÚNEL DO MARÃO    | '     |                 |            |             |
| Estados                        | Empreitada 1314411 -                      | IP4 (A4) - SUB                             | ΔΝCΟ ΝΟ DE LIGAÇÃO ΔΟ IP4 / 1                    | τίνει do marão    | )     |                 |            |             |
| Dados de sistema               |                                           |                                            |                                                  |                   |       |                 |            |             |
|                                | ✓ Dados gerais                            | LISTAS DE PREÇOS U                         | NITÁRIOS                                         |                   |       |                 |            |             |
| Gravar) Cancelar               | ✓ Projeto                                 | ,                                          |                                                  |                   |       |                 |            |             |
| 1 45                           | - Concurso                                | Ações Código I                             | PU Designação da LPU                             | Concorrentes      | Тіро  | Valor           | Estado     | Data Estado |
| cionar "Gravar"                | Informação Concurso                       | <ul> <li>▼ 1314411</li> <li>001</li> </ul> | -LPU- IP4 (A4) - SUBLANÇO NÓ DE LIGAÇÃO AO       | OPWAY-Engenharia, | base  | 29.470.384,74 € | Adjudicada | 15-07-2014  |
| auardar og dadag               | • Gestao conente                          |                                            |                                                  | J.n.              |       |                 |            |             |
|                                | ✓ Elementos<br>financeiros                |                                            |                                                  |                   |       |                 |            |             |
| ridos na LPU                   | ▼ Riscos e desvios                        |                                            |                                                  |                   |       |                 |            |             |
|                                |                                           |                                            | nassa a figurar na lista (                       |                   | mnrei | tada            |            |             |
|                                | ✓ Gestao de prazos                        |                                            |                                                  |                   | mpiei | iaua.           |            |             |
|                                | ✓ Fecho obra                              |                                            |                                                  |                   |       |                 |            |             |
|                                |                                           |                                            |                                                  |                   |       |                 |            |             |

#### Regras para ficheiros de LPU

Para importação de ficheiro de LPU deve ser obedecida a seguinte formatação:

Coluna 1: Código da rubrica Coluna 2: Designação da rubrica Coluna 3: Unidade Coluna 4: Quantidade Coluna 5: Preço unitário Coluna 6: Prazo de garantia

Não devem ser deixadas linhas vazias entre as rubricas

|    | А              | В                                                                                                    | С       | D           | E              | F             |
|----|----------------|----------------------------------------------------------------------------------------------------|---------|-------------|----------------|---------------|
| 1  | Rúbrica 🚽 💌    | Designação 🔹 👻                                                                                                    | Unida 🝷 | Quantidad 💌 | Custo unitárie | Prazo garan 💌 |
| 2  | 01             | Terraplenagem:                                                                                                    |         |             |                |               |
| 3  | 01.01          | Trabalhos preparatórios:                                                                                                    |         |             |                |               |
| 4  | 01.01.01       | Desmatação, incluindo derrube de árvores, desenraizamento, limpeza do terreno, carga, transporte e colocação dos produtos sem vazadouro e eventual indemnização por depósito.                                                                    | m2      | 100.000,00  | 100,00         | 5 anos        |
| 5  | 01.01.04       | Desactivação de poços, nascentes ou outras captações existentes:                                                                                                    |         |             |                |               |
| 6  | 01.01.04.01    | Enchimento de poços com enrocamento, ou outro material com características drenantes<br>equivalentes.                                                                                                    | m3      | 10,00       | 11,62          | 2 Anos        |
| 7  | 01.01.04.02    | Captação e condução de águas.                                                                                                    | m       | 80,00       | 13,74          | 2 Anos        |
| 8  | 02             | Drenagem:                                                                                                    |         |             |                |               |
| 9  | 02.01          | Escavação, em trabalhos realizados para garantia da continuidade do sistema de águas superficiais,<br>incluindo remoção, reposição e compactação, condução a vazadouro dos produtos sobrantes, e<br>eventuais indemnizações por depósito:        |         |             |                |               |
| 10 | 02.01.01       | Para abertura de valas destinadas à regularização, rectificação ou desvio de linhas de água,<br>nomeadamente as contíguas às passagens hidráulicas, e valas longitudinais de grande secção:                                                      |         |             |                |               |
| 11 | 02.01.01.01    | Com meios mecânicos (lâmina, balde ou ripper).                                                                                                    | m3      | 581,80      | 3,31           | 0 Anos        |
| 12 | 03             | Pavimentação:                                                                                                    |         |             |                |               |
| 13 | 03.01          | Camadas granulares:                                                                                                    |         |             |                |               |
| 14 | 03.01.01       | Camada de sub-base:                                                                                                    |         |             |                |               |
| 15 | 03.01.01.02    | Agregado britado de granulometria extensa:                                                                                                    |         |             |                |               |
| 16 | 03.01.01.02.01 | Com 0,15m de espessura.                                                                                                    | m2      | 210.530,00  | 2,66           | 5 Anos        |
| 17 | 04.01.01.02    | Colocação de terra vegetal, reutilizando os produtos da decapagem previamente armazenados (01.01.05) e/ou provenientes de empréstimo (04.01.01.01), incluindo todos os trabalhos necessários, designadamente a carga, transporte e espalhamento: |         |             |                |               |
| 18 | 04.01.01.02.01 | Em revestimento de taludes.                                                                                                    | m2      | 79.768,00   | 0,76           | 1 Ano         |
| 10 | 04.01.01.02.02 | Em sonaradoros o ilhas diroccionais                                                                                                    | m)      | 11 010 00   | 0.76           | 1 1 100       |

29

### Inserir LPU e criar MCI

II. Associar atividade a concurso; III. Criar LPU; IV. Criar MCI

### IV. Inserir LPU e criar MCI (MCI)

#### O Mapa do Contrato Inicial (MCI), de acordo com III, está criado e aparece na lista de MCI da empreitada.

|                                                                                                    |                                                                                                    |                                                                                               |                                                                                      |                                                                                                    |                                                                                                    |                                                             |                                                 | 1                        |             |
|----------------------------------------------------------------------------------------------------|----------------------------------------------------------------------------------------------------|-----------------------------------------------------------------------------------------------|--------------------------------------------------------------------------------------|----------------------------------------------------------------------------------------------------|----------------------------------------------------------------------------------------------------|-------------------------------------------------------------|-------------------------------------------------|--------------------------|-------------|
| ✓ Dados gerais                                                                                                    | MAPA CONTRA                                                                                                    | ATO INICIAL                                                                                   |                                                                                      |                                                                                                    |                                                                                                    |                                                             |                                                 |                          |             |
| ✓ Projeto                                                                                                    |                                                                                                    |                                                                                               |                                                                                      |                                                                                                    |                                                                                                    |                                                             |                                                 |                          |             |
| ✓ Concurso                                                                                                    | Ações                                                                                                    | Código MCI                                                                                    |                                                                                      | Designação MCI                                                                                                    | Valor                                                                                                    | Estado                                                      | Data estado                                     |                          |             |
| ✓ Contratos para trabalhos                                                                                                    | •                                                                                                    | 1314411-MCI-00                                                                                | 01                                                                                   | Mapa do Contrato Inicial                                                                                              | 29.470.384,74 €                                                                                                    |                                                             |                                                 |                          |             |
| Contratos                                                                                                    |                                                                                                    |                                                                                               |                                                                                      |                                                                                                    |                                                                                                    |                                                             |                                                 |                          |             |
| Mapa do contrato inicia                                                                                                    |                                                                                                    |                                                                                               |                                                                                      |                                                                                                    |                                                                                                    |                                                             |                                                 |                          |             |
| Mapas adicionais                                                                                                    |                                                                                                    |                                                                                               |                                                                                      |                                                                                                    |                                                                                                    |                                                             |                                                 |                          |             |
|                                                                                                    |                                                                                                    |                                                                                               |                                                                                      |                                                                                                    |                                                                                                    |                                                             |                                                 |                          |             |
|                                                                                                    |                                                                                                    |                                                                                               |                                                                                      |                                                                                                    |                                                                                                    |                                                             |                                                 |                          |             |
| ✓ Gestão de prazos                                                                                                    | ↑ Início / I                                                                                                    | Empreitadas /                                                                                 | 🖊 Empreitada 1                                                                       | 314411 - IP4 (A4) - SUBL                                                                                              | ANÇO NÓ DE LIGAÇÃO AO IP4 / TÚNEL                                                                                                    | DO MARÃO                                                    |                                                 |                          |             |
| <ul> <li>✓ Gestão de prazos</li> <li>✓ Fecho obra</li> </ul>                                                                                | ↑ Início / II                                                                                                    | Empreitadas /                                                                                 | 🖊 Empreitada 1                                                                       | 314411 - IP4 (A4) - SUBL                                                                                              | ANÇO NÓ DE LIGAÇÃO AO IP4 / TÚNEL                                                                                                    | DO MARÃO                                                    |                                                 |                          |             |
| Gestão de prazos     Fecho obra     IV.                                                                                                    | finicio / ii                                                                                                    | Empreitadas /                                                                                 | <ul> <li>Empreitada 1</li> <li>IP4 (A4) -</li> </ul>                                 | 314411 - IP4 (A4) - SUBL<br>SUBLANÇO NÓ I                                                                             | anço nó de ligação ao ip4 / túnel<br>DE LIGAÇÃO AO IP4 / TÚNI                                                                                               | do marão<br>EL DO MARÂ                                      | í0                                              |                          |             |
| - Gestão de prazos - Fecho obra IV. "Contratos ra trabalho"                                                                                 | nicio / #                                                                                                    | Empreitadas /                                                                                 | <ul> <li>✓ Empreitada 1</li> <li>- IP4 (A4) -</li> </ul>                             | 314411 - IP4 (A4) - SUBL                                                                                              | ANÇO NÓ DE LIGAÇÃO AO IP4 / TÚNEL<br>DE LIGAÇÃO AO IP4 / TÚNI                                                                                               | do marão<br>EL DO MARÂ                                      | ίO                                              |                          |             |
| • Gestão de prazos<br>• Fecho obra<br>1 "Contratos<br>ra trabalho",<br>ecionar "Mapa                                                        | <ul> <li>♣ Início / II</li> <li>Pados ge</li> </ul>                                                                                                    | Empreitadas /<br>da 1314411<br>erais                                                          | Empreitada 1 IP4 (A4) - MAPA CONTERPORT                                              | 314411 - IP4 (A4) - SUBL<br>SUBLANÇO NÓ I                                                                             | anço nó de ligação ao ip4 / túnel<br>DE LIGAÇÃO AO IP4 / TÚNI                                                                                               | do marão<br>EL DO MARÂ                                      | άO                                              |                          |             |
| Gestão de prazos     Fecho obra     Contratos     Trabalho",     ecionar "Mapa     Contrato                                                 | <ul> <li>♣ Início / II</li> <li>2mpreitad</li> <li>Dados ge</li> <li>Projeto</li> </ul>                                                                                                    | Empreitadas /<br>da 1314411<br>erais                                                          | Empreitada 1 - IP4 (A4) - MAPA CONTR                                                 | 314411 - IP4 (A4) - SUBL<br>SUBLANÇO NÓ I                                                                             | ANÇO NÓ DE LIGAÇÃO AO IP4 / TÚNEL<br>DE LIGAÇÃO AO IP4 / TÚNI                                                                                               | do marão<br>EL DO MARÂ                                      | άO                                              |                          |             |
| Gestão de prazos     Fecho obra     Contratos     trabalho",     ecionar "Mapa     Contrato     sial" da lista                              | <ul> <li>nício / II</li> <li>mpreitad</li> <li>Dados ge</li> <li>Projeto</li> <li>Concurso</li> </ul>                                                                                                    | Empreitadas /<br>da 1314411<br>erais                                                          | Empreitada 1 - IP4 (A4) - MAPA CONTR Ações                                           | 314411 - IP4 (A4) - SUBL<br>SUBLANÇO NÓ I<br>RATO INICIAL<br>Código MCI                                               | ANÇO NÓ DE LIGAÇÃO AO IP4 / TÚNEL<br>DE LIGAÇÃO AO IP4 / TÚNI<br>Designação MCI                                                                             | DO MARÃO<br>EL DO MARÂ                                      | άO<br>or                                        | Estado                   | Data estado |
| Gestão de prazos     Fecho obra     Contratos     a trabalho",     ecionar "Mapa     Contrato     cial" da lista     odente                 | <ul> <li>↑ Inicio / II</li> <li>Compreitad</li> <li>→ Dados ge</li> <li>→ Projeto</li> <li>→ Concurso</li> <li>→ Contrato</li> <li>trabalhos</li> </ul>                                                                           | Empreitadas /<br>da 1314411<br>erais<br>o                                                     | Empreitada 1 - IP4 (A4) - MAPA CONTR Ações                                           | 314411 - IP4 (A4) - SUBL<br>SUBLANÇO NÓ I<br>RATO INICIAL<br>Código MCI<br>1314411-MCI-001                            | ANÇO NÓ DE LIGAÇÃO AO IP4 / TÚNEL<br>DE LIGAÇÃO AO IP4 / TÚNI<br>Designação MCI<br>Mapa do Contrato Inicial                                                 | DO MARÃO<br>EL DO MARÂ<br>Val<br>29.                        | 50<br>or<br>470.384,74 €                        | Estado                   | Data estado |
| Gestão de prazos     Fecho obra     Fecho obra     Contratos     a trabalho",     ecionar "Mapa     Contrato     cial" da lista     ndente. | <ul> <li>♣ Início / #</li> <li>Projeto</li> <li>Concurso</li> <li>Contrato<br/>trabalhos</li> </ul>                                                                                                    | Empreitadas /<br>da 1314411<br>erais<br>o<br>s para                                           | Empreitada 1 - IP4 (A4) - MAPA CONTR Ações © Co                                      | 314411 - IP4 (A4) - SUBL<br>SUBLANÇO NÓ I<br>RATO INICIAL<br>Código MCI<br>1314411-MCI-001<br>nsultar                 | ANÇO NÓ DE LIGAÇÃO AO IP4 / TÚNEL<br>DE LIGAÇÃO AO IP4 / TÚNI<br>Designação MCI<br>Mapa do Contrato Inicial                                                 | DO MARÃO<br>EL DO MARÂ<br>Val<br>29.                        | ÁO<br>or<br>470.384,74 €                        | Estado                   | Data estado |
| • Gestão de prazos<br>• Fecho obra<br>1"Contratos<br>ra trabalho",<br>ecionar "Mapa<br>Contrato<br>cial" da lista<br>ndente.                | <ul> <li>nício / II</li> <li>mpreitad</li> <li>Dados ge</li> <li>Projeto</li> <li>Concurso</li> <li>Contrato<br/>trabalhos</li> <li>Gestão c</li> </ul>                                                                           | Empreitadas /<br>da 1314411<br>erais<br>o<br>s para                                           | Empreitada 1 - IP4 (A4) -  MAPA CONTR  Ações  Co Co Co Co Co Co Co Co Co Co Co Co Co | 314411 - IP4 (A4) - SUBL<br>SUBLANÇO NÓ I<br>RATO INICIAL<br>Código MCI<br>1314411-MCI-001<br>nsultar<br>tar          | ANÇO NÓ DE LIGAÇÃO AO IP4 / TÚNEL<br>DE LIGAÇÃO AO IP4 / TÚNI<br>Designação MCI<br>Mapa do Contrato Inicial                                                 | DO MARÃO<br>EL DO MARÂ<br>Val<br>29.                        | ÁO<br>or<br>470.384,74 €                        | Estado                   | Data estado |
| Gestão de prazos     Fecho obra     Contratos     a trabalho",     ecionar "Mapa     Contrato     sial" da lista     ndente.                | <ul> <li>nicio / #</li> <li>mpreitad</li> <li>Dados ge</li> <li>Projeto</li> <li>Concurso</li> <li>Contrato<br/>trabalhos</li> <li>Gestão c</li> <li>Elemento<br/>financeiros</li> </ul>                                          | Empreitadas /<br>da 1314411<br>erais<br>o<br>s para<br>corrente                               | Empreitada 1 - IP4 (A4) - MAPA CONTR Ações Co Co Ed Elitit                           | 314411 - IP4 (A4) - SUBL<br>SUBLANÇO NÓ I<br>ATO INICIAL<br>Código MCI<br>1314411-MCI-001<br>nsultar<br>tar           | ANÇO NÓ DE LIGAÇÃO AO IP4 / TÚNEL<br>DE LIGAÇÃO AO IP4 / TÚNI<br>Designação MCI<br>Mapa do Contrato Inicial                                                 | DO MARÃO<br>EL DO MARÂ<br>Val<br>29.                        | άΟ<br>or<br>470.384,74 €                        | Estado                   | Data estado |
| Gestão de prazos     Fecho obra     Fecho obra     Contratos     a trabalho",     ecionar "Mapa     Contrato     cial" da lista     ndente. | <ul> <li>♣ Início / #</li> <li>Projeto</li> <li>Concurso</li> <li>Concurso</li> <li>Contrato<br/>trabalhos</li> <li>Gestão c</li> <li>Elemento<br/>financeiros</li> <li>Riscos e</li> </ul>                                       | Empreitadas /<br>da 1314411<br>erais<br>s para<br>corrente<br>cos<br>desvios                  | Empreitada 1 - IP4 (A4) - MAPA CONTR Ações Co Co Ed Ed Eli                           | 314411 - IP4 (A4) - SUBL<br>SUBLANÇO NÓ I<br>RATO INICIAL<br>Código MCI<br>1314411-MCI-001<br>nsultar<br>tar<br>minar | ANÇO NÓ DE LIGAÇÃO AO IP4 / TÚNEL<br>DE LIGAÇÃO AO IP4 / TÚNI<br>Designação MCI<br>Mapa do Contrato Inicial                                                 | DO MARÃO<br>EL DO MARÂ<br>29.<br>Cionar o l                 | ú0<br>or<br>470.384,74 €<br>botão de a          | Estado                   | Data estado |
| • Gestão de prazos<br>• Fecho obra<br>• "Contratos<br>ta trabalho",<br>ecionar "Mapa<br>Contrato<br>tial" da lista<br>ndente.               | <ul> <li>★ Inicio / #</li> <li>Compreitad</li> <li>Dados ge</li> <li>Projeto</li> <li>Concurso</li> <li>Contrato<br/>trabalhos</li> <li>Gestão c</li> <li>Elemento<br/>financeiros</li> <li>Riscos e</li> <li>Gestão d</li> </ul> | Empreitadas /<br>da 1314411<br>erais<br>o<br>s para<br>corrente<br>os<br>desvios<br>le prazos | Empreitada 1 - IP4 (A4) - MAPA CONTR Ações © Co Ed Elit                              | 314411 - IP4 (A4) - SUBL<br>SUBLANÇO NÓ I<br>tato INICIAL<br>Código MCI<br>1314411-MCI-001<br>nsultar<br>tar<br>ninar | ANÇO NÓ DE LIGAÇÃO AO IP4 / TÚNEL<br>DE LIGAÇÃO AO IP4 / TÚNI<br>Designação MCI<br>Mapa do Contrato Inicial<br>a editar o MCI, sele<br>olher da lista pende | EL DO MARÃO<br>EL DO MARÂ<br>29.<br>cionar o l<br>nte, a op | óor<br>470.384,74 €<br>botão de a<br>ção "Edita | Estado<br>Ação e<br>ar". | Data estado |

### IV. Inserir LPU e criar MCI (MCI)

| 🕈 Inicio / 🗏 Empreitadas / 🖍 Empreitada 1314411 - IP4 (A4) - SUBLANÇO NÓ DE LIGAÇÃO AO IP4 / TÚNEL DO MARÃO / 🖍 Mapa                                          | do contrato inicial                      |                            |                                        | IV.3                                          |                          |
|----------------------------------------------------------------------------------------------------|------------------------------------------|----------------------------|----------------------------------------|-----------------------------------------------|--------------------------|
| A informação geral<br>criada, por defeito,                                                                                                    | do MCI po<br>com a cria                  | de ser edita<br>ção do MCI | ada. A descr<br>, mas pode             | ição foi<br>ser alterada.                     |                          |
| Código atividade Designação atividade<br>1314411 IP4 (A4) - SUBLANCO NO DE YGAÇÃO AO IP4 / TÚNEL DO MARÃO<br>Código MCI Estado Data Estado<br>1314411-MCI-001 |                                          |                            |                                        |                                               |                          |
| Dados gerais<br>Descrição<br>Mapa do Contrato Inicial                                                                                                    | É possív<br>selecion                     | el consultar<br>ando "Cons | <sup>·</sup> a LPU que<br>ultar LPU".  | deu origem ao MCI,                            |                          |
| LPU concurso<br>1314411-LPU-001<br>Observações                                                                                                    |                                          |                            |                                        |                                               |                          |
|                                                                                                    | Código atividade                         | Designação atividade       |                                        |                                               |                          |
| Na lista de rubricas do MCI é visível o objeto analítico associado a cada                                                                                     | 1314411<br>Código MCI<br>1314411-MCI-001 | Est                        | NO DE LIGAÇÃO AO IP47 TU<br>ado<br>ivo | Data Estado<br>13-08-2014                     |                          |
| rubrica. Esta associação é feita através<br>da <b>Parametrização de Objetos</b>                                                                               | Dados gerais                             |                            |                                        |                                               |                          |
| obrigatória.                                                                                                    | Resumo por capítulo                      |                            |                                        |                                               |                          |
| IV.4<br>Para que o MCI possa ser<br>associado ao contrato de                                                                                                  | Ações<br>•<br>Inserir                    | Estados<br>Ativo           | Data início<br>13-08-2014              | Data fim<br>31-08-2014                        | Observações              |
| empreitada, deve estar no<br>estado fechado. Para isso,<br>deve ser inserido o estado<br>"fechado", no MCI.                                                   | Dados sistema<br>Gravar > Cancelar       |                            | Selecio<br>as alte                     | onar o botão "gravar"<br>rações produzidas no | , para guardar<br>o MCI. |

# contrato inicial

V. Criar o Contrato Inicial

#### delivering your strategy

33

### V. Criar o Contrato Inicial

Para que as rubricas do MCI possam ser usadas para elaboração de Autos de Medição e outros registos, é necessário que este esteja associado a um contrato, significando que o contrato de empreitada foi efetivamente celebrado.

Deverá assim ser criado o Contrato para Trabalhos (CT) correspondente ao Contrato Inicial.

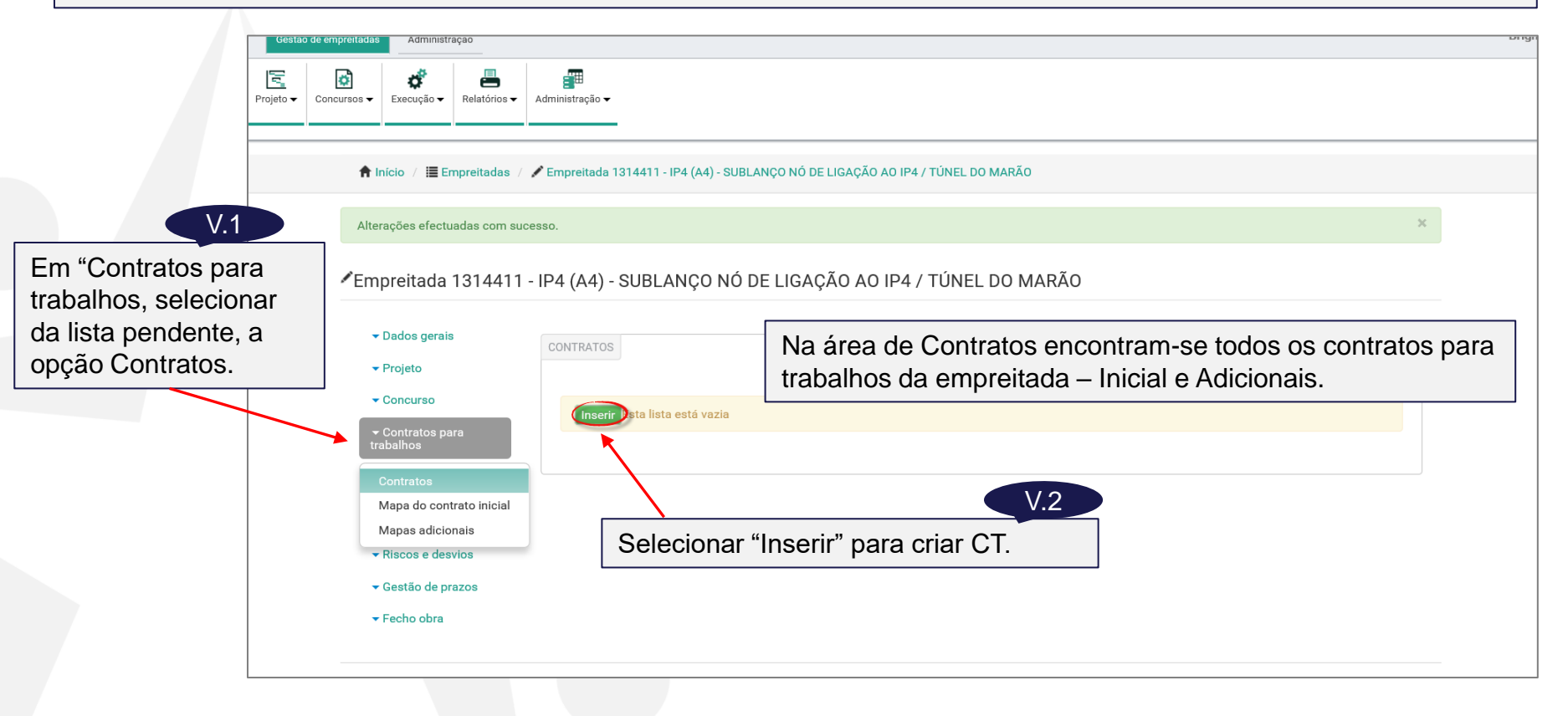

### V. Criar o Contrato Inicial

| Código atividade:<br>1314411<br>Código CT<br>1314411-CT-001                                                                                                    | Designação atividade<br>IP4 (A4) - SUBLANÇO NÓ DE LIGAÇÃO AO IP4 / TÚNE<br>Estado                                                                                                    | EL DO MARÃO<br>Data Estado                             | V.3<br>Em dados gerais deve ser inserida<br>a informação geral do contrato<br>(número, data e taxa de iva).                                                                                                    |
|----------------------------------------------------------------------------------------------------|----------------------------------------------------------------------------------------------------|--------------------------------------------------------|----------------------------------------------------------------------------------------------------|
| Dados gerais         Número contrato         256/2014         Taxa de IVA         0 %         Empreiteiro:         Nome         OPWAY-Engenharia,         Observações: | Data documento<br>28/08/2014 ■ 1314411-MCI-001<br>Valor sem IVA<br>Valor sem IVA<br>€ 29.470.384,74<br>€ 29.470.384,74<br>S.A.<br>O valor do contrato e o Empreiteiro, s<br>preenchimento automático, com os da<br>associados ao MCI e à respetiva LPU | Abrir Mapa<br>NIF<br>500577207<br>São de<br>ados<br>J. | É possível consultar o Mapa<br>selecionado, fazendo "Abrir Mapa".<br>V.4<br>Selecionar o mapa relativo ao contrato a<br>criar. Na lista irão aparecer todos os<br>Mapas ativos, que ainda não tenham<br>contrato associado. Na fase de criação<br>do CI, apenas estará disponível o MCI. |
| Estados<br>Dados de sistema                                                                                                    |                                                                                                    | No caso do cont<br>desvios não care                    | rato Inicial, a secção de Riscos e<br>ece de preenchimento.                                                                                                    |

35

### V. Criar o Contrato Inicial

| 1111 ato 450/14                 | 4                                    |                 |                                                                                                    |                                                                                            |                                                                       |                                                                                          |                                                                         |                                                                             |                                           |                 |                           |
|---------------------------------|--------------------------------------|-----------------|----------------------------------------------------------------------------------------------------|--------------------------------------------------------------------------------------------|-----------------------------------------------------------------------|------------------------------------------------------------------------------------------|-------------------------------------------------------------------------|-----------------------------------------------------------------------------|-------------------------------------------|-----------------|---------------------------|
|                                 |                                      |                 |                                                                                                    |                                                                                            |                                                                       |                                                                                          |                                                                         |                                                                             |                                           |                 |                           |
|                                 |                                      |                 |                                                                                                    |                                                                                            |                                                                       |                                                                                          | Para que                                                                | CT seja co                                                                  | onsiderado                                | válido          | o deve                    |
| digo atividade:                 | Designação atividad                  |                 |                                                                                                    |                                                                                            |                                                                       |                                                                                          |                                                                         |                                                                             | nau0.                                     | "               | . "                       |
| digo CT                         | II 4 (A4) - 300LAI                   | Estado          |                                                                                                    | Data Estado                                                                                |                                                                       |                                                                                          | na secça                                                                | o Estados                                                                   | s seleciona                               | ar "Ins         | erir e                    |
| 314411-CT-001                   |                                      | Ativo           |                                                                                                    | 27-08-2014                                                                                 |                                                                       |                                                                                          | criar o es                                                              | tado fecha                                                                  | ido.                                      |                 |                           |
|                                 |                                      |                 |                                                                                                    |                                                                                            |                                                                       |                                                                                          |                                                                         |                                                                             |                                           |                 |                           |
| ados gerais                     |                                      |                 |                                                                                                    |                                                                                            |                                                                       |                                                                                          |                                                                         |                                                                             |                                           |                 |                           |
| tados                           |                                      |                 |                                                                                                    |                                                                                            |                                                                       |                                                                                          |                                                                         |                                                                             |                                           |                 |                           |
| ios                             |                                      |                 |                                                                                                    |                                                                                            |                                                                       |                                                                                          |                                                                         |                                                                             |                                           |                 |                           |
| is                              | Estados                              | Data inici      | o                                                                                                    | Data fim                                                                                   | Observa                                                               | ções                                                                                     |                                                                         |                                                                             |                                           |                 |                           |
|                                 | Ativo                                | 27-08-20        | 4                                                                                                    | 01-09-2014                                                                                 |                                                                       |                                                                                          |                                                                         |                                                                             |                                           |                 |                           |
|                                 |                                      |                 |                                                                                                    |                                                                                            |                                                                       |                                                                                          |                                                                         |                                                                             |                                           |                 |                           |
| ados de sistema                 |                                      |                 | 🕈 Início / 🔚 Empr                                                                                                    | reitadas / 🖍 Empreitada 1                                                                  | 1314411 - IP4 (A4) -                                                  | SUBLANÇO NÓ DE LIGA                                                                      | ÇÃO AO IP4 / TÚNEL DO                                                   | D MARÃO                                                                     |                                           |                 |                           |
| ados de sistema                 |                                      |                 | <ul><li>♠ Início / III Empr</li><li>✓ Empreitada 13</li></ul>                                                                                                    | eitadas / 🖍 Empreitada 1<br>14411 - IP4 (A4) -                                             | 1314411 - IP4 (A4) -<br>SUBLANÇO I                                    | SUBLANÇO NÓ DE LIGA<br>NÓ DE LIGAÇÃO                                                     | ÇÃO AO IP4 / TÚNEL DO                                                   | D MARÃO                                                                     |                                           |                 |                           |
| idos de sistema                 |                                      |                 | <ul> <li>▲ Início / III Empr</li> <li>✓ Empreitada 13</li> <li>✓ Dados gerais</li> </ul>                                                                                                    | eitadas / 🖍 Empreitada 1<br>14411 - IP4 (A4) -                                             | 1314411 - IP4 (A4) -<br>SUBLANÇO M                                    | SUBLANÇO NÓ DE LIGA<br>NÓ DE LIGAÇÃO                                                     | ÇÃO AO IP4 / TÚNEL DO                                                   | D MARÃO                                                                     |                                           |                 |                           |
| dos de sistema                  |                                      |                 | <ul> <li>▲ Início / I Empreitada 13</li> <li>✓ Empreitada 13</li> <li>✓ Dados gerais</li> <li>✓ Projeto</li> </ul>                                                                                                    | eitadas / 🖍 Empreitada 1<br>14411 - IP4 (A4) -<br>CONTRATOS                                | 1314411 - IP4 (A4) -<br>SUBLANÇO I                                    | SUBLANÇO NÓ DE LIGA<br>NÓ DE LIGAÇÃO                                                     | ÇÃO AO IP4 / TÚNEL DO                                                   | D MARÃO                                                                     |                                           |                 |                           |
| dos de sistema                  |                                      |                 | <ul> <li>▲ Início / III Empreitada 13</li> <li>◆ Dados gerais</li> <li>◆ Projeto</li> </ul>                                                                                                    | eitadas / 🖍 Empreitada 1<br>14411 - IP4 (A4) -<br>CONTRATOS                                | 1314411 - IP4 (A4) -<br>SUBLANÇO I                                    | SUBLANÇO NÓ DE LIGA                                                                      | ÇÃO AO IP4 / TÚNEL DO                                                   | D MARÃO                                                                     |                                           |                 |                           |
| dos de sistema                  |                                      | V.5             | <ul> <li>▲ Início / III Empreitada 13</li> <li>◆ Dados gerais</li> <li>◆ Projeto</li> <li>◆ Concurso</li> </ul>                                                                                                    | eitadas / 🖍 Empreitada 1<br>14411 - IP4 (A4) -<br>CONTRATOS<br>Ações                       | I314411 - IP4 (A4) -<br>SUBLANÇO M<br>Cód. contrato                   | SUBLANÇO NÓ DE LIGA<br>NÓ DE LIGAÇÃO                                                     | ÇÃO AO IP4 / TÚNEL DO<br>AO IP4 / TÚNEL<br>Data documento               | D MARÃO                                                                     | Valor acumulado                           | Estado          | Data estado               |
| Cancelar                        | o botão                              | V.5             | <ul> <li>↑ Início / III Empreitada 13</li> <li>◆ Empreitada 13</li> <li>◆ Dados gerais</li> <li>◆ Projeto</li> <li>◆ Concurso</li> <li>◆ Contratos para trabalhos</li> </ul>                                                                                            | eitadas / / Empreitada 1<br>214411 - IP4 (A4) -<br>CONTRATOS<br>Ações                      | SUBLANÇO N<br>SUBLANÇO N<br>Cód. contrato<br>1314411-CT-001           | SUBLANÇO NÓ DE LIGA<br>NÓ DE LIGAÇÃO                                                     | ÇÃO AO IP4 / TÚNEL DO<br>AO IP4 / TÚNEL<br>Data documento<br>28/08/2014 | D MARÃO           DO MARÃO           Valor           29.470.384,74 €        | Valor acumulado           29.470.384,74 € | Estado<br>Ativo | Data estado<br>28/08/2014 |
| Cancelar<br>Cionar (            | o botão                              | V.5             | <ul> <li>▲ Início / I Empreitada 13</li> <li>◆ Dados gerais</li> <li>◆ Projeto</li> <li>◆ Concurso</li> <li>◆ Contratos para trabalhos</li> </ul>                                                                                                    | eitadas / Empreitada 1<br>14411 - IP4 (A4) -<br>CONTRATOS                                  | 1314411 - IP4 (A4) -<br>SUBLANÇO N<br>Cód. contrato<br>1314411-CT-001 | SUBLANÇO NÓ DE LIGA<br>NÓ DE LIGAÇÃO<br>Número contrato<br>256/2014                      | ção ao IP4 / TÚNEL DO<br>AO IP4 / TÚNEL<br>Data documento<br>28/08/2014 | D MARÃO<br>DO MARÃO<br>Valor<br>29.470.384,74 €                             | Valor acumulado<br>29.470.384,74 €        | Estado<br>Ativo | Data estado<br>28/08/2014 |
| cionar o<br>var", pa            | o botão<br>ara guardar               | V.5<br>as       | <ul> <li>▲ Início / III Empreirada 13</li> <li>◆ Empreirada 13</li> <li>◆ Dados gerais</li> <li>◆ Projeto</li> <li>◆ Concurso</li> <li>◆ Contratos para trabalhos</li> <li>Contratos</li> <li>Mapa do contrato</li> </ul>                                               | eitadas / Empreitada 1<br>14411 - IP4 (A4) -<br>CONTRATOS                                  | 1314411 - IP4 (A4) -<br>SUBLANÇO I<br>Cód. contrato<br>1314411-CT-001 | SUBLANÇO NÓ DE LIGA<br>NÓ DE LIGAÇÃO<br>Número contrato<br>256/2014                      | ção ao IP4 / TÚNEL DO<br>AO IP4 / TÚNEL<br>Data documento<br>28/08/2014 | D MARÃO<br>DO MARÃO<br>DO MARÃO<br>Valor<br>29.470.384,74 €                 | Valor acumulado<br>29.470.384,74 €        | Estado<br>Ativo | Data estado<br>28/08/2014 |
| cionar o<br>var", pa<br>ações p | o botão<br>ara guardar<br>produzidas | V.5<br>as<br>no | <ul> <li>▲ Início / III Empreitada 13</li> <li>◆ Empreitada 13</li> <li>◆ Dados gerais</li> <li>◆ Projeto</li> <li>◆ Concurso</li> <li>◆ Contratos para trabalhos</li> <li>Contratos</li> <li>Mapa do contrato Mapas adicionais</li> </ul>                              | eitadas / Empreitada 1<br>14411 - IP4 (A4) -<br>CONTRATOS<br>Ações<br>Inserir<br>s         | 1314411 - IP4 (A4) -<br>SUBLANÇO N<br>Cód. contrato<br>1314411-CT-001 | SUBLANÇO NÓ DE LIGA<br>NÓ DE LIGAÇÃO<br>Número contrato<br>256/2014                      | AO IP4 / TÚNEL DA<br>AO IP4 / TÚNEL<br>Data documento<br>28/08/2014     | D MARÃO<br>DO MARÃO<br>Valor<br>29.470.384,74 €                             | Valor acumulado<br>29.470.384,74 €        | Estado<br>Ativo | Data estado<br>28/08/2014 |
| cionar o<br>var", pa<br>ações p | o botão<br>ara guardar<br>produzidas | V.5<br>as<br>no | <ul> <li>▲ Início / III Empreitada 13</li> <li>◆ Empreitada 13</li> <li>◆ Dados gerais</li> <li>◆ Projeto</li> <li>◆ Concurso</li> <li>◆ Contratos para trabalhos</li> <li>Contratos</li> <li>Mapa do contrato Mapas adicionais</li> <li>◆ Riscos e desvices</li> </ul> | eitadas /<br>Empreitada 1<br>14411 - IP4 (A4) -<br>CONTRATOS<br>Ações<br>inicial<br>s<br>s | 1314411 - IP4 (A4) -<br>SUBLANÇO N<br>Cód. contrato<br>1314411-CT-001 | SUBLANÇO NÓ DE LIGA<br>NÓ DE LIGAÇÃO<br>Número contrato<br>256/2014<br>As rub            | ção AO IP4 / TÚNEL DO<br>AO IP4 / TÚNEL<br>Data documento<br>28/08/2014 | D MARÃO<br>DO MARÃO<br>20. DO MARÃO<br>29.470.384,74 €                      | Valor acumulado<br>29.470.384,74 €        | Estado<br>Ativo | Data estado<br>28/08/2014 |
| cionar o<br>var", pa<br>ações p | o botão<br>ara guardar<br>produzidas | V.5<br>as<br>no | <ul> <li>Início / I≣ Empreitada 13</li> <li>Cados gerais</li> <li>Projeto</li> <li>Concurso</li> <li>Contratos para trabalhos</li> <li>Contratos</li> <li>Mapa do contrate Mapas adicionais</li> <li>Riscos e desvice</li> <li>Gestão de prazo</li> </ul>               | eitadas /<br>Empreitada 1<br>314411 - IP4 (A4) -<br>CONTRATOS<br>Ações<br>Inserir          | 2314411 - IP4 (A4) -<br>SUBLANÇO N<br>Cód. contrato<br>1314411-CT-001 | SUBLANÇO NÓ DE LIGA<br>NÓ DE LIGAÇÃO<br>Número contrato<br>256/2014<br>As rub<br>rubrica | ção AO IP4 / TÚNEL DO<br>AO IP4 / TÚNEL<br>Data documento<br>28/08/2014 | DO MARÃO<br>DO MARÃO<br>Valor<br>29.470.384,74 €<br>apa do cor<br>das da em | Valor acumulado<br>29.470.384,74 €        | Estado<br>Ativo | Data estado<br>28/08/2014 |
# autos de medição

VI. Elaborar autos de medição com rubricas do Contrato Inicial

| mpreitadas Projeto 🗸                                                               | Concursos • Execução • Relatórios •                                                                                                    | Administração ▼                                                                                                    |                                                                                       |
|------------------------------------------------------------------------------------|----------------------------------------------------------------------------------------------------|----------------------------------------------------------------------------------------------------|---------------------------------------------------------------------------------------|
| VI.1                                                                               | ♠ Início / I Empreitadas /                                                                                                    | Empreitada 1314411 - IP4 (A4) - SUBLANÇO NÓ DE LIGAÇÃO AO IP4 / TÚNEL DO MARÃO                                                                                                    |                                                                                       |
| Para aceder à<br>área de Autos de<br>Medição,<br>selecionar<br>"Gestão Corrente"   | <ul> <li>Empreitada 1314411</li> <li>Dados gerais</li> <li>Projeto</li> <li>Concurso</li> </ul>                                                             | IP4 (A4) - SUBLANÇO NÓ DE LIGAÇÃO AO IP4 / TÚNEL DO MARÃO<br>VI.2<br>AUTOS DE MEDIÇÃO<br>Selecionar "Inserir" para criar um novo AM. O registo<br>editá-lo, sobre o botão de ação do mesmo, selecional                                                                                                    | será criado. Para<br>r a opção "Editar".                                              |
| e da lista<br>pendente,<br>escolher "Autos<br>de Medição".                         | Contratos para<br>trabalhos     Gestão corrente     Autos de medição     Conta corrente     Registo de trabalhos     Execução orçamental     Revisão Preços | *Auto de medição         Código atividade:       Designação atividade:         1314411       IP4 (A4) - SUBLANÇO NÓ DE LIGAÇÃO AO IP4 / TÚNEL DO MARÃO         Código AM       Designação AM:         1314411-AM-001       Auto Medição nº 001         Estado       Data estado         24/09/2014       Preencher os dados ger | VI.3<br>rais do AM.                                                                   |
| A descrição já pree<br>defeito, idêntica à c<br>AM, mas pode ser                   | nchida é, por<br>lesignação do<br>editada.                                                                                                    | Dados Gerais<br>Descrição<br>Auto Medição nº 001<br>Data documento<br>23/09/2014<br>A "data<br>corres                                                                                                    | a do documento"<br>conde à data do AM –                                               |
| O mês de referênc<br>trabalhos (para efe<br>revisão de preços)<br>o correspondente | cia dos<br>eitos de<br>é, por defeito,<br>à data do                                                                                                    | Mês de referência dos trabalhos       9       /       2014       data de mesmo         Representante IP:       José Luís Borrego Faleiro       folha d       Mediçã         Representante Adjudicatário:       Miguel Faria Gião       mesmo       folha d                                                                      | e assinatura do<br>), que constará da<br>e rosto do Auto de<br>io (versão de<br>são). |
| alterado.                                                                          |                                                                                                    | Os representantes deverão ser escolhidos de entre a lista de técnicos<br>ou do empreiteiro, para a empreitada (inseridos na secção Dados Gera                                                                                                    | representantes da IP<br>ais da Empreitada).                                           |

| A criação do auto de medição, pode ser feita de duas formas: por importação de ficheiro excel com os dados | do |
|----------------------------------------------------------------------------------------------------|----|
| auto, ou diretamente sobre a aplicação.                                                                    |    |

| Auto de medição                    |                                                                   | obedece a dete<br>que o mesmo d        | rminadas regras e for<br>everá ser obtido no fo | mato pré-estabelecido, pelo<br>prmulário do AM. |
|------------------------------------|-------------------------------------------------------------------|----------------------------------------|-------------------------------------------------|-------------------------------------------------|
| Código atividade:<br>0311022 × •   | Designação atividade:<br>EN 309 - L.C. VILA NOVA DE FAMALIÇÃO / E | BRAGA (KM 25+790) E BRAGA (KM 35+870). | BE                                              | VI.4                                            |
| 0311022-AM-005<br>Estado           | Auto Medição nº 005<br>Data estado                                |                                        | Selecionar "Exportar para preenchimento         | " para obter o ficheiro<br>do AM                |
| Em Aberto                          | 14/12/2018 Imprimir Rosto                                         | Imprimir Anexos Exportar               |                                                 |                                                 |
| Dados Gerais     Importar          |                                                                   |                                        |                                                 |                                                 |
| + Rubricas                         |                                                                   |                                        |                                                 |                                                 |
| + Resumo                           |                                                                   |                                        |                                                 |                                                 |
| + Valores para Registo de Serviços |                                                                   |                                        |                                                 |                                                 |

Caso a opcão seia a importação de um ficheiro excel, esse ficheiro

Depois de preenchido o ficheiro, o mesmo pode ser importado para carregamento da informação do Auto, na secção "Importar". Todas as rubricas cuja quantidade no mês esteja vazio ou igual a zero, serão ignoradas na importação.

39

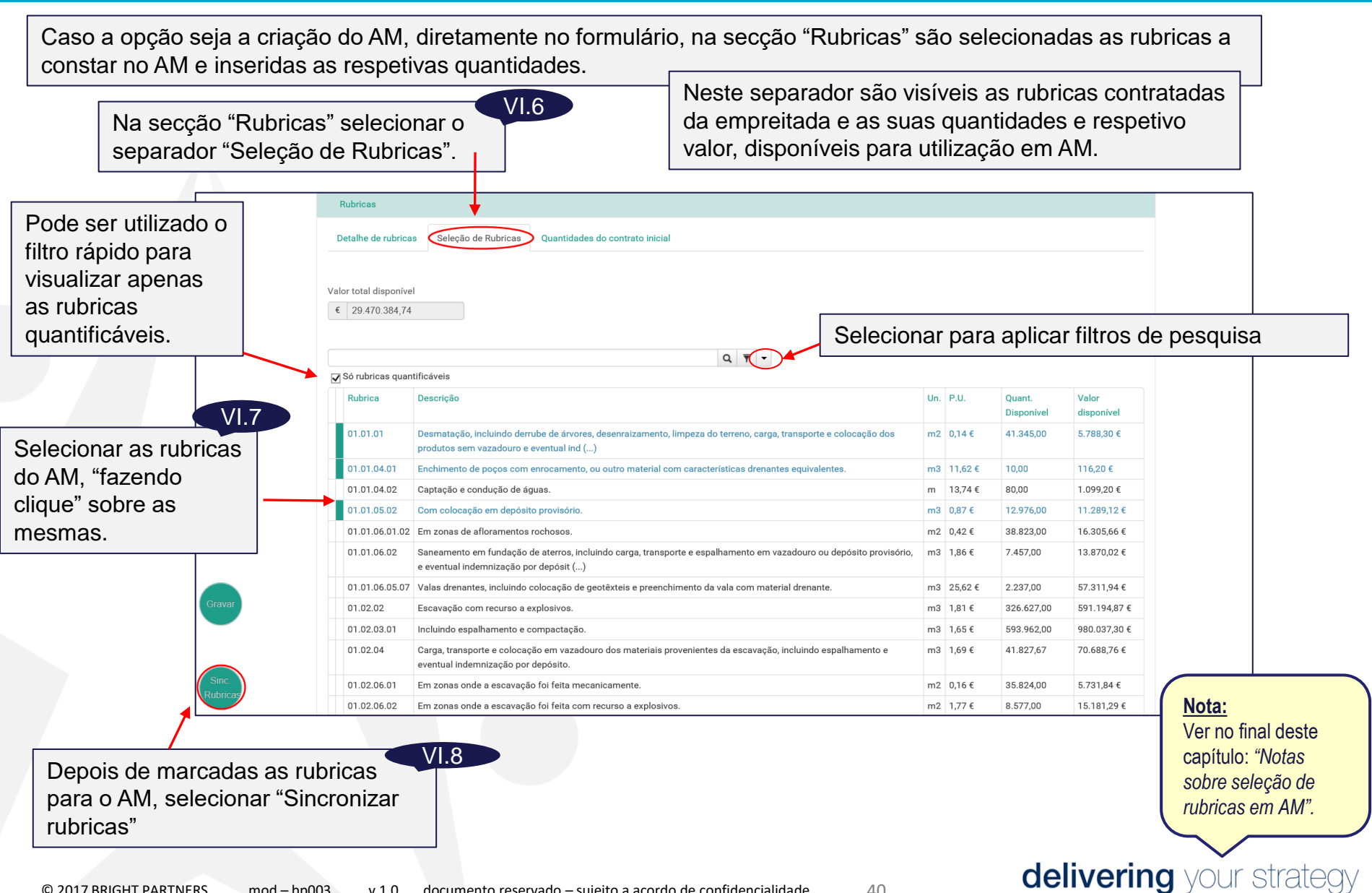

40

No separador "Detalhe de rubricas" visualizam-se as rubricas selecionadas para o AM, a sua valorização e o valor total do AM. Neste separador é possível editar as quantidades de cada rubrica do AM e consultar o detalhe das mesmas.

| Rubricas<br>Detalhe de rubricas      | Quantidades do contrato inicial                                                                                                    | Para cada rubrica do AM, na sec<br>informação da rubrica e os valor<br>próprio AM, em quantidades e cu       | ção "Detalhes da Ru<br>es totais disponíveis<br>usto                                                  | brica", consta a<br>e utilizados no                                      |
|--------------------------------------|----------------------------------------------------------------------------------------------------|----------------------------------------------------------------------------------------------------|----------------------------------------------------------------------------------------------------|--------------------------------------------------------------------------|
| Valor total do AM<br>€ 0.00          |                                                                                                    | proprio Am, em quantidades e co                                                                              | 1310.                                                                                                 |                                                                          |
|                                      |                                                                                                    |                                                                                                    | VI.9                                                                                                  |                                                                          |
| Apenas rubricas quantificáveis       | Para editar a quantid                                                                                                    | ade do AM de cada rubrica, seleci                                                                            | onar o                                                                                                |                                                                          |
| Ações Rubrica Descrição              | botão de ação e esco                                                                                                    | olher da lista pendente, a opção "E                                                                          | ditar".                                                                                               | VI.10                                                                    |
| 01.01.01 Desmatação, incluinado      | errube de árvores, desenraizamento, limpeza do terreno, carga, trans                                                                                                    | porte e colocação dos m2 0,00 0,14 € 0,00 €                                                                  | Selecionar                                                                                            | da lista a                                                               |
| Consultar                            | e eventual ind ()                                                                                                    | uivalentes m3 0.00 11.62.f 0.00.f                                                                            | clossificasi                                                                                          | ão do rubrico                                                            |
| ✓ Editar m colocação em den/         |                                                                                                    |                                                                                                    | Classificaçã                                                                                          |                                                                          |
| Eliminar                             | Rubrica AM                                                                                                    |                                                                                                    | quanto as                                                                                             | quantidades do                                                           |
| 09.02.01     Retão tino C 12/15 para | Código atividado Código do auto                                                                                                    |                                                                                                    | AM: "com a                                                                                            | acordo" ou "sem                                                          |
| 08.99.05.14.01 No tabuleiro          | BP99009 BP99009-AM-001                                                                                                    |                                                                                                    | acordo" en                                                                                            | tre o dono de                                                            |
| 08.99.05.14.02 Nos encontros         |                                                                                                    |                                                                                                    |                                                                                                    | moroitoiro                                                               |
| 10.01     Montagem e desmontar       | DETALHES DA RUBRICA                                                                                                    |                                                                                                    | obia e o ei                                                                                           | npreneiro.                                                               |
| 10.02     Montagem e desmontag       | Código rubrica Unidade Preço un                                                                                                    | nitário Quant. disponível Quant no auto Valo                                                                 | no auto                                                                                               |                                                                          |
| execução dos ensaios pr              | 03.01.01.02.01 m2 € 2,€                                                                                                    | 66 210.530,00 0,00 €                                                                                         | 0,00                                                                                                  |                                                                          |
| 10.03.01 Instalações incluindo for   | Descrição                                                                                                    | Classificação                                                                                                |                                                                                                    |                                                                          |
| VI.12<br>de editada a                | 03 - Pavimentação:<br>03.01 - Camadas granulares:<br>03.01.01 - Camada de sub-base:<br>03.01.01.02 - Agregado britado de granulometria extensa<br>03.01.01.02.01 - Com 0,15m de espessura.<br>QUANTIDADES DO CONTRATO INICIAL<br>QUANTIDADES DO CONTRATO INICIAL<br>Clique em «No auto» para editar a quantidade | dade em autos anteriores                                                                                     | As quantidades sã<br>contrato. Para inse<br>do contrato inicial,<br>a linha e editar a q<br>desejada. | o inseridas por<br>erir as quantidade<br>fazer clique sobre<br>uantidade |
| tade selecionar                      | Contratada: Utilizada ant.: K Disponivel:                                                                                                    | Em RT n cont: No auto: Valor:                                                                                |                                                                                                    |                                                                          |
| r" para que esta                     | 210.530,00 0,00 210.530,00                                                                                                    | -8.000,00 <b>23.578,34</b> € 62.718,38                                                                       |                                                                                                    |                                                                          |
| r para que esta<br>Jardada.          | Gravary cancelar<br>Informação s<br>que, embora<br>para efeitos c                                                                                                    | obre quantidades negativas inserio<br>não afetem a quantidade disponív<br>de cálculo e validação da quantida | las em RT ainda não<br>el apresentada, são o<br>de disponível para a                                  | o contratados, e<br>consideradas<br>rubrica, no auto.                    |
| BRIGHT PARTNERS mod – bp0            | )3 v 1.0 documento reservado – sui                                                                                                    | eito a acordo de confidencialidade 41                                                                        | delivering                                                                                            | g your strate                                                            |

| QUANTIDADES DO CONTRATO INICIAL         Clique em «No auto» para editar a quantidade         Contratada:       Utilizada ant.:         41.345,00       0.00         41.345,00 | No auto:<br>20.000,50          | Valor:<br>2.800,07 €                                                                                                    | Se não existirem q<br>em contratos adici<br>É o caso atual, qua                                                                                                    | quantidades co<br>ionais, esta lis<br>iando existe ap                              | ontra<br>ita a<br>pena                                                                                                    | atada<br>aparec<br>as o (                                                                                                    | as da ru<br>cerá a v<br>CI.                                                                                     | brica<br>⁄azio.                                                                                                    |
|----------------------------------------------------------------------------------------------------|--------------------------------|----------------------------------------------------------------------------------------------------|----------------------------------------------------------------------------------------------------|------------------------------------------------------------------------------------|----------------------------------------------------------------------------------------------------|----------------------------------------------------------------------------------------------------|----------------------------------------------------------------------------------------------------|----------------------------------------------------------------------------------------------------|
| Esta lista está vazia                                                                                                    | Rubrie                         | cas                                                                                                    | As<br>e a<br>se                                                                                                    | s quantidades<br>a sua valoriza<br>eparador "Deta                                  | intro<br>ção<br>alhe                                                                                                    | oduzi<br>fican<br>de ru                                                                                                    | das na<br>n visíve<br>ıbricas'                                                                                  | s rubric<br>is no                                                                                                    |
|                                                                                                    | Detalh                         | e de rubricas                                                                                                    | Seleção de Rubricas Quantidades do contrato inicial                                                                                                    |                                                                                    |                                                                                                    |                                                                                                    |                                                                                                    |                                                                                                    |
| Dados de sistema                                                                                                    | Valor tot<br>€ 2.8             | al do AM<br>300,07                                                                                                    | O valor total do AM é atualizad<br>os valores constantes das rubr                                                                                                    | do com<br>ricas.                                                                   |                                                                                                    |                                                                                                    |                                                                                                    |                                                                                                    |
| Gancelar                                                                                                    |                                |                                                                                                    |                                                                                                    |                                                                                    |                                                                                                    |                                                                                                    |                                                                                                    |                                                                                                    |
| Stavar Cancelar<br>VI.13                                                                                                    | <b>√</b> Apen                  | as rubricas quan                                                                                                    | a ₹ •                                                                                                    |                                                                                    |                                                                                                    |                                                                                                    |                                                                                                    |                                                                                                    |
| VI.13                                                                                                    | ✓ Apern<br>Ações               | nas rubricas quan<br>Rubrica                                                                                                    | a ₹ .                                                                                                    |                                                                                    | Un. Qu                                                                                                    | Quantidade                                                                                                    | Preço unitário                                                                                                  | Preço total                                                                                                    |
| VI.13<br>elecionar "Gravar"<br>ara guardar os dados                                                                                                    | ✓ Apen<br>Ações                | nas rubricas quan<br>Rubrica<br>01.01.01                                                                                                   | Q     ▼       Intificáveis       Descrição       Desmatação, incluindo derrube de árvores, desenraizamento, limpeza do terreno, carga, transp<br>produtos sem vazadouro e eventual ind ()                                                                                                    | porte e colocação dos                                                              | Un. Qu<br>m2 20                                                                                                    | Quantidade<br>20.000,50                                                                                                    | Preço unitário<br>0,14 €                                                                                        | Preço total<br>2.800,07 €                                                                                                    |
| elecionar "Gravar"<br>ara guardar os dados<br>troduzidos para a                                                                                                    | Ações                          | nas rubricas quan<br>Rubrica<br>01.01.01<br>01.01.04.01                                                                                    | Q       ▼         Intificáveis         Descrição         Desmatação, incluindo derrube de árvores, desenraizamento, limpeza do terreno, carga, transpiprodutos sem vazadouro e eventual ind ()         Enchimento de poços com enrocamento, ou outro material com características drenantes equiparte                                                                                                    | porte e colocação dos<br>uivalentes.                                               | Un.         Qu           m2         20           m3         0,1                                                                                                    | Quantidade<br>20.000,50                                                                                                    | Preço unitário<br>0,14 €<br>11,62 €                                                                             | Preço total<br>2.800,07 €<br>0,00 €                                                                                                    |
| elecionar "Gravar"<br>ara guardar os dados<br>troduzidos para a<br>ıbrica.                                                                                                    | ✓ Apen<br>Ações<br>▼           | aas rubricas quan<br>Rubrica<br>01.01.01<br>01.01.04.01<br>01.01.05.02                                                                     | Q       ▼         Intificáveis         Descrição         Desmatação, incluindo derrube de árvores, desenraizamento, limpeza do terreno, carga, transp         produtos sem vazadouro e eventual ind ()         Enchimento de poços com enrocamento, ou outro material com características drenantes equi         Com colocação em depósito provisório.                                                                                                    | porte e colocação dos<br>uivalentes.                                               | Un.         Qu           m2         20           m3         0,/                                                                                                    | Quantidade<br>20.000,50<br>3,00<br>,00                                                                                                    | Preço unitário<br>0,14 €<br>11,62 €<br>0,87 €                                                                   | Preço total<br>2.800,07 €<br>0,00 €<br>0,00 €                                                                                                    |
| VI.13<br>elecionar "Gravar"<br>ara guardar os dados<br>atroduzidos para a<br>ubrica.                                                                                          | ✓ Apen<br>Ações<br>▼<br>▼      | Rubricas quan<br>Rubrica<br>01.01.01<br>01.01.04.01<br>01.01.05.02<br>01.99.01.01.01                                                       | Q       ▼         Trificáveis       Descrição         Desmatação, incluindo derrube de árvores, desenraizamento, limpeza do terreno, carga, transp         produtos sem vazadouro e eventual ind ()         Enchimento de poços com enrocamento, ou outro material com características drenantes equi         Com colocação em depósito provisório.         Britado com 0,20 m de espessura.                                                                                                    | porte e colocação dos<br>uivalentes.                                               | Un.         Qi           m2         20           m3         0,0           m3         0,0                                                                                                    | 2 <b>uantidade</b><br>0.000,50<br>0,00<br>0,00                                                                                                    | Preço unitário<br>0,14 €<br>11,62 €<br>0,87 €<br>3,51 €                                                         | Preço total<br>2.800,07 €<br>0,00 €<br>0,00 €                                                                                                    |
| elecionar "Gravar"<br>ara guardar os dados<br>atroduzidos para a<br>ubrica.                                                                                                   | ✓ Apen<br>Ações<br>▼<br>▼      | Rubricas quan<br>Rubrica<br>01.01.01<br>01.01.04.01<br>01.01.05.02<br>01.99.01.01.01<br>08.03.01                                           | Q       ▼         Descrição         Desmatação, incluindo derrube de árvores, desenraizamento, limpeza do terreno, carga, transp         produtos sem vazadouro e eventual ind ()         Enchimento de poços com enrocamento, ou outro material com características drenantes equi         Com colocação em depósito provisório.         Britado com 0,20 m de espessura.         Betão tipo C 12/15 na regularização de fundações.                                                                                                    | porte e colocação dos<br>uivalentes.                                               | Un.         Qu           m2         20           m3         0,1           m2         0,1           m3         0,1           m3         0,1                                                                                                    | Quantidade<br>(0.000,50<br>(0.000,50<br>(0.00<br>(0.00<br>(0.00)<br>(0.00)                                                                                                    | Preço unitário<br>0,14 €<br>11,62 €<br>0,87 €<br>3,51 €<br>50,95 €                                              | Preço total<br>2.800,07 €<br>0,00 €<br>0,00 €<br>0,00 €                                                                                                    |
| elecionar "Gravar"<br>ara guardar os dados<br>htroduzidos para a<br>ubrica.                                                                                                   | ✓ Apen<br>Ações<br>▼<br>▼<br>▼ | aas rubricas quan<br>Rubrica<br>01.01.01<br>01.01.04.01<br>01.01.05.02<br>01.99.01.01.01<br>08.03.01<br>08.99.05.14.01                     | Q       ▼         Intificáveis         Descrição         Desmatação, incluindo derrube de árvores, desenraizamento, limpeza do terreno, carga, transp<br>produtos sem vazadouro e eventual ind ()         Enchimento de poços com enrocamento, ou outro material com características drenantes equi         Com colocação em depósito provisório.         Britado com 0,20 m de espessura.         Betão tipo C 12/15 na regularização de fundações.         No tabuleiro.                                                                                                    | porte e colocação dos<br>uivalentes.                                               | Un.         Quadratic constraints           m2         2.0           m3         0,1           m3         0,1           m3         0,1           m3         0,1           m3         0,1           m3         0,1           m3         0,1                                                                                                    | 20antidade<br>0.0000,50<br>1,00<br>0,00<br>1,00<br>1,00<br>1,00                                                                                                    | Preço unitário<br>0,14 €<br>11,62 €<br>0,87 €<br>3,51 €<br>50,95 €<br>13.628,59 €                               | Preço total           2.800,07 €           0,00 €           0,00 €           0,00 €           0,00 €           0,00 €           0,00 €                                                                                      |
| elecionar "Gravar"<br>ara guardar os dados<br>atroduzidos para a<br>ubrica.                                                                                                   | ✓ Apen<br>Ações<br>▼<br>▼<br>▼ | Rubricas quan<br>Rubrica<br>01.01.01<br>01.01.04.01<br>01.01.05.02<br>01.99.01.01.01<br>08.03.01<br>08.99.05.14.01<br>08.99.05.14.02       | Q       ▼         Descrição         Desmatação, incluindo derrube de árvores, desenraizamento, limpeza do terreno, carga, transpiprodutos sem vazadouro e eventual ind ()         Enchimento de poços com enrocamento, ou outro material com características drenantes equi         Com colocação em depósito provisório.         Britado com 0,20 m de espessura.         Betão tipo C 12/15 na regularização de fundações.         No tabuleiro.         Nos encontros.                                                                                                    | porte e colocação dos<br>uivalentes.                                               | Un.         Qu           m2         20           m3         0,7           m3         0,7           m4         0,7           m3         0,7           m4         0,7           m4         0,7           m4         0,7           m4         0,7           m4         0,7           m4         0,7           m4         0,7                                                                                                    | 20000,50<br>0,000,50<br>0,00<br>0,00<br>0,00<br>0,00<br>0,                                                                                                    | Preço unitário<br>0,14 €<br>11,62 €<br>0,87 €<br>3,51 €<br>50,95 €<br>13.628,59 €<br>4.782,51 €                 | Preço total       2.800,07 €       0,00 €       0,00 €       0,00 €       0,00 €       0,00 €       0,00 €                                                                                                    |
| elecionar "Gravar"<br>ara guardar os dados<br>atroduzidos para a<br>abrica.                                                                                                   | Aper<br>Ações                  | Rubricas quan<br>Rubrica<br>01.01.04.01<br>01.01.05.02<br>01.99.01.01.01<br>08.03.01<br>08.99.05.14.01<br>08.99.05.14.02<br>10.01          | Q       ▼         Descrição       Descrição         Descrição       Enchimento de prove de árvores, desenraizamento, limpeza do terreno, carga, transportado as sem vazadouro e eventual ind ()         Enchimento de poços com enrocamento, ou outro material com características drenantes equitado com 0,20 m de espessura.         Britado com 0,20 m de espessura.         Betão tipo C 12/15 na regularização de fundações.         No tabuleiro.         to sencontros.         Montagem e desmontagem do estaleiro, incluindo o arranjo paisagístico da área ocupada apór                                                                                                    | porte e colocação dos<br>uivalentes.                                               | Un.         Qi           m2         20           m3         0,1           m4         0,2           m3         0,1           m4         0,1           m4         0,1           m4         0,1           m4         0,1           m4         0,1           m4         0,1           m4         0,1           m4         0,1           m4         0,1                                                                                                    | Quantidade           x0.000,500         x0.000,500 | Preço unitário<br>0,14 €<br>11,62 €<br>0,87 €<br>3,51 €<br>50,95 €<br>13.628,59 €<br>4.782,51 €<br>750.000,00 € | Preço total           2.800,07 €           0,00 €           0,00 €           0,00 €           0,00 €           0,00 €           0,00 €           0,00 €           0,00 €           0,00 €           0,00 €           0,00 € |
| elecionar "Gravar"<br>ara guardar os dados<br>atroduzidos para a<br>ubrica.                                                                                                   | Apen<br>Ações                  | Rubricas quan<br>Rubrica<br>01.01.04.01<br>01.01.05.02<br>01.99.01.01.01<br>08.03.01<br>08.99.05.14.01<br>08.99.05.14.02<br>10.01<br>10.02 | Q       ▼         Descrição         Descrição         Desmatação, incluindo derrube de árvores, desenraizamento, limpeza do terreno, carga, transp         produtos sem vazadouro e eventual ind ()         Enchimento de poços com enrocamento, ou outro material com características drenantes equ         Com colocação em depósito provisório.         Britado com 0,20 m de espessura.         Betão tipo C 12/15 na regularização de fundações.         No tabuleiro.         Vos encontros.         Montagem e desmontagem do estaleiro, incluindo o arranjo paisagístico da área ocupada apóc         Montagem e desmontagem no estaleiro, do laboratório do adjudicatário equipado com todo o execução dos ensaios previstos para o c () | porte e colocação dos<br>uivalentes.<br>ós desmontagem.<br>o material necessário à | Un.         Que           m2         20           m3         0,1           m3         0,1           m3         0,1           m3         0,1           m3         0,1           m4         0,1           m3         0,1           m4         0,1           m4         0,1           m4         0,1           m4         0,1           m4         0,1           m4         0,1           m4         0,1           m4         0,1           m4         0,1           m4         0,1           m4         0,1           m4         0,1 | Quantidade           x0.000,50           x0.000,50                                                                                                    | Preço unitário<br>0,14 €<br>11,62 €<br>0,87 €<br>3,51 €<br>50,95 €<br>13.628,59 €<br>4.782,51 €<br>750.000,00 € | Preço total<br>2.800,07 €<br>0,00 €<br>0,00 €<br>0,00 €<br>0,00 €<br>0,00 €<br>0,00 €<br>0,00 €                                                                                                    |

A introdução de quantidades de AM, relativas ao contrato inicial também pode ser feita, sem que seja necessária, a edição individual da rubrica.

| Detalhe de rubricas Se                            | eleção de Rubricas Quantid                                  | ades do contrato inici                        |                                                | Na secção "rubric<br>"Quantidades do                         | cas" selecio<br>contrato ini          | onar o separador<br>icial"                                                                                                    |
|---------------------------------------------------|-------------------------------------------------------------|-----------------------------------------------|------------------------------------------------|--------------------------------------------------------------|---------------------------------------|----------------------------------------------------------------------------------------------------|
| ubrica:<br>01.01.04.02<br>ubrica:                 | Contratada:<br>80,00<br>Contratada:                         | Utilizada ant.:<br>0,00<br>Utilizada ant.:    | Disponivel:<br>80,00<br>Disponivel:            | Em RT n cont:<br>0,00<br>Em RT n cont:                       | No auto:<br>10,00<br>No auto:         | Valor:<br>137,40 €<br>Valor:                                                                                                    |
| 02.01.01.01<br>Gravar Cancelar                    | 581,80                                                      | 0,00                                          | 581,80                                         | -23,00                                                       |                                       | € 331,00                                                                                                    |
| ubrica:<br>03.01.01.02.01                         | Contratada:<br>210.530,00                                   | Utilizada ant.:<br>0,00                       | Disponivel:<br>210.530,00                      | Em RT n cont:<br>-8.000,00                                   | No auto:<br>23.578,34                 | Val<br>Selecionar a linha da rubrica a<br>editar, "fazendo clique" sobre a                                                          |
| ubrica:<br>10.01                                  | Contratada:                                                 | Utilizada ant.:<br>0,00                       | Disponivel:                                    | Em RT n cont:<br>0,00                                        | No auto:<br>0,30                      | <ul> <li>Mesma e editar a quantidade. No</li> <li>final é necessário selecionar o</li> <li>botão "Gravar" para guardar a</li> </ul> |
| ubrica:<br>10.02                                  | Contratada:                                                 | Utilizada ant.:<br>0,00                       | Disponivel:                                    | Em RT n cont:<br>0,00                                        | No auto:<br>0,30                      | val quantidade inserida.<br>30.000,00 €                                                                                             |
|                                                   |                                                             |                                               |                                                | 1                                                            |                                       |                                                                                                    |
| Informação so<br>que, embora n<br>para efeitos de | bre quantidades<br>lão afetem a quai<br>e cálculo e validad | negativas in:<br>ntidade dispo<br>ção da quan | seridas em R<br>onível aprese<br>tidade dispoi | l ainda não cont<br>entada, são consi<br>nível para a rubric | ratados, e<br>deradas<br>:a, no auto. | VI.16                                                                                                    |
|                                                   |                                                             |                                               |                                                | Depois de ins                                                | eridas todas                          | s as quantidades, retornar ao                                                                                                    |

|                                                                   | Rut                                              | oricas                                              |                                           |                                                                            |                                                   |            |                |                     |                                                           |                   |
|-------------------------------------------------------------------|--------------------------------------------------|-----------------------------------------------------|-------------------------------------------|----------------------------------------------------------------------------|---------------------------------------------------|------------|----------------|---------------------|-----------------------------------------------------------|-------------------|
|                                                                   | Deta                                             | alhe de rubricas                                    | Seleção de Rubricas                       | Quantidades do contrato inicial                                            | _                                                 |            |                |                     |                                                           |                   |
|                                                                   | Valor 1                                          | total do AM                                         |                                           |                                                                            | O valor total do A                                | М,         | é atu          | alizad              | o, à me                                                   | edida (           |
|                                                                   | € 3                                              | 551.196,50                                          |                                           | •                                                                          | valores das rubric                                | 25         | foren          | n atua              | lizados                                                   |                   |
|                                                                   |                                                  |                                                     |                                           |                                                                            |                                                   | uu         | IOICII         | Tutuu               | inzuuoo                                                   | ·•                |
|                                                                   |                                                  |                                                     |                                           |                                                                            | 0, 7                                              |            |                |                     |                                                           |                   |
|                                                                   | Ap                                               | enas rubricas qua                                   | ntificáveis Redo selec                    |                                                                            |                                                   |            |                | 1                   |                                                           |                   |
|                                                                   | Açõe                                             | s Rubrica                                           | Descrição                                 |                                                                            |                                                   | Un.        | Quantidade     | Preço unitário      | Preço total                                               |                   |
|                                                                   | •                                                | 01.01.01                                            | Desmatação, incluin<br>produtos sem vazad | do derrube de árvores, desenraizamento, limp<br>ouro e eventual ind ()     | eza do terreno, carga, transporte e colocação dos | m2         | 20.000,50      | 0,14€               | 2.800,07 €                                                |                   |
|                                                                   | -                                                | 01.01.04.01                                         | Enchimento de poço                        | s com enrocamento, ou outro material com c                                 | aracterísticas drenantes equivalentes.            | m3         | 3,00           | 11,62 €             | 34,86 €                                                   |                   |
|                                                                   | •                                                | 01.01.05.02                                         | Com colocação em o                        | lepósito provisório.                                                       |                                                   | m3         | 6.785,00       | 0,87€               | 5.902,95 €                                                |                   |
|                                                                   | •                                                | 01.99.01.01.01                                      | Britado com 0,20 m                        | de espessura.                                                              |                                                   | m2         | 45.005,80      | 8,51 €              | 157.970,36 €                                              |                   |
|                                                                   | •                                                | 08.03.01                                            | Betão tipo C 12/15 n                      | a regularização de fundações.                                              |                                                   | m3         | 230,02         | 50,95 €             | 11.719,52 €                                               |                   |
|                                                                   |                                                  | 08.99.05.14.01                                      | No tabuleiro.                             |                                                                            |                                                   | un         | 0,50           | 13.628,59 €         | 6.814,30 €                                                |                   |
|                                                                   | -                                                | 08.99.05.14.02                                      | Nos encontros.                            |                                                                            |                                                   | un         | 0,50           | 4.782,51 €          | 2.391,26 €                                                |                   |
|                                                                   | •                                                | 10.01                                               | Montagem e desmo                          | ntagem do estaleiro, incluindo o arranjo paisa                             | gístico da área ocupada após desmontagem.         | vg         | 0,40           | 750.000,00 €        | 300.000,00 €                                              |                   |
|                                                                   | •                                                | 10.02                                               | Montagem e desmoi<br>execução dos ensaio  | ntagem no estaleiro, do laboratório do adjudio<br>os previstos para o c () | atário equipado com todo o material necessário à  | vg         | 0,40           | 100.000,00 €        | 40.000,00 €                                               |                   |
|                                                                   | •                                                | 10.03.01                                            | Instalações incluindo<br>funcionamento.   | o fornecimento e manutenção de escritórios,                                | esidências, e consumíveis necessário ao seu       | vg         | 0,40           | 58.907,99 €         | 23.563,20 €                                               |                   |
|                                                                   | Par<br>nec                                       | a atual<br>essário                                  | ização d<br>o utilizar                    | os valores totais<br>o botão "Atualiza                                     | do Auto de Medição<br>""                          | e c        | los R          | esum                | os, pod                                                   | lerá se           |
|                                                                   |                                                  |                                                     |                                           |                                                                            |                                                   |            |                |                     |                                                           |                   |
| Valor lot                                                         | 31 do Auto<br>818,86                             |                                                     |                                           |                                                                            | Na secção "Re                                     | esu<br>ont | mo",<br>rato e | é visív<br>e por c  | /el um i<br>obieto a                                      | resum<br>analític |
| tulo                                                              |                                                  |                                                     |                                           |                                                                            |                                                   |            |                |                     |                                                           |                   |
| itulo                                                             |                                                  |                                                     |                                           |                                                                            |                                                   | oro Pr     | ibricac        | Dr                  |                                                           |                   |
| itulo<br>Descrição<br>FASE 1A - N                                 | ine/Valenca -                                    | - Conceção                                          |                                           |                                                                            |                                                   | nero Ri    | ibricas        | Pr<br>27            | eço total<br>29 718,74 €                                  |                   |
| itulo<br>FASE 1A - N<br>FASE 3A - V                               | ine/Valença -<br>ale Santarém                    | - Conceção<br>n/Entroncamento                       | ) - Execução                              |                                                                            | Nůr<br>2<br>1                                     | nero Ru    | ibricas        | Pr<br>27<br>24      | eço total<br>79 718,74 €<br>16 300,12 €                   |                   |
| Descrição<br>FASE 1A - N<br>FASE 3A - V<br>FASE 4A - Li           | ine/Valença -<br>ale Santarém<br>nha do Oeste    | - Conceção<br>n/Entroncamento<br>e (Louriçal / FF). | 9 - Execução<br>R. Alfarelos. R. Loui     | riçal - Execução                                                           | Nůr<br>2<br>1<br>1                                | nero Ru    | ibricas        | Pr<br>27<br>24<br>6 | eço total<br>29 718,74 €<br>16 300,12 €<br>800,00 €       |                   |
| itulo<br>FASE 1A - N<br>FASE 3A - V<br>FASE 4A - Li<br>rato       | line/Valença -<br>'ale Santarém<br>inha do Oeste | - Conceção<br>n/Entroncamento<br>e (Louriçal / FF). | ) - Execução<br>R. Alfarelos. R. Lour     | içal - Execução                                                            | Núr<br>2<br>1<br>1                                | nero Ri    | ibricas        | Pr<br>27<br>24<br>6 | eço total<br>?9 718,74 €<br>16 300,12 €<br>800,00 €       | portar •          |
| itulo<br>PASE 1A - N<br>FASE 1A - N<br>FASE 3A - V<br>FASE 4A - L | line/Valença -<br>'ale Santarém<br>inha do Oeste | - Conceção<br>/Entroncamento<br>e (Louriçal / FF).  | ) - Execução<br>R. Alfarelos. R. Loui     | riçal - Execução                                                           | 2<br>1<br>1                                       | nero Ru    | ibricas        | Pr<br>27<br>24<br>6 | eço total<br>'9 718,74 €<br>16 300,12 €<br>800,00 €<br>Ex | portar •          |

### delivering your strategy

-

44

| es Nº Pedido         |                                     |                    |                     |                                     |                                                 |                          |
|----------------------|-------------------------------------|--------------------|---------------------|-------------------------------------|-------------------------------------------------|--------------------------|
| 400002050            | Compra Em                           | Iter               | n Código Contrato   | Descrição                           | Valor por pedido                                | %                        |
| 49000203             | 32 316                              | inens, S.A. 10     | 20101372-C1-001     | Contrato Inicial(CI)                | JJZ 010,00 €                                    | 100,00                   |
| Diferença            | Qua                                 | ando exista o valo | r do campo "Dif     | erença" for diferente o             | de zero (é possível edi                         | tar cada linha           |
| alcular € 0,00       | da l                                | inha acima e inse  | rir o valor de ac   | erto de casas decima                | is, se for essa a razão                         | , ou o valor a           |
| s para registos de S | erviços fatu                        | rar em cada item   | de cada pedido      | , quando estes não sá               | ão pré-determinados).                           |                          |
| ato                  | Número contrato                     | Nº Pedido Compra   | Item Pedido         | Objeto Analítico                    | Tipo Objeto Analítico                           | Valor                    |
| 1372-CT-001          | 5010018272                          | 4900020592         | 10                  | P/I/115/05/01/01/02                 | PEP                                             | 6 800,00 €               |
| 1372-CT-001          | 5010018272                          | 4900020592         | 10                  | P/I/024/05/01/01/02                 | PEP                                             | 246 300,12 €             |
| 372-CT-001           | 5010018272                          | 4900020592         | 10                  | P/I/086/15/04/01/01/01              | PEP                                             | 279 718,74 €             |
|                      | - Estados                           | tado               | Data Início         |                                     | Data Fim                                        |                          |
|                      |                                     | IT ADEI LO         | 18/04/2018 11:36:31 |                                     | 16/04/2018 11:50:50                             |                          |
|                      |                                     | chado              | 10/04/2010 11.30.31 |                                     |                                                 | v1.18                    |
|                      | Er     Fe     Inserir               | chado              |                     |                                     |                                                 |                          |
|                      | Fe                                  | chado              |                     | Após finalizado o aplicação, deve s | AM, para que este sej<br>er deixado no estado f | a validado na<br>echado. |
|                      | Fe     Inserir     Dados de sistema | chado              |                     | Após finalizado o aplicação, deve s | AM, para que este sej<br>er deixado no estado f | a validado na<br>echado. |
|                      | Fe     Inserir     Dados de sistema | chado              |                     | Após finalizado o aplicação, deve s | AM, para que este sej<br>er deixado no estado f | a validado na<br>echado. |

| Gestã     | o de empreitadas Administração                                            |                                                  |                                        |                                  |                           |                                |                           |             |                                    |                  |                                | Br                       | ī                                 |       |
|-----------|---------------------------------------------------------------------------|--------------------------------------------------|----------------------------------------|----------------------------------|---------------------------|--------------------------------|---------------------------|-------------|------------------------------------|------------------|--------------------------------|--------------------------|-----------------------------------|-------|
| Projeto 🗸 | Concursos • Execução • Relatórios •                                       | Administração -                                  | -                                      |                                  |                           |                                |                           | Nota        | sobre a ir                         | iserç<br>é pos   | <b>ão de A</b> u<br>sível inse | utos de M<br>erir um no  | ledição:<br>No AM_se <sup>.</sup> |       |
|           | <ul><li>♠ Inicio / I Empreitadas /</li><li>✓ Empreitada 1314411</li></ul> | <ul> <li>Empreitada</li> <li>IP4 (A4)</li> </ul> | a 1314411 - IP4 (A4) -<br>- SUBLANÇO N | SUBLANÇO NÓ DE L<br>NÓ DE LIGAÇÃ | IGAÇÃO AO ΙΙ<br>λΟ ΑΟ ΙΡ4 | <sup>94</sup> / τύΝ<br>1 / ΤÚΙ | IEL DO MARÃO<br>NEL DO MA | ĄF          | <ul><li>não</li><li>exis</li></ul> | exist<br>tir o c | ir nenhun<br>contrato i        | n AM em e<br>nicial em e | estado "Em abe<br>estado "Ativo". | rto"; |
|           | ➡ Dados gerais ➡ Projeto                                                  | AUTOS DE N                                       | MEDIÇÃO                                |                                  |                           |                                |                           |             |                                    |                  |                                |                          |                                   |       |
|           | ▼ Concurso                                                                | Ações                                            | Código AM                              | Descrição                        | Mês                       | Ano                            | Data doc.                 | Valor       | Valor acumulado                    | Estado           | Data estado                    |                          |                                   |       |
|           |                                                                           | •                                                | 1314411-AM-001                         | Auto Medição nº                  | 001 10                    | 2014                           | 22-10-2014                | 551.196,50€ | 551.196,50 €                       | Ativo            | 23-10-2014                     |                          |                                   |       |
|           | ✓ Gestão corrente                                                         | Inserir                                          |                                        |                                  |                           |                                |                           |             |                                    |                  |                                |                          |                                   |       |
|           |                                                                           |                                                  |                                        | Γ                                | Na lis                    | sta d                          | le AM fi                  | cam vis     | síveis os a                        | utos j           | á                              |                          |                                   |       |
|           |                                                                           |                                                  |                                        |                                  | regist                    | ado                            | s e poc                   | dem ser     | registados                         | s nov            | os AM,                         |                          |                                   |       |
|           | ✓ Gestão de prazos                                                        |                                                  |                                        |                                  | atrav                     | és d                           | lo botão                  | o "Inseri   | r".                                |                  |                                |                          |                                   |       |
|           | ▼ Fecho obra                                                              |                                                  |                                        | L                                |                           |                                |                           |             |                                    |                  |                                |                          |                                   |       |

#### Notas sobre a seleção de rubricas em AM:

- As rubricas selecionadas para o AM irão apresentar uma cor diferente e uma barra sombreada do lado esquerdo;
- É possível desmarcar rubricas selecionadas, "fazendo clique" sobre as mesmas;
- Ao selecionar um capítulo todas as rubricas desse capítulo serão selecionadas, aplicando-se tanto à marcação, como desmarcação de rubricas;
- A aplicação de filtros não altera a marcação de rubricas efetuada;
- É possível adicionar novas rubricas ao AM, fazendo nova sincronização;
- As rubricas que constam do AM ficam sempre marcadas no separador seleção de rubricas

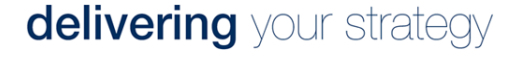

# contratação de adicionais

VII. Registos de Trabalhos; VIII. Mapa Adicional; IX. Contrato Adicional

47

Para realização de um contrato adicional, é necessária a elaboração do respetivo Mapa de Trabalhos, com a lista das rubricas que o integram.

No GCE, a elaboração dos Mapas de Trabalhos será feita pela conjugação dos registos de trabalhos individuais, que vão sendo registados, em função dos eventos que os motivam. Os registos de trabalhos dividem-se em "Positivos" e "Negativos", assim como os Mapas de Trabalhos.

Um Mapa de Trabalhos positivo apenas pode conter Registos de Trabalhos positivos e um Mapa de Trabalhos negativo apenas pode conter Registos de Trabalhos negativos.

Em resumo, a estrutura para registo e elaboração de Adicionais no GCE, obedece ao seguinte esquema:

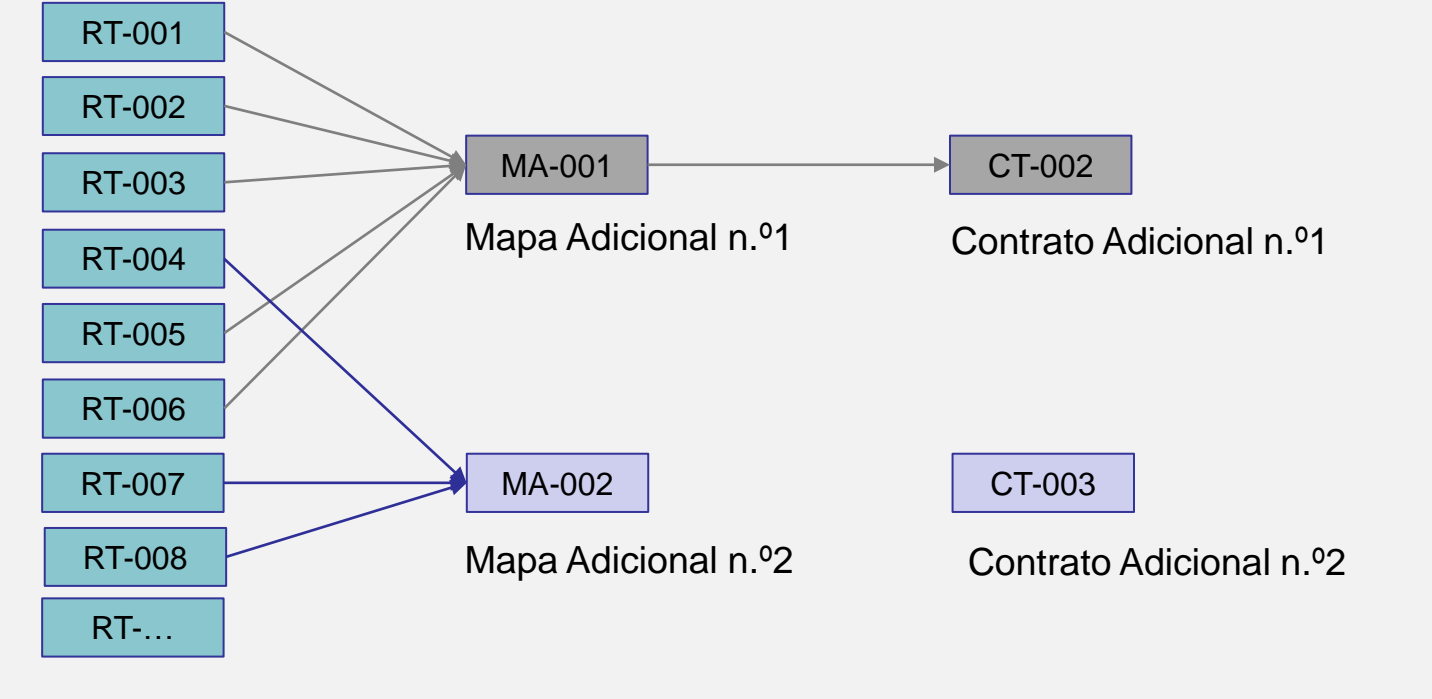

48

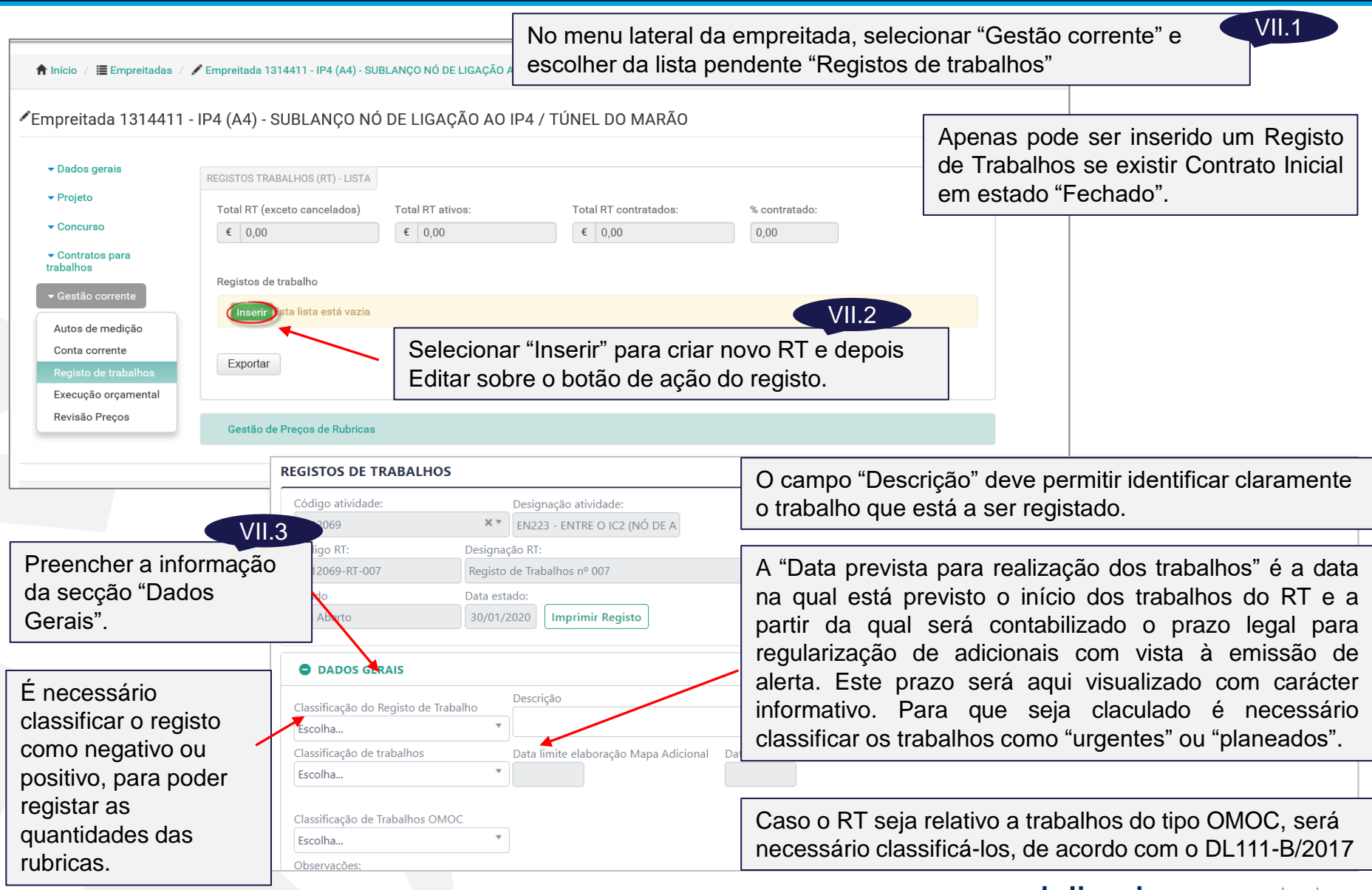

|         | Rubricas           |                                                                                                   | Na secção "Rub                                      | ricas" :       | sele          | cior          | nar o             | sep            | arad           | lor "Seleção de Rubricas"                                                              | ſ |
|---------|--------------------|---------------------------------------------------------------------------------------------------|-----------------------------------------------------|----------------|---------------|---------------|-------------------|----------------|----------------|----------------------------------------------------------------------------------------|---|
|         | Detalhe de rubric  | as Selecção Rubricas Editar preço - Rub. novas                                                    | Q ¥ •                                               | Estar<br>as ru | ão c<br>brica | disp<br>as ja | oníve<br>á con    | eis p<br>itrat | bara s<br>adas | seleção, todas as rubricas do SGR, todas<br>e todas as rubricas existentes noutros RT. |   |
| Ļ       | 🔾 Só rub. empreita | ada 🔿 Só rub. quant. 🔿 Todas                                                                      |                                                     |                |               |               |                   |                | 1              |                                                                                        | • |
| 1       | Rubrica            | Descrição                                                                                         |                                                     |                | Unidade       | V.U.          | Prazo<br>garantia | Rub            | Quant.         | Nota:                                                                                  |   |
|         | 01                 | Terraplenagem:                                                                                    |                                                     |                |               |               | <b>J</b>          |                |                | Ver no final deste                                                                     |   |
|         | 01.01              | Trabalhos preparatórios:                                                                          |                                                     |                |               |               |                   | ~              |                |                                                                                        |   |
|         | 01.01.01           | Desmatação, incluindo derrube de árvores, desenraizan<br>produtos sem vazadouro e eventual ind () | nento, limpeza do terreno, carga, transporte e colo | cação dos      | m2            | 0,14€         |                   | V              |                | capitulo: "Notas                                                                       |   |
|         | 01.01.02           | Demolição de construções (excluindo muros), incluindo eventual indemnização por depósito.         | carga, transporte e colocação dos produtos em v     | azadouro, e    | m3            | 0,00€         | 0 Anos            |                | ~              | de rubricas"                                                                           |   |
|         | 01.01.03           | Demolição de muros, incluindo carga, transporte e colo<br>depósito.                               | cação dos produtos em vazadouro, e eventual inde    | emnização por  | m2            | 0,00€         | 0 Anos            |                | ~              |                                                                                        | - |
|         | 01.01.04           | Desactivação de poços, nascentes ou outras captações                                              | existentes:                                         |                |               |               |                   | V              |                |                                                                                        |   |
|         | 01.01.04.01        | Enchimento de poços com enrocamento, ou outro mate                                                | rial com características drenantes equivalentes.    |                | m3            | 11,62€        |                   | V              | ~              |                                                                                        |   |
|         |                    |                                                                                                   |                                                     |                | m             | 13,74 €       |                   | 1              | $\checkmark$   | O conjunto formado pelas rubricas ja                                                   |   |
| o rapid | o perm             | ite visualizar apenas a                                                                           | BS ecto e sua coloca                                | ição em        |               |               |                   |                |                | contratadas e por todas as existentes                                                  |   |

rubricas da empreitada ou as rubricas contratadas. No caso do RT ser do tipo Negativo, apenas deverão ser selecionadas rubricas contratadas.

01.01.06.01.01 Em zonas de solos para execução de aterros de pequena altura.

m3 0.00€ 0 Anos m3 0,87€  $\checkmark$  $\checkmark$  $\checkmark$  $\checkmark$ 0,00 € 10 Anos  $\checkmark$ m2

noutros RT ainda não contratados, constitui as Rubricas da Empreitada, assinaladas na listagem para seleção.

|                                     |         | 01.01.06.04.02 | Em zonas de deficiente traficabilidade, designadamente com espessuras elevadas de terras vegetais, de modo a permiti<br>a circulação dos equipamentos de () | m2 | 0,00 € | 0 Anos  |              | V            |
|-------------------------------------|---------|----------------|----------------------------------------------------------------------------------------------------|----|--------|---------|--------------|--------------|
| Salagianar og rubrigga protondidag  | VII.5   | 01.01.06.04.03 | Com a função de reforço, incluindo todos os dispositivos e acessórios necessários à sua aplicação.                                                          | m2 | 0,00 € | 10 Anos |              | $\checkmark$ |
| Selecional as rubricas pretendidas, |         | 01.01.06.05.01 | Drenos verticais do tipo Geodreno.                                                                                                    | m  | 0,00 € | 0 Anos  |              | $\checkmark$ |
| fazendo clique sobre as mesmas      |         | 01.01.06.05.02 | Estacas de areia - D = 0,40 m.                                                                                                    | m  | 0,00 € | 0 Anos  |              | $\checkmark$ |
|                                     |         | 01.01.06.05.03 | Estacas de areia - D = 0,50 m.                                                                                                    | m  | 0,00 € | 0 Anos  |              | $\checkmark$ |
|                                     |         | 01.01.06.05.04 | Estacas de brita com diâmetro inferior ou igual a 0,70 m.                                                                                                   | m  | 0,00 € | 0 Anos  |              | $\checkmark$ |
|                                     |         | 01.01.06.05.05 | Estacas de brita com diâmetro superior a 0,70 m.                                                                                                    | m  | 0,00 € | 0 Anos  |              | $\checkmark$ |
|                                     | × 1     | 01.01.06.05.06 | Pré-carga, incluindo o fornecimento e posterior remoção do material aplicado.                                                                               | m3 | 0,00 € | 0 Anos  |              | $\checkmark$ |
|                                     |         | 01.01.06.05.07 | Valas drenantes, incluindo colocação de geotêxteis e preenchimento da vala com material drenante.                                                           | m3 | 25,62€ |         | 1            | $\checkmark$ |
|                                     |         | 01.01.07.01    | Em areia natural.                                                                                                    | m3 | 0,00 € | 10 Anos |              | $\checkmark$ |
|                                     |         | 01.01.07.02    | Em solos permeáveis.                                                                                                    | m3 | 0,00 € | 10 Anos |              | $\checkmark$ |
| VIL6                                |         | 01.01.07.03    | Em material aluvionar ou de terraço.                                                                                                    | m3 | 0,00 € | 10 Anos |              | $\checkmark$ |
| Após marcadas as rubricas           | í T     | 01.01.07.04    | Em materiais britados ou obtidos por crivagem, mistura ou composição de materiais naturais.                                                                 | m3 | 0,00 € | 10 Anos |              | $\checkmark$ |
| '                                   |         | 01.02.01       | Escavação com meios mecânicos (lâmina, balde ou ripper).                                                                                                    | m3 | 0,00 € | 0 Anos  |              | $\checkmark$ |
| retendidas, fazer "Sincronizar      |         | 01.02.02       | Escavação com recurso a explosivos.                                                                                                    | m3 | 1,81 € |         | 1            | $\checkmark$ |
| Rubricas"                           |         | 01.02.03.01    | Incluindo espalhamento e compactação.                                                                                                    | m3 | 1,65 € |         | $\checkmark$ | $\checkmark$ |
|                                     |         | 01.02.03.02    | "Incluindo tratamento ""in situ"" com cal e/ou cimento em camadas com espessura entre 0,20 a 0,35 m, inclusivé."                                            | m3 | 0,00 € | 10 Anos |              | $\checkmark$ |
|                                     | Sinc.   | 01.02.04       | Carga, transporte e colocação em vazadouro dos materiais provenientes da escavação, incluindo espalhamento e<br>eventual indemnização por depósito.         | m3 | 1,69 € |         | V            | $\checkmark$ |
|                                     | ubricas | 01.02.05       | Escavação de solos a rejeitar por falta de características para aplicação em aterros, incluindo carga, transporte,                                          | m3 | 0,00 € | 0 Anos  |              | $\checkmark$ |

| GI <mark>STO</mark> DE T                     | TRABALHOS BASEADO EM REGISTO DE TRABALHOS        |                                                                                   |                                                       |                                                    |                                          |                       |                                       |                     |                                                                                              |
|----------------------------------------------|--------------------------------------------------|-----------------------------------------------------------------------------------|-------------------------------------------------------|----------------------------------------------------|------------------------------------------|-----------------------|---------------------------------------|---------------------|----------------------------------------------------------------------------------------------|
| Codigo RT                                    | T Designação RT                                  |                                                                                   |                                                       |                                                    |                                          |                       |                                       |                     |                                                                                              |
| Ver Mais<br>T99044-I<br>T99044-I<br>(mportar | IRT-002<br>Rubricas                              | Para importar<br>selecionar o R<br>importadas as<br>de RT da emp<br>sobre o botão | rubricas<br>T do qu<br>rubrica<br>reitada<br>"Importa | s de out<br>al deve<br>s, de ei<br>e fazer<br>ar". | tro RT,<br>erão se<br>ntre a l<br>clique | r<br>ista             |                                       |                     | Nota:<br>Ver no final deste<br>capítulo: "Notas<br>sobre a classificaç<br>do preço de rubric |
|                                              | Detalhe de rubricas Selecção Rubricas Na<br>rub  | secção "Rubricas"<br>ricas selecionadas                                           | ', em de<br>s ou imp                                  | talhe d<br>ortada                                  | e rubri<br>s para                        | cas é pos<br>o RT.    | sível visua                           | alizar as           |                                                                                              |
|                                              |                                                  |                                                                                   | ٩.                                                    | · •                                                |                                          | As rubric<br>exibem o | as que faz<br>tipo de Pi<br>- Preco ( | em part<br>reço Uni | e do MCI,<br>itário,                                                                         |
|                                              | ☑ Só rubricas quantificáveis                     |                                                                                   |                                                       |                                                    |                                          |                       | TICÇU                                 | Jonnatu             |                                                                                              |
|                                              | Ações Rubrica Descrição                          |                                                                                   | Tipo PU                                               | Tipo Trab                                          | Unidade                                  | Quantidades           | Preço unitário                        | Valor total         | Prazo de Garantia                                                                            |
|                                              | 01.02.01 Escavação com meios mecânicos           | (lâmina, balde ou ripper).                                                        |                                                       | /                                                  | m3                                       | 0,00                  | 0,00 €                                | 0,00 €              | 0 Anos                                                                                       |
|                                              | 01.02.02 Escavação com recurso a explosi Inserir | 'OS.                                                                              | PC 📕                                                  |                                                    | m3                                       | 0,00                  | 1,81 €                                | 0,00€               |                                                                                              |

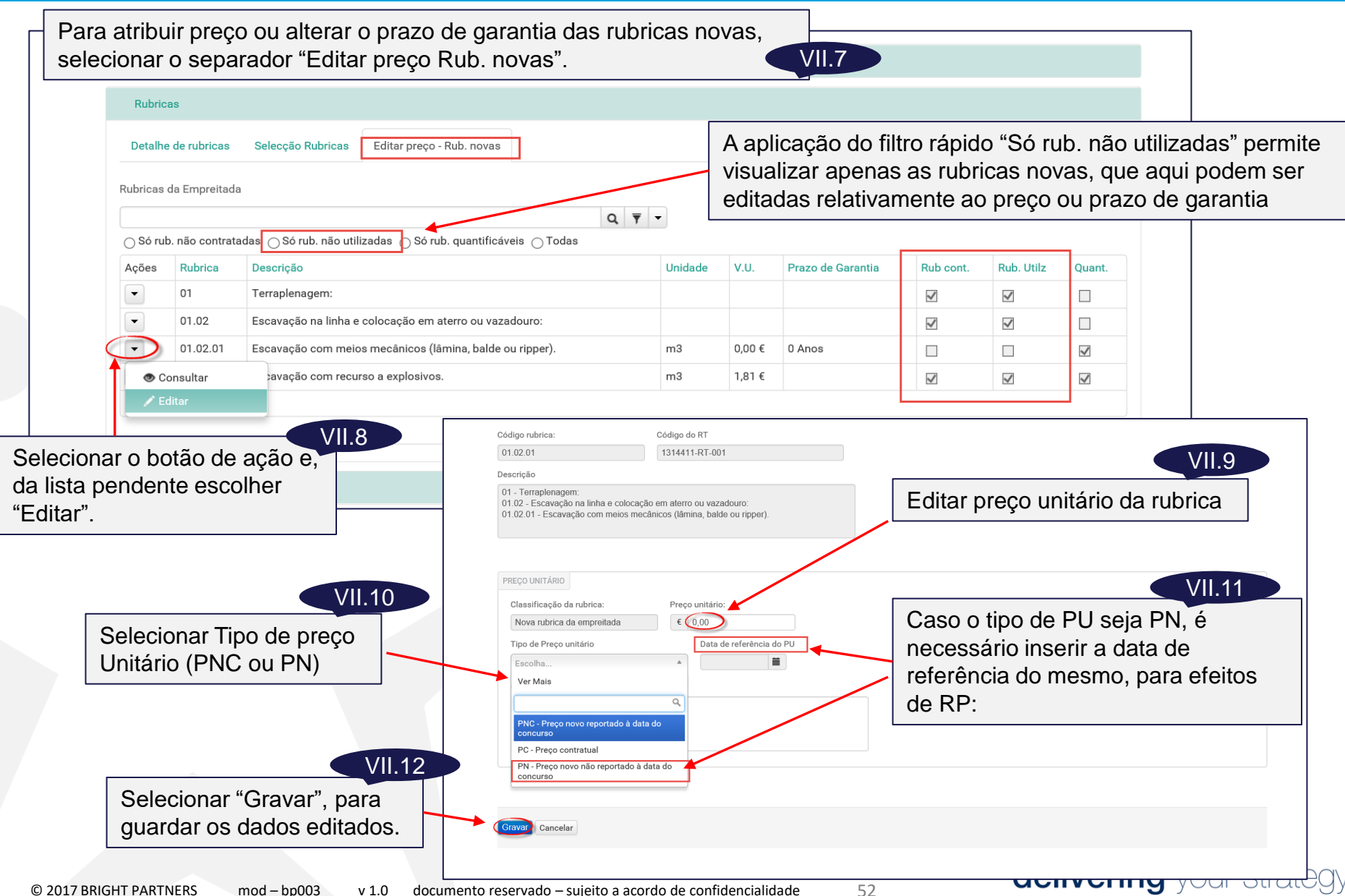

| Intidades das                                                                                                    |                    | E nesta secção que s                                     | e proc           | ede à (                               | edição                        | o das qu               | antidade                 | s das ru                 | bricas do R       |
|----------------------------------------------------------------------------------------------------|--------------------|----------------------------------------------------------|------------------|---------------------------------------|-------------------------------|------------------------|--------------------------|--------------------------|-------------------|
| ricas do RT, 👘 📋                                                                                                    | Detalhe de rubric  | cas Selecção Rubricas Editar rubricas novas              |                  |                                       |                               |                        |                          |                          |                   |
| ecionar o botão                                                                                                    | Valor total do RT: |                                                          |                  |                                       |                               |                        |                          |                          |                   |
| ação escolher                                                                                                    | € 0,00             |                                                          |                  |                                       |                               |                        |                          |                          |                   |
|                                                                                                    |                    |                                                          | Q                | <u>+</u>                              |                               |                        |                          |                          |                   |
|                                                                                                    | 🗌 Só rubricas qua  | antificáveis                                             |                  |                                       |                               |                        |                          |                          |                   |
|                                                                                                    | Ações Rubrica      | Descrição                                                | Tipo PU          | Tipo Trab                             | Unidade                       | Quantidades            | Preço unitário           | Valor total              | Prazo de Garantia |
| VII.14                                                                                                    | • 01<br>• 01 02    | Escavação na linha e colocação em aterro ou vazadouro:   |                  |                                       |                               |                        |                          |                          |                   |
| elecionar opcão                                                                                                    | 01.02.07           | Escavação com meios mecânicos (lâmina, balde ou ripper). | PNC              |                                       | m3                            | 0,00                   | 1,53 €                   | 0,00 €                   | 0 Anos            |
| ubrica Manual"                                                                                                    | • 01.02.02         | Escavação com recurso a explosivos.                      | PIC              |                                       | m3                            | 0.00                   | 1.81 €                   | 0.00 €                   |                   |
|                                                                                                    |                    |                                                          |                  |                                       |                               |                        |                          |                          |                   |
| Código rubrica Pai: Rubrica Filho 01.99 (01.01.02                                                                            | Unidad             | le Prazo de garantia                                     | Deces            |                                       |                               |                        |                          | ام مرابعاً م             | VII.16            |
| Ver Mais                                                                                                    |                    | Rubrica Final                                            | Preer            | ICNER 2                               |                               | ante info<br>ante info | rmaçao c                 | a rubric                 | a:<br>rubrico     |
|                                                                                                    |                    | 01.99.01.01.02                                           | ا •<br>د         | ubsea                                 | a riiii<br>uente              | an caní                | a numera<br>tulo:        | içao ua i                | ubrica,           |
|                                                                                                    |                    |                                                          | • Ŭ              | Inidade                               | e:                            | uo oupi                | laio,                    |                          |                   |
| 01.99<br>02.99                                                                                                    |                    |                                                          | • D              | escriç                                | ão.                           |                        |                          |                          |                   |
| 01.99<br>02.99<br>03.99<br>04.99                                                                                             |                    | VII 15                                                   |                  |                                       |                               |                        |                          |                          |                   |
| 01.99<br>02.99<br>03.99<br>04.99<br>04.99<br>04.99                                                                           | Solocio            | VII.15                                                   | O pra            | zo de                                 | garan                         | tia da ru              | ıbrica é ir              | ntroduzio                | lo                |
| 01.99           02.99           03.99           04.99           114/0           00           06.99           00           00 | Selecio            | VII.15<br>nar da lista, o capítulo<br>pinsere a rubrica  | O pra<br>conju   | zo de<br>ntame                        | garan<br>nte co               | tia da ru<br>om o PU   | ıbrica é ir<br>, em "Edi | ntroduzio<br>itar rubrio | lo<br>cas novas". |
| Ver Mais                                                                                                    |                    | Rubrica Final<br>01.99.01.01.02                          | • "F<br>s<br>• U | Rubrica<br>ubseq<br>Inidado<br>escric | a Filhe<br>uente<br>e;<br>ão. | o", com<br>ao capí     | a numera<br>tulo;        | ação da i                | ubric             |

| <ul> <li>Rubrica RT</li> <li>No ecrã de edição de rubrica, para registo de quantidad</li> <li>Código, descrição, unidades, prazo de garantia; Presolutidade</li> <li>Quantidade do contrato inicial (CI)</li> </ul>                                                                                                    | es do RT, são api<br>eço unitário;                                            | esentadas as infor                                                                | mações gerais da rubrica:                                                                                                    |
|----------------------------------------------------------------------------------------------------|-------------------------------------------------------------------------------|-----------------------------------------------------------------------------------|----------------------------------------------------------------------------------------------------|
| DEF35004 DEF35004 NF-004                                                                                                    | Quantidades a mais Quantidades                                                | a menos                                                                           |                                                                                                    |
| quantidades a mais introduzidas.                                                                                                    |                                                                               | Apenas para edi                                                                   | ção de quantidades a mais.                                                                                                    |
| Código rubrica: Prazo de garantia: Un.<br>01.01.04.02 X V 2 Anos m                                                                                                    | Total Contratada Utilizada<br>0,00 0,00<br>TSEO T1                            | Disponivel Em RT n cont Em AM                                                     | abertos No RT Valor<br>100,00 € 1.374,00                                                                                                    |
| Quant. Cl Preço unitário                                                                                                    | 0,00 0,00<br>TSE0 T2<br>0,00 0,00                                             | 0,00 0,00 0,00                                                                    | 0,00 € 0,00                                                                                                    |
| Descrição                                                                                                    | TSEO T3<br>0,00 0,00<br>TSEO T4                                               | 0,00 0,00 0,00                                                                    | 0,00 € 0,00                                                                                                    |
| 01.01 - Trabalhos preparatórios:\n01.01.04 - Desactivação de poços, nascentes ou<br>outras captações existentes:\n01.01.04.02 - Captação e condução de águas.                                                                                                    | 0,00 0,00<br>TSE0 T5<br>0,00 0,00                                             | 0,00 0,00 0,00                                                                    | 0,00 € 0,00                                                                                                    |
| Ubservações                                                                                                    | TSEO T6<br>0,00 0,00<br>T Mais                                                | 0,00 0,00 0,00                                                                    | 0,00 € 0,00                                                                                                    |
| RESUMO QUANTIDADES RUBRICA                                                                                                    | 0,00 0,00<br>T Inutil.<br>0,00 0,00                                           | 0,00 0,00 0,00                                                                    | Editar a quantidade da                                                                                                    |
| Total contratada     Total disponível     Total em RT n cont     Em AM em aberto     Total no RT     Valor no RT       80,00     0,00     80,00     0,00     0,00     -30,00     €     -412,                                                                                                    | OMOC<br>0,00 0,00                                                             | 0,00 0,00 0,00                                                                    | rubrica para o tipo de trabalho em causa.                                                                                                    |
| <ul> <li>A secção "Resumo Quantidades Rubrica" fornece informação de re</li> <li>Quantidade total contratada;</li> <li>Quantidade total utilizada (em autos de medição)</li> <li>Quantidade total disponível (contratada – utilizada)</li> <li>Total em RT não contratados (quantidades já registadas noutro</li> <li>Quantidades registadas em AM que ainda não esteja fechado,<br/>mas devam ser consideradas pelo utilizador;</li> <li>Quantidade total no RT (somatório das quantidades registadas<br/>trabalho</li> <li>Valor total no RT</li> </ul> | sumo da rubrica:<br>s RT que ainda n<br>logo que não afet<br>no RT, independe | ão foram contratado<br>em o total utilizado<br>entemente do tipo d<br><b>CEII</b> | Gravar.<br>OS;<br>,<br>le<br>Ver no final deste<br>capitulo: "Notas<br>sobre a classificação<br>do tipo de trabalhos"<br>Vering vour strateov |

No caso de existirem quantidades de trabalho negativas a registar em RT, em virtude de trabalhos a menos, de suprimento de erros e omissões ou para acerto de contratos adicionais anteriores, a sua edição é feita de forma idêntica à das quantidades positivas, mas é necessário identificar o contrato ao qual devem ser descontadas as quantidades de trabalho.

|          |              | <u> </u>   |                                   |                                                                       |            |              |         |             |                   |             |                         |
|----------|--------------|------------|-----------------------------------|-----------------------------------------------------------------------|------------|--------------|---------|-------------|-------------------|-------------|-------------------------|
| Rubr     | ricas        |            |                                   |                                                                       |            |              |         |             |                   |             |                         |
| Detal    | he de rubrio | cas S      | elecção Rubricas Editar rubric    | as novas                                                              |            |              |         |             |                   | VII.        | .21                     |
| Valor to | otal do RT:  |            |                                   | Selecionar as rubricas do RT no se                                    | epar       | ador         | "Seleç  | ão de R     | ubrica            | IS".        |                         |
| € 0,     | 00           |            |                                   |                                                                       |            |              |         |             |                   |             |                         |
|          |              |            |                                   |                                                                       |            |              |         |             |                   |             |                         |
|          |              |            |                                   | Q 🔻 🕶                                                                 |            |              |         |             |                   |             |                         |
| 🔲 Só r   | ubricas qua  | antificáve | is                                |                                                                       |            |              |         |             |                   |             |                         |
| Ações    | Rubrica      | Descriçã   | ão                                |                                                                       | Tipo<br>PU | Tipo<br>Trab | Unidade | Quantidades | Preço<br>unitário | Valor total | Prazo<br>de<br>Garantia |
| •        | 08           | Obras de   | e Arte Especiais:                 |                                                                       |            |              |         |             |                   |             |                         |
| •        | 08.08        | Diversos   | s:                                |                                                                       |            |              |         |             |                   |             |                         |
| •        | 08.08.29     | Imperm     | eabilização do tabuleiro conforme | especificado no projecto, incluíndo fornecimento e aplicação          | PC         |              | m2      | 0,00        | 21,92€            | 0,00 €      |                         |
| ۲        | Consultar    |            | utos impermeabilizantes.          |                                                                       |            |              |         |             |                   |             |                         |
| 1        | Editar       |            |                                   |                                                                       |            |              |         |             | V/II 2            | 2           |                         |
| t1       | Duplicar     |            |                                   |                                                                       |            |              |         |             | V 11.27           |             |                         |
| Î        | Eliminar     |            | J                                 | No separador detalhe de rubricas, ação da rubrica e escolher "Editar" | sele<br>'. | ecion        | ar o bo | otão de     |                   |             |                         |

VII.23

No separador "Quantidades a menos" e editar as quantidades nos contratos e tipos de trabalhos onde devem ser descontadas.

55

| Detalhe de rubri<br>Valor total do RT:<br>€ 243.500,00                                     | Sel As rubricas de Na secção de em conta todo                                                                      | o RT, as sua<br>e validações<br>os os RT ex                                                           | as quantida<br>s são apres<br>sistentes, n                             | ades e val<br>entadas a<br>o estado f                                        | orização sâ<br>ls validaçõe<br>echado.                                                    | o visíveis no<br>s relativas à                                                            | separao<br>contrata                                         | dor "Deta<br>ação de a                                          | he de F<br>dicionai                                     | tubric<br>s, ter                            | as".<br>Ido                                                     |
|--------------------------------------------------------------------------------------------|----------------------------------------------------------------------------------------------------|----------------------------------------------------------------------------------------------------|------------------------------------------------------------------------|------------------------------------------------------------------------------|-------------------------------------------------------------------------------------------|-------------------------------------------------------------------------------------------|-------------------------------------------------------------|-----------------------------------------------------------------|---------------------------------------------------------|---------------------------------------------|-----------------------------------------------------------------|
| Só rubricas qu<br>Ações Rubrica                                                            | antificáveis<br>Descrição                                                                                          |                                                                                                    | Q 🔻 🗸                                                                  | ab Unidade Qua                                                               | ntidades Preço unitá                                                                      | io Valor total Praz                                                                       | o de Garantia                                               |                                                                 |                                                         |                                             |                                                                 |
| <ul> <li>01</li> <li>01.02</li> <li>01.02.01</li> <li>01.02.02</li> <li>Inserir</li> </ul> | Escavação na linha e colocação em ate<br>Escavação com meios mecânicos (lâm<br>Escavação com recurso a explosivos. | rro ou vazadouro:<br>ina, balde ou ripper).                                                           | Na secçã<br>que será<br>será cons<br>o RT for<br>obriga a<br>a estatég | o "Inform<br>automatio<br>siderado "<br>fechado"<br>que seja a<br>ia de resp | ação sobre<br>camente cri<br>potencial" e<br>o risco pas<br>atribuída, ac<br>posta "Aceit | o Risco" dev<br>ado com a gr<br>enquanto o R<br>sará a ser cla<br>o risco, a prol<br>ar". | ve ser ins<br>ravação<br>T estive<br>assificad<br>babilidao | serida a i<br>do regist<br>r no estad<br>lo como p<br>le de occ | nformaç<br>o. O risc<br>do "em a<br>olaneado<br>rrência | ão so<br>co as:<br>aberto<br>o. O f<br>"não | obre o Ris<br>sim criado<br>o". Quano<br>echo do l<br>aplicável |
| Resumo<br>Estados<br>Estados                                                               | Para vali<br>inserir o                                                                                             | dação do R<br>estado "Fec                                                                             | T, depois d<br>chado", na s                                            | e elabora<br>secção "E                                                       | do, é neces<br>stados".                                                                   | VII.20<br>sário                                                                           | L DO MARÃ                                                   | .0                                                              |                                                         |                                             |                                                                 |
|                                                                                            |                                                                                                    | <ul> <li>Dados gerais</li> <li>Projeto</li> <li>Concurso</li> <li>Contratos para trabalhos</li> </ul> | REGIST<br>Total<br>€                                                   | os trabalhos (RT) -<br>RT (exceto cancelad<br>243.500,00                     | LISTA<br>Nos) Total RT ativo<br>€ 243.50                                                  | os: Tota<br>0,00 €                                                                        | al RT contratados<br>0,00                                   | : % c                                                           | ontratado:<br>0                                         |                                             |                                                                 |
| O RT pas<br>de RT, fica<br>para ser a                                                      | sa a figurar na lista<br>ando disponível<br>issociado a um                                                         | Gestão corrente     Autos de mediç     Conta corrente     Registo de traba     Evocução acono         | e Regis                                                                | es Código RT<br>1314411-RT-007                                               | Descrição<br>Escavação ao pk 1+                                                           | Data de referência<br>050 05/11/2014                                                      | Valor<br>243.500,00 €                                       | Associado a MA                                                  | Em contrato                                             | Estado<br>Ativo                             | Data estado<br>14/10/2014                                       |

56

#### Notas sobre a classificação de rubricas:

- Designam-se por rubricas contratadas, todas as que fazem parte de um Mapa (MCI ou MA) que esteja associado a um contrato;
- Designam-se por rubricas utilizadas todas as que, não sendo contratadas, estão já a ser usadas em outros RT;
- Designam-se por rubricas da empreitada, as que fazem parte do conjunto formado pelas rubricas contratadas e anteriores;
- Designam-se por rubricas novas (ou não utilizadas, de entre as do RT) as que são inseridas pela primeira vez num RT.

#### Notas sobre a classificação de preços de rubricas:

- Designa-se por "PC Preço contratual", os preços de rubricas que fazem parte do Mapa do Contrato Inicial (MCI).
- Designa-se por "PNC Preço novo, reportado à data do contrato", os preços atribuídos a rubricas, contratadas ou não, que não fazem parte do MCI, mas cuja formação do preço tem por base preços da data do contrato inicial e por isso, terão o mesmo tratamento que os PC, para efeitos de revisão de preços.
- Designa-se por "PN Preço novo, os preços atribuídos a rubricas, contratadas ou não, cujo preço é baseado em preços reportados a datas diferentes da do contrato inicial e por isso, têm um tratamento distinto, para efeitos de revisão de preços.

#### Notas sobre a edição de preços e prazos de garantia de rubricas

- Não é possível editar o preço ou o prazo de garantia de rubricas contratadas;
- A edição do preço ou prazo de garantia de rubricas utilizadas em RT, só é possível na área de Gestão de Preços e Prazos de Garantias de Rubricas, acessível na área de Registos de Trabalhos.

Notas sobre a classificação do tipo de trabalhos:

- TC Trabalhos do contrato inicial;
- T0 : Trabalhos complementares não destinados a suprimento de erros e omissões;
- T+ : Trabalhos a mais, conforme regulado nos arts.º 370.º a 375.º do CCP DL nº 214-G/2015, correspondem a uma modificação do objeto do contrato, traduzida numa espécie ou quantidade não prevista no contrato;
- T- : Trabalhos a menos todos os trabalhos previstos no contrato inicial, que não serão realizados, por ordem expressa do Dono da Obra (inlcuem-se os do tipo T1, T3, T4, T6 e OMOC.
- T1: Trabalhos de suprimento de erros e omissões (DL 214/2015) ou trabalhos complementares destinados ao suprimento de erros e omissões (DL 111-B/2017), detetados em fase de execução, não sendo exigível que tivessem sido detetados na fase de formação de contrato, e que foram identificados pelo Empreiteiro no prazo de 30 dias a contar da data em que lhe fosse exigível a sua deteção - Responsabilidade total do Dono da Obra;
- T2: Trabalhos de suprimento de erros e omissões (DL 214/2015) ou trabalhos complementares destinados ao suprimento de erros e omissões (DL 111-B/2017), detetados em fase de execução, não sendo exigível que tivessem sido detetados na fase de formação de contrato, e que não foram identificados pelo Empreiteiro no prazo de 30 dias a contar da data em que lhe fosse exigível a sua deteção - Responsabilidade total do Empreiteiro;
- T3: Trabalhos de suprimento de erros e omissões (DL 214/2015) ou trabalhos complementares destinados ao suprimento de erros e omissões (DL 111-B/2017), detetados pelos interessados na fase de formação do contrato, mas que não tenham sido aceites pelo dono de obra - Responsabilidade total do Dono de Obra;
- T4: Trabalhos de suprimento de erros e omissões (DL 214/2015) ou trabalhos complementares destinados ao suprimento de erros e omissões (DL 111-B/2017), cuja deteção era exigível aos interessados na fase de formação do contrato, nos termos do disposto no n.º 2 do art. 61.º Responsabilidade do Empreiteiro, sendo o ressarcimento feito nos termos do n.º 5 do art. 378.º: 50% Empreiteiro e 50% dono de obra.

Notas sobre a classificação do tipo de trabalhos (cont.):

- T5: Trabalhos de suprimento de erros e omissões (DL 214/2015) ou trabalhos complementares destinados ao suprimento de erros e omissões (DL 111-B/2017), de projeto, quando o Empreiteiro tem obrigação de o elaborar, e os erros em causa não resultem, ou sejam induzidos pelos elementos elaborados ou disponibilizados pelo Dono da Obra – Responsabilidade total do Empreiteiro;
- T6: Trabalhos de suprimento de erros e omissões (DL 214/2015) ou trabalhos complementares destinados ao suprimento de erros e omissões (DL 111-B/2017), do projeto, quando o Empreiteiro tem obrigação de o elaborar, mas os erros em causa resultem, ou sejam induzidos pelos elementos elaborados ou disponibilizados pelo Dono da Obra – Responsabilidade total do Dono da Obra.
- T7: Trabalhos de suprimento de erros e omissões (DL 214/2015) ou trabalhos complementares destinados ao suprimento de erros e omissões (DL 111-B/2017), de valor negativo, cuja responsabilidade seja imputável ao Empreiteiro, e que não são contabilizáveis para efeitos do cálculo da indeminização prevista no art.º 381º do CCP (TSEO T2, T4 e T5, de valor negativo):
- Ti: Trabalhos inutilizados sempre que se verifique, nos termos definidos no art.º 380º, a inutilização de trabalhos já realizados, o Empreiteiro tem direito a ser remunerado pelos mesmos, bem como dos trabalhos necessários à reposição da situação anterior.

59

- TCI ou TCImp: Trabalhos Complementares decorrentes de circunstâncias imprevisíveis (DL 111-B/2017);
- OMOC: Outras modificações objetivas do contrato.

# contratação de adicionais

VII. Registos de Trabalhos; VIII. Mapa de Trabalhos; IX. Contrato Adicional

### VIII. Contratação de adicionais – Mapa de Trabalhos

#### 🔺 Início | 🧮 Empreitadas | 💉 Empreitada 00000008 - Atividade testes 19/11/2019 VIII.1 EMPREITADA 00000008 - ATIVIDADE TESTES 19/11/2019 Em "Contratos para trabalhos" selecionar "Mapas de Trabalhos" Dados gerais MAPAS DE TRABALHOS Total em Mapas de Trabalhos (exepto cancelados) - Projeto Total contratado Percentagem € 0,00 € 0 - Concurso Contratos para trabalhos CÓDIGO DESIGNAÇÃO CLASSIFICAÇÃO VALOR MAPA ASSOCIADO ASSOCIADO A CONTRATO ESTADO Contratos <vazio> Inserir VIII.2 Selecionar "Inserir" para inserir novo MA, Mapa do contrato inicial ASSOCIAÇÃO DE MAPA DE TRABALHOS Mapas de Trabalhos POSITIVOS DESCRIÇÃO ASSOCIADO EM NEGATIVOS DESCRIÇÃO Gestau de prazos VIII.3 Fecho obra Mapa Adicional Preencher a informação em "Dados gerais" indcando se se trata de Renametrizações Código atividade: Designação atividade: um Mapa Positivo ou Negativo. Testes 11 an - 2 T99011 Codigo MA Designação MA T99011-MA-001 Mapa Adicional nº1 VIII.4 Estado Data Estado 11/02/2016 Na secção "Rubricas" selecionar o separador "Associar Em Aberto Registos Trabalhos" para selecionar os RT a constar do MA. Dados ger Rubricas VIII.5 Associar Registos de Trabalho Desassociar Registos de Trabalho Detalhe rubricas Caso seja necessário é possível Selecionar os RT. desassociar Registos de Trabalhos Seleção Registos Trabalho fazendo clique elecionar todos no separador "Desassociar sobre os mesmos. Código RT Descrição Registos de Trabalhos". T99011-RT-002 Alteração da rasante - escavação adicional ou utilizando a T99011-RT-003 Pavimentação - alteração de camadas VIII.6 opção "selecionar F99011-RT-001 32.631,00 € todos" Selecionar o botão "Sinc. RT" para criar a lista de rubricas do MA. Sinc Resumo por rubrica **denvering** your strated © 2017 BRIGHT PARTNERS mod – bp003 v 1.0 documento reservado - sujeito a acordo de confidencialidade 61

### VIII. Contratação de adicionais – Mapa de Trabalhos

|          |                   |                                                                                                    | NU Separa                                                                                              | ador "Detalhe                                                                                                    | e ru       | brio         | cas | s" fica       | rá vi                                    | sível a                                                             | a list                                                                    | tag                                                                        | em de rubricas do MA e a sua valorizaçã                                                                                                    |
|----------|-------------------|----------------------------------------------------------------------------------------------------|----------------------------------------------------------------------------------------------------|----------------------------------------------------------------------------------------------------|------------|--------------|-----|---------------|------------------------------------------|---------------------------------------------------------------------|---------------------------------------------------------------------------|----------------------------------------------------------------------------|----------------------------------------------------------------------------------------------------|
| alor to  | tal do MA         |                                                                                                    |                                                                                                    |                                                                                                    |            |              |     |               |                                          |                                                                     | Г                                                                         |                                                                            |                                                                                                    |
| € -6     | 54.538,86         |                                                                                                    |                                                                                                    |                                                                                                    |            |              |     |               |                                          |                                                                     |                                                                           | Er                                                                         | m Detalhe de rubricas, as rubricas serão                                                                                                    |
| etalhe   | rubricas          |                                                                                                    |                                                                                                    |                                                                                                    |            |              |     |               |                                          |                                                                     |                                                                           | re                                                                         | petidas tantas vezes quanto o tipo de Pl                                                                                                    |
|          |                   |                                                                                                    | (                                                                                                    | Q 🔻                                                                                                    |            |              |     |               |                                          |                                                                     |                                                                           | ρy                                                                         | vistente                                                                                                    |
| 🗌 Só ri  | ubricas quant     | lificáveis                                                                                                    |                                                                                                    |                                                                                                    |            |              |     |               |                                          |                                                                     |                                                                           |                                                                            |                                                                                                    |
| ções     | Rubrica           | Descrição                                                                                                    |                                                                                                    |                                                                                                    | Tipo<br>PU | Tipo<br>trab | Un. | Quantidade    | s Preço<br>unitário                      | Preço Total                                                         | Prazo<br>garanti                                                          | )<br>Itia                                                                  |                                                                                                    |
| •        | 01                | Terraplenagem:                                                                                                    |                                                                                                    |                                                                                                    |            |              |     |               |                                          |                                                                     |                                                                           |                                                                            |                                                                                                    |
| •        | 01.02             | Escavação na linha e colocação em aterro ou v                                                                                               | azadouro:                                                                                              |                                                                                                    |            |              |     |               |                                          |                                                                     |                                                                           |                                                                            |                                                                                                    |
|          | 01.02.01          | Escavação com meios mecânicos (lâmina, balo                                                                                                 | le ou ripper).                                                                                         |                                                                                                    | PNC        | T+           | m3  | 100.000,00    | 1,53 €                                   | 153.000,00 €                                                        | E 0 Anos                                                                  | s                                                                          |                                                                                                    |
|          | 01.02.02          | Escavação com recurso a explosivos.                                                                                                    |                                                                                                    |                                                                                                    | PC         | T+           | m3  | 50.000,00     | 1,81 €                                   | 90.500,00 €                                                         |                                                                           |                                                                            |                                                                                                    |
|          | 06                | Obras de Arte Integradas: Obras de Arte do Tip                                                                                              | Passagens Superiores e                                                                                 | Obras de Arte dos Nós:                                                                                                    |            |              |     |               |                                          |                                                                     |                                                                           |                                                                            |                                                                                                    |
|          | 06.01             | Trabalhos preparatórios e fundações especiais                                                                                               |                                                                                                    |                                                                                                    |            |              |     |               |                                          |                                                                     |                                                                           |                                                                            |                                                                                                    |
|          | 06.01.01          | Escavação para abertura de fundações, incluin<br>escoto de eventuais ácuas afluentes, carga tra                                             | lo implantação, entivação,<br>nsporte ()                                                               | escoramento, bombagem e                                                                                                    |            |              |     |               |                                          |                                                                     |                                                                           |                                                                            |                                                                                                    |
|          | 06.01.01.01       | Com meios mecânicos (lâmina, balde ou ripper                                                                                                | ).                                                                                                    |                                                                                                    | PC         | T1           | m3  | 43,80         | 4,31 €                                   | 188,78 €                                                            |                                                                           |                                                                            |                                                                                                    |
|          | 06.02             | Cofragem, incluindo reaplicações:                                                                                                    |                                                                                                    |                                                                                                    |            |              |     |               |                                          |                                                                     |                                                                           |                                                                            |                                                                                                    |
|          | 06.02.01          | Para betão não à vista.                                                                                                    |                                                                                                    |                                                                                                    |            |              |     |               |                                          |                                                                     |                                                                           |                                                                            |                                                                                                    |
|          |                   |                                                                                                    |                                                                                                    |                                                                                                    |            |              |     |               |                                          |                                                                     |                                                                           |                                                                            |                                                                                                    |
| •        | 06.03             | Betões, incluindo fornecimento e colocação:                                                                                                 | Dados                                                                                                  | <u>gerais</u>                                                                                                    |            |              |     |               |                                          |                                                                     |                                                                           |                                                                            |                                                                                                    |
| •]       | 06.03<br>06.03.01 | Betões, incluindo fornecimento e colocação:<br>Betão tipo C 12/15 na regularização de fundaç                                                | bes. (B Rubric                                                                                         | <u>a gerais</u>                                                                                                    |            |              |     |               |                                          | - [                                                                 | Em                                                                        | "R                                                                         | esumo por rubrica", cada rubrica terá                                                                                                    |
| •]       | 06.03<br>06.03.01 | Betões, incluindo fornecimento e colocação:<br>Betão tipo C 12/15 na regularização de fundaç                                                | Ses. (B<br>Rubric                                                                                      | <u>a gerais</u><br>cas                                                                                                    |            |              |     |               |                                          |                                                                     | Em<br>uma                                                                 | "Ro                                                                        | esumo por rubrica", cada rubrica terá<br>ó ocorrência, independentemente da                                                                                                    |
|          | 06.03             | Betões, incluindo fornecimento e colocação:<br>Betão tipo C 12/15 na regularização de fundaç                                                | bes. (B<br>Rubric<br>Resun                                                                             | <u>a gerais</u><br>as<br>no por rubrica                                                                                                    |            |              |     |               |                                          |                                                                     | Em<br>uma                                                                 | "Ro<br>a so                                                                | esumo por rubrica", cada rubrica terá<br>ó ocorrência, independentemente da                                                                                                    |
| •]       | 06.03             | Betões, incluindo fornecimento e colocação:<br>Betão tipo C 12/15 na regularização de fundaç                                                | Ses. (B<br>Rubric<br>Resun                                                                             | a gerais<br>:as<br>no por rubrica<br>no por capítulo                                                                                                    |            |              |     |               |                                          |                                                                     | Em<br>uma<br>qua                                                          | "Ro<br>a so<br>antio                                                       | esumo por rubrica", cada rubrica terá<br>ó ocorrência, independentemente da<br>dade de tipos de trabalho diferentes.                                                                                                    |
| •        | 06.03             | Betões, incluindo fornecimento e colocação:<br>Betão tipo C 12/15 na regularização de fundaç                                                | Dados<br>Des. (B. Rubric<br>Resun<br>Resun<br>Valida                                                   | a gerais<br>as<br>no por rubrica<br>no por capítulo<br>ções                                                                                                    |            |              |     |               |                                          |                                                                     | Em<br>uma<br>qua                                                          | "Ro<br>a so<br>antio                                                       | esumo por rubrica", cada rubrica terá<br>ó ocorrência, independentemente da<br>dade de tipos de trabalho diferentes.                                                                                                    |
|          | 06.03             | Betões, incluindo fornecimento e colocação:<br>Betão tipo C 12/15 na regularização de fundaç                                                | Dados<br>Des. (B<br>Resun<br>Resun<br>Valida                                                           | s gerais                                                                                                    |            |              |     |               |                                          |                                                                     | Em<br>uma<br>qua                                                          | "Ro<br>a so<br>antio                                                       | esumo por rubrica", cada rubrica terá<br>ó ocorrência, independentemente da<br>dade de tipos de trabalho diferentes.                                                                                                    |
| <u>)</u> | 06.03             | Betões, incluindo fornecimento e colocação:<br>Betão tipo C 12/15 na regularização de fundaç                                                | Dados<br>bes. (B<br>Resun<br>Resun<br>Valida<br>Estados                                                | a gerais<br>cas<br>no por rubrica<br>no por capítulo<br>ções<br>os                                                                                                    |            |              |     |               | Pa                                       |                                                                     | Em<br>uma<br>qua<br>e po                                                  | "Ro<br>a so<br>antio                                                       | esumo por rubrica", cada rubrica terá<br>ó ocorrência, independentemente da<br>dade de tipos de trabalho diferentes.<br>VIII.8<br>a ser associado a um contrato, o Mapa t                                                                                                    |
| •        | 06.03             | Betões, incluindo fornecimento e colocação:<br>Betão tipo C 12/15 na regularização de fundaç                                                | Dados<br><u>bes. (B</u><br>Rubric<br>Resun<br>Valida<br>Estados<br>Ações                               | s gerais<br>cas<br>no por rubrica<br>no por capítulo<br>ções<br>os                                                                                                    |            |              |     | Data          | Pa                                       | ira que<br>estar                                                    | Em<br>uma<br>qua<br>e po                                                  | "Ro<br>a so<br>antio                                                       | esumo por rubrica", cada rubrica terá<br>ó ocorrência, independentemente da<br>dade de tipos de trabalho diferentes.<br>VIII.8<br>a ser associado a um contrato, o Mapa t<br>ado fechado.                                                                                                    |
| •        | 06.03             | Betões, incluindo fornecimento e colocação:<br>Betão tipo C 12/15 na regularização de fundaç                                                | Dados<br><u>Des. (B</u><br>Rubric<br>Resun<br>Valida<br>Estados<br>Ações                               | a gerais eas as as as as as as as as as as as as a                                                                                                    |            |              |     | Data<br>20/1  | Pa                                       | ra que<br>estar                                                     | Em<br>uma<br>qua<br>e po<br>no e                                          | "Ro<br>a so<br>antio                                                       | esumo por rubrica", cada rubrica terá<br>ó ocorrência, independentemente da<br>dade de tipos de trabalho diferentes.<br>VIII.8<br>a ser associado a um contrato, o Mapa t<br>ado fechado.                                                                                                    |
| •        | 06.03             | Betões, incluindo fornecimento e colocação:<br>Betão tipo C 12/15 na regularização de fundaç                                                | Dados<br>bes. (B) Rubric<br>Resun<br>Valida<br>Estados<br>Ações<br>(Inseric                            | s gerais                                                                                                    |            |              |     | Data<br>20/11 | Pade                                     | ra que<br>estar<br>iso se                                           | Em<br>uma<br>quai<br>e po<br>no e<br>trati                                | "Ro<br>antio                                                               | esumo por rubrica", cada rubrica terá<br>ó ocorrência, independentemente da<br>dade de tipos de trabalho diferentes.<br>VIII.8<br>a ser associado a um contrato, o Mapa t<br>ado fechado.<br>de um Mapa Positivo ao qual está                                                                                                    |
|          | 06.03<br>06.03.01 | Betões, incluindo fornecimento e colocação:<br>Betão tipo C 12/15 na regularização de fundaç<br>VIII.9                                      | Dados<br>Des. (B<br>Resun<br>Resun<br>Valida<br>Estados<br>Ações<br>(Insenir                           | s gerais eas no por rubrica por capítulo cões cos Estados Ativo                                                                                                    |            |              |     | Data<br>20/11 | Pa<br>de<br>Ca<br>as                     | ra que<br>estar<br>iso se<br>sociac                                 | Em<br>uma<br>qua<br>e po<br>no e<br>trat                                  | "Ro<br>a so<br>antio<br>ossa<br>est<br>te c                                | esumo por rubrica", cada rubrica terá<br>ó ocorrência, independentemente da<br>dade de tipos de trabalho diferentes.<br>VIII.8<br>a ser associado a um contrato, o Mapa t<br>ado fechado.<br>de um Mapa Positivo ao qual está<br>Mapa Negativo esta associação deve se                                                                                                    |
| ec       | 06.03<br>06.03.01 | Betões, incluindo fornecimento e colocação:<br>Betão tipo C 12/15 na regularização de fundaç<br>VIII.9<br>"Gravar para                      | Dados<br>Des. (B<br>Resun<br>Resun<br>Valida<br>Estados<br>Ações<br>(inserir                           | s gerais eas no por rubrica no por capítulo cções bs Estados Ativo                                                                                                    |            |              |     | Data<br>20/11 | Pa<br>de<br>Ca<br>as<br>fei              | ra que<br>estar<br>aso se<br>sociac<br>ta ante                      | Em<br>quai<br>quai<br>e po<br>no e<br>trati<br>do ui<br>es d              | "Ra<br>a so<br>antio<br>ossa<br>est<br>te c<br>im I<br>de f                | esumo por rubrica", cada rubrica terá<br>ó ocorrência, independentemente da<br>dade de tipos de trabalho diferentes.<br>VIII.8<br>a ser associado a um contrato, o Mapa t<br>cado fechado.<br>de um Mapa Positivo ao qual está<br>Mapa Negativo esta associação deve se<br>echar o Mapa (a asociação é feita após                                                                                    |
| ecarc    | 06.03<br>06.03.01 | Betões, incluindo fornecimento e colocação:<br>Betão tipo C 12/15 na regularização de fundaç<br>VIII.9<br>"Gravar para<br>alterações no MA. | Dados<br>Des. (B<br>Rubric<br>Resun<br>Valida<br>Estados<br>Ações<br>(Inserir<br>Dados                 | s gerais eas a gerais eas a ger |            |              |     | Data<br>20/11 | Pa<br>de<br>Ca<br>as<br>fei<br>gra       | ara que<br>estar<br>aso se<br>sociac<br>ta ante                     | Em<br>qua<br>qua<br>e po<br>no e<br>trat<br>do ui<br>es d                 | "Re<br>a so<br>antio<br>ossa<br>est<br>te c<br>im I<br>de f                | esumo por rubrica", cada rubrica terá<br>ó ocorrência, independentemente da<br>dade de tipos de trabalho diferentes.<br>VIII.8<br>a ser associado a um contrato, o Mapa t<br>ado fechado.<br>de um Mapa Positivo ao qual está<br>Mapa Negativo esta associação deve se<br>echar o Mapa (a asociação é feita após<br>ainda no estado "Em aberto" - ver VIII.1                                         |
| ecarc    | cionar<br>lar as  | Betões, incluindo fornecimento e colocação:<br>Betão tipo C 12/15 na regularização de fundaç<br>VIII.9<br>"Gravar para<br>alterações no MA. | Dados<br>Des. (B<br>Resun<br>Resun<br>Valida<br>Estados<br>Ações<br>(inserir<br>Dados                  | s gerais eas a gerais eas a ger |            |              |     | Data<br>20/11 | Pa<br>de<br>Ca<br>as<br>fei<br>gra       | ara que<br>estar<br>aso se<br>sociac<br>ta ante<br>avar o           | Em<br>uma<br>qua<br>e po<br>no e<br>trate<br>do ui<br>es d<br>Maj         | "R<br>a so<br>antio<br>ossa<br>est<br>te c<br>im l<br>de f                 | esumo por rubrica", cada rubrica terá<br>ó ocorrência, independentemente da<br>dade de tipos de trabalho diferentes.<br>VIII.8<br>a ser associado a um contrato, o Mapa t<br>ado fechado.<br>de um Mapa Positivo ao qual está<br>Mapa Negativo esta associação deve se<br>echar o Mapa (a asociação é feita após<br>ainda no estado "Em aberto" - ver VIII.1<br>deve ser marcada a opção "Não existe |
| ec       | 06.03<br>06.03.01 | Betões, incluindo fornecimento e colocação:<br>Betão tipo C 12/15 na regularização de fundaç<br>VIII.9<br>"Gravar para<br>alterações no MA. | Dados<br>Des. (B<br>Rubric<br>Resun<br>Valida<br>Estados<br>Ações<br>Importante<br>Importante<br>Dados | s gerais es gerais es gera |            |              |     | Data<br>20/11 | Pa<br>de<br>Ca<br>as<br>fei<br>gra<br>Ca | ara que<br>estar<br>aso se<br>sociac<br>ta ante<br>avar o<br>aso co | Em<br>uma<br>qua<br>e po<br>no e<br>trate<br>do ui<br>es d<br>Maj<br>ntrá | "Ra<br>a so<br>antio<br>ossa<br>est<br>te c<br>im l<br>de f<br>ipa<br>ario | esumo por rubrica", cada rubrica terá<br>ó ocorrência, independentemente da<br>dade de tipos de trabalho diferentes.<br>VIII.8<br>a ser associado a um contrato, o Mapa t<br>ado fechado.<br>de um Mapa Positivo ao qual está<br>Mapa Negativo esta associação deve se<br>echar o Mapa (a asociação é feita após<br>ainda no estado "Em aberto" - ver VIII.1<br>deve ser marcada a opção "Não existe |

### VIII. Contratação de adicionais – Mapa de Trabalhos

| Total em Mapa<br>€ 68.771,6 | TRABALHC<br>as de Trabalhos (<br>0 | OS [exepto cancelados] Total contra<br>€ 68.77                                                                                                    | atado Per<br>71,60 10                                                                                                    | rcentagem<br>00                                                                                                    |                                                                                                    |                                                                                                    |                                                                                                    |                                                                                                    |                                     |                                            | _                                                                                          |
|-----------------------------|------------------------------------|----------------------------------------------------------------------------------------------------|----------------------------------------------------------------------------------------------------|----------------------------------------------------------------------------------------------------|----------------------------------------------------------------------------------------------------|----------------------------------------------------------------------------------------------------|----------------------------------------------------------------------------------------------------|----------------------------------------------------------------------------------------------------|-------------------------------------|--------------------------------------------|--------------------------------------------------------------------------------------------|
|                             |                                    |                                                                                                    |                                                                                                    |                                                                                                    |                                                                                                    |                                                                                                    |                                                                                                    |                                                                                                    | 📑 Exp                               | oortar 🔻                                   |                                                                                            |
| ‡ CÓDIGO                    |                                    | DESIGNAÇÃO                                                                                                    | CLASSIFICAÇÃO                                                                                                    |                                                                                                    | VALOR MAPA ASSOCIADO                                                                                                    | ASSOCIADO                                                                                                    | A CONTRATO                                                                                                    | ESTADO                                                                                             | DATA ESTA                           | ADO                                        |                                                                                            |
| 0000000                     | 7-MA-001                           | Mapa de Trabalhos nº001                                                                                                    | Trabalhos a Men                                                                                                    | nos                                                                                                    | -4.513,40 €                                                                                                    | 0000007-C                                                                                                    | T-003                                                                                                    | Fechado                                                                                            | 29/11/20                            | 19                                         |                                                                                            |
| 0000000                     | 07-MA-002                          | Mapa de Trabalhos nº002                                                                                                    | Trabalhos Adicio                                                                                                    | onais                                                                                                    | 73.285,00 €                                                                                                    | 00000007-C                                                                                                    | T-002                                                                                                    | Fechado                                                                                            | 19/11/20                            | 19                                         |                                                                                            |
| 1/1                         | a Inserir                          |                                                                                                    | Dara cr                                                                                                    | iaruma                                                                                                    | associação ent                                                                                                    | ro dois ma                                                                                                    | nas sol                                                                                                    | locionar                                                                                           | "Incori                             | ir" o i                                    | indicar                                                                                    |
| ASSOCIAÇÂ                   | ÁO DE MAPA                         | DE TRABALHOS                                                                                                    | Fala U                                                                                                    |                                                                                                    |                                                                                                    |                                                                                                    | ipas, sei                                                                                                    | ecional                                                                                            | IIISEII                             |                                            | inuicai                                                                                    |
| ‡ POSITIVO                  | os                                 | DESCRIÇÃO                                                                                                    | mapas                                                                                                    | a assoc                                                                                                    |                                                                                                    |                                                                                                    |                                                                                                    |                                                                                                    |                                     |                                            |                                                                                            |
| <vazio></vazio>             | 🕒 Inserir                          |                                                                                                    |                                                                                                    |                                                                                                    |                                                                                                    |                                                                                                    |                                                                                                    |                                                                                                    |                                     |                                            |                                                                                            |
|                             |                                    |                                                                                                    |                                                                                                    |                                                                                                    |                                                                                                    |                                                                                                    |                                                                                                    |                                                                                                    |                                     |                                            |                                                                                            |
| • •                         | • ~                                |                                                                                                    |                                                                                                    |                                                                                                    |                                                                                                    | <i>.</i> .                                                                                                    |                                                                                                    |                                                                                                    |                                     |                                            |                                                                                            |
| criada a asso               | ociacao                            | entre dois mapa                                                                                                    | is, o mapa                                                                                                    | negativ                                                                                                    | o deve sempre                                                                                                    | ser fechad                                                                                                    | to em pr                                                                                                    | imeiro l                                                                                           | ugar.                               |                                            |                                                                                            |
|                             | 3                                  |                                                                                                    |                                                                                                    |                                                                                                    |                                                                                                    |                                                                                                    |                                                                                                    |                                                                                                    |                                     |                                            |                                                                                            |
| erá possível                | fechar                             | o mapa positivo a                                                                                                    | associado                                                                                                    | sem au                                                                                                    | e o negativo est                                                                                                    | eia no est                                                                                                    | ado "Fe                                                                                                    | chado"                                                                                             |                                     |                                            |                                                                                            |
| erá possível                | fechar                             | o mapa positivo a                                                                                                    | associado                                                                                                    | sem qu                                                                                                    | e o negativo est                                                                                                    | eja no est                                                                                                    | ado "Fe                                                                                                    | chado"                                                                                             |                                     |                                            |                                                                                            |
| erá possível                | fechar                             | o mapa positivo a                                                                                                    | associado<br>314411 - IP4 (A4                                                                                                    | sem qu                                                                                                    | e o negativo est                                                                                                    | Peja no est                                                                                                    | ado "Fe<br>o marão                                                                                                    | chado"                                                                                             |                                     |                                            |                                                                                            |
| erá possível                | fechar                             | o mapa positivo a                                                                                                    | associado<br>314411 - IP4 (A4                                                                                                    | sem qu<br>4) - SUBLAN                                                                                                    | e o negativo est                                                                                                    | eja no est                                                                                                    | ado "Fe<br>o marão                                                                                                    | chado"                                                                                             |                                     |                                            |                                                                                            |
| erá possível                | fechar                             | o mapa positivo a<br>Empreitada 13<br>• Dados gerais                                                                                                    | associado<br>314411 - IP4 (A4                                                                                                    | SEM QU<br>4) - SUBLAN                                                                                                    | e o negativo est<br>ço nó de LIGAÇÃO AO                                                                                                    | eja no est<br>IP4 / TÚNEL D<br>listagem d                                                                                                    | ado "Fe<br>o marão<br>le RT, a                                                                                        | chado"<br>informa                                                                                  | ção é a                             | atual                                      | izada c                                                                                    |
| erá possível                | fechar                             | o mapa positivo a<br>Empreitada 13<br>- Dados gerais<br>- Projeto                                                                                                    | associado<br>B14411 - IP4 (A4<br>REGISTO                                                                                                    | s TRABALHOS (RT                                                                                                    | e o negativo est<br>ço nó de LIGAÇÃO AO                                                                                                    | eja no est<br>IP4 / TÚNEL D<br>listagem d<br>cação da a                                                                                                | ado "Fe<br><sup>o marão</sup><br>le RT, a<br>associao                                                                 | chado"<br>informa<br>ção do F                                                                      | ção é a<br>RT ao N                  | atual<br>Mapa                              | izada c<br>a Adicio                                                                        |
| erá possível                | fechar                             | o mapa positivo a<br>Empreitada 13<br>- Dados gerais<br>- Projeto<br>- Concurso                                                                                                    | associado<br>B14411 - IP4 (A4<br>REGISTO<br>Total F                                                                                                    | \$ SEM QU<br>4) - SUBLAN<br>S TRABALHOS (RT<br>RT (exceto cancel<br>650 433 29                                                                                                    | e o negativo est<br>ÇO NÓ DE LIGAÇÃO AO<br>)-LISTA<br>ados) Total RT ati<br>f _650 433 29                                                                                                    | eja no est<br>IP4 / TÚNEL D<br>listagem d<br>cação da a                                                                                                | ado "Fe<br>o marão<br>le RT, a<br>associaç                                                                            | chado"<br>informa<br>ção do F                                                                      | ção é a<br>RT ao N                  | atual<br>Mapa                              | izada c<br>a Adicio                                                                        |
| erá possível                | fechar                             | o mapa positivo a<br>Empreitada 13<br>• Dados gerais<br>• Projeto<br>• Concurso<br>• Contratos para                                                                                                    | associado<br>314411 - IP4 (A4<br>REGISTO<br>Total F                                                                                                    | Sem qu<br>4) - SUBLAN<br>s TRABALHOS (RT<br>RT (exceto cancel<br>650.433,29                                                                                                    | e o negativo est<br>ço nó de ligação ao<br>)-LISTA<br>ados)<br>total RT ati<br>é -650.433,29                                                                                                    | eja no est<br>IP4 / TÚNEL D<br>listagem d<br>cação da a                                                                                                | ado "Fe<br>o Marão<br>le RT, a<br>associaç                                                                            | chado"<br>informa<br>ção do F                                                                      | ção é a<br>RT ao M                  | atual<br>Mapa                              | izada c<br>a Adicio                                                                        |
| erá possível                | fechar                             | o mapa positivo a<br>Empreitada 13<br>• Dados gerais<br>• Projeto<br>• Concurso<br>• Contratos para<br>trabalhos                                                                                                    | ASSOCIADO<br>314411 - IP4 (A4<br>REGISTO<br>Total F<br>€ -<br>Regist                                                                                                    | Sem qu<br>4) - SUBLAN<br>IS TRABALHOS (RT,<br>RT (exceto cancel-<br>650.433,29<br>os de trabalho                                                                                                    | e o negativo est<br>ço Nó DE LIGAÇÃO AO<br>)-LISTA<br>ados) Total RT ati<br>€ -650.433,29                                                                                                    | eja no est<br>IP4 / TÚNEL D<br>listagem d<br>cação da a                                                                                                | ado "Fe<br><sup>o Marão</sup><br>le RT, a<br>associaç                                                                 | chado"<br>informa<br>ção do F                                                                      | ção é a<br>RT ao N                  | atual<br>Mapa                              | lizada c<br>a Adicio                                                                       |
| erá possível                | fechar                             | o mapa positivo a<br>Empreitada 13<br>- Dados gerais<br>- Projeto<br>- Concurso<br>- Contratos para<br>trabalhos<br>- Gestão corrente                                                                                                 | ASSOCIADO<br>B14411 - IP4 (A4<br>REGISTO<br>Total F<br>€ -<br>Regist                                                                                                    | Sem qu<br>4) - SUBLAN<br>s TRABALHOS (RT<br>RT (exceto cancel<br>650.433,29<br>cos de trabalho<br>s Código RT                                                                                                    | e o negativo est<br>ço Nó DE LIGAÇÃO AO<br>)-LISTA<br>ados) Total RT ati<br>€ -650.433,29<br>Descrição                                                                                                    | eja no est<br>IP4 / TÚNEL D<br>listagem d<br>cação da a<br>€ 0,0                                                                                       | ado "Fe<br>o MARÃO<br>le RT, a<br>associaç                                                                            | chado"<br>informa<br>ção do F                                                                      | ção é a<br>RT ao N                  | atual<br>Mapa<br>Estado                    | izada c<br>a Adicio<br>Data estado                                                         |
| erá possível                | fechar                             | o mapa positivo a<br>Empreitada 13<br>- Dados gerais<br>- Projeto<br>- Concurso<br>- Contratos para<br>trabalhos<br>- Gestão corrente<br>Autos de medição                                                                             | associado<br>314411 - IP4 (A4<br>REGISTO<br>Total F<br>€ -<br>Regist<br>Açõe                                                                                                    | s TRABALHOS (RT<br>TT (exceto cancel<br>650.433,29<br>os de trabalho<br>s Código RT                                                                                                    | e o negativo est<br>ço nó de LIGAÇÃO AO<br>)-LISTA<br>ados) Total RT ati<br>€ -650.433,29<br>Descrição                                                                                                    | eja no est<br>IP4 / TÚNEL D<br>listagem d<br>cação da a<br>€ 0,0<br>Data de<br>referência                                                              | ado "Fe<br>o Marão<br>le RT, a<br>associaç<br>valor                                                                   | informa<br>ção do F<br>0,00                                                                        | ção é a<br>T ao M                   | atual<br>Mapa<br>Estado                    | lizada c<br>a Adicio<br>Data estado                                                        |
| erá possível                | fechar                             | o mapa positivo a<br>Empreitada 13<br>- Dados gerais<br>- Projeto<br>- Concurso<br>- Contratos para<br>trabalhos<br>- Gestão corrente<br>Autos de medição<br>Conta corrente                                                           | ASSOCIADO<br>314411 - IP4 (A4<br>REGISTO<br>Total F<br>€<br>Regist<br>Açõe:<br>IO                                                                                                    | s TRABALHOS (RT<br>RT (exceto cancel<br>650.433,29<br>os de trabalho<br>s Código RT<br>1314411-RT-<br>001                                                                                                    | e o negativo est<br>çO NÓ DE LIGAÇÃO AO<br>)-LISTA<br>ados) Total RT ati<br>€ -650.433,29<br>Descrição<br>Escavação ao pk 1+050                                                                                               | eja no est<br>IP4 / TÚNEL D<br>listagem d<br>cação da a<br>cação da a<br>cação da a<br>cação da a<br>cação da a                                        | ado "Fe<br>0 MARÃO<br>le RT, a<br>associaç<br>valor<br>243.500,00 €                                                   | chado"<br>informa<br>ção do F<br>0,00<br>Associado ana<br>1314411-MA-<br>001                       | ção é a<br>RT ao M                  | atual<br>Mapa<br>Estado<br>Ativo           | izada c<br>a Adicio<br>Data estado<br>14/10/2014                                           |
| erá possível                | fechar                             | o mapa positivo a<br>Empreitada 13<br>• Dados gerais<br>• Projeto<br>• Concurso<br>• Contratos para<br>trabalhos<br>• Gestão corrente<br>Autos de medição<br>Conta corrente<br>Registo de trabal<br>Execução porsavi                  | associado<br>314411 - IP4 (A4<br>REGISTO<br>Total F<br>€ -<br>Regist<br>Açõer<br>io                                                                                                    | s TRABALHOS (RT)<br>TRABALHOS (RT)<br>RT (exceto cancel-<br>650.433,29<br>os de trabalho<br>s Código RT<br>1314411-RT-<br>001<br>1314411-RT-                                                                                                    | e o negativo est<br>ÇO NÓ DE LIGAÇÃO AO<br>)-LISTA<br>ados) Total RT ati<br>€ -650.433,29<br>Descrição<br>Escavação ao pk 1+050<br>Impermeabilização de tabuleiro                                                             | eja no est<br>IP4 / TÚNEL D<br>listagem d<br>cação da a<br>Cação da a<br>Cação da a<br>Cação da a<br>Cação da a<br>Cação da a                          | ado "Fe<br>○ MARÃO<br>le RT, a<br>associaç<br>○<br>Valor<br>243.500,00 €<br>-903.864,62 €                             | chado"<br>informa<br>ção do F<br>0,00<br>Associado ana<br>1314411-MA-<br>001<br>1314411-MA-        | ção é a<br>RT ao M                  | Estado<br>Ativo                            | izada c<br>a Adicio<br>Data estado<br>14/10/2014                                           |
| erá possível                | fechar                             | o mapa positivo a<br>Empreitada 13<br>- Dados gerais<br>- Projeto<br>- Concurso<br>- Contratos para<br>trabalhos<br>- Gestão corrente<br>Autos de medição<br>Conta corrente<br>Registo de trabal<br>Execução orçame<br>Revisão Precos | Acôes<br>Acôes<br>Ac | s TRABALHOS (RT<br>RT (exceto cancel:<br>650.433,29<br>os de trabalho<br>s Código RT<br>1314411-RT-<br>001<br>1314411-RT-<br>002                                                                                                    | e o negativo est<br>ÇO NÓ DE LIGAÇÃO AO<br>)-LISTA<br>ados) Total RT ati<br>€ -650.433,29<br>Descrição<br>Escavação ao pk 1+050<br>Impermeabilização de tabuleiro<br>V5                                                       | eja no est<br>IP4 / TÚNEL D<br>listagem d<br>cação da a<br>€ 0,0<br>Data de<br>referência<br>05/11/2014<br>do 05/08/2015                               | ado "Fe<br>○ MARÃO<br>le RT, a<br>associaç<br>○<br>Valor<br>243.500,00 €<br>-903.864,62 €                             | chado"<br>informa<br>ção do F<br>0,00<br>Associado ama<br>1314411-MA-<br>001<br>1314411-MA-<br>001 | ção é a<br>T ao N                   | Estado<br>Ativo                            | izada c<br>a Adicio<br>Data estado<br>14/10/2014<br>17/10/2014                             |
| erá possível                | fechar                             | o mapa positivo a<br>Empreitada 13<br>- Dados gerais<br>- Projeto<br>- Concurso<br>- Contratos para<br>trabalhos<br>- Gestão corrente<br>Autos de mediçãa<br>Conta corrente<br>Registo de trabal<br>Execução orçame<br>Revisão Preços | associado<br>314411 - IP4 (A4<br>REGISTO<br>Total F<br>C<br>Regist<br>Açõe:<br>io<br>Ihos<br>wental                                                                                                    | s TRABALHOS (RT<br>TT (exceto cancel<br>650.433,29<br>Código RT<br>1314411-RT-<br>001<br>1314411-RT-<br>002<br>1314411-RT-<br>003                                                                                                    | e o negativo est<br>çO NÓ DE LIGAÇÃO AO<br>)-LISTA<br>ados) Total RT ati<br>€ -650.433,29<br>Descrição<br>Escavação ao pk 1+050<br>Impermeabilização de tabuleiro of<br>V5<br>PH ao pk 6+200                                  | eja no est<br>IP4 / TÚNEL D<br>listagem d<br>cação da a<br>€ 0,00<br>Data de<br>referência<br>05/11/2014<br>do 05/08/2015<br>23/11/2016                | ado "Fe<br>○ MARÃO<br>le RT, a<br>associaç<br>○<br>Valor<br>243.500,00 €<br>-903.864,62 €<br>4.105,57 €               | chado"<br>informa<br>ção do F<br>0,00<br>Associado ana<br>1314411-MA-<br>001<br>1314411-MA-<br>001 | ção é a<br>T ao N                   | Estado<br>Ativo<br>Ativo                   | izada c<br>a Adicio<br>Data estado<br>14/10/2014<br>17/10/2014<br>27/11/2014               |
| erá possível                | fechar                             | o mapa positivo a<br>Empreitada 13<br>- Dados gerais<br>- Projeto<br>- Concurso<br>- Contratos para<br>trabalhos<br>- Gestão corrente<br>Autos de medição<br>Conta corrente<br>Registo de trabal<br>Execução orçamo<br>Revisão Preços | associado<br>314411 - IP4 (A4<br>REGISTO<br>Total F<br>€ -<br>Regist<br>Açõe<br>io<br>lhos<br>uental<br>•                                                                                                    | Sem qu           4) - SUBLAN           IS TRABALHOS (RT,<br>RT (exceto cancel-<br>650.433,29           IS Código RT           IS Código RT           IS 1314411-RT-<br>001           IS 1314411-RT-<br>003           IS 14411-RT-<br>003           IS 14411-RT-<br>1314411-RT- | e o negativo est<br>ÇO NÓ DE LIGAÇÃO AO<br>)-LISTA<br>ados) Total RT ati<br>€ -650.433,29<br>Descrição<br>Escavação ao pk 1+050<br>Impermeabilização de tabuleiro o<br>V5<br>PH ao pk 6+200<br>Trabalhos nas fundações da PS3 | eja no est<br>IP4 / TÚNEL D<br>listagem d<br>cação da a<br>€ 0,0<br>05/08/2015<br>23/11/2016<br>1 24/11/2016                                           | ado "Fe<br>○ MARÃO<br>RT, a<br>associaç<br>○<br>Valor<br>243.500,00 €<br>-903.864,62 €<br>4.105,57 €                  | chado"<br>informa<br>ção do F<br>0,00<br>Associado ana<br>1314411-MA-<br>001<br>1314411-MA-<br>01  | ção é a<br>T ao N<br>Em<br>contrato | Estado<br>Ativo<br>Ativo<br>Ativo          | izada c<br>a Adicio<br>Data estado<br>14/10/2014<br>17/10/2014<br>27/11/2014<br>03/12/2014 |
| erá possível                | fechar                             | o mapa positivo a<br>Empreitada 13<br>- Dados gerais<br>- Projeto<br>- Concurso<br>- Contratos para<br>trabalhos<br>- Gestão corrente<br>Autos de medição<br>Conta corrente<br>Registo de trabal<br>Execução orçano<br>Revisão Preços | Associado<br>Alt411 - IP4 (A4<br>REGISTO<br>Total F<br>€ •<br>Regist<br>Açõe:<br>•<br>•<br>•<br>•<br>•<br>•                                                                                                    | SEM QU<br>+) - SUBLAN<br>s TRABALHOS (RT<br>RT (exceto cancel:<br>-650.433,29<br>os de trabalho<br>s Código RT<br>1314411-RT-<br>002<br>1314411-RT-<br>003<br>1314411-RT-<br>004                                                                                               | e o negativo est<br>ÇO NÓ DE LIGAÇÃO AO<br>)-LISTA<br>ados) Total RT ati<br>€ -650.433,29<br>Descrição<br>Escavação ao pk 1+050<br>Impermeabilização de tabuleiro<br>V5<br>PH ao pk 6+200<br>Trabalhos nas fundações da PS3   | eja no est<br>IP4 / TÚNEL D<br>Iistagem d<br>cação da a<br>€ 0,0<br>Data de<br>referência<br>05/11/2014<br>do 05/08/2015<br>23/11/2016<br>4 24/11/2016 | ado "Fe<br>○ MARÃO<br>le RT, a<br>associaç<br>○<br>Valor<br>243.500,00 €<br>-903.864,62 €<br>4.105,57 €<br>5.825,77 € | chado"<br>informa<br>ção do F<br>0,00<br>Associado ana<br>1314411-MA-<br>001<br>1314411-MA-<br>001 | ção é a<br>T ao N                   | Estado<br>Ativo<br>Ativo<br>Ativo<br>Ativo | izada c<br>a Adicio<br>Data estado<br>14/10/2014<br>17/10/2014<br>27/11/2014<br>03/12/2014 |

# contratação de adicionais

VII. Registos de Trabalhos; VIII. Mapa Adicional; IX. Contrato Adicional

64

### IX. Contratação de adicionais – Contrato Adicional

Com o Mapa de Trabalhos no estado fechado, deve ser feita a sua associação ao Contrato, que sinaliza, no GCE, a contratação do adicional, ou a indicação das guantidades a deduzir (ainda gue só venham a ser formalizadas em Conta Final)

Para associar o MA ao Contrato, criar novo contrato, seguindo as instruções do capítulo V deste guia. No caso de se tratar da formalização de dois mapas associados, o mapa negativo deve ser associado em primeiro lugar, e só depois, associado o mapa positivo.

|                |           |                |                 |                | O CT            | passa a figu    | ırar da | lista de CT | da e | mpreitad |
|----------------|-----------|----------------|-----------------|----------------|-----------------|-----------------|---------|-------------|------|----------|
| Dados gerais   | CONTRATOS | S              |                 |                |                 |                 |         |             |      | -        |
| Projeto        |           |                |                 |                |                 |                 |         |             |      |          |
| Concurso       | Ações     | Cód. contrato  | Número contrato | Data documento | Valor           | Valor acumulado | Estado  | Data estado |      |          |
| Contratos para | •         | 1314411-CT-001 | 256/2014        | 28/08/2014     | 29.470.384,74 € | 29.470.384,74€  | Ativo   | 28/08/2014  |      |          |
|                | •         | 1314411-CT-002 | 256.1/2014      | 20/11/2014     | -654.538,86 €   | 28.815.845,88€  | Ativo   | 20/11/2014  |      |          |
| Contratos      | Inserir   |                |                 |                |                 |                 |         |             |      |          |
|                |           |                |                 |                |                 |                 |         |             |      |          |

Na lista de MA é atualizada a informação da associação do MA ao contrato.

| ,                                     | Total em l | Mapas Adicionais (exept | o cancelados) | Total c | contratado    | Percentagem          |        |             |
|---------------------------------------|------------|-------------------------|---------------|---------|---------------|----------------------|--------|-------------|
| Concurso                              | € -654     | 1.538,86                |               | € (     | 0,00          | 0                    |        |             |
| Contratos para<br>abalhos             |            |                         |               |         |               |                      |        |             |
|                                       | Ações      | Código MA               | Descrição     |         | Valor         | Associado a contrato | Estado | Data estado |
| Contratos<br>Mana do contrato inicial | •          | 1314411-MA-001          | Mapa Adiciona | l nº1   | -654.538,86 € | 1314411-CT-002       | Ativo  | 20/11/2014  |
| Mapas adicionais                      | Inserir    |                         |               |         |               |                      |        |             |
| Riscos e desvios                      |            |                         |               |         |               |                      |        |             |
| 0                                     |            |                         |               |         |               |                      |        |             |

IX.1

# autos de medição

X. Elaboração de AM com rubricas do CI e de contratos adicionais Importação de ficheiro

# X. Autos de medição – elaboração de AM com rubricas do CI e de adicionais

Com a formalização de trabalhos adicionais passam a estar disponíveis, para elaboração de Autos de Medição, as quantidades das rubricas presentes nos mapas desses contratos.

A elaboração do AM, deve ter em conta a contabilização das quantidades das rubricas consumidas em cada contrato.

A elaboração de AM mantém-se em tudo, conforme descrito no capítulo VI – Elaborar autos de medição com rubricas do CI. A diferença reside apenas na introdução das quantidades adicionais, que deve ser feita por contrato.

Inserir AM e proceder conforme descrito em VI, para as quantidades do contrato inicial.

X.2

X.1

Para as quantidades de rubricas relativas a contratos adicionais, editar a rubrica

| Contratada:                                                                                                    | : Utilizada ant.:                                       | Disponivel:             | No auto:                                                                                                    | Valor:                                                           | CI                                 | l", esta linha já est                                                     | ará pree              | enchida com a |
|----------------------------------------------------------------------------------------------------|---------------------------------------------------------|-------------------------|----------------------------------------------------------------------------------------------------|------------------------------------------------------------------|------------------------------------|---------------------------------------------------------------------------|-----------------------|---------------|
| 326.627,00                                                                                                    | 0,00                                                    | 326.627,00              | 45.000,00                                                                                                    | 81.450,00 €                                                      | re                                 | speliva quantidade                                                        | e e valoi             | ſ             |
|                                                                                                    |                                                         |                         |                                                                                                    |                                                                  |                                    |                                                                           |                       |               |
| ANTIDADES D                                                                                                    | DE CONTRATOS ADICIONAIS                                 |                         | to the second second se | va secçao "Qua<br>odos os contrate                               | ntidades de Co<br>os adicionais or | ntratos Adicionais                                                        | , listam·<br>ca em ca | -se<br>ausa.  |
| ANTIDADES (                                                                                                    | DE CONTRATOS ADICIONAIS                                 | Contratada              | Utilizada ant.                                                                                                    | odos os contrato                                                 | OS adicionais or                   | ntratos Adicionais<br>nde conste a rubric                                 | , listam-<br>ca em ca | -se<br>ausa.  |
| Ações                                                                                                    | DE CONTRATOS ADICIONAIS Contratos 1314411-CT-002        | Contratada<br>50.000,00 | Utilizada ant.<br>0,00                                                                                                    | Va secçao "Qua<br>odos os contrate<br>Qt disponível<br>37.655,00 | Quant no auto                      | NTRATOS ADICIONAIS<br>nde conste a rubrio<br>Valor no auto<br>22.344,45 € | , listam-<br>ca em ca | -se<br>ausa.  |
| Ações  Consu                                                                                                    | DE CONTRATOS ADICIONAIS Contratos 1314411-CT-002 sultar | Contratada<br>50.000,00 | Utilizada ant.<br>0,00                                                                                                    | Ad Secção "Qua<br>odos os contrate<br>Qt disponível<br>37.655,00 | Quant no auto                      | Ntratos Adicionais<br>nde conste a rubrio<br>Valor no auto<br>22.344,45 € | , listam-<br>ca em ca | -se<br>ausa.  |
| Ações  Consul Consul Co | DE CONTRATOS ADICIONAIS                                 | Contratada<br>50.000,00 | Utilizada ant.<br>0,00                                                                                                    | Na secçao "Qua<br>odos os contrato<br>Qt disponível<br>37.655,00 | Quant no auto                      | Ntratos Adicionais<br>nde conste a rubrio<br>Valor no auto<br>22.344,45 € | , listam<br>ca em ca  | -se<br>ausa.  |

# X. Autos de medição – elaboração de AM com rubricas do CI e de adicionais

| Fotal Contratada | Utilizada | Disponivel | Em RT n cont | No AM | Valor  |   |
|------------------|-----------|------------|--------------|-------|--------|---|
| 10.000,00        | 0,00      | 10.000,00  | 0,00         | 0,00  | € 0,00 |   |
| SEO 11           |           |            |              |       |        |   |
| 10.000,00        | 0,00      | 10.000,00  | 0,00         | 0,00  | € 0,00 |   |
| ISEO T2          |           |            |              |       |        | - |
| 0,00             | 0,00      | 0,00       | 0,00         | 0,00  | € 0,00 |   |
| ISEO T3          |           |            |              |       |        |   |
| 0,00             | 0,00      | 0,00       | 0,00         | 0,00  | € 0,00 |   |
| ISEO T4          |           |            |              |       |        |   |
| 0,00             | 0,00      | 0,00       | 0,00         | 0,00  | € 0,00 |   |
| ISEO T5          |           |            |              |       |        |   |
| 0,00             | 0,00      | 0,00       | 0,00         | 0,00  | € 0,00 |   |
| TSEO T6          |           |            |              |       |        |   |
| 0,00             | 0,00      | 0,00       | 0,00         | 0,00  | € 0,00 |   |
| Mais             |           |            |              |       |        |   |
| 0,00             | 0,00      | 0,00       | 0,00         | 0,00  | € 0,00 |   |
| lnutil.          |           |            |              |       |        |   |
| 0,00             | 0,00      | 0,00       | 0,00         | 0,00  | € 0,00 |   |
| DMOC             |           |            |              |       |        |   |
| 0,00             | 0,00      | 0,00       | N 5 000      | 0,00  | € 0,00 |   |

### X. Autos de medição – elaboração de AM com rubricas do CI e de adicionais

| digo atividade:                                                                                                    | Designação atividade:         |                                                                               |                                                                          |
|----------------------------------------------------------------------------------------------------|-------------------------------|-------------------------------------------------------------------------------|--------------------------------------------------------------------------|
| 99058                                                                                                    | Empreitada exemplo 07/02/2017 |                                                                               |                                                                          |
| digo AM                                                                                                    | Designação AM:                |                                                                               |                                                                          |
| 99058-AM-003                                                                                                    | Auto Medição nº 003           |                                                                               |                                                                          |
| ado                                                                                                    | Data estado                   |                                                                               |                                                                          |
| ivo                                                                                                    | 07/02/2017                    |                                                                               |                                                                          |
|                                                                                                    |                               |                                                                               |                                                                          |
| Dados Gerais                                                                                                    |                               |                                                                               |                                                                          |
|                                                                                                    |                               |                                                                               |                                                                          |
| Rubricas                                                                                                    |                               | ~ / . / .                                                                     | <i>/</i> / 1                                                             |
| Rubricas                                                                                                    | Na s                          | ecção resumo, é visível o                                                     | resumo por capítulo e por                                                |
| Rubricas<br>Resumo                                                                                                    | Na s                          | ecção resumo, é visível o rato, do Auto de Medição                            | resumo por capítulo e por                                                |
| Rubricas<br>Resumo<br>Valor Total do AM                                                                                     | Na s                          | ecção resumo, é visível o<br>rato, do Auto de Medição                         | resumo por capítulo e por                                                |
| Resumo<br>Valor Total do AM<br>€ 1.658.100,00                                                                               | Na s<br>contr                 | ecção resumo, é visível o<br>rato, do Auto de Medição                         | resumo por capítulo e por                                                |
| Rubricas Resumo Valor Total do AM € 1.658.100,00 Resumo por Capítulo                                                        | Na s<br>contr                 | ecção resumo, é visível o<br>rato, do Auto de Medição                         | resumo por capítulo e por                                                |
| Rubricas<br>Resumo<br>Valor Total do AM<br>€ 1.658.100,00<br>Resumo por Capítulo<br>Capítulo                                | Na s<br>contri<br>Descrição   | secção resumo, é visível o<br>rato, do Auto de Medição<br>Número Rúbricas     | resumo por capítulo e por                                                |
| Rubricas<br>Resumo<br>'alor Total do AM<br>€ 1.658.100,00<br>esumo por Capítulo<br>Capítulo                                 | Na s<br>contr                 | secção resumo, é visível o<br>rato, do Auto de Medição                        | resumo por capítulo e por                                                |
| Rubricas<br>Resumo<br>Valor Total do AM<br>€ 1.658.100,00<br>Resumo por Capítulo<br>Capitulo<br>01                          | Descrição<br>Terraplenagem:   | ecção resumo, é visível o<br>rato, do Auto de Medição                         | resumo por capítulo e por<br>Preço total<br>1.658.100,00 €               |
| Rubricas<br>Resumo<br>Valor Total do AM<br>€ 1.658.100,00<br>Resumo por Capítulo<br>01<br>Resumo por Contrato               | Decrição<br>Terraplenagem:    | ecção resumo, é visível o<br>rato, do Auto de Medição<br>Número Rúbricas      | resumo por capítulo e por<br>Preço total<br>1.658.100,00 €               |
| Rubricas  Resumo Valor Total do AM  € 1.658.100,00  Capitulo 01  Resumo por Capitulo 01  Contrato Contrato                  | Descrição<br>Terraplenagem:   | ecção resumo, é visível o<br>rato, do Auto de Medição<br>Número Rúbricas<br>2 | resumo por capítulo e por<br>Preço total<br>1.658.100,00 €               |
| Rubricas  Rubricas  Valor Total do AM  € 1.658.100,00  Capitulo 01  Resumo por Capítulo 01  Contrato Contrato T99058-CT-001 | Descrição<br>Terraplenagem:   | crição<br>trato Inicial(CI)                                                   | resumo por capítulo e por           Preço total           1.658.100,00 € |

X.6 Proceder como descrito no capítulo VI para validar o AM, fazer o cálculo de Valores para Registos de Serviço e passar o AM ao estado "Fechado".

69

## X. Autos de medição – importação de ficheiro

Também é possível registar as quantidades do Auto de Medição através da importação de ficheiro. O ficheiro para importação pode ser obtido no próprio auto de medição a registar e, conterá toda a informação relativa Às quantidades contratadas, saldos e quantidades negativas já registadas em RT e que, por isso, já não poderão ser utilizadas em Autos de Medição.

| GCE Gestão de empreitadas Adn              | ninistração                                                                          |                                                       |      |
|--------------------------------------------|--------------------------------------------------------------------------------------|-------------------------------------------------------|------|
| Empreitadas Projeto - Concursos - Execução | ✓ Relatórios ✓ Administração ✓                                                       |                                                       |      |
| <ul> <li>♠ Início /</li></ul>              | SINALIZAÇÃO (Conceção, Fornecimento, Montagem e Manutenção de Sistemas de Controlo - | Comando e Sinalização de Vários Troços da Rede Ferrov |      |
| Auto de medição                            |                                                                                      |                                                       |      |
| Código atividade:                          | Designação atividade:                                                                | a.1                                                   |      |
| 20161372                                   | LOTE A S&T: SINALIZAÇÃO (Conceção, Fornecimento, Montagem e Manutenção de Sister     | Selecionar o botão, exportar, no cabeça               | alho |
| Código AM                                  | Designação AM                                                                        | do AM, para obter ficheiro excel.                     |      |
| 20161372-AM-                               | Auto Medição nº                                                                      |                                                       |      |
| Estado                                     | Data estado                                                                          |                                                       |      |
| Em Aberto                                  | 18/04/2018         Imprimir Rosto         Imprimir Anexos         Exportar           |                                                       |      |
| + Dados Gerais                             |                                                                                      |                                                       |      |
| + Importar                                 |                                                                                      |                                                       |      |
|                                            |                                                                                      |                                                       |      |

a.2

Preencher o ficheiro excel, escrevendo na coluna K (Quant. Auto) a quantidade medida no Auto em questão. As rubricas que não tenham quantidade medida nesse auto deverão ser deixadas com "0,00" ou vazio. Não devem ser acrescentadas colunas à esquerda ou no meio das existentes (as colunas A a N devem manter-se inalteradas). Não devem ser inseridas novas linhas, nem deve ser registada qualquer informação nas linhas abaixo da última linha preenchida do Auto.

70

## X. Autos de medição – importação de ficheiro

Depois de preenchido o ficheiro com as quantidades do mês, deverá ser importado para a aplicação.

| •Auto de medição                       |                                                                                                    |
|----------------------------------------|----------------------------------------------------------------------------------------------------|
| Código atividade:                      | Designação atividade:                                                                                                    |
| 20161372                               | <ul> <li>LOTE A S&amp;T: SINALIZAÇÃO (Conceção, Fornecimento, Montagem e Manutenção de Sister</li> </ul>                                                                                                    |
| Código AM                              | Designação AM                                                                                                    |
| 20161372-AM-                           | Auto Medição nº                                                                                                    |
| stado                                  | Data estado                                                                                                    |
| Em Aberto                              | 18/04/2018         Imprimir Rosto         Imprimir Anexos         Exportar                                                                                                    |
| + Dados Gerais                         | a.3                                                                                                    |
| Importar Auto Medição Anexar documento | <ul> <li>Importar</li> <li>Após seleção do ficheiro e escolher a opção "Anexar".</li> <li>Após seleção do ficheiro e carregamento do mesmo, o seu nome ficará visível na caixa.</li> <li>Selecionar "Importar". Após a importação concluída, as rubricas com quantidades diferentes de zero ficarão visíveis na secção rubricas.</li> </ul> |
| + Rubricas                             |                                                                                                    |
| + Resumo                               |                                                                                                    |
| Proceder com<br>Serviço e pass         | o descrito no capítulo VI para validar o AM, fazer o cálculo de Valores para Registos de sar o AM ao estado "Fechado".                                                                                                    |

# situação de trabalhos contratados

XI. Verificar o ponto de situação dos trabalhos contratados

72
O ponto de situação dos trabalhos do contrato inicial e respetivos adicionais, relativamente às quantidades contratadas, realizadas e saldo das mesmas, pode ser, em cada momento, consultado na secção "Situação de Trabalhos Contratados".

| 🕈 Início / 🗮 Empreitadas / 🖍 Em                                                                                                    | npreitada T99044 - Atividade teste 10 ja                                    | an                                 |                                                  |                                    |                                                                 |                               |                                    |                                            | ]                                        |                         |                     |                      |
|----------------------------------------------------------------------------------------------------|-----------------------------------------------------------------------------|------------------------------------|--------------------------------------------------|------------------------------------|-----------------------------------------------------------------|-------------------------------|------------------------------------|--------------------------------------------|------------------------------------------|-------------------------|---------------------|----------------------|
| <ul> <li>Empreitada T99044 - Ativi</li> <li>Dados gerais</li> </ul>                                                                    | idade teste 10 jan                                                          | TADOS                              |                                                  |                                    |                                                                 |                               | Para ve<br>"Atualiza               | r os dados<br>ar Dados"                    | mais rece                                | entes, sel              | eciona              | ır o botê            |
| Projeto     Concurso     Contratos para trabalhos     Gestão corrente                                                                  | Código Atividade: E<br>T99044<br>Situação global                            | Designação ativ<br>Atividade teste | ridade:<br>10 jan                                | Ultima Atualização                 | Actualizar Dados                                                |                               |                                    |                                            |                                          |                         |                     |                      |
| Autos de medição<br>Conta corrente<br>Registo de trabalhos<br>Situação de trabalhos contratados<br>Revisão Preços<br>- Parametrizações | Rubricas por tipo de trabalho<br>Resumo por capítulo<br>Resumo sont<br>XI.1 |                                    | SITUAÇÃO<br>Código atividad<br>00000007          | DE TRABALHOS<br>le: Des<br>Ati     | CONTRATADOS<br>ignação atividade: U<br>vidade testes 14/11/2019 | Itima Atua<br>29/11/201<br>CC | a secção<br>om o CI e<br>ontratado | "Situação (<br>e os vários<br>s, realizado | global" é p<br>adicionais<br>os e saldo. | ossível v<br>s, e respe | erifica<br>etivos v | r a lista<br>valores |
| Em "Contratos                                                                                                    | para                                                                        |                                    | SITUAÇÃO                                         | ) GLOBAL                           |                                                                 |                               |                                    |                                            |                                          |                         | ſ                   | D. c.                |
| trabalhos, sele                                                                                                    | cionar da                                                                   |                                    | CONTRATOS                                        | 5                                  |                                                                 |                               |                                    |                                            |                                          |                         | l                   | 🛃 Exportar 👻         |
| lista pendente.                                                                                                    | a opcão                                                                     |                                    | 1                                                | CÓDIGO                             | CONTRATO                                                        | VALOR                         | TRAB. POSITIVOS                    | TRAB. NEGATIVOS RETI                       | RADO AO CONTRATO                         | VALOR ATUALIZADO        | REALIZADO           | SALDO                |
| Situação Traba                                                                                                    | lhos                                                                        |                                    | Consultar                                        | 00000007-CT-001                    | Contrato Inicial                                                | 1.468.743,65 €                | 1.468.743,65 €                     | 0,00 €                                     | -4.513,40 €                              | 1.464.230,25 €          | 7.710,09 €          | 1.456.520,16 €       |
| Contratados.                                                                                                    |                                                                             |                                    | <ul> <li>Consultar</li> <li>Consultar</li> </ul> | 00000007-CT-002<br>00000007-CT-003 | Adicional 1<br>Não execução de trabalhos 1                      | 73.285,00 €                   | 73.285,00 €                        | 0,00 €<br>-4.513,40 €                      | 0,00 €                                   | 73.285,00 €             | 0,00 €              | 73.285,00 €          |
|                                                                                                    |                                                                             | _                                  | 1/1                                              |                                    |                                                                 |                               |                                    |                                            |                                          |                         |                     |                      |
| O resumo apre                                                                                                    | senta um                                                                    |                                    |                                                  |                                    |                                                                 |                               |                                    |                                            |                                          |                         | (                   | 🖹 Exportar 👻         |
| conjunto de ind                                                                                                    | licadores para a                                                            | a                                  | INDICADOR                                        |                                    |                                                                 |                               |                                    | IN                                         | IICIAL                                   | ATUALIZADO              |                     | PREVISTO             |
| empreitada cla                                                                                                    | aculados em                                                                 |                                    | Preço Contrati                                   | ual                                |                                                                 |                               |                                    | 1.468.7                                    | 43,65                                    | 1.464.230,25            |                     | 1.464.230,25         |
|                                                                                                    | r do propo                                                                  |                                    | Tmenos(ci)                                       |                                    |                                                                 |                               |                                    |                                            | 0,00                                     | -4.513,40               |                     | -4.513,40            |
| Tunçao do valo                                                                                                    | i do preço                                                                  |                                    | TCNP                                             |                                    |                                                                 |                               |                                    |                                            | 0,00                                     | 6.789,00                |                     | 9 134 00             |
| contratual (inici                                                                                                    | ial, atualizado                                                             |                                    | OMOC+                                            |                                    |                                                                 |                               |                                    |                                            | 0,00                                     | 57.362,00               |                     | 57.362,00            |
| em função dos                                                                                                    | contratos                                                                   |                                    | Ti                                               |                                    |                                                                 |                               |                                    |                                            | 0,00                                     | 0,00                    |                     | 0,00                 |
| nogativos calak                                                                                                    | arados ou                                                                   |                                    | Tmenos(ad)                                       |                                    |                                                                 |                               |                                    |                                            | 0,00                                     | 0,00                    |                     | 0,00                 |
| negativos celet                                                                                                    |                                                                             |                                    | Variação contr                                   | atual Total (%)                    |                                                                 |                               |                                    |                                            | 0,00                                     | -0,31                   |                     | -0,31                |
| previsto, em fu                                                                                                    | nçao das                                                                    |                                    | Variação contr                                   | atual responsabilidad              | e DO (%)                                                        |                               |                                    |                                            | 0,00                                     | -0,15                   |                     | -0,15                |
| quantidades ne                                                                                                    | egativas<br>PT                                                              |                                    | 1/1                                              |                                    |                                                                 |                               |                                    |                                            |                                          | _                       |                     |                      |

#### delivering your strategy

© 2017 BRIGHT PARTNERS

mod – bp003 v 1.0 documento reservado – sujeito a acordo de confidencialidade

|                           | Situaçã                                                                 | io global                                                                                                    |                                                                                                    |                                                                                                    |                                                                                                    |                                                                                                    |                                                                                                    |                                                                 |                                                                 |                                                                                                    |
|---------------------------|-------------------------------------------------------------------------|----------------------------------------------------------------------------------------------------|----------------------------------------------------------------------------------------------------|----------------------------------------------------------------------------------------------------|----------------------------------------------------------------------------------------------------|----------------------------------------------------------------------------------------------------|----------------------------------------------------------------------------------------------------|-----------------------------------------------------------------|-----------------------------------------------------------------|----------------------------------------------------------------------------------------------------|
|                           | Contratos                                                               |                                                                                                    |                                                                                                    |                                                                                                    |                                                                                                    |                                                                                                    |                                                                                                    |                                                                 |                                                                 |                                                                                                    |
| XI.2                      |                                                                         | Código                                                                                                    | Contrato                                                                                                    | Valor                                                                                                    | Trab. positivos                                                                                                    | Trab. negativos                                                                                                    | Retirado ao contrato                                                                                                   | Valor atualizado                                                | Realizado                                                       | Saldo                                                                                                    |
| Doro vorificor o          | os 🖉 👁 Cons                                                             | sultar T99044-CT-0                                                                                                    | 01 Contrato Inicial(CI)                                                                                                  | 11.510.247,04 €                                                                                                   |                                                                                                    |                                                                                                    | -112.678,03 €                                                                                                    | 11.397.569,01 €                                                 | 480.016,54 €                                                    | 10.917.552,47 €                                                                                                    |
|                           | Cons                                                                    | T99044-CT-0                                                                                                    | 02 Adicional 1                                                                                                    | 37.104,72 €                                                                                                    | 119.700,00€                                                                                                    | -82.595,28 €                                                                                                    | -14.620,00 €                                                                                                    | 105.080,00 €                                                    | 43.550,00 €                                                     | 61.530,00 €                                                                                                    |
| detaine dos valores       | Cons                                                                    | sultar T99044-CT-0                                                                                                    | 03 Adicional 2                                                                                                    | 4.096,77 €                                                                                                    | 18.516,77 €                                                                                                    | -14.420,00 €                                                                                                    | -1.400,00 €                                                                                                    | 17.116,77 €                                                     | 0,00 €                                                          | 17.116,77 €                                                                                                    |
| retirados ao              | Cons                                                                    | sultar T99044-CT-0                                                                                                    | 04 Adicional 3                                                                                                    | -27.379,75€                                                                                                    | 4.303,00 €                                                                                                    | -31.682,75€                                                                                                    | 0,00 €                                                                                                    | 4.303,00 €                                                      | 0,00 €                                                          | 4.303,00 €                                                                                                    |
| "Consultar"               | RESUMC<br>Total<br>E<br>Total<br>E<br>Total<br>Descrição<br>Adicional 1 | <ul> <li>Valor: contrast</li> <li>Trab. por realizar;</li> <li>Trab. ne desconta</li> <li>Retirado contrato</li> <li>Valor a subsequ</li> <li>Realizado</li> <li>Saldo: voltado por subseque</li> </ul> | egativos: valo<br>adas em contrato<br>s que lhe são s<br>tualizado: valo<br>entes;<br>do: valor corre<br>alor atualizado | valor contra<br>r dos traba<br>atos previa<br>: valor que<br>subsequen<br>lor inicial<br>spondente<br>o do contra | alhos contra<br>alhos contr<br>alhos contr<br>mente celo<br>foi retirac<br>tes.<br>do contra<br>às quantio<br>to ao qual | ado e apre<br>jando da c<br>itratados, c<br>ebrados;<br>lo ao valo<br>to ao valo<br>to ao qua<br>dades regi<br>é deduzid | selebração do<br>cujas quantid<br>ujas quantida<br>r inicial do co<br>al foi deduzio<br>stadas em au<br>o o valor real | des são ne<br>ntrato (con<br>do o valor<br>tos de mec<br>izado. | positivas<br>egativas,<br>forme foi<br>· retirado<br>lição no e | <ul> <li>trabalhos a</li> <li>sendo por isso</li> <li>celebrado) em</li> <li>em contratos</li> <li>estado "Ativo";</li> </ul> |
| DETALHE VALORES           |                                                                         |                                                                                                    |                                                                                                    |                                                                                                    |                                                                                                    |                                                                                                    |                                                                                                    |                                                                 |                                                                 |                                                                                                    |
| Valor Inicial Retirado en | n contratos                                                             | Valor atualizado                                                                                                    |                                                                                                    |                                                                                                    |                                                                                                    |                                                                                                    | Para cad                                                                                                    | la contrato                                                     | node se                                                         | er consultada                                                                                                    |
| 119.700,00 €              | 0€                                                                      | 105.080,00 €                                                                                                    |                                                                                                    |                                                                                                    |                                                                                                    |                                                                                                    | a lista de                                                                                                    | contratos                                                       |                                                                 | ais foram                                                                                                    |
| Resumo Valores Retirados  |                                                                         |                                                                                                    |                                                                                                    |                                                                                                    |                                                                                                    |                                                                                                    | retirados                                                                                                    | valores a                                                       | o contrat                                                       | o em questão                                                                                                    |
|                           |                                                                         | De                                                                                                    | scrição                                                                                                    |                                                                                                    | Va                                                                                                    |                                                                                                    |                                                                                                    | matório d                                                       | ne maem                                                         |                                                                                                    |
| 199044-CT-003             |                                                                         | Ad                                                                                                    | licional 2                                                                                                    |                                                                                                    | -6.                                                                                                    | 0.00                                                                                                    | correspo                                                                                                    | nde ao va                                                       | lor "Potir                                                      | ado ao                                                                                                    |
| T99044-CT-003             |                                                                         | Ad                                                                                                    | licional 2                                                                                                    |                                                                                                    | -7.                                                                                                    | 800,00                                                                                                    | contrato"                                                                                                    |                                                                 |                                                                 | au0 a0                                                                                                    |
|                           | - hp002                                                                 | v 1.0 documon                                                                                                    | to roconcido – sujeito                                                                                                   | a acordo de cor                                                                                                   | ofidencialidada                                                                                                    | 74                                                                                                    | (                                                                                                    | deliveri                                                        | ng you                                                          | ur strategy                                                                                                    |

|                               |                         | Na                                                                                                    | secça<br>e con | ão "Rubi<br>cerne às | ricas p<br>auan  | or Tip<br>tidade   | o de<br>s cor   | Trabalh<br>htratada | no", a<br>is. rea | presenta-<br>alizadas e  | se de<br>sald | etalhe de ca<br>lo. Para des  | da rubrica, no<br>poletar a XI.3 |
|-------------------------------|-------------------------|----------------------------------------------------------------------------------------------------|----------------|----------------------|------------------|--------------------|-----------------|---------------------|-------------------|--------------------------|---------------|-------------------------------|----------------------------------|
|                               |                         | atu                                                                                                    | alizad         | cão da ir            | forma            | ção, s             | eleci           | onar o l            | borão             | o "Atualiza              | r Da          | dos"                          |                                  |
| SITUAÇÃO DE TRAE              | ALHOS CONTRA            | TADOS                                                                                                    | -              |                      | _                | 3 /                |                 |                     |                   |                          |               |                               |                                  |
| Código Atividad               | e:                      | Designação atividade: Ultima Atuali                                                                                                    | zação          |                      |                  | • 4                |                 | ntidada             | cont              | ratada da                | cada          | a rubrica cor                 | responde à                       |
| T99044                        |                         | Atividade teste 10 jan 10/01/2017                                                                                                    |                | Actualizar Dados     |                  | q                  | uanti           | idade q             | ue co             | onsta nos                | CT a          | tivos, para                   | rubrica.                         |
| Situação glob                 | al                      | _                                                                                                    |                |                      |                  | • A<br>q           | uanti           | ntidade<br>idade in | a me<br>icial     | enos e a c<br>da rubrica | uant<br>, em  | contratos s                   | ubsequentes.                     |
| Rubricas por t                | <u>tipo de trabalho</u> |                                                                                                    |                |                      |                  |                    | - 1             |                     |                   |                          |               |                               |                                  |
|                               |                         |                                                                                                    | Q              | •                    |                  |                    |                 |                     |                   | •                        | Aq            | uantidade reg                 | ealizada é a                     |
|                               | Rubrica                 | Descrição                                                                                                    |                | Tipo PU<br>PU        | Tipo<br>Trabalho | Qtd.<br>Contratada | Qtd. a<br>Menos | Qtd.<br>Atualizada  | Qtd.<br>Realizad  | Saldo                    | de            | Medição no                    | estado                           |
| <ul> <li>Consultar</li> </ul> | 01.01.01                | Desmatação, incluindo derrube de árvores, desenrai<br>limpeza do terreno, carga, transporte e colocação do<br>produtos sem vazadouro e eventual ind () | zamento,<br>os | PC 100,00€           | TC               | 100.000,00         | 0,00            | 100.000,00          | 1.100,00          | 98.900,00                | "Fe<br>cad    | chado", par<br>la tipo de tra | a a rubrica, por<br>abalho da    |
| Consultar                     | 01.01.01                | Desmatação, incluindo derrube de árvores, desenrai<br>limpeza do terreno, carga, transporte e colocação do<br>produtos sem vazadouro e eventual ind () | zamento,<br>os | PC 100,00€           | T+               | 34,00              | 0,00            | 34,00               | 0,00              | 34,00                    | me            | sma.                          |                                  |
| Consultar                     | 01.01.01                | Desmatação, incluindo derrube de árvores, desenrai<br>limpeza do terreno, carga, transporte e colocação do<br>produtos sem vazadouro e eventual ind () | zamento,<br>os | PC 100,00€           | T1               | 100,00             | -78,00          | 22,00               | 20,00             | 2,00                     |               |                               |                                  |
| Consultar                     | 01.01.04.01             | Enchimento de poços com enrocamento, ou outro m<br>com características drenantes equivalentes.                                                         | Deta           | alhe de Rubr         | ica              |                    |                 |                     |                   |                          |               |                               | XI.4                             |
| Consultar                     | 01.01.04.02             | Captação e condução de águas.                                                                                                    |                |                      |                  |                    |                 |                     |                   |                          | Pa            | ra verificar o                | o detalhe dos                    |
|                               |                         |                                                                                                    | RUBRICA        | S POR TIPO DE TRA    | BALHO            |                    |                 |                     |                   |                          | vai           | ores de cac                   | la rubrica,                      |
| ara cada                      | rubrica,                | , por tipo de trabalho, é                                                                                                    | Código         | )                    |                  | Descrição          |                 |                     |                   |                          | sei           | ecional o p                   | Stao Consultar                   |
| ossível co                    | onsultar                | a lista de ocorrências                                                                                                    | 01.01          | .01                  |                  | Desmataç           | ão, incluino    | lo derrube de árv   | ores, desen       | raizamento, limpeza d    | o terreno, ca | arga,                         |                                  |
| a rubrica,                    | em cad                  | la contrato, de forma a                                                                                                    | PU             |                      | Un.              |                    |                 | Tipo                |                   |                          |               |                               |                                  |
| ue seiam                      | percep                  | tiveis as quantidades                                                                                                    | 100,0          | 0€                   | m2               |                    |                 | T1                  |                   |                          |               |                               |                                  |
| ositivas e                    | negativ                 | as contratadas bem                                                                                                    |                |                      |                  |                    |                 |                     |                   |                          |               |                               |                                  |
|                               | ontratos                | sonde as quantidades                                                                                                    | DETALHE        | QUANTIDADES POF      | CONTRATO A       | DICIONAL           |                 |                     |                   |                          |               |                               |                                  |
| ontivos (                     | dovom                   | sor decontadas                                                                                                    |                |                      |                  |                    |                 |                     |                   |                          |               |                               |                                  |
| eyalivas (                    |                         |                                                                                                    | Contr          | ato                  | Qtd. Co          | ontratada          |                 | A retirar no Cont   | rato              | Qtd. Retin               | ada           | Qtd. Utilizada                | Qtd. Disponivel                  |
| coluna "a                     | retirar n               | io contrato")                                                                                                    | T990           | 14-CT-002            | 100,00           |                    |                 |                     |                   | -78,00                   |               | 20,00                         | 2,00                             |
|                               |                         |                                                                                                    | T990           | 14-CT-003            | -78,00           |                    |                 | T99044-CT-002       |                   | 0,00                     |               | 0,00                          | 0,00                             |
|                               |                         | mod = hn002 $y = 1.0$ docume                                                                                                    |                | nyado – suisit       | to a acord       | o do confi         | donciali        | dado                | 75                |                          | de            | elivering                     | your strates                     |

75

| ruação          | DE TRABALHOS CON                         | TRATADOS          |                    |                                              |                                    |                           |                              |                           |                         |              |                            |
|-----------------|------------------------------------------|-------------------|--------------------|----------------------------------------------|------------------------------------|---------------------------|------------------------------|---------------------------|-------------------------|--------------|----------------------------|
| Código          | Atividade:                               | Designação at     | tividade:          | Ultima                                       | Atualização                        |                           |                              |                           |                         |              |                            |
| T9901           | 1                                        | Testes 11Jan      | ı - 2              | 12/01                                        | /2017                              | Actualizar Da             | ados                         |                           |                         |              |                            |
| Situa           | ção global                               |                   | Na sec             | cção "Resur                                  | no por ca<br>ratados a             | ıpítulo" é⊣<br>tuais (atu | possível ve<br>alizados) r   | erificar, par             | a cada ca               | apítulo da e | empreitada<br>ais e no glo |
| Rubrie<br>Resur | cas por tipo de traba<br>no por capítulo | lho               | Os     de A     Os | valores real<br>Adicionais e<br>saldos do co | zados (e<br>globais;<br>ontrato in | m autos c<br>icial, de a  | le medição<br>dicionais e    | ) relativos<br>globais.   | a quantic               | lades do C   | contrato Inic              |
| lores           | por capitulo                             | Operator de Ol    | Controte do Ad     | Tetel Ocertrate de                           | Deelizede Ol                       | Deelizede Ad              | Total Dealizeda              |                           | Colda Ad                | Coldo Total  | ۹/ <u>۲۰۰۵</u> ۰۰۰ ۳۰      |
|                 | Descrição                                |                   |                    | 10 224 126 01 F                              |                                    | Realizado Ad              | 10tal Realizado              | Saldo CI                  | Saido Ad                | Saido Total  | % Execução                 |
|                 | Drenagem:                                | 1 925 76 £        | 209.021,41 €       | 2 256 76 €                                   | 239.000,00 €                       | 19.402,32 €               | 238.61 €                     | 9.703.313,40 €            | 270.136,89€             | 1 918 15 £   | 15.00                      |
|                 | Pavimentação:                            | 439.059.60 €      | 14.040.00 €        | 453.099.60 €                                 | 91.948.22 €                        | 0.00 €                    | 91,948,22 €                  | 347.111.38 €              | 14.040.00 €             | 361,151,38 € | 20.29                      |
| ţ               | Obras<br>Acessórias:                     | 97.096,08 €       | 0,00 €             | 97.096,08 €                                  | 0,00 €                             | 0,00 €                    | 0,00 €                       | 97.096,08 €               | 0,00 €                  | 97.096,08 €  | 0,00                       |
| )               | Diversos:                                | 850.000,00 €      | 0,00 €             | 850.000,00 €                                 | 255.000,00€                        | 0,00 €                    | 255.000,00€                  | 595.000,00€               | 0,00 €                  | 595.000,00 € | 30,00                      |
| Resur           | no geral                                 |                   | Na<br>atua         | secção "Re<br>alizados, rea                  | sumo Ge<br>alizados,               | ral" é pos<br>e em salc   | sível verific<br>lo, para ca | car os valo<br>da tipo de | res contra<br>trabalho. | atados,      |                            |
| ро              | Tipo de Trabalho                         |                   |                    | Valor C                                      | ontratado                          | Valor Retira              | ado Valor a                  | atualizado                | Realizado               | Saldo        |                            |
| ;               | Trabalhos do Contr                       | ato Inicial       |                    | 11.510                                       | .247,04 €                          | -177.650,20               | )€ 11.332                    | 2.596,84 €                | 586.286,83 €            | 10.746.31    | 0,01 €                     |
|                 | Trabalho Supriment                       | to Erros e Omissõ | es Tipo 1          | 89.000                                       | ,00 €                              |                           | 89.000                       | ),00 €                    | 0,00 €                  | 89.000,00    | €                          |
| 1               |                                          |                   |                    |                                              |                                    |                           |                              |                           |                         |              |                            |

# cauções

XII. Parametrização, registo e consulta de Cauções

Na área de cauções, devem ser registadas as cauções prestadas pelos empreiteiros. Antes de se proceder ao registo das mesmas, deve ser verificada a sua parametrização para a empreitada, ou seja, quais as percentagens aplicáveis aos valores contratados, consoante o tipo de caução.

| <ul> <li>Início / ■ Empreitadas / / I</li> <li>Empreitada T99058 - Em</li> <li>Dados gerais</li> <li>Projeto</li> <li>Concurso</li> </ul> | Empreitada T99058 - Empreitada appreitada exemplo 07, ATIVIDADE Código Atividade: T99058 | a exemplo 07/02/2017<br>/02/2017<br>Designação atividade:<br>Empreitada exemplo 07/02/2017 | Os campos<br>ao respetivo<br>de 5% em a<br>A caução pa<br>introduzidos | relativos à<br>reforço, e<br>mbos os c<br>ira revisão<br>para cauç | s percentagens ap<br>ncontram-se pré-p<br>asos.<br>de preços resulta<br>são inicial e para re | olicáveis à caução inicial e<br>preenchidos com o valor<br>da soma entre os valores<br>eforço de caução. |
|----------------------------------------------------------------------------------------------------|------------------------------------------------------------------------------------------|--------------------------------------------------------------------------------------------|------------------------------------------------------------------------|--------------------------------------------------------------------|-----------------------------------------------------------------------------------------------|----------------------------------------------------------------------------------------------------|
| Gestão corrente                                                                                                    | Estado:                                                                                  | Data de Estado                                                                             |                                                                        |                                                                    |                                                                                               | XII.2                                                                                                    |
| - Elementos financeiros                                                                                                    |                                                                                          |                                                                                            |                                                                        | Introduzi                                                          | r/alterar os valores                                                                          | das percentagens                                                                                         |
|                                                                                                    | Dados gerais                                                                             | 🕈 Início 🥖 🖍 Empreitada                                                                    | T99058 - Empreitada exempl                                             | aplicávei                                                          | s a cada tipo de ca                                                                           | aução, se necessário.                                                                                    |
| ✓ Gestão de prazos                                                                                                    | Empreiteiro                                                                              | Empreitada T99058                                                                          | ا<br>B - Empreitada exen                                               | nplo 07/02/201                                                     | 17                                                                                            |                                                                                                    |
| + Parametrizações                                                                                                    | Informação de contrato                                                                   | - Dadoa garaja                                                                             | Código atividade:                                                      |                                                                    | Designação atividade:                                                                         |                                                                                                    |
| Cauções                                                                                                    | Seguros                                                                                  | <ul> <li>Projeto</li> </ul>                                                                | T99058                                                                 |                                                                    | Empreitada exemplo 07/02/2017                                                                 |                                                                                                    |
|                                                                                                    | Datas da obra                                                                            | - Concurso                                                                                 | PARAMETRIZAÇÃO                                                         | CAUÇÃO                                                             |                                                                                               |                                                                                                    |
|                                                                                                    | XII.1                                                                                    | ✓ Contratos para trabalho                                                                  | Adiantamento                                                           | Caução inicial                                                     | Reforço de caução para trabalhos                                                              | Caução para revisão de preços:                                                                           |
| Em                                                                                                    | ocalização                                                                               | ✓ Gestão corrente                                                                          | 1                                                                      | 5                                                                  | 5                                                                                             | 10                                                                                                    |
| "Parametrizações",                                                                                                    |                                                                                          | ✓ Elementos financeiros                                                                    | Observações                                                            |                                                                    |                                                                                               |                                                                                                    |
| selecionar da lista                                                                                                    |                                                                                          | - Riscos e desvios                                                                         |                                                                        |                                                                    |                                                                                               |                                                                                                    |
| pendente, a opção                                                                                                    |                                                                                          | ← Gestão de prazos                                                                         |                                                                        |                                                                    |                                                                                               |                                                                                                    |
| "Cauções".                                                                                                    |                                                                                          | Gravar - Fecho obra                                                                        |                                                                        |                                                                    |                                                                                               | li li                                                                                                    |
|                                                                                                    |                                                                                          | - Parametrizações                                                                          |                                                                        |                                                                    |                                                                                               |                                                                                                    |
|                                                                                                    |                                                                                          | VII 2                                                                                      | DADOS DE SISTEMA                                                       | A                                                                  |                                                                                               |                                                                                                    |
| Selec                                                                                                    | ionar "Gravar"                                                                           |                                                                                            | Criado                                                                 | Criado por                                                         | Modificado Modificado p                                                                       | por                                                                                                    |
| para                                                                                                    | ouardar os                                                                               |                                                                                            | Feb 7 2017                                                             | BrightP                                                            | Feb 8 2017 BrightP                                                                            |                                                                                                    |
| valore                                                                                                    | es inseridos.                                                                            |                                                                                            |                                                                        |                                                                    |                                                                                               |                                                                                                    |

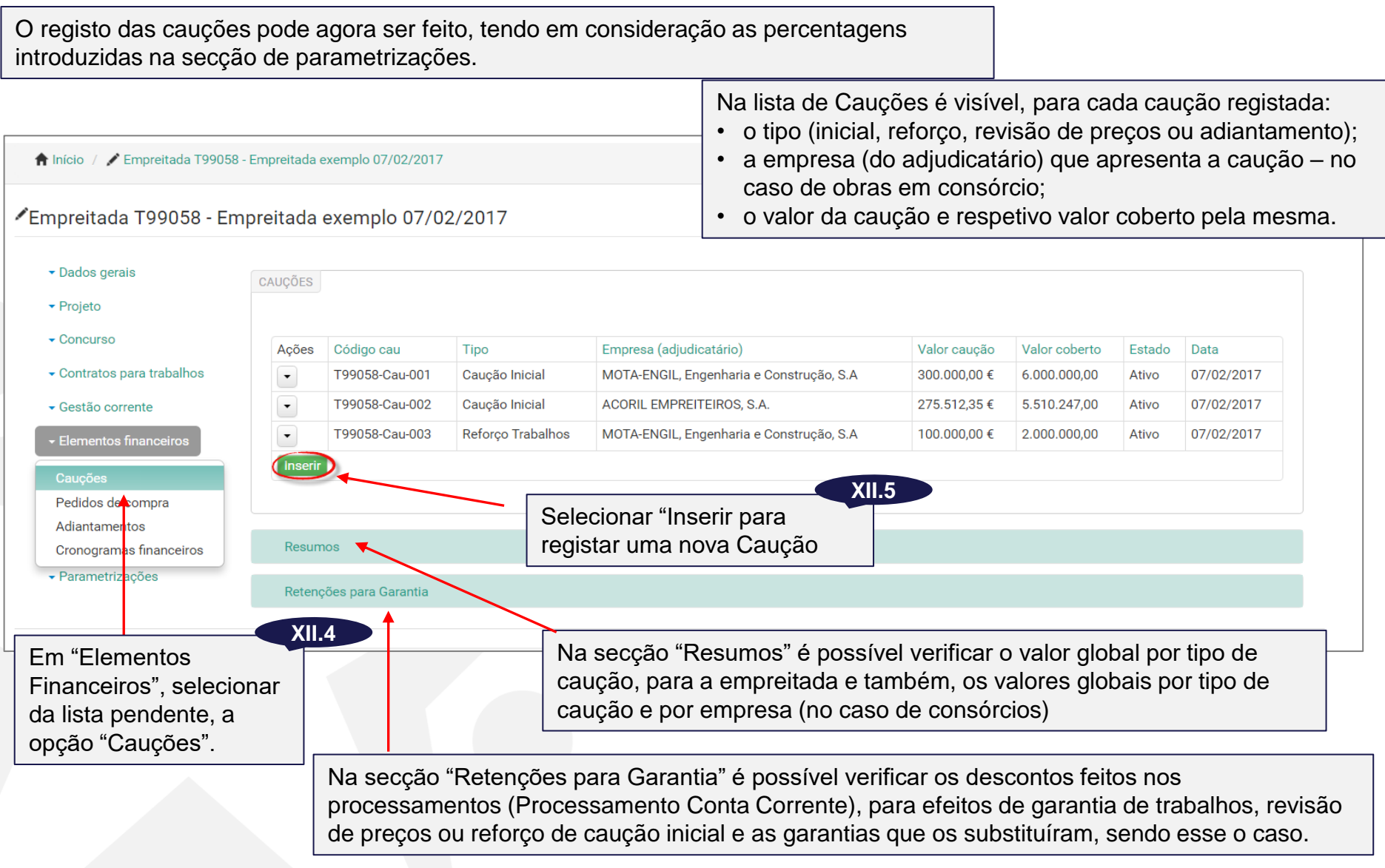

79

| <ul> <li>♠ Inicio / I Empreitadas / ✓ Empreitada T99058 - Empreitada exemplo</li> <li>Caução</li> </ul>                                   | 07/02/2017 / 🕇 Caução                                                                                                    | Na secção<br>campos co                                                                            | o "Dados Gerais" da Cauçã<br>om a informação sobre a ca                                                                                                    | o, são preenchidos os<br>aução a registar.                                                                   |
|----------------------------------------------------------------------------------------------------|----------------------------------------------------------------------------------------------------|---------------------------------------------------------------------------------------------------|----------------------------------------------------------------------------------------------------|----------------------------------------------------------------------------------------------------|
| Código atividade: Designação atividade:<br>T99058 Empreitada exemplo 07/02/2017<br>Código caução Estado<br>T99058-Cau-004                 | Data Estado                                                                                                    | Selecionar o tipo da<br>Adjudicatário (caso                                                       | a caução e a empresa do<br>consórcios), da lista pende                                                                                                    | XII.6<br>ente.                                                                                               |
| Dados gerais         Tipo caução       Adjudicatario         Reforço Trabalhos                                                            | Pesquisar Descontos<br>Entidade<br>Banco Amarelo                                                                         | Data<br>01/02/2016                                                                                | o a caução apresentada ve<br>uados em processamentos<br>quisar descontos" para que<br>sentados na secção "Subs                                                                             | XII.e<br>enha substituir descontos<br>anteriores, selecionar<br>e os mesmos sejam<br>tituição de Descontos". |
| Observações<br>Inserir<br>Substituição de Descontos                                                                                       | o valor da caução.                                                                                                    | XII.7                                                                                             |                                                                                                    |                                                                                                    |
| Descontos Substituidos Selecionar Descontos XII.9                                                                                         | Substituição de Descontos Descontos Substituidos Selecionar Desconto Detalhes de processamento Conta Corrente            | 18                                                                                                |                                                                                                    |                                                                                                    |
| No separador "Selecionar<br>descontos", marcar os<br>descontos que deverão ser<br>substituídos pela caução<br>apresentada, fazendo clique | Código desconto<br>T99059-PCC.AM-001-dCT9<br>T99059-PCC.AM-003-dCT9<br>T99059-PCC.AM-004-dCT25<br>T99059-PCC.AM-005-dCT9 | Tipo Desconto<br>Reforço Trabalhos<br>Reforço Trabalhos<br>Reforço Trabalhos<br>Reforço Trabalhos | Relativo a         T99059-AM-001 - Auto Medição nº 001         T99059-AM-003 - Auto Medição nº 003         T99059-AM-002 - Auto Medição nº 002         T99059-AM-004 - Auto Medição nº 004 | Valor Desconto         32.500,00 €         22.785,72 €         20.000,00 €         39.001,89 €               |
| Sobre os mesmos.                                                                                                    | Dados de certeiro Selecionar o<br>efetivar a sel                                                                         | botão "Sel. Descol<br>eção dos desconto                                                           | ntos" para<br>s marcados.                                                                                                    |                                                                                                    |

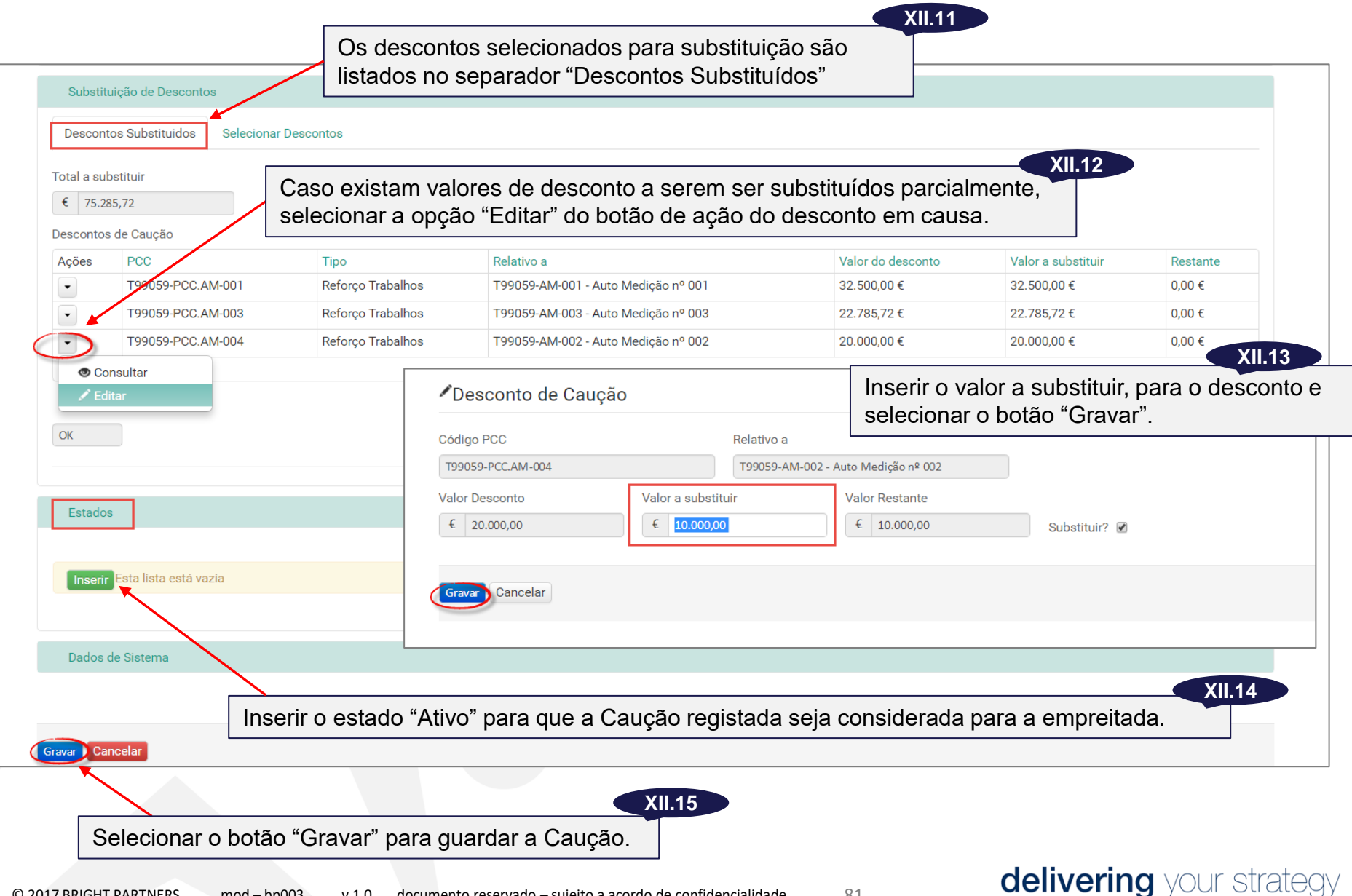

# adiantamento financeiro

XIII. Registar Adiantamento Financeiro (AF) e previsão de reembolso

# XIII. Adiantamentos Financeiros

Na área de Adiantamentos Financeiros, devem ser registados os Adiantamentos concedidos ao empreiteiros, caso existam.

| <ul> <li>Inicio / Empreitadas / / Empreitada T99016 - Empreitada testes</li> <li>Dados gerais</li> <li>Projeto</li> <li>Concurso</li> <li>Contratos para trabalhos</li> </ul> | s 09/02/2017<br>Selecionar "Inserir" para registar<br>um novo adiantamento.                                                                                                    | Embora um adiantamento seja<br>concedido para a empreitada, no<br>caso de consórcios, se o pagamento<br>do mesmo for feito de forma repartida<br>pelas consorciadas, deverão ser<br>registados adiantamentos no mesmo<br>número. |
|----------------------------------------------------------------------------------------------------|----------------------------------------------------------------------------------------------------|----------------------------------------------------------------------------------------------------|
| ✓ Gestão corrente                                                                                                    | Adiantamentos Financeiros                                                                                                    |                                                                                                    |
| <ul> <li>Elementos financeiros</li> <li>Cauções</li> <li>Pedidos de compra</li> <li>Adiantamentos</li> </ul>                                                                  | Código atividade: Designação atividade:<br>T99016 Empreitada testes 09/02/2017<br>Código AF: Estado Data Estado<br>T99016-AF-001                                                  | XIII.3                                                                                                    |
| Cronogramas manceiros<br>• Parametrizações                                                                                                    | Dados Gerais         adia           Ref. IP / Doo:         Data doc         Data pagamento         Valo           AF62728/2016         27/04/2016         28/04/2016         Se r | antamento, nomeadamente, o<br>or do mesmo e a empresa a que<br>refere.                                                                                                    |
| Em "Elementos<br>Financeiros",<br>selecionar da lista<br>pendente, a opcão                                                                                                    | Empreiteiro Valor adiantamento TEIXEIRA DUARTE-ENG.E CONSTRUÇX ▼ € 1.000.000,00 Observações:                                                                                      | XIII.4                                                                                                    |
| "Adiantamentos".                                                                                                    | Contratos abrangidos                                                                                                    | atos abrangidos" devem ser<br>os a que diz respeito o<br>e/ou adicionais                                                                                                    |
|                                                                                                    | Ações Código Descrição<br>T99016-CT-001 Contrato Inicial(CI)                                                                                                    | Valor<br>11.510.247,04 €                                                                                                    |

## XIII. Adiantamentos Financeiros

Na secção "Reembolso Adiantamento" regista-se a previsão inicial para reembolso mensal do adiantamento e podem, posteriormente, ser verificados os valores efetivamente reembolsados, em função dos processamentos mensais dos autos de medição.

| Mês início<br>Maio<br>Total reer<br>€ 0,00 | o:<br>mbolsado<br>D                                                | Mês fim:<br>Coeficiente reembolso:<br>0,63                                                                                                    | Ano:                                                                                                    | Gerar tabela cálculo                                                                                                    | ]•                                                              | meses de<br>reembols<br>tabela de | e início e fim e res<br>o do adiantament<br>cálculo"                                                         | petivo ano, para<br>o, e selecionar " | i<br>Gera |
|--------------------------------------------|--------------------------------------------------------------------|----------------------------------------------------------------------------------------------------|----------------------------------------------------------------------------------------------------|----------------------------------------------------------------------------------------------------|-----------------------------------------------------------------|-----------------------------------|----------------------------------------------------------------------------------------------------|---------------------------------------|-----------|
| Detalhes /<br>Ações                        | AF<br>Mês<br>Maio<br>Junho<br>Junho<br>Agosto<br>onsultar<br>ditar | CF aprovado Adiantamento         600.000,00 €         500.000,00 €         500.000,00 €         0,00 €         00 €         ,00 €         ,00 € | Valor previsto reembolso           0,00 €           0,00 €           0,00 €           0,00 €           0.00 €           Código Adiantamento:           T99016-AF-001           Mão completo                                                                           | Valor Auto Medição           0,00 €           0,00 €           0,00 €           0,00 €           0,00 €           Valor adiantamen           € 1.000.000,0 | Valor calcu       0,00 €       0,00 €       0,00 €       0,00 € | Editar o v                        | Valor efetivo reembolso           0,00 €           0,00 €           0,00 €           0,00 €           0,00 € | Observações<br>XIII.<br>cada mês,, de | .7        |
| botão<br>cada<br>leciona<br>ditar".        | Dezembro<br>D de açã<br>linha, d<br>ar a opç                       | 0,00 €<br>0 XIII.6<br>ão                                                                                                    | Agosto         Valor previsto CF         V           €         600.000,00         V           Valor AM         V           €         0,00         V           Valor efetivo reembolso         €         0,00           Valor efetivo reembolso         €         0,00 | alor previsto reembolso<br>€ 0,00<br>alor calculado reembolso<br>€ 0,00                                                                                    | Pada sala                                                       | adiantam                          | ento. Selecionar o                                                                                           | o botão "Gravar"                      |           |
| abela<br>entual                            | de cálcu<br>idade de                                               | ulo será sempre ge<br>e este ser realizado                                                                                                    | rada até ao mês d<br>num prazo superi                                                                                                    | e Dezembro d<br>or ao previsto                                                                                                    | o ano do<br>inicialme                                           | o reembols<br>ente. No er         | o, para a<br>ntanto, os                                                                                      | Gravar) Cano                          | icelar    |

# XIII. Adiantamentos Financeiros

| Reem      | bolso Adiantame | nto        |                   |                                   |                   |                      |                   | [          | Esta zona          | da tabela               | (sombread                  | a a amare      | lo na  |             |
|-----------|-----------------|------------|-------------------|-----------------------------------|-------------------|----------------------|-------------------|------------|--------------------|-------------------------|----------------------------|----------------|--------|-------------|
| Mês iníc  | io:             |            | Mês fim:          |                                   | Ano:              |                      |                   |            | imagem) a          | apenas ser<br>nentos me | ra preenchi<br>nsais dos a | utos de m      | orrer  | aos<br>ão   |
| Maio      |                 | × *        | Outubro           | ×                                 | • 2016 × •        | Gerar tabela cálculo |                   | L          | processar          |                         |                            |                | louiç  |             |
| Total ree | mbolsado        | Co         | peficiente reembo | olso:                             |                   |                      |                   |            |                    |                         |                            |                |        |             |
| € 0,0     | 00              | (          | ),32              |                                   |                   |                      |                   |            |                    |                         |                            |                |        |             |
| Detalhes  | AF              |            |                   |                                   |                   |                      |                   |            |                    | -                       |                            |                |        |             |
| Ações     | Mês             | CF aprova  | do Adiantamento   | Valor pr                          | revisto reembolso | Valor Auto Medição   | Valor calculat    | do reembol | lso Valor efeti    | vo reembolso            | Observações                |                |        |             |
| •         | Maio            | 600.000,00 | )€                | 193.548                           | 8,39€             | 0,00 €               | 0,00 €            |            | 0,00 €             |                         |                            |                |        |             |
| •         | Junho           | 500.000,00 | )€                | 161.290                           | 0,32€             | 0,00 €               | 0,00 €            |            | 0,00 €             |                         |                            |                |        |             |
| •         | Julho           | 500.000,00 | )€                | 161.290                           | 0,32 €            | 0,00 €               | 0,00 €            |            | 0,00 €             |                         |                            |                |        |             |
| •         | Agosto          | 600.000,00 | )€                | 193.548                           | 8,39 €            | 0,00 €               | 0,00 €            |            | 0,00 €             |                         |                            |                |        |             |
| •         | Setembro        | 500.000,00 | )€                | 161.290                           | 0,32€             | 0,00 €               | 0,00 €            |            | 0,00 €             |                         |                            |                |        |             |
| •         | Outubro         | 400.000,00 | )€                | 129.032                           | 2,26 €            | 0,00 €               | 0,00 €            |            | 0,00 €             |                         |                            |                | -      |             |
| •         | Novembro        | 0,00 €     |                   | 0,00 €                            |                   | 0,00 €               | 0,00 €            | Mese       | s para os q        | uais não e              | stá previsto               | 0              |        |             |
| •         | Dezembro        | 0,00 €     |                   | 0,00 €                            |                   | 0,00 €               | <sup>0,00</sup> € | reemb      | olso (no e         | xemplo da               | figura).                   |                |        |             |
|           |                 |            |                   |                                   |                   |                      |                   |            | •                  | •                       |                            |                |        |             |
| Calcul    | ar              | Г          | )onois de         | o nroonc                          | hor os va         | loros provistos      | s no cron         | oara       | ma financei        | iro do                  | XIII.8                     |                |        |             |
|           |                 |            | diantam           |                                   | ne todoo o        |                      |                   | logiai     | ma mance           | llo uo                  |                            |                |        |             |
| Estad     | los             | a          | diantam           | ienio, pa                         |                   | s meses do n         | iesmo, s          | elecio     | Shar Calcu         | liar.                   |                            |                |        |             |
| Dado      | e devistema     |            |                   |                                   |                   |                      |                   |            |                    |                         |                            |                |        |             |
| Dado      | o de ploterna   |            |                   | Empreitada 1                      | T99016 - Emp      | reitada testes 09/02 | 2/2017            |            |                    |                         |                            |                |        |             |
| $\frown$  |                 |            |                   | - Dados gerais                    |                   |                      |                   |            |                    |                         |                            |                |        |             |
| Gravar    | Cancelar        |            |                   | • Dauos gerais                    |                   | ADIANTAMENTOS        |                   |            |                    |                         |                            |                |        |             |
|           | <               |            |                   | <ul> <li>Projeto</li> </ul>       |                   |                      |                   |            |                    |                         |                            |                |        |             |
|           | $\overline{}$   |            | 1.9               | <ul> <li>Concurso</li> </ul>      |                   | Ações Código AF      | Referência        |            | Valor adiantamento | Valor reembolsado       | Valor a Reembolsar         | Data Pagamento | Estado | Data Estado |
| Inser     | rir o esta      | do         |                   | <ul> <li>Contratos par</li> </ul> | ra trabalhos      | ▼ T99016-AF-001      | AF62728/2016 -    | TDuarte    | 1.000.000,00 €     | 0,00 €                  | 1.000.000,00 €             | 28/04/2016     | Ativo  | 09/02/2017  |
| "Fec      | hado" na        | ara du     | eo                | <ul> <li>Gestão correr</li> </ul> | nte               | ▼ T99016-AF-002      | AF62728/2016 -    | MEEC       | 1.000.000,00 €     | 0,00 €                  | 1.000.000,00 €             | 28/04/2016     | Ativo  | 09/02/2017  |
| Adia      | nado pe         |            |                   | - Elementos fin                   | nanceiros         | Inserir              |                   |            |                    |                         |                            |                |        |             |
| Auia      |                 |            |                   | → Riscos e desv                   | vios              |                      |                   |            |                    |                         |                            |                |        |             |
| cons      |                 | e sele     | cionar            | - Costão do pre                   | 2700              |                      |                   |            |                    |                         |                            |                |        |             |
| o bot     | äo "Gra         | var" p     | ara               | + Gestao de pra                   | a205              | O Adiantar           | mento fic         | ará v      | isível na lis      | ta geral, c             | om indicaçã                | io do seu      | valor  | total,      |
| duar      | dar o reo       | gisto.     |                   | ✓ Fecho obra                      |                   | valor iá ree         | embolsad          | 10 0 V     | alor ainda         | a reembol               | ear                        |                |        |             |
| guan      |                 | ,          |                   |                                   |                   | Taloi ja iot         | Jungolouc         |            |                    | aroombon                | 501.                       |                |        |             |

# conta corrente

XIV. Processamento da Conta Corrente (PCC)

86

O Processamento da Conta Corrente corresponde ao processamento das quantias a faturar pelo empreiteiro, relativas a:

- Trabalhos (Autos de Medição);
- Revisões de Preços
- Apostilhas (Indemnizações ou Prémios)

O processamento das quantias refere-se ao cálculo dos descontos a efetuar sobre as mesmas, tendo em consideração as garantias prestadas, os adiantamentos existentes e o reembolso dos mesmos e, a existência de multas.

Para realização destes cálculos, são tidas em consideração as condições de faturação da empreitada, estando previstas as seguintes:

- 1. O empreiteiro é uma empresa única ou ACE e por isso a fatura corresponde sempre a 100% dos valores medidos em autos de medição, calculados nas revisões de preços ou registados em apostilhas;
- 2. O empreiteiro é um consórcio de empresas e é previamente conhecida e constante em todos os processamentos, a percentagem de faturação correspondente a cada empresa:
  - Ou porque a faturação é feita apenas por uma das consorciadas, correspondendo a sua percentagem de faturação a 100% e a das restantes consorciadas a 0%;
  - Ou porque a faturação é feita pelas várias consorciadas, mas em percentagens fixas ao longo da empreitada.
- 3. O empreiteiro é um consórcio de empresas e, podendo ser previamente conhecida a participação na empreitada, de cada empresa, esta não é definida de forma constante em todos os processamentos.
- 4. Uma situação mista conjugando as situações descritas em 3 e 4.

O caso da situação 1, que é a mais simples, é a situação base prevista na aplicação, sendo que, para os casos 2, 3 e. 4, antes de se proceder ao cálculo da conta corrente, devem ser preenchidos, nos Dados Gerais da Empreitada, a informação relativa às condições de faturação da mesma.

| ✓Empreitada T99016 - Em                                                     | preitada testes 09/02/                      | /2017                                                                                                    |                                                 |                                        |                                                       |                                          |                                                                      |
|-----------------------------------------------------------------------------|---------------------------------------------|----------------------------------------------------------------------------------------------------|-------------------------------------------------|----------------------------------------|-------------------------------------------------------|------------------------------------------|----------------------------------------------------------------------|
| <ul> <li>✓ Dados gerais</li> <li>✓ Projeto</li> </ul>                       | ATIVIDADE<br>Código Atividade:              | Designação atividade:                                                                                                    | Na secção "E<br>ser preenchid<br>empresa, no    | mpreiteiro<br>la a inform<br>caso de o | o" dos "Dados (<br>nação relativa à<br>empreiteiro se | Gerais" da<br>% de fati<br>r um cons     | empreitada, deve<br>uração de cada<br>sórcio.                        |
| - Concurso                                                                  | T99016                                      | Empreitada testes 09/02/2017                                                                                                    |                                                 |                                        |                                                       |                                          |                                                                      |
| <ul> <li>Contratos para trabalhos</li> </ul>                                | Estado:                                     | Data de Estado                                                                                                    |                                                 |                                        |                                                       |                                          |                                                                      |
| <ul> <li>Gestão corrente</li> </ul>                                         |                                             |                                                                                                    |                                                 |                                        |                                                       |                                          |                                                                      |
| - Elementos financeiros                                                     |                                             |                                                                                                    |                                                 | ~ .                                    |                                                       | ~ /                                      | •                                                                    |
| <ul> <li></li></ul>                                                         | Dados gerais                                |                                                                                                    | A soluç                                         | ião base d                             | lefinida na aplic                                     | cação é qu<br>to a fatura                | ue serve ao caso de                                                  |
|                                                                             | Empreiteiro                                 |                                                                                                    | empres                                          | sa unica o                             |                                                       |                                          |                                                                      |
| <ul> <li>Fecho obra</li> <li>Parametrizações</li> </ul>                     | Emproitoiroo                                |                                                                                                    |                                                 |                                        |                                                       | •                                        |                                                                      |
|                                                                             | Ações Nome                                  |                                                                                                    | NIE                                             | % facturação                           | Observações                                           |                                          |                                                                      |
|                                                                             | MOTA-ENGIL,                                 | Engenharia e Construção, S.A                                                                                                    | 500197814                                       | 100%                                   | Obscivações                                           |                                          |                                                                      |
|                                                                             | Consultar                                   | RTE-ENG.E CONSTRUÇÕES,S.A.                                                                                                    | 500097488                                       | 100%                                   |                                                       |                                          |                                                                      |
| XIV.1<br>No botão de ação<br>cada empresa,<br>selcionar a opção<br>"Editar" | Informação de contrato de ros s da obra cos | Empreiteiro da Atividade     EMPREITEIRO DA ATIVIDADE     Código Atividade: Designação     T99016 *      Empreitada te     Empreiteiro/Adjudicatário:     MOTA-ENGIL, Engenharia e Construção, S.A | stes 09/02/2017                                 | XY                                     |                                                       |                                          |                                                                      |
|                                                                             | XIV.3                                       | % de faturação deve ser igual a 0 para selecio<br>% facturação<br>Sd,00<br>Dados de sistema                                                                                                    | Preencher a p                                   | Não aplicáve                           | D<br>m de faturação                                   | , caso se                                | XIV.2                                                                |
| Selecionar "Gra<br>para guardar or<br>valores inserido                      | avar"<br>s<br>os.                           | Gravar Cancelar                                                                                                    | todos os proce<br>com 0,00 e se<br>constante em | essamento<br>lecionar a<br>todos os p  | os (caso 2 ou 4<br>opção "Não ap<br>processamento     | , pág. anto<br>licável", c<br>s (casos 3 | erior) ou, preencher<br>caso esta não seja<br>3 ou 4, pág. anterior) |
|                                                                             |                                             |                                                                                                    |                                                 |                                        |                                                       | 1.11                                     | •                                                                    |

| Dados gerais                   | PROCESSA | AMENTOS CONTA-CORRENTE (PCC | C) - LISTA                |           |            |              |         |             |                 |
|--------------------------------|----------|-----------------------------|---------------------------|-----------|------------|--------------|---------|-------------|-----------------|
| Projeto                        |          |                             |                           |           |            |              |         |             |                 |
| Concurso                       | Acões    | Código PCC                  | Descrição                 | Tipo      | Data       | Valor        | Estado  | Data        |                 |
| Contratos para trabalhos       | •        | T99016-PCC.AM-001           | Conta-corrente nº01-AM    | Trabalhos | 09/02/2017 | 500.000,00 € | Fechado | 09/02/2017  |                 |
| Gestão corrente                | •        | T99016-PCC.AM-002           | Conta-corrente nº02-AM    | Trabalhos | 09/02/2017 | 900.000,00 € | Fechado | 09/02/2017  |                 |
| Autos de medição               | Inseri   |                             | Selecionar "Ins           | orir" nor | a criar um | novo Proc    | essame  | ento da Con | ta Corrente     |
| Conta corrente                 |          |                             |                           |           |            |              | cssame  |             |                 |
| Registo de trabalhos           |          |                             |                           |           |            |              |         |             |                 |
| Situação de trabalhos contrata | los      | ODragogamento da (          | Conto Corronto            |           |            |              |         |             | I               |
| Revisão Preços                 |          |                             |                           |           |            |              |         |             |                 |
| Parametrizações                |          |                             |                           |           |            |              |         |             |                 |
|                                |          | Código atividade:           | Designação da atividade   |           |            |              |         |             |                 |
|                                |          | T99016                      | Empreitada testes 09/02/2 | 017       |            |              |         |             | XIV.0           |
| XIV.4                          |          | Código PCC                  | Estado                    | Data e    | stado      |              | Em      | "Dados Ger  | ais" selecionar |
| Gestão corrente                | e",      | T99016-PCC.AM-003           |                           |           |            |              | tipo    | de processa | amento:         |
| ionar da lista                 |          |                             |                           |           |            |              | • T     | rabalhos (a | itos do modição |
| ente a oncão                   |          | Dados Gerais                |                           |           |            |              |         |             |                 |
|                                |          | Designação                  | Data                      | Tipo      |            |              | • K     | evisao de p | reços;          |
| a corrente.                    |          | Conta-corrente nº03-AM      | 09/02/2017                | Trabalho  | is 🤇       |              | • A     | postilhas.  |                 |
|                                |          | Documento                   | Valor                     | IVA       |            |              |         |             |                 |
|                                |          | T99016-AM-003               | € 1.200.000.00            | 0 %       |            |              |         |             |                 |
|                                |          | Banrasantanta ID            |                           |           |            |              |         |             |                 |
|                                |          |                             |                           | ×         | •          |              |         |             |                 |
|                                |          |                             |                           |           |            |              |         |             |                 |
|                                |          | Representante Adjudicatário |                           |           |            |              |         |             |                 |
|                                |          | Tecnico ABC                 |                           | ×         | Ŧ          | XIV 7        |         |             |                 |
|                                |          | Observações                 |                           | <u> </u>  |            |              |         |             |                 |
|                                |          |                             |                           | Selecion  | ar o docun | nento        |         |             |                 |
|                                |          |                             |                           | a proces  | sar.       |              |         |             |                 |
|                                |          |                             |                           |           |            |              |         |             |                 |
|                                |          |                             |                           |           |            |              |         |             |                 |
|                                |          |                             |                           |           | 6          |              |         |             |                 |

| Total a processar<br>€ 0,00 | Total IVA<br>€ 0,0                                          | 0                   | Total ilíquido     Tota       €     0,00                 | 0,00                            |                       |                  |                              |  |  |  |
|-----------------------------|-------------------------------------------------------------|---------------------|----------------------------------------------------------|---------------------------------|-----------------------|------------------|------------------------------|--|--|--|
| Esta lista está va          | Na secçã                                                    | o "Cálculo Pi       | rocessamento" selecio                                    | xiv.8<br>onar "Calcular"        |                       |                  |                              |  |  |  |
| Calcular                    | Cálculo Processamo                                          | ento                | Casos 1 e 2 (percentagens de faturação constantes        |                                 |                       |                  |                              |  |  |  |
|                             | Total a processar<br>€ 1.200.000,00                         | Total IVA<br>€ 0,00 | Total ilíquido<br>€ 1.200.000,00                         | Total líquido<br>€ 1.170.000,00 |                       |                  |                              |  |  |  |
|                             | Ações Parcela                                               | Empreiteiro         |                                                          | Valor a processar               | Valor descontos       | IVA              | Total líquido                |  |  |  |
|                             | <ul><li>■</li><li>■</li><li>1</li><li>■</li><li>2</li></ul> | TEIXEIRA DUART      | rE-ENG.E CONSTRUÇÕES,S.A.<br>Igenharia e Construção, S.A | 600.000,00 €<br>600.000,00 €    | 30.000,00 €<br>0,00 € | 0,00 €<br>0,00 € | 570.000,00 €<br>600.000,00 € |  |  |  |
|                             |                                                             |                     |                                                          | Ī                               | <b>T</b>              |                  |                              |  |  |  |

| XIV.9       al a processar       Total IVA       Total Iliquido       Total Iliquido         Selecionar "Editar"<br>ara editar o valor<br>a parcela.                                                                                                    |                                                                           | Cálculo              | Processamento                  |                                  | Caso 3                                              | (percentagens de fa                                                 | turação não con                            | stantes) |               |
|----------------------------------------------------------------------------------------------------|---------------------------------------------------------------------------|----------------------|--------------------------------|----------------------------------|-----------------------------------------------------|---------------------------------------------------------------------|--------------------------------------------|----------|---------------|
| ara editar o valor<br>a parcela.       Ações       Parcela       Empreiteiro       Valor a processar       Valor descontos       IVA       Total líquido         I       1       TEIXEIRA DUARTE-ENG.E CONSTRUÇÕES,S.A.       0,00 €       0,00 €       0,00 €       0,00 €       0,00 €       0,00 €       0,00 €       0,00 €       0,00 €       0,00 €       0,00 €       0,00 €       0,00 €       0,00 €       0,00 €       0,00 €       0,00 €       0,00 €       0,00 €       0,00 €       0,00 €       0,00 €       0,00 €       0,00 €       0,00 €       0,00 €       0,00 €       0,00 €       0,00 €       0,00 €       0,00 €       0,00 €       0,00 €       0,00 €       0,00 €       0,00 €       0,00 €       0,00 €       0,00 €       0,00 €       0,00 €       0,00 €       0,00 €       0,00 €       0,00 €       0,00 €       0,00 €       0,00 €       0,00 €       0,00 €       0,00 €       0,00 €       0,00 €       0,00 €       0,00 €       0,00 €       0,00 €       0,00 €       0,00 €       0,00 €       0,00 €       0,00 €       0,00 €       0,00 €       0,00 €       0,00 €       0,00 €       0,00 €       0,00 €       0,00 €       0,00 €       0,00 €       0,00 €       0,00 €       0,00 €       0,00 €       0,00 €< | XIV.<br>Selecionar "Editar"                                               | 9 al a pro<br>€ 0,00 | cessar                         | Total IVA<br>€ 0,00              | Total ilíquido<br>€ 0,00                            | Total liquido<br>€ 0,00                                             |                                            |          |               |
| XIV.10         Selecionar "Calcular"<br>ara calcular o valor<br>os descontos                                                                                                    | bara editar o valor                                                       | Ações                | Parcela                        |                                  |                                                     | Valor a processar                                                   | Valor descontos                            | IVA      | Total líquido |
| XIV.10<br>selecionar "Calcular"<br>ara calcular o valor<br>os descontos                                                                                                    |                                                                           | •                    | 2                              | MOTA-ENGIL, Engenharia e Constr  | rução, S.A                                          | 0,00 €                                                              | 0,00 €                                     | 0,00 €   | 0,00 €        |
|                                                                                                    | XIV.10<br>Selecionar "Calcular"<br>para calcular o valor<br>dos descontos | Calcular             | nsultar<br>tar<br>Erro: o valo | o total a processar não<br>Neste | rcelas de fatura<br>definido e os d<br>caso devem s | ação (caso consórcio<br>lescontos não são ca<br>er editadas manualn | os) são criadas, r<br>alculados.<br>nente. | nas o se | u valor       |

| Jourgo attividade                                 | Código PC                         | С                                                     | Valor Total a Processar                                         | X                                                                   |
|---------------------------------------------------|-----------------------------------|-------------------------------------------------------|-----------------------------------------------------------------|---------------------------------------------------------------------|
| T99016                                            | Т99016-Р                          | PCC.AM-003                                            | € 1.200.000,00 XIV.11                                           | Após inserir o valor da                                             |
| VALOR A PROCESSAR POR PARCEI                      | Para alterar ou<br>processar" e s | ו inserir o valor a pro<br>elecionar a opção "\       | ocessar, editar o campo "Valor a<br>/alor processar Manual"     | parcela, gravar para<br>retornar ao "Cálculo do<br>Processamento" o |
| Empreiteiro                                       |                                   |                                                       | % do total Valor processar                                      | selecionar novamente                                                |
| MOTA-ENGIL, Engenharia e                          | Construção, S.A                   |                                                       | 50,00 € 600.000,00                                              | "Calcular" para que a                                               |
| Valor processar Manua                             | 5                                 |                                                       | VIV                                                             | aplicação proceda ao cálculo dos descontos.                         |
| PROCESSAMENTO MANUAL Desconto para trabalhos 0,00 | Desconto para RP                  | de descontos, selec<br>Reforço Caução Inicial<br>0,00 | ionar "Descontos Processar Ma<br>Total descontos manual<br>0,00 | anual                                                               |
|                                                   | % IVA manual                      | Total com IVA manua                                   |                                                                 |                                                                     |
| Total Sem IVA manual                              |                                   |                                                       |                                                                 |                                                                     |
| Total Sem IVA manual € 600.000,00                 | € 0,00                            | € 600.000,00                                          |                                                                 | XIV.14                                                              |

91

Na secção "Detalhes Processamento" são visíveis os detalhes do cálculo dos descontos a aplicar a cada parcela. Nesta secção são tidos em consideração os descontos para efeito de garantia de trabalhos ou de revisão de preços. Também são listados os valores relativos aos processamentos de Apostilhas, em que não é aplicável qualquer desconto para garantia, ou os descontos de reforço de caução inicial, que podem ser inseridos via processamento manual.

| Detalh  | e Processamento                           |                     |                |             |              |             |     |             |             |                |
|---------|-------------------------------------------|---------------------|----------------|-------------|--------------|-------------|-----|-------------|-------------|----------------|
| Parcela | Empresa(adjudicatário)                    | Tipo desconto       | Coberto        | Acum desc.  | Acum. PCC    | A processar | % a | Sobre valor | Valor       | Valor Desconto |
| 1       | TEIXEIRA DUARTE-ENG.E<br>CONSTRUÇÕES,S.A. | Reforço Trabalhos   | 700.000,00 €   | 25.000,00 € | 700.000,00 € | 600.000,00€ | 5%  | 600.000,00€ | 30.000,00 € | 0,00 €         |
| 2       | MOTA-ENGIL, Engenharia e Construção, S.A  | Reforço Trabalhos   | 4.000.000,00 € | 0,00 €      | 700.000,00 € | 600.000,00€ | 5%  | 0,00 €      | 0,00 €      | 0,00 €         |
| 1       | TEIXEIRA DUARTE-ENG.E<br>CONSTRUÇÕES,S.A. | Revisão de preços   | 0,00 €         | 0,00 €      | 0,00 €       | 0,00 €      | 10% | 0,00 €      | 0,00 €      | 0,00 €         |
| 2       | MOTA-ENGIL, Engenharia e Construção, S.A  | Revisão de preços   | 0,00 €         | 0,00 €      | 0,00 €       | 0,00 €      | 10% | 0,00 €      | 0,00 €      | 0,00 €         |
| 1       | TEIXEIRA DUARTE-ENG.E<br>CONSTRUÇÕES,S.A. | Não Aplicável       | 0,00 €         | 0,00 €      | 0,00 €       | 0,00 €      | 0%  | 0,00 €      | 0,00€       | 0,00 €         |
| 2       | MOTA-ENGIL, Engenharia e Construção, S.A  | Não Aplicável       | 0,00 €         | 0,00 €      | 0,00 €       | 0,00 €      | 0%  | 0,00 €      | 0,00 €      | 0,00 €         |
| 1       | TEIXEIRA DUARTE-ENG.E<br>CONSTRUÇÕES,S.A. | Ref. Caução Inicial | 0,00 €         | 0,00 €      | 0,00 €       | 0,00 €      | 5%  | 0,00 €      | 0,00 €      | 0,00 €         |
| 2       | MOTA-ENGIL, Engenharia e Construção, S.A  | Ref. Caução Inicial | 0,00 €         | 0,00 €      | 0,00 €       | 0,00 €      | 5%  | 0,00 €      | 0,00 €      | 0,00 €         |

| O cálculo do reembolso do adiantamento é feito pela aplicação aquando do processamento de   |
|---------------------------------------------------------------------------------------------|
| Trabalhos e tem em consideração os adiantamentos existentes, os valores previstos e reais a |
| processar e o coeficiente calculado para o reembolso.                                       |

| Ações | Empreiteiro                                 | Valor<br>Adiantamento | Valor Reembolsado<br>Anterior     | CF aprovado<br>Adiant.  | Coeficiente<br>reembolso:                | Valor previsto<br>reembolso  | Valor Processar | Valor Calculado<br>Reembolso | Valor efetivo | Observações |
|-------|---------------------------------------------|-----------------------|-----------------------------------|-------------------------|------------------------------------------|------------------------------|-----------------|------------------------------|---------------|-------------|
| •     | MOTA-ENGIL, Engenharia e<br>Construção, S.A | 1.000.000,00€         | 0,00 €                            | 600.000,00€             | 0,32                                     | 193.548,39 €                 | 600.000,00€     | 193.548,39 €                 | 193.548,39€   |             |
| •     | TEIXEIRA DUARTE-ENG.E                       | 1.000.000,00 €        | 0,00 €                            | 600.000,00€             | 0,32                                     | 193.548,39 €                 | 600.000,00€     | 193.548,39 €                 | 193.548,39€   | XIV.16      |
|       | Editar                                      | Para ins<br>opção "E  | erir um valor<br>Editar" e altera | de reemb<br>ar o "Valor | olso diferer<br><sup>-</sup> efetivo" do | nte do calcul<br>o reembolso | ado pela a      | plicação, se                 | lecionar      | a           |

Cálculo Reembolso Adiantamento

delivering your str

Cálculo Reembolso Adiantamento

Na secção "Resumo Conta Corrente", apresenta-se o resumo de todos as valores do processamento atual e de processamentos anteriores e que figurarão no relatório da conta corrente da empreitada.

93

Resumo Conta Corrente

| Тіро                         | Total anterior | Atual          | Total acumulado |
|------------------------------|----------------|----------------|-----------------|
| Trabalhos                    | 1.400.000,00 € | 1.200.000,00 € | 2.600.000,00 €  |
| Revisão de preços            | 0,00 €         | 0,00 €         | 0,00 €          |
| Apostilha                    | 0,00 €         | 0,00 €         | 0,00 €          |
| Desconto Reforço Trabalhos   | 25.000,00 €    | 30.000,00 €    | 55.000,00 €     |
| Desconto Revisão de preços   | 0,00 €         | 0,00 €         | 0,00 €          |
| Desconto Ref. Caução Inicial | 0,00 €         | 0,00 €         | 0,00 €          |
| Adiantamento                 | 0,00 €         | 2.000.000,00 € | 2.000.000,00 €  |
| Reembolso Adiantamento       | 0,00 €         | 387.096,77 €   | 387.096,77 €    |

| ões              | Estados                          | Data inicio                                                   | Data fim             | Observações                        |
|------------------|----------------------------------|---------------------------------------------------------------|----------------------|------------------------------------|
|                  | Fechado                          | 09/02/2017                                                    |                      | X                                  |
|                  | processa                         | amento está concluído.                                        |                      |                                    |
| Dados de sistema | processa<br>Não pode<br>"Em aber | amento está concluído.<br>erá ser inserido um novo j<br>rto". | processamento quanto | existir um processamento no estado |

# revisão de preços - parametrização

XV. Parametrização da Revisão de Preços

A parametrização da revisão de preços consiste na atribuição, a cada rubrica, da fórmula de revisão de preços respetiva. Esta atribuição pode ser feita através da utilização de parametrizações tipo pré-definidas na secção de administração, ou de forma customizada, por capítulo, ou por rubrica.

As formulas disponíveis para atribuição dispõem-se sob os seguintes tipos:

- Fórmulas tipo para revisão de preços: As fórmulas tipo para revisão de preços, conforme publicadas em DR.
- Fórmulas customizadas para revisão de preços (gerais): Fórmulas customizadas para revisão de preços, que podem ser utilizadas por todas as empreitadas;
- Fórmulas customizadas para revisão de preços (da empreitada): Fórmulas customizadas para revisão de preços, específicas para uma empreitada.

|                                                                                                   | 🕈 Início / 🧱 Empreitadas / 🖍 Empreitada T99411 - Testes 03 Julho 2                                                                                                    |
|---------------------------------------------------------------------------------------------------|----------------------------------------------------------------------------------------------------|
|                                                                                                   | Empreitada T99411 - Testes 03 Julho 2                                                                                                    |
| XV.1<br>Em "Parametrizações",<br>selecionar da lista<br>pendente, a opção<br>"Revisão de Preços". | <ul> <li>Dados gerais</li> <li>Projeto</li> <li>Concurso</li> <li>Contratos para trabalhos</li> <li>Gestão corrente</li> <li>Elementos financeiros</li> <li>Riscos e desvios</li> <li>Gestão de prazos</li> <li>Fecho obra</li> <li>Perto obra</li> <li>Parametrizações</li> <li>Cauções</li> <li>Revisão Preços</li> <li>Gencelar</li> </ul> |

#### 🚖 Início / 🔳 Empreitadas / 🖍 Empreitada T99411 - Testes 03 Julho 2 / 🕂 Parametrização de Revisão de Preços da Empreitada **XV.3** Parametrização de Revisão de Preços da Empreitada Em Dados Gerais, preencher a descrição e dará da parametrização, o Código atividade decreto-lei aplicável e o tipo de parametrização. T99411 Código ParRP ParGRP-T99411-001 **XV.4** Estado Data E A escolha do decreto-lei fará variar o limite mínimo do coeficiente de atualização. Dados Gerais Descrição Data 03/07/2017 Parametrização geral de Revisão de Preços da empreitada. 臝 XV.5 Decreto-lei aplicável nínimo do coeficiente de atualização Selecionar a opção customizada para definição das fórmulas e Decreto Lei 6/2004 atribuição das mesmas às rubricas; Esta é a opção Tipo Parametrização exemplificada neste guia. Parametrização Customizada Selecionar a opção Tipo, para atribuição de fórmulas a rubricas Dade de forma pré-definida. Observações Descri Parametrização geral de Revisão de Preços da empreitada 03/07/2017 臝 Decreto-lei aplicável Limite mínimo do coeficiente de atualização Decreto Lei 6/2004 X Y 0,01 Tipo Parametrização Parametrização Tipo + Fórmulas de Revisão de Preços da Empreitada Parametrização Tipo X Y No caso de selecionar "Parametrização Tipo" Ver mais deverá em seguida selecionar a parametrização tipo a aplicar. Deverá ParTRP-004 selecionar "Ver mais" para visualizar a ParTRP-003 ParTRP-006 descrição de cada parametrização tipo. delivering your strategy

#### © 2017 BRIGHT PARTNERS mod – bp003 documento reservado – sujeito a acordo de confidencialidade v 1.0

| las RP Selecionar                    | Fórmulas RP                                                                                                    | fórm                   | ulas tipo e fórmulas de revis                                | ao de preços em e<br>mizadas gerais". | stado Fechado -    |
|--------------------------------------|----------------------------------------------------------------------------------------------------|------------------------|--------------------------------------------------------------|---------------------------------------|--------------------|
| digo                                 | Descrição                                                                                                    |                        | Tipo                                                         |                                       | _                  |
| P-FCG-004                            | Fórmula Não Aplicável                                                                                               |                        | Fórmula Customizada                                          | a Geral                               |                    |
| P-TIPO-F01                           | Edifícios de habitação                                                                                              |                        | Fórmulas Tipo                                                |                                       |                    |
| P-TIPO-F02                           | Edifícios administrativos                                                                                           |                        | Fórmulas Tipo                                                |                                       |                    |
| P-TIPO-F10                           | Estradas                                                                                                    |                        | Fórmulas Tipo                                                |                                       |                    |
| P-TIPO-F11                           | Túneis                                                                                                    |                        | Fórmulas Tipo                                                |                                       |                    |
| P-TIPO-F12                           | Pontes de betão armado o                                                                                            | ou pré- ()             | Fórmulas Tipo                                                |                                       |                    |
| + Dado                               | s Gerais                                                                                                    |                        | No concreder "Córr                                           | nuloo DD" ficom via                   |                    |
| + Dado<br>- Fórm<br>Fórmu            | s Gerais<br>ulas de Revisão de Preços da Empreitada<br>las RP Selecionar Fórmulas RP<br>s Revisão Preços Actividade | Código                 | No separador "Fórr<br>selecionadas.                          | nulas RP" ficam vis                   | síveis as fórmulas |
| + Dado<br>- Fórmu<br>Fórmula<br>Elir | s Gerais<br>ulas de Revisão de Preços da Empreitada<br>las RP Selecionar Fórmulas RP<br>s Revisão Preços Actividade | Código<br>FRP-TIPO-F10 | No separador "Fórr<br>selecionadas.<br>Descrição<br>Estradas | nulas RP" ficam vis                   | síveis as fórmulas |

97

| Código atividade                                                                                                    | Designação ativida                                                                                                    | de                                                                                                    |                                                                                                    |                                                                                                    |
|----------------------------------------------------------------------------------------------------|----------------------------------------------------------------------------------------------------|----------------------------------------------------------------------------------------------------|----------------------------------------------------------------------------------------------------|----------------------------------------------------------------------------------------------------|
| T502                                                                                                    | × • Teste dia 07/07/1                                                                                                    | 7                                                                                                    | VV/ 14                                                                                                    |                                                                                                    |
| Estado Data Estado                                                                                                    | Inserir a                                                                                                    | a descrição da                                                                                                    | fórmula da empreitada                                                                                                    |                                                                                                    |
| - Fórmula polinominal                                                                                                    |                                                                                                    |                                                                                                    |                                                                                                    |                                                                                                    |
| Tipo de fórmula                                                                                                    |                                                                                                    |                                                                                                    |                                                                                                    |                                                                                                    |
| Escolha                                                                                                    |                                                                                                    |                                                                                                    |                                                                                                    |                                                                                                    |
| Código FRP Descrição                                                                                                    |                                                                                                    |                                                                                                    |                                                                                                    |                                                                                                    |
| T502-FRP-01                                                                                                    | Érecciónal                                                                                                    |                                                                                                    | unde de been if definide ne enli                                                                                                    |                                                                                                    |
|                                                                                                    | E possível u                                                                                                    | tilizar uma forr                                                                                                    | nula de base ja definida na apli                                                                                                    | caçao, e                                                                                                    |
| Observações                                                                                                    | depois altera                                                                                                    | á-la. Para utiliz                                                                                                    | ar uma fórmula de base, selecio                                                                                                    | onar a                                                                                                    |
|                                                                                                    | fórmula pret                                                                                                    | endida e depo                                                                                                    | is fazer "Copiar fórmula".                                                                                                    |                                                                                                    |
|                                                                                                    |                                                                                                    |                                                                                                    |                                                                                                    |                                                                                                    |
| οετιλις <sup>2</sup> ο θα τόθλημα                                                                                                    |                                                                                                    |                                                                                                    |                                                                                                    |                                                                                                    |
| DEFINIÇÃO DA FORMULA                                                                                                    | DEFINIÇÃO DA FÓP                                                                                                    | RMULA                                                                                                    |                                                                                                    |                                                                                                    |
| Fórmula                                                                                                    | Fórmula                                                                                                    |                                                                                                    |                                                                                                    |                                                                                                    |
| Escolha                                                                                                    | FRP-TIPO-F10                                                                                                    | ××                                                                                                    | Copiar Fórmula                                                                                                    |                                                                                                    |
| ver mais                                                                                                    | Data the de Ele                                                                                                    |                                                                                                    |                                                                                                    |                                                                                                    |
|                                                                                                    | Detaine da Forn                                                                                                    | nuia                                                                                                    |                                                                                                    |                                                                                                    |
| ٩                                                                                                    | Acões                                                                                                    | Código Índice                                                                                                    | Descrição                                                                                                    | Coef Ponderação                                                                                                    |
| FRP-FCG-001                                                                                                    | Ações                                                                                                    | Código Índice<br>EQ-IG00                                                                                                    | Descrição<br>Índice global Equipamento                                                                                                    | Coef. Ponderação<br>0,25                                                                                                    |
| Q<br>FRP-FCG-001<br>FRP-FCG-003<br>FRP-TIPO-F11                                                                                                    | Ações<br>•                                                                                                    | Código Índice<br>EQ-IG00<br>MO-F10                                                                                                    | Descrição<br>Índice global Equipamento<br>Estradas                                                                                                    | Coef. Ponderação<br>0,25<br>0,17                                                                                                    |
| Q<br>FRP-FCG-001<br>FRP-FCG-003<br>FRP-TIPO-F11<br>FRP-TIPO-F10                                                                                                    | Ações<br>•<br>•                                                                                                    | Código Índice<br>EQ-IG00<br>MO-F10<br>MT-M03                                                                                                    | Descrição<br>Índice global Equipamento<br>Estradas<br>Inertes                                                                                                    | Coef. Ponderação           0,25         0,17           0,14         0,14                                                                                                    |
| [ Q<br>FRP-FCG-001<br>FRP-FCG-003<br>FRP-TIPO-F11<br>FRP-TIPO-F10<br>FRP-TIPO-F12                                                                                                    | Ações<br>•<br>•<br>•<br>•<br>•<br>•<br>•<br>•<br>•<br>•                                                                                                    | Código Índice<br>EQ-IG00<br>MO-F10<br>MT-M03<br>ar 118                                                                                                    | Descrição       Índice global Equipamento       Estradas       Inertes       Betumes a Granel                                                                                                    | Coef. Ponderação           0,25           0,17           0,14           0,12                                                                                                    |
| [ Q<br>FRP-FCG-001<br>FRP-FCG-003<br>FRP-TIPO-F11<br>FRP-TIPO-F10<br>FRP-TIPO-F12<br>T99300-FRP-01                                                                                                    | Ações<br>Consult<br>Consult<br>Consult                                                                                                    | Código Índice<br>EQ-IG00<br>MO-F10<br>MT-M03<br>ar 118<br>120                                                                                                    | Descrição       Índice global Equipamento       Estradas       Inertes       Betumes a Granel       Cimento em saco                                                                                                    | Coef. Ponderação           0,25           0,17           0,14           0,12           0,02                                                                                                    |
| I         Q           FRP-FCG-001         FRP-FCG-003           FRP-TIPO-F11         FRP-TIPO-F10           FRP-TIPO-F12         T99300-FRP-01                                                                   | Ações                                                                                                    | Código Índice<br>EQ-IG00<br>MO-F10<br>MT-M03<br>ar 118<br>120<br>7 21                                                                                                    | Descrição       Índice global Equipamento       Estradas       Inertes       Beturnes a Granel       Cimento em saco       Explosivos                                                                                                    | Coef. Ponderação           0,25           0,17           0,14           0,12           0,02           0,01                                                                                                    |
| [ Q<br>FRP-FCG-001<br>FRP-FCG-003<br>FRP-TIPO-F11<br>FRP-TIPO-F10<br>FRP-TIPO-F12<br>T99300-FRP-01                                                                                                    | Ações<br>Consult<br>Consult<br>Consult<br>Consult<br>Consult<br>Editar<br>Eliminar                                                                                                    | Código Índice<br>EQ-IG00<br>MO-F10<br>MT-M03<br>ar 118<br>20<br>r 21<br>r 21<br>r 22                                                                                                    | Descrição       Índice global Equipamento       Estradas       Inertes       Betumes a Granel       Cimento em saco       Explosivos       Gasóleo                                                                                                    | Coef. Ponderação           0,25           0,17           0,14           0,12           0,02           0,01           0,09                                                                                                    |
| Q<br>FRP-FCG-001<br>FRP-FCG-003<br>FRP-TIPO-F11<br>FRP-TIPO-F10<br>FRP-TIPO-F12<br>T99300-FRP-01                                                                                                    | Ações<br>Consult<br>Consult<br>Consult<br>Consult<br>Editar<br>Li Duplical<br>Eliminal<br>V                                                                                                    | Código Índice<br>EQ-IGO0<br>MO-F10<br>MT-M03<br>ar 18<br>20<br>r 21<br>r 21<br>r 22<br>MT-M24                                                                                                    | Descrição       Índice global Equipamento       Estradas       Inertes       Betumes a Granel       Cimento em saco       Explosívos       Gasóleo       Madeiras de Pinho                                                                                                    | Coef. Ponderação           0,25           0,17           0,14           0,12           0,02           0,01           0,09           0,01                                                                                                    |
| FRP-FCG-001<br>FRP-FCG-003<br>FRP-TIPO-F11<br>FRP-TIPO-F10<br>FRP-TIPO-F12<br>T99300-FRP-01                                                                                                    | Ações                                                                                                    | Código Índice<br>EQ-IGO0<br>MO-F10<br>MT-M03<br>ar 18<br>20<br>r 21<br>r 21<br>r 21<br>r 22<br>MT-M24<br>MT-M24<br>MT-M30                                                                                                    | Descrição       Índice global Equipamento       Estradas       Inertes       Betumes a Granel       Climento em saco       Explosivos       Gasóleo       Madeiras de Pinho       Tintas para estradas                                                                                                    | Coef. Ponderação           0,25           0,17           0,14           0,12           0,02           0,01           0,09           0,01           0,02           0,01           0,02                                                                                                    |
| FRP-FCG-001<br>FRP-FCG-003<br>FRP-TIPO-F11<br>FRP-TIPO-F10<br>FRP-TIPO-F12<br>T99300-FRP-01                                                                                                    | Ações<br>Consult<br>Consult<br>Consult<br>Consult<br>Editar<br>Eliminar<br>Consult<br>Consult<br>C   | Código Índice<br>EQ-IGOO<br>MO-F10<br>MT-M03<br>ar<br>18<br>20<br>r<br>21<br>21<br>22<br>MT-M24<br>MT-M24<br>MT-M30<br>MT-M35                                                                                                    | Descrição       Índice global Equipamento       Estradas       Inertes       Betumes a Granel       Cimento em saco       Explosivos       Gasóleo       Madeiras de Pinho       Tintas para estradas       Manilhas de betão                                                                                                    | Coef. Ponderação           0,25           0,17           0,14           0,12           0,02           0,01           0,09           0,01           0,02           0,01           0,02           0,01           0,02           0,02           0,02                                                                                                    |
| I     Q       FRP-FCG-001     FRP-FCG-003       FRP-TIPO-F11     FRP-TIPO-F10       FRP-TIPO-F12     T99300-FRP-01   As parcelas da fórmula copiada podem agora ser                                              | Ações                                                                                                    | Código Índice<br>EQ-IGOU<br>MO-F10<br>MT-M03<br>ar<br>18<br>20<br>r<br>21<br>21<br>22<br>MT-M24<br>MT-M24<br>MT-M30<br>MT-M35<br>MT-M45                                                                                                    | Descrição       Índice global Equipamento       Estradas       Inertes       Betumes a Granel       Cimento em saco       Explosivos       Gasóleo       Madeiras de Pinho       Tintas para estradas       Manilhas de betão       Perfilados pesados e ligeiros                                                                               | Coef. Ponderação           0,25           0,17           0,14           0,12           0,02           0,01           0,09           0,01           0,02           0,01           0,02           0,01           0,02           0,02           0,02           0,02           0,02           0,02           0,02           0,02           0,01                                              |
| As parcelas da fórmula<br>copiada podem agora ser<br>alteradas ou eliminadas, para                                                                                                    | Ações<br>Consult<br>Consult<br>Con | Código Índice<br>EQ-IGOO<br>MO-F10<br>MT-M03<br>ar<br>18<br>20<br>7<br>21<br>22<br>21<br>22<br>21<br>22<br>21<br>22<br>21<br>22<br>21<br>22<br>21<br>22<br>21<br>22<br>21<br>22<br>21<br>22<br>21<br>22<br>21<br>22<br>21<br>22<br>21<br>22<br>21<br>22<br>21<br>22<br>21<br>22<br>21<br>22<br>21<br>22<br>21<br>22<br>21<br>22<br>21<br>22<br>21<br>21 | Descrição         Índice global Equipamento         Estradas         Inertes         Betumes a Granel         Cimento em saco         Explosivos         Gasóleo         Madeiras de Pinho         Tintas para estradas         Manilhas de betão         Perfilados pesados e ligeiros         Produtos para ajardinamentos                    | Coef. Ponderação           0,25           0,17           0,14           0,12           0,02           0,01           0,09           0,02           0,01           0,02           0,01           0,02           0,01           0,02           0,02           0,02           0,01           0,02           0,02           0,01           0,02           0,01           0,01           0,01 |
| As parcelas da fórmula<br>copiada podem agora ser<br>alteradas ou eliminadas, para                                                                                                    | Ações                                                                                                    | Código Índice<br>EQ-IGOO<br>MO-F10<br>MT-M03<br>ar<br>18<br>20<br>7<br>21<br>22<br>21<br>22<br>21<br>22<br>21<br>22<br>21<br>22<br>21<br>22<br>21<br>22<br>21<br>22<br>21<br>22<br>21<br>22<br>21<br>22<br>21<br>22<br>21<br>22<br>21<br>22<br>21<br>22<br>21<br>22<br>21<br>22<br>21<br>22<br>21<br>22<br>21<br>22<br>21<br>21                         | Descrição         Índice global Equipamento         Estradas         Inertes         Betumes a Granel         Cimento em saco         Explosivos         Gasóleo         Madeiras de Pinho         Tintas para estradas         Manilhas de betão         Perfilados pesados e ligeiros         Produtos para ajardinamentos         Geotéxtels | Coef. Ponderação           0,25           0,17           0,14           0,12           0,02           0,01           0,09           0,01           0,02           0,01           0,02           0,01           0,02           0,01           0,02           0,01           0,02           0,01           0,01           0,01                                                             |
| I Q<br>FRP-FCG-001<br>FRP-FCG-003<br>FRP-TIPO-F10<br>FRP-TIPO-F10<br>FRP-TIPO-F12<br>T99300-FRP-01<br>As parcelas da fórmula<br>copiada podem agora ser<br>alteradas ou eliminadas, para<br>ajustar a fórmula ao | Ações                                                                                                    | Código Índice<br>EQ-IGO0<br>MO-F10<br>MT-M03<br>ar<br>120<br>7<br>21<br>22<br>MT-M24<br>MT-M30<br>MT-M35<br>MT-M45<br>MT-M48<br>MT-M49                                                                                                    | Descrição         Índice global Equipamento         Estradas         Inertes         Betumes a Granel         Cimento em saco         Explosivos         Gasóleo         Madeiras de Pinho         Tintas para estradas         Manilhas de betão         Perfilados pesados e ligeiros         Produtos para ajardinamentos         Geotêxteis | Coef. Ponderação           0,25           0,17           0,14           0,12           0,02           0,01           0,09           0,01           0,02           0,01           0,02           0,01           0,02           0,01           0,02           0,01           0,01           0,01           0,01           0,01           0,01           0,01           0,01                |

| arcar/desma                                                                                     | ar todos os capítulos                                                                                                    |                                                                                                    |                                                                         |                                                                                                    |
|-------------------------------------------------------------------------------------------------|----------------------------------------------------------------------------------------------------|----------------------------------------------------------------------------------------------------|-------------------------------------------------------------------------|----------------------------------------------------------------------------------------------------|
|                                                                                                 |                                                                                                    | Q -                                                                                                    |                                                                         |                                                                                                    |
| Papítulo                                                                                        | Descrição                                                                                                    |                                                                                                    | Cap emp                                                                 | Fórmula                                                                                                    |
| R.01                                                                                            | Terraplenagem:                                                                                                    |                                                                                                    | €.                                                                      | F10-Estradas                                                                                                    |
| R.02                                                                                            | Drenagem:                                                                                                    |                                                                                                    | €.                                                                      | F10-Estradas                                                                                                    |
| R.0B                                                                                            | Pavimentação:                                                                                                    |                                                                                                    | .€                                                                      | F10-Estradas                                                                                                    |
| R.04                                                                                            | Obras Acessórias:                                                                                                    |                                                                                                    |                                                                         | F10-Estradas                                                                                                    |
| R.05                                                                                            | Equipamentos de Sinalização e Segurança:                                                                                                    |                                                                                                    | €.                                                                      | F10-Estradas                                                                                                    |
| R.06                                                                                            | Obras de Arte Integradas: Obras de Arte do Tipo Passa                                                                                                    | gens Superiores e Obras de Arte dos N ()                                                                  | ×.                                                                      | F12-Pontes de betão armado ou ()                                                                                                    |
| R.07                                                                                            | Obras de Arte Integradas: Obras de Arte do Tipo Passa                                                                                                    | gens Inferiores, Agrícolas e Hidráuli ()                                                                  | ×.                                                                      | F12-Pontes de betão armado ou ()                                                                                                    |
| R.08                                                                                            | Obras de Arte Especiais:                                                                                                    |                                                                                                    | ×.                                                                      | F12-Pontes de betão armado ou ()                                                                                                    |
| R.09                                                                                            | Túneis:                                                                                                    |                                                                                                    |                                                                         | F11-Túneis                                                                                                    |
| R.10                                                                                            | Diversos:                                                                                                    |                                                                                                    | Ø                                                                       | F10-Estradas XV.14                                                                                                    |
| R.12<br>R.13                                                                                    | Conservação Corrente por Contrato:<br>Telemática:                                                                                                    | er clique em "Atribuir". A fórmu                                                                          | la será atribuí                                                         | da a todas as rubricas                                                                                                    |
| R.12<br>R.13<br>R.90<br>R.99                                                                    | Conservação Corrente por Contrato:       faze         Telemática:       do c         (Descritivo a ser preenchido pelo utilizador)       do c         (Descritivo a ser preenchido pelo utilizador)                                                                                               | er clique em "Atribuir". A fórmu<br>capítulo.                                                             | la será atribuí                                                         | da a todas as rubricas                                                                                                    |
| R.12<br>R.13<br>R.90<br>R.99<br>Jla<br>Ilha<br>mais<br>-Túneis<br>-Fórmula Não<br>-Pontes de be | Conservação Corrente por Contrato:<br>Telemática:<br>(Descritivo a ser preenchido pelo utilizado)<br>(Descritivo a ser preenchido pelo utilizado)<br>(Descritivo a ser preenchido pelo utilizado)<br>(Descritivo a ser preenchido pelo utilizado)<br>(Descritivo a ser preenchido pelo utilizado) | er clique em "Atribuir". A fórmu<br>capítulo.<br>Após atribuição<br>inserido o estado<br>considerada váli | la será atribuío<br>das fórmulas c<br>o "Fechado" pa<br>da para cálculo | da a todas as rubricas<br><sup>003-Fórmula Não Aplicável</sup><br>de revisão de preços deverá<br>ara que a parametrização se<br>os na aplicação. |

#### documento reservado – sujeito a acordo de confidencialidade © 2017 BRIGHT PARTNERS mod – bp003 v 1.0

| Após atrib<br>inserido c<br>considera<br>Após a at | ouição c<br>estado<br>ida válio<br>ribuição | las fórmulas de<br>º "Fechado" para<br>da para cálculos<br>o do estado, selo | revisão de preço<br>a que a parametr<br>s na aplicação.<br>ecionar "Gravar". | os deverá se<br>ização seja |                 |                    |                  |
|----------------------------------------------------|---------------------------------------------|------------------------------------------------------------------------------|------------------------------------------------------------------------------|-----------------------------|-----------------|--------------------|------------------|
| Estado                                             | Início                                      |                                                                              |                                                                              | Fim Ob                      | servações       |                    |                  |
| Fechado                                            | 05/07                                       | /2017 16:47                                                                  |                                                                              |                             |                 |                    |                  |
|                                                    |                                             |                                                                              |                                                                              |                             |                 |                    |                  |
| e de distema Empreitada T502 - Te                  | ste dia 07,                                 | /07/17                                                                       |                                                                              |                             |                 |                    |                  |
| ✓ Dados gerais                                     | DADAMETI                                    |                                                                              |                                                                              |                             |                 |                    |                  |
| Cancelar - Projeto                                 | PARAME IT                                   |                                                                              |                                                                              |                             |                 |                    |                  |
| - Concurso                                         | Acões                                       | Código                                                                       | Descrição                                                                    |                             |                 | Estado             | Data Estado      |
|                                                    | •                                           | ParGRP-T502-001                                                              | Parametrização geral de Revisã                                               | ão de Preços da empreita    | la.             | Fechado            | 05/07/2017 16:47 |
|                                                    |                                             |                                                                              |                                                                              |                             |                 |                    |                  |
|                                                    |                                             |                                                                              |                                                                              |                             |                 |                    |                  |
|                                                    |                                             | 74 M                                                                         |                                                                              |                             |                 |                    |                  |
| ✓ Gestão de prazos                                 | RESUMO D                                    | E PARAMETRIZAÇÃO DE REVISÃO                                                  | DE PREÇOS                                                                    |                             |                 |                    |                  |
| ✓ Fecho obra                                       |                                             | Código Mapa                                                                  | Descrição Mapa                                                               | Contrato                    | Eórmula do Bovi | isao do Procos     | Môs Poso         |
|                                                    | Co                                          | nsultan T502-MCI-001                                                         | Mapa do Contrato Inicial                                                     | T502-CT-001                 | F10-Estradas    | ISBO DE LIEÇOS     | Set/2015         |
|                                                    | • Co                                        | nsultar T502-MCI-001                                                         | Mapa do Contrato Inicial                                                     | T502-CT-001                 | F12-Pontes de b | oetão armado ou () | Set/2015         |
|                                                    |                                             |                                                                              |                                                                              |                             |                 |                    |                  |
|                                                    |                                             |                                                                              |                                                                              |                             | XV.14           |                    |                  |
|                                                    |                                             |                                                                              |                                                                              |                             |                 |                    |                  |

# revisão de preços – cronograma financeiro

101

XVI. Cronograma Financeiro

Uma vez completada a parametrização de revisão de preços da empreitada, poderá ser inserido o cronograma financeiro para cálculo da revisão de preços. Este, obedece ao seguinte:

- 1. Cada empreitada pode ter um ou mais cronogramas financeiros (CF) em estado fechado.
- 2. O valor total dos CF em estado fechado deve ser igual ao valor total dos contratos da empreitada e corresponde ao CF em vigor.
- 3. Os cronogramas financeiros, de acordo com o ponto 1, podem ser do tipo:
  - a) Contrato Inicial: o cronograma financeiro diz apenas respeito à valorização mensal dos trabalhos do contrato inicial da empreitada;
  - b) Contrato Adicional: o cronograma financeiro diz respeito à valorização mensal dos trabalhos de um ou mais contratos adicionais;
  - c) Único: o cronograma financeiro diz respeito à valorização mensal dos trabalhos de todos os contratos da empreitada;
- 4. A opção pela inserção de um cronograma financeiro Único invalida a obtenção de valores de revisão de preços distintos por contrato (inicial ou adicionais)
- 5. O cronograma financeiro será obrigatoriamente alterado se o valor dos trabalhos de qualquer um dos contratos a ele associados for alterado, por via da contratação de trabalhos a menos.
- 6. O cronograma financeiro será obrigatoriamente alterado se o prazo contratual da empreitada for alterado.
- 7. A forma de introdução de cada cronograma financeiro, depende da parametrização de revisão de preços das rubricas a que o CF diz respeito. A aplicação analisará a parametrização da revisão de preços das rubricas em causa e proporcionará ao utilizador as escolhas possíveis de entre as seguintes: por capítulo, por valor global mensal, por fórmula de revisão de preços, por fórmula de revisão e mês base.

| Empreitada T502 - Tes                                                                                                    | te dia 07/07/17                                                                                                    |                                                                                                   | XVI.2                                                                                                    |
|----------------------------------------------------------------------------------------------------|----------------------------------------------------------------------------------------------------|---------------------------------------------------------------------------------------------------|----------------------------------------------------------------------------------------------------|
| <ul> <li>Dados gerais</li> <li>Projeto</li> <li>Concurso</li> <li>Contratos para trabalhos</li> <li>Gestão corrente</li> <li>Elementos financeiros</li> <li>Cauções<br/>Pedidos de compra<br/>Adiantamentos</li> <li>Cronogramas financeiros</li> <li>Parametrizações</li> </ul> | CRONOGRAMAS FINANCEIROS                                                                                                    | Selecionar "Inserir" para cr<br>Em Dados Ge<br>selecionar o ti<br>Caso seja seleci                | iar o Cronograma Financeiro<br>XVI.3<br>rais, preencher a descrição e data do CF e<br>po de cronograma financeiro.<br>ecionado "Adicional" deverão ser selecionados os |
| XVI.1<br>m "Elementos<br>inanceiros",<br>elecionar da lista<br>endente, a<br>oção                                                                                                    | Código Cronograma<br>T502-CF-001<br>— Dados Gerais<br>Descrição:<br>Cronograma Financeiro do Contrato Inici<br>Tipo<br>Contrato Inicial | Estado adicionais a qu<br>Em Aberto 05/07/2017<br>Data Da<br>al 10/07<br>Valor<br>€ 56.891.918,61 | Le diz respeito o cronograma.<br>Selecionar aplicar. Serão apresentados o<br>valores de trabalhos positivos de cada<br>contrato associado ao CF.                       |
| Cronograma<br>inanceiro".                                                                                                    | Contrato(s)<br>Código<br>T502-CT-001                                                                                                    | Descrição<br>Contrato Inicial(CI)                                                                 | Valor<br>56.891.918,61 €                                                                                                    |

#### © 2017 BRIGHT PARTNERS mod – bp003 v 1.0 documento reservado – sujeito a acordo de confidencialidade 103

#### Cronograma Financeiro Código atividade: Designação atividade: T502 X v Teste dia 07/07/17 **XV.5** Código Cronograma Na secção Detalhe, selecionar a forma de introdução do CF, de entre as Estado Em Aberto T502-CF-001 opções possíveis e fazer "Aplicar". Serão criadas as linhas correspondentes à seleção efetuada. + Dados Gerais Depois de selecionar "Aplicar", caso deseje fazer a importação do Detalhe cornograma via excel, deve usar o botao "Exportar" para obter o ficheiro Forma de introdução: modelo de importação que deve ser preenchido e depois importadao através Por fórmula de Revisão de Preços da opção "importar". Ações Contratos Mês base Ok? Fórmula Revisão Precos Valor T502-CT-001: FRP-TIPO-F10-Estradas Set/2015 56.295.580.32 € - ) FRP-TIPO-F12-Pontes de betão a (...) Set/2015 264.525.62 € )01; Consultar Detalhe CF **XVI.6** Código Parcela Relativa a A inserção dos valores mensais será T502-CF-001-001 T502-CT-001; Fórmula RP Mês base feita por edição de cada uma das Set/2015 FRP-TIPO-F10-Estradas linhas apresentadas. XVI.7 Valor Parcela Editar o valor mensal e selecionar "Gravar". € 56,582,013,99 Nota: Mês Valor acumulado Valor Mensal Para inserção dos valores do € 0.00 Nov/2015 € 100.000,00 cronograma financeiro deverão estar Gravar preenchidos o prazo da obra e data de início de contagem do mesmo, na Mês Valor Mensal Valor acumulado secção Datas da Obra em Dados Dez/2015 0,00€ 0,00€ Gerais da Empreitada Mês Valor Mensal Valor acumulado delivering your strategy

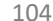

A coluna "ok?" permite verificar se os valores de detalhe mensal introduzidos correspondem à totalidade da parcela.

105

| •             | 1002-01-001, | The Fin OFFICESU duds                                     | Set/2015                                              | 30.302.013,99 t      | <b></b>  |
|---------------|--------------|-----------------------------------------------------------|-------------------------------------------------------|----------------------|----------|
| •             | T502-CT-001; | FRP-TIPO-F12-Pontes de betão a ()                         | Set/2015                                              | 309.904,62 €         | <b>A</b> |
| Cronograma Ei |              | Os valores mensais totai<br>Financeiro Mensal"            | s do CF são visíveis na se                            | ecção "Cronograma    |          |
| Cronograma Pi |              |                                                           |                                                       |                      |          |
| /les/Ano      |              | Valor Mensal                                              | Valor acumulado                                       |                      |          |
| iov/2015      |              | 1.582.013,99 €                                            | 1.582.013,99€                                         |                      |          |
| ez/2015       |              | 2.000.000,00 €                                            | 3.582.013,99€                                         |                      |          |
| an/2016       |              | 0.000.000,00 €                                            | 9.582.013,99€                                         |                      |          |
| ev/2016       |              | 10.309.904,62 €                                           | 19.891.918,61 €                                       |                      |          |
| /lar/2016     |              | 15.000.000,00 €                                           | 34.891.918,61€                                        |                      |          |
| Dr/2016       |              | 15.000.000,00 €                                           | 49.891.918,61€                                        |                      |          |
| /1ai/2016     |              | 7.000.000,00 €                                            | 56.891.918,61 €                                       |                      |          |
| Estados       | •            | Uma vez que os valores me<br>atribuído o estado fechado a | nsais tenham sido inserid<br>ao cronograma financeiro | XVI.8<br>os deve ser |          |
| ções          | Estado       | Data início                                               | Data fim                                              | Observações          |          |
| •             | Fechado      | 05/07/2017 18:06                                          |                                                       |                      |          |
|               |              |                                                           |                                                       |                      |          |

# revisão de preços - adiantamentos

106

XVII. Adiantamento na Revisão de Preços

# XVII. Adiantamento na revisão de preços

Quando existam Adiantamentos Financeiros na Empreitada, para que o seu efeito seja considerado no cálculo da revisão de preços, é necessária a criação do respetivo Adiantamento na Revisão de Preços.

Devem ser registados tantos Adiantamentos guantos os necessários por forma a contabilizar o efeito dos mesmos, guer por terem sido concedidos múltiplos adiantamentos, quer por estes terem múltiplos propósitos (combinações de generalidade de materiais, materiais específicos e equipamentos de apoio).

Quando a concessão de um adiantamento tenha sido feita a um consórcio, de forma repartida entre as empresas constituintes, mas na mesma data, deverá ser registado apenas um adiantamento na revisão de preços (por cada propósito do mesmo), devendo-lhe ser associados os vários adiantamentos financeiros concedidos, fruto dessa repartição.

| <ul> <li>✓ Dados gerais</li> <li>✓ Projeto</li> </ul>  | CÁLCULO DE REVISÃO    | DE PREÇOS                     |                      |                                               |                      |              |                  |
|--------------------------------------------------------|-----------------------|-------------------------------|----------------------|-----------------------------------------------|----------------------|--------------|------------------|
| ← Concurso     ← Contratos para t                      | abalhos               | sta está vazia                |                      |                                               |                      |              |                  |
| Autos de mediçã<br>Conta corrente<br>Registo de trabal | DNFIGURAÇÕES PAR      | A CÁLCULO DE REVISÃO DE PREÇO | DS (RP) - LISTA      |                                               |                      |              |                  |
| Situação de traba                                      | lhos contratados      | Código da Configuração        | Contrato             | Fórmula                                       | Mês Base             | Estado       | Data Estado      |
| Revisao Preços                                         | Consultar             | T502-ConfigRP-001             | T502-CT-001;         | F10-Estradas                                  | Set/2015             | Inativo      | 05/07/2017 18:35 |
| <ul> <li>Parametrizaçõe:</li> </ul>                    | Consultar             | T502-ConfigRP-002             | T502-CT-001;         | F12-Pontes de betão armado ou ()              | Set/2015             | Inativo      | 05/07/2017 18:35 |
|                                                        | VII.1 © Consultar     | T502-ConfigRP-003             | T502-CT-001;         | F12-Pontes de betão armado ou ()              | Set/2015             | Fechado      | 05/07/2017 18:41 |
| "Gestão Corrente"                                      | , Ocnsultar           | T502-ConfigRP-004             | T502-CT-001;         | F10-Estradas                                  | Set/2015             | Fechado      | 05/07/2017 18:41 |
| idente, a opção                                        |                       |                               |                      |                                               |                      |              | XV               |
| evisão de Preços .                                     | ADIANTAMENTOS NA      | REVISÃO DE PREÇOS             | Na secç<br>"Inserir" | ão "Adiantamentos na<br>para criar o Adiantam | Revisão<br>ento na R | de Pre<br>P" | ços", selecior   |
|                                                        | <b>Inserir</b> stalis | sta está vazia                |                      |                                               |                      |              |                  |
|                                                        |                       |                               |                      |                                               |                      |              |                  |

# XVII. Adiantamento na revisão de preços

| ? - adRP - 001<br>Dados Gerais                            | 7                                                                                                    |                                                                                                    |                                                                                                    | Nata                                                                                                    |                                                                                                    |                                                          |
|-----------------------------------------------------------|----------------------------------------------------------------------------------------------------|----------------------------------------------------------------------------------------------------|----------------------------------------------------------------------------------------------------|----------------------------------------------------------------------------------------------------|----------------------------------------------------------------------------------------------------|----------------------------------------------------------|
| diantamento<br>o de Adiantar<br>quisição de ge<br>er mais | Va<br>na Revisão de Preços nº 001                                                                                                    | alor Mês Pagamento<br>€ 12.000.000,00 1/2016<br>Selecionar, da lista<br>pendente, o tipo de<br>adiantamento. | XVII.3                                                                                                    | Não será<br>associado<br>contratos<br>em assoc<br>mesmos a                                                                                                    | possível associar adian<br>os a diferentes contratos<br>figurem em cronograma<br>iação com contratos não<br>adiantamentos.                                                                              | tamentos<br>a, ou cujos<br>as financeiro<br>o objeto dos |
| duisicão de e                                             | quipamentos de apoio                                                                                                    |                                                                                                    |                                                                                                    |                                                                                                    |                                                                                                    |                                                          |
| antamentos A<br>ções                                      | Associados<br>Código Adiantamento<br>T502-AF-001                                                                                      | Empreiteiro<br>OPWAY-Engenharia, S.A.                                                                        | Contratos<br>Contrato Inicial(CI)                                                                                                    | Data pagamento<br>03/01/2016                                                                                                    | Valor<br>12.000.000,00 €<br>XVII.4                                                                                                    |                                                          |
| antamentos A<br>,ões<br>,seri<br>servações                | Associados<br>Código Adiantamento<br>T502-AF-001<br>Selecion                                                                          | Empreiteiro<br>OPWAY-Engenharia, S.A.<br>nar "Inserir" para associar o                                       | Contratos<br>Contrato Inicial(CI)<br>D(s) Adiantamento(                                                                                           | Data pagamento<br>03/01/2016<br>s) Financeiro(s)                                                                                                    | Valor<br>12.000.000,00 €<br>XVII.4                                                                                                    |                                                          |
| antamentos A<br>;ões<br>nserir<br>servações               | Associados<br>Código Adiantamento<br>T502-AF-001<br>Dados de Cálculo<br>Auto de medição para cálculo de va<br>T502-AM-002<br>Ver mais | Empreiteiro<br>OPWAY-Engenharia, S.A.<br>nar "Inserir" para associar o<br>alores por realizar                | Contratos<br>Contrato Inicial(CI)<br>D(s) Adiantamento(s<br>Data Data do Cro<br>25/12/2016 25/12/201                                              | Data pagamento<br>03/01/2016<br>s) Financeiro(s)                                                                                                    | Valor<br>12.000.000,00 €<br>XVII.4<br>vistos por realizar Data Pagamento<br>03/01/2016                                                                                                    |                                                          |
| antamentos A<br>ções<br>nserir<br>servações               | Associados<br>Código Adiantamento<br>T502-AF-001                                                                                      | Empreiteiro<br>OPWAY-Engenharia, S.A.<br>nar "Inserir" para associar o<br>alores por realizar                | Contratos<br>Contrato Inicial(CI)<br>(s) Adiantamento(s<br>25/12/2016<br>Em Dados o<br>cujos saldos<br>realizar, par<br>mesmo mês<br>previstos po | Data pagamento<br>03/01/2016<br>s) Financeiro(s)<br>onograma para cálculo de valores prev<br>de Cálculo, selecio<br>s deverão ser cons<br>ra efeito de cálculo<br>s ser assumido par<br>por realizar, no crone | Valor<br>12.000.000,00 €<br>XVII.4<br>vistos por realizar<br>Data Pagamento<br>03/01/2016<br>onar o Auto de Med<br>siderados como va<br>o dos valores de co<br>ra cálculo dos valo<br>ograma financeiro | dição,<br>alores por<br>prreção. Cores                   |
# XVII. Adiantamento na revisão de preços

| Dados                      | de Cálculo                                     |                                                                                                    |                                                                                                    |                                                                                                    |                                                                                                    |                                                                                                    |                                                                                                    |                                                              |
|----------------------------|------------------------------------------------|----------------------------------------------------------------------------------------------------|----------------------------------------------------------------------------------------------------|----------------------------------------------------------------------------------------------------|----------------------------------------------------------------------------------------------------|----------------------------------------------------------------------------------------------------|----------------------------------------------------------------------------------------------------|--------------------------------------------------------------|
| to de m                    | nedição para cálculo de v                      | alores por realizar                                                                                                    |                                                                                                    | Data                                                                                                    | Data do Ci                                                                                                    | ronograma para cálculo de                                                                                                    | valores previstos por realizar                                                                                             | Data Pagamento                                               |
| 502-AM                     | <i>I</i> -002                                  |                                                                                                    |                                                                                                    | × • 25/12/                                                                                                    | /2015 25/12/20                                                                                                    | 015 🗰                                                                                                    |                                                                                                    | 03/01/2016 XVII.                                             |
| Calcu                      | ular linhas                                    |                                                                                                    | Será ex<br>preços                                                                                                    | kibida uma tabela<br>associada aos c                                                                                                    | a com a infor<br>contratos obje                                                                                                    | mação relativa<br>eto dos adianta                                                                                                    | a a cada Configura<br>amentos financeir                                                                                    | ação de revisão de<br>os selecionados.                       |
| ões                        | Código ConfigRP                                | Fórmula                                                                                                    | Mês Base                                                                                                    | Trabalhos por realizar                                                                                                    | CF por realizar                                                                                                    | Valor Adiantamento                                                                                                    | Coeficiente correcção                                                                                                    | Constante correção                                           |
| •                          | T502-ConfigRP-003                              | FRP-TIPO-F12                                                                                                    | Set/2015                                                                                                    | 293.999,56 €                                                                                                    | 309.904,62 €                                                                                                    | 0,00 €                                                                                                    | 0,000000                                                                                                    | 0,000000                                                     |
| -                          |                                                |                                                                                                    |                                                                                                    |                                                                                                    |                                                                                                    |                                                                                                    |                                                                                                    |                                                              |
| Calcu                      | ular) slores de correcçã                       | FRP-TIPO-F10                                                                                                    | set/2015<br>informaç<br>evisão de<br>elecionar                                                                                          | 52.953.928,29 €<br>ção do valor do a<br>e preços, deve se<br>r a opção "Editar                                                                                                    | 53.000.000,00 €<br>adiantamento<br>er inserida pe<br>" do botão de                                                                   | o,oo €<br>o associado a c<br>elo utilizador, d<br>e ação da linha                                                                      | o,000000<br>cada configuração<br>levendo para isso<br>a.                                                                   | 0,000000<br>D de XVII.8                                      |
| Calcu<br>Estado            | Ular vilores de correcçã<br>Sistema            | FRP-TIPO-F10                                                                                                    | set/2015<br>informacevisão de<br>elecionar                                                                                              | 52.953.928,29 €<br>ção do valor do a<br>e preços, deve se<br>r a opção "Editar<br>XVII.10<br>ores de correção                                                                                                    | 53.000.000,00 €<br>adiantamento<br>er inserida pe<br>" do botão de                                                                   | 0,00 €<br>e associado a d<br>elo utilizador, d<br>e ação da linha                                                                      | o,000000<br>cada configuração<br>levendo para isso<br>a.                                                                   | 0,000000<br>0 de XVII.8                                      |
| Calco<br>Estado            | Ular Valores de correcçã<br>Sistema Sel<br>Sei | FRP-TIPO-F10                                                                                                    | set/2015<br>informade<br>evisão de<br>elecionar                                                                                         | 52.953.928,29 €<br>ção do valor do a<br>e preços, deve se<br>r a opção "Editar<br>XVII.10<br>ores de correção<br>lores do                                                                                           | 53.000.000,00 €<br>adiantamento<br>er inserida pe<br>" do botão de<br>o". Dados                                                      | 0,00 €<br>e associado a d<br>elo utilizador, d<br>e ação da linha                                                                      | o,000000<br>cada configuração<br>levendo para isso<br>a.<br>iantamento na Rev. Pr                                          | o,oooooo<br>o de XVII.8<br>eço                               |
| Calcu<br>Estado<br>Dados : | T502-ConfigRP-004                              | FRP-TIPO-F10<br>A<br>re<br>so<br>ecionar "Ca<br>ão calculad<br>ficiente e da                                                                  | set/2015<br>informade<br>evisão de<br>elecionar<br>lcular val<br>os os val<br>a constar                                                 | 52.953.928,29 €<br>ção do valor do a<br>e preços, deve se<br>r a opção "Editar<br>XVII.10<br>ores de correção<br>ores do<br>nte de correção a                                                                       | 53.000.000,00 €<br>adiantamento<br>er inserida pe<br>" do botão de<br>" Dados                                                        | 0,00 €<br>e associado a d<br>elo utilizador, d<br>e ação da linha                                                                      | o,000000<br>cada configuração<br>evendo para isso<br>a.<br>iantamento na Rev. Pr                                           | o,000000<br>o de XVII.8<br>eço<br>te correção                |
| Estado<br>Dados :          | Ular ConfigRP-004                              | ecionar "Ca<br>ão calculad<br>ficiente e da<br>car aos coe                                                                                    | set/2015<br>informade<br>evisão de<br>elecionar<br>cular val<br>os os val<br>a constar<br>ficientes                                     | 52.953.928,29 €<br>ção do valor do a<br>e preços, deve se<br>r a opção "Editar<br>XVII.10<br>ores de correção<br>ores do<br>nte de correção a<br>de ponderação<br>recos respetiva                                   | 53.000.000,00 €<br>adiantamento<br>er inserida pe<br>" do botão de<br>" do botão de<br>Dados<br>Valor Adiant<br>€ 11.965             | 0,00 €<br>associado a c<br>elo utilizador, d<br>e ação da linha<br>de Cálculo do Adi<br>amento coefi<br>5.00000 0,00                   | 0,000000<br>cada configuração<br>levendo para isso<br>a.<br>iantamento na Rev. Pr<br>iciente correção<br>constan<br>0,0000 | 0,000000<br>0 de XVII.8<br>eço<br>te correção<br>00          |
| Calcu<br>Estado<br>Dados : | T502-ConfigRP-004                              | FRP-TIPO-F10<br>A<br>re<br>so<br>accionar "Ca<br>ão calculad<br>ficiente e da<br>car aos coe<br>nula de revi<br>tir do mês d                  | set/2015<br>informade<br>evisão de<br>elecionar<br>loular val<br>os os val<br>a constar<br>ficientes<br>são de p<br>e pagam             | 52.953.928,29 €<br>ção do valor do a<br>e preços, deve se<br>r a opção "Editar<br>XVII.10<br>ores de correção<br>ores do<br>nte de correção a<br>de ponderação<br>reços respetiva,<br>nento do                      | 53.000.000,00 €<br>adiantamento<br>er inserida pe<br>" do botão de<br>" do botão de<br>Dados<br>Valor Adiant<br>€ 11.965             | 0,00 €<br>elo utilizador, d<br>e ação da linha<br>de Cálculo do Adi                                                                    | 0,000000<br>cada configuração<br>levendo para isso<br>a.<br>iantamento na Rev. Pr                                          | 0,000000<br>0 de XVII.8<br>eço<br>te correção<br>00<br>XVII. |
| Calcu<br>Estado<br>Dados : | T502-ConfigRP-004                              | FRP-TIPO-F10<br>A<br>recionar "Ca<br>ão calculad<br>ficiente e da<br>car aos coe<br>nula de revi<br>tir do mês d<br>antamento.<br>visualizado | set/2015<br>informade<br>evisão de<br>elecionar<br>loular val<br>os os val<br>a constar<br>ficientes<br>são de p<br>e pagam<br>O detalh | 52.953.928,29 €<br>ção do valor do a<br>e preços, deve se<br>r a opção "Editar<br>XVII.10<br>ores de correção<br>lores do<br>nte de correção a<br>de ponderação<br>reços respetiva,<br>iento do<br>e de cálculo pod | 53.000.000,00 €<br>adiantamento<br>er inserida pe<br>" do botão de<br>" do botão de<br>Dados<br>Valor Adiant<br>€ 11.965<br>CALCULOS | 0,00 €<br>e associado a d<br>elo utilizador, d<br>e ação da linha<br>de Cálculo do Adi<br>amento coefi<br>0,00<br>AUXILIARES Ed<br>a d | o,000000<br>cada configuração<br>levendo para isso<br>a.<br>iantamento na Rev. Pr<br>iciente correção<br>constan<br>0,0000 | eço<br>te correção<br>to XVII.8                              |

configurações. Após edição do estado, gravar o adiantamento.

# revisão de preços - cálculo

XVIII. Configuração da Revisão de Preços; XIX. Cálculo da Revisão de Preços

110

# XVIII. Configuração para cálculo da revisão de preços

O cálculo da revisão de preços é feito de forma global, mas atendendo às várias configurações de revisão de preços existentes na empreitada. As configurações de revisão de preços são criadas de forma automática na aplicação, de acordo com as combinações existentes de cronogramas financeiros, formulas de revisão de preços e meses de referência de preços.

As configurações de RP podem ser consultadas na secção Revisão de Preços na área da Gestão Corrente da Empreitada, sendo que, as que são consideradas no cálculo da revisão, são as configurações que se encontram no estado "Fechado".

| Dados gerais                                                                                    | CÁLCULO DE REVISÃO                                                                                             | DE PREÇOS                                                   |                                                                           |                                                                                                    |                                                       |                                          |                                                                 |
|-------------------------------------------------------------------------------------------------|----------------------------------------------------------------------------------------------------|-------------------------------------------------------------|---------------------------------------------------------------------------|----------------------------------------------------------------------------------------------------|-------------------------------------------------------|------------------------------------------|-----------------------------------------------------------------|
| jeto                                                                                            |                                                                                                    |                                                             |                                                                           |                                                                                                    |                                                       |                                          |                                                                 |
| oncurso                                                                                         | The second second second second second second second second second second second second second second second s |                                                             |                                                                           |                                                                                                    |                                                       |                                          |                                                                 |
| contratos para trabalhos                                                                        | Inserir                                                                                                    | sta esta vazia                                              |                                                                           |                                                                                                    |                                                       |                                          |                                                                 |
| estão corrente                                                                                  |                                                                                                    |                                                             |                                                                           |                                                                                                    |                                                       |                                          |                                                                 |
| utos de medição                                                                                 |                                                                                                    |                                                             |                                                                           |                                                                                                    |                                                       |                                          |                                                                 |
| nta corrente                                                                                    | ONFIGURAÇÕES PAR                                                                                               | A CÁLCULO DE REVISÃO DE PRI                                 | EÇOS (RP) - LISTA                                                         |                                                                                                    |                                                       |                                          |                                                                 |
| egisto de trabalhos                                                                             |                                                                                                    |                                                             |                                                                           |                                                                                                    |                                                       |                                          |                                                                 |
| tuação de trabalhos contratados                                                                 |                                                                                                    | Código da Configuração                                      | Contrato                                                                  | Fórmula                                                                                                    | Mês Base                                              | Estado                                   | Data Estado                                                     |
| evisao Preços                                                                                   | Consultar                                                                                                    | T502-ConfigRP-001                                           | T502-CT-001;                                                              | F10-Estradas                                                                                                | Set/2015                                              | Inativo                                  | 05/07/2017 18:35                                                |
| Parametrizações                                                                                 | Consultar                                                                                                    | T502-ConfigRP-002                                           | T502-CT-001;                                                              | F12-Pontes de betão armado ou ()                                                                            | Set/2015                                              | Inativo                                  | 05/07/2017 18:35                                                |
|                                                                                                 | e consultai                                                                                                    |                                                             |                                                                           |                                                                                                    |                                                       |                                          |                                                                 |
|                                                                                                 | Consultar                                                                                                    | T502-ConfigRP-003                                           | T502-CT-001;                                                              | F12-Pontes de betão armado ou ()                                                                            | Set/2015                                              | Fechado                                  | 05/07/2017 18:41                                                |
| /111.1                                                                                          | Consultar                                                                                                    | T502-ConfigRP-003<br>T502-ConfigRP-004                      | T502-CT-001;<br>T502-CT-001;                                              | F12-Pontes de betão armado ou ()<br>F10-Estradas                                                            | Set/2015<br>Set/2015                                  | Fechado<br>Fechado                       | 05/07/2017 18:41<br>05/07/2017 18:41                            |
| /III.1<br>"Gestão Corrente"<br>cionar da lista<br>dente, a opção                                | Consultar<br>Consultar                                                                                         | T502-ConfigRP-003<br>T502-ConfigRP-004<br>REVISÃO DE PREÇOS | T502-CT-001;<br>T502-CT-001;<br>Na seco<br>Preços <sup>3</sup><br>pretenc | F12-Pontes de betão armado ou ()<br>F10-Estradas<br>ção "Configurações p<br>", selecionar "Consulf<br>lida. | set/2015<br>Set/2015<br>para cálculo<br>tar" para ver | Fechado<br>Fechado<br>de Rev<br>ificar a | 05/07/2017 18:41<br>05/07/2017 18:41<br>isão de<br>configuração |
| /III.1<br>"Gestão Corrente"<br>cionar da lista<br>dente, a opção<br>visão de Preços".           | Consultar<br>Consultar                                                                                         | T502-ConfigRP-003<br>T502-ConfigRP-004<br>REVISÃO DE PREÇOS | T502-CT-001;<br>T502-CT-001;<br>Na secu<br>Preços <sup>3</sup><br>pretenc | F12-Pontes de betão armado ou ()<br>F10-Estradas<br>ção "Configurações p<br>", selecionar "Consulf<br>lida. | set/2015<br>Set/2015<br>para cálculo<br>tar" para ver | Fechado<br>Fechado<br>de Rev<br>ificar a | 05/07/2017 18:41<br>05/07/2017 18:41<br>isão de<br>configuração |
| Gestão Corrente"<br>'Gestão Corrente"<br>cionar da lista<br>dente, a opção<br>risão de Preços". | Consultar  Consultar  ANTAMENTOS NA  Ações Código                                                              | T502-ConfigRP-003<br>T502-ConfigRP-004<br>REVISÃO DE PREÇOS | T502-CT-001;<br>T502-CT-001;<br>Na secu<br>Preços'<br>pretenc             | F12-Pontes de betão armado ou ()<br>F10-Estradas<br>ção "Configurações p<br>", selecionar "Consult<br>lida. | Alor                                                  | Fechado<br>Fechado<br>de Rev<br>ificar a | 05/07/2017 18:41<br>05/07/2017 18:41<br>isão de<br>configuração |

# XVIII. Configuração para cálculo da revisão de preços

| go atividade                                                                                                    |                                                                                                    | Designação atividade                                                                                                    |                                                 |                           |                                                                                                |                                                                                                    |                          |
|----------------------------------------------------------------------------------------------------|----------------------------------------------------------------------------------------------------|----------------------------------------------------------------------------------------------------|-------------------------------------------------|---------------------------|------------------------------------------------------------------------------------------------|----------------------------------------------------------------------------------------------------|--------------------------|
| 02                                                                                                    |                                                                                                    | Teste dia 07/07/17                                                                                                    |                                                 |                           |                                                                                                |                                                                                                    |                          |
| igo ConfigRP                                                                                                    | Estado                                                                                                    | Data Estado                                                                                                    |                                                 |                           |                                                                                                |                                                                                                    |                          |
| 02-ConfigRP-004                                                                                                    | Fechado                                                                                                    | 05/07/2017 18:41                                                                                                    | 1                                               |                           |                                                                                                |                                                                                                    |                          |
| Dados Gerais<br>escrição<br>Configuração de Revisão de Preç                                                                                                    | os 004 En                                                                                                    | n Dados Gerais são<br>nfiguração, cronogra<br>rrespondente à conf                                                                                          | visíveis a dese<br>ama financeiro<br>iguração.  | crio<br>as                | ção, contratos<br>ssociado e par                                                               | objeto da<br>cela do CF                                                                                          |                          |
| ronograma Financeiro associado                                                                                                    |                                                                                                    | Parcela do Cronogram                                                                                                    | na                                              |                           |                                                                                                |                                                                                                    |                          |
| T502-CF-002                                                                                                    |                                                                                                    | T502-CF-002-001                                                                                                    |                                                 |                           |                                                                                                |                                                                                                    |                          |
| Detalhe Rubricas                                                                                                    |                                                                                                    |                                                                                                    |                                                 |                           |                                                                                                | lo u configuraç                                                                                                  | uo.                      |
| Rubrica                                                                                                    | Descrição                                                                                                    |                                                                                                    | Un.                                             |                           | Fórmula RP                                                                                     | Mês Base                                                                                                    |                          |
|                                                                                                    |                                                                                                    |                                                                                                    |                                                 |                           |                                                                                                |                                                                                                    |                          |
| R.01                                                                                                    | Terraplenagem:                                                                                                    |                                                                                                    |                                                 |                           |                                                                                                |                                                                                                    |                          |
| 1.01<br>1.01.01                                                                                                    | Terraplenagem:<br>Trabalhos preparatórios:                                                                                                    |                                                                                                    |                                                 |                           |                                                                                                |                                                                                                    |                          |
| R.01<br>R.01.01<br>R.01.01.01                                                                                                    | Terraplenagem:<br>Trabalhos preparatórios:<br>Desmatação, incluindo derrube (                                                                                                    | )                                                                                                    | m2                                              |                           | F10-Estradas                                                                                   | Set/2015                                                                                                    |                          |
| 8.01<br>8.01.01<br>8.01.01.01<br>8.02                                                                                                    | Terraplenagem:<br>Trabalhos preparatórios:<br>Desmatação, incluindo derrube (                                                                                                    | )                                                                                                    | m2                                              | do                        | F10-Estradas                                                                                   | Set/2015                                                                                                    | dom vorifi               |
| R.01<br>R.01.01<br>R.01.01.01<br>R.02<br>R.02.01                                                                                                    | Terraplenagem:<br>Trabalhos preparatórios:<br>Desmatação, incluindo derrube (<br>+ Detalhe Rubricas                                                                                                    | )                                                                                                    | m2<br>Em Detalhe                                | do                        | F10-Estradas                                                                                   | set/2015<br>Financeiro, po                                                                                       | dem verifi               |
| 8.01<br>8.01.01<br>8.01.01.01<br>8.02<br>8.02.01<br>8.02.01.01                                                                                                    | Terraplenagem:<br>Trabalhos preparatórios:<br>Desmatação, incluindo derrube (<br>+ Detalhe Rubricas                                                                                                    | )                                                                                                    | Em Detalhe<br>valores men                       | do<br>isa                 | F10-Estradas<br>O Cronograma<br>iis do CF que s                                                | set/2015<br>Financeiro, po<br>serão usados p                                                                     | dem verifi<br>bara cálcu |
| 8.01<br>8.01.01<br>8.01.01.01<br>8.02.01<br>8.02.01<br>8.02.01.01<br>8.02.01.01.01                                                                                          | Terraplenagem:<br>Trabalhos preparatórios:<br>Desmatação, incluindo derrube (<br>+ Detalhe Rubricas<br>- Detalhe do Cronograma Financei                                                                                                    | )<br>ro                                                                                                    | Em Detalhe<br>valores men<br>revisão de p       | do<br>isa                 | F10-Estradas<br>Cronograma<br>is do CF que s<br>ços da configu                                 | set/2015<br>Financeiro, po<br>serão usados p<br>iração.                                                          | dem verifi<br>bara cálcu |
| 8.01<br>8.01.01<br>8.01.01.01<br>8.02<br>8.02.01<br>8.02.01.01<br>8.02.01.01<br>8.03                                                                                        | Terraplenagem:<br>Trabalhos preparatórios:<br>Desmatação, incluindo derrube (<br>+ Detalhe Rubricas<br>- Detalhe do Cronograma Financei                                                                                                    | )<br>ro                                                                                                    | Em Detalhe<br>valores men<br>revisão de p       | do<br>isa<br>oreg         | F10-Estradas<br>Cronograma<br>is do CF que s<br>ços da configu                                 | set/2015<br>Financeiro, po<br>serão usados p<br>iração.                                                          | dem verifi<br>bara cálcu |
| R.01<br>R.01.01<br>R.01.01.01<br>R.02<br>R.02.01<br>R.02.01.01<br>R.02.01.01.01<br>R.03<br>R.03.01                                                                          | Terrapienagem:<br>Trabalhos preparatórios:<br>Desmatação, incluindo derrube (<br>+ Detalhe Rubricas<br>Detalhe do Cronograma Financei<br>Mês                                                                                                    | )<br>ro<br>Valor mensal                                                                                                    | Em Detalhe<br>valores men<br>revisão de p       | do<br>isa<br>oreg         | F10-Estradas<br>o Cronograma<br>iis do CF que s<br>ços da configu<br>Valor acumul              | set/2015<br>Financeiro, po<br>serão usados p<br>iração.                                                          | dem verifi<br>bara cálcu |
| R.01<br>R.01.01<br>R.01.01.01<br>R.02<br>R.02.01<br>R.02.01.01<br>R.02.01.01<br>R.03<br>R.03.01<br>R.03.01.01                                                               | Terraplenagem:<br>Trabalhos preparatórios:<br>Desmatação, incluindo derrube (<br>+ Detalhe Rubricas<br>- Detalhe do Cronograma Financei<br>Mês<br>Nov/2015                                                                                                    | )<br>Valor mensal<br>1.582.013,99 €                                                                                                    | Em Detalhe<br>valores men<br>revisão de p       | do<br>isa<br>oreg         | F10-Estradas<br>Cronograma<br>is do CF que s<br>ços da configu<br>Valor acumul<br>1.582.013,99 | set/2015<br>Financeiro, po<br>serão usados p<br>iração.<br>ªdo                                                   | dem verifi<br>bara cálcu |
| R.01<br>R.01.01<br>R.01.01.01<br>R.02<br>R.02.01<br>R.02.01.01<br>R.02.01.01<br>R.03<br>R.03.01<br>R.03.01.01<br>R.03.01.01.02                                              | Terraplenagem:         Trabalhos preparatórios:         Desmatação, incluindo derrube (         + Detaihe Rubricas         - Detaihe do Cronograma Financei         Mês         Nov/2015         Dez/2015         Jezifa                                                                       | )<br>Valor mensal<br>1.582.013,99 €<br>2.000.000,00 €                                                                                                    | Em Detalhe<br>valores men<br>revisão de p       | do<br>isa<br>oreg         | F10-Estradas                                                                                   | set/2015<br>Financeiro, po<br>serão usados p<br>iração.<br>ªdo<br>€<br>€                                         | dem verifi<br>bara cálcu |
| R.01<br>R.01.01<br>R.01.01.01<br>R.02<br>R.02.01<br>R.02.01.01<br>R.03<br>R.03.01<br>R.03.01.01<br>R.03.01.01<br>R.03.01.01.02<br>R.03.01.01.02.01                          | Terraplenagem:         Trabalhos preparatórios:         Desmatação, incluindo derrube (         + Detalhe Rubricas         - Detalhe do Cronograma Financei         Mês         Nov/2015         Dez/2015         Jan/2016         5                                                           | )<br>Valor mensal<br>1.582.013,99 €<br>2.000.000,00 €<br>6.000.000,00 €                                                                                    | Em Detalhe<br>valores men<br>revisão de p       | do<br>isa<br>oreg         | F10-Estradas                                                                                   | set/2015<br>Financeiro, po<br>serão usados p<br>iração.<br>ado<br>€<br>€                                         | dem verifi<br>bara cálcu |
| R.01<br>R.01.01<br>R.01.01.01<br>R.02<br>R.02.01<br>R.02.01.01<br>R.03.01.01<br>R.03.01.01<br>R.03.01.01<br>R.03.01.01.02<br>R.03.01.01.02.01<br>R.04                       | Terraplenagem:         Trabalhos preparatórios:         Desmatação, incluindo derrube (         + Detalhe Rubricas         - Detalhe do Cronograma Financei         Mês         Nov/2015         Dez/2015         Jan/2016         Fev/2016         Hurrison                                   | )<br>Valor mensal<br>1.582.013,99 €<br>2.000.000,00 €<br>6.000.000,00 €<br>10.000.000,00 €                                                                 | m2<br>Em Detalhe<br>valores men<br>revisão de p | do<br>isa<br>pre <u>ç</u> | F10-Estradas                                                                                   | set/2015<br>Financeiro, po<br>serão usados p<br>iração.<br>e<br>€<br>€<br>€                                      | dem verifi<br>bara cálcu |
| R.01<br>R.01.01<br>R.01.01.01<br>R.02<br>R.02.01<br>R.02.01.01<br>R.03.01<br>R.03.01<br>R.03.01.01<br>R.03.01.01<br>R.03.01.01<br>R.03.01.01.02<br>R.03.01.01.02.01<br>R.04 | Terraplenagem:         Trabalhos preparatórios:         Desmatação, incluindo derrube (         + Detaihe Rubricas         - Detaihe do Cronograma Financei         Mês         Nov/2015         Dez/2015         Jan/2016         Fev/2016         Mar/2016                                   | )<br>TO<br>Valor mensal<br>1.582.013,99 €<br>2.000.000,00 €<br>6.000.000,00 €<br>10.000.000,00 €<br>15.000.000,00 €                                        | m2<br>Em Detalhe<br>valores men<br>revisão de p | do<br>isa<br>preç         | F10-Estradas                                                                                   | set/2015<br>Financeiro, po<br>serão usados p<br>iração.<br>ado<br>€<br>€<br>€<br>€<br>€                          | dem verifi<br>bara cálcu |
| 01<br>01.01<br>01.01.01<br>02<br>02.01<br>02.01.01<br>02.01.01<br>03.01.01<br>03.01.01<br>03.01.01.02<br>03.01.01.02<br>03.01.01.02<br>03.01.01.02                          | Terraplenagem:         Trabalhos preparatórios:         Desmatação, incluindo derrube (         + Detalhe Rubricas         - Detalhe do Cronograma Financei         Mês         Nov/2015         Dez/2015         Jan/2016         Fev/2016         Mar/2016         Abr/2016         Mai/2016 | )<br>TO<br>Valor mensal<br>1.582.013,99 €<br>2.000.000,00 €<br>10.000.000,00 €<br>15.000.000,00 €<br>15.000.000,00 €<br>7.000.000,00 €                     | m2<br>Em Detalhe<br>valores men<br>revisão de p | do<br>isa<br>preg         | F10-Estradas                                                                                   | Set/2015<br>Financeiro, po<br>serão usados p<br>iração.<br>ado<br>€<br>€<br>€<br>€<br>€<br>€<br>€<br>€<br>€<br>€ | dem verifi<br>bara cálcu |
| R.01<br>R.01.01<br>R.01.01<br>R.02<br>R.02.01<br>R.02.01.01<br>R.03.01.01<br>R.03.01.01<br>R.03.01.01.02<br>R.03.01.01.02<br>R.04                                           | Terraplenagem:         Trabalhos preparatórios:         Desmatação, incluindo derrube (         + Detaihe Rubricas         - Detaihe do Cronograma Financei         Mês         Nov/2015         Dez/2015         Jan/2016         Fev/2016         Mar/2016         Hai/2016                  | )<br>TO<br>Valor mensal<br>1.582.013,99 €<br>2.000.000,00 €<br>10.000.000,00 €<br>15.000.000,00 €<br>15.000.000,00 €<br>15.000.000,00 €<br>15.000.000,00 € | m2<br>Em Detalhe<br>valores men<br>revisão de p | do<br>isa<br>preç         | F10-Estradas                                                                                   | Set/2015<br>Financeiro, po<br>serão usados p<br>iração.                                                          | dem verifi<br>bara cálcu |

# XVIII. Configuração para cálculo da revisão de preços

| Código Adiantamento           | Tipo                         |                   | Mês Pagamento       | Coeficiente correcção | Constante corre   | cção                    |
|-------------------------------|------------------------------|-------------------|---------------------|-----------------------|-------------------|-------------------------|
| T502-adRP-001                 | Aquisição de generalidade de | materias          | 1/2016              | 0,488478              | 0,225951          |                         |
|                               |                              |                   |                     |                       |                   |                         |
|                               |                              |                   |                     |                       |                   |                         |
|                               | Código Índ. Custo            | Descrição Índice  | e Custo             | Coeficie              | ente ponderação   |                         |
| 👁 Consultar                   | MO-F10                       | Estradas          |                     | 0,17000               | 0                 |                         |
| 👁 Consultar                   | MT-M03                       | Inertes           |                     | 0,14000               | 0                 |                         |
| <ul> <li>Consultar</li> </ul> | MT-M15                       | Chapa de aço ga   | alvanizada          | 0,02000               | 0                 |                         |
| Consultar                     | MT-M18                       | Betumes a Gran    | el                  | 0,12000               | 0                 |                         |
| Corsultar                     | MT-M20                       | Cimento em sac    | 0                   | 0,02000               | 0                 |                         |
| Consultar                     | MT-M21                       | Explosivos        |                     | 0,01000               | 0                 |                         |
| Consultar                     | MT-M22                       | Gasóleo           |                     | 0,09000               | 0                 |                         |
| Cor <mark>sultar</mark>       | MT-M24                       | Madeiras de Pin   | ho                  | 0,01000               | 0                 |                         |
|                               | MT M20                       | Tintas para entre |                     |                       | · · · ·           |                         |
| ira visualizar a v            | /ariação                     | Manilhas de       | Variação do coefici | ente de ponderaçao n  | io prazo da obra  |                         |
| coeficiente de                |                              | Perfilados pe     | ódigo Índice Custo  | Descrição Índic       | e Custo           |                         |
| nderação no pr                | azo da                       | Produtos pa       | MT-M18              | Betumes a Gra         | anel              |                         |
| ra, decorrente o              | do efeito                    | Geotêxteis        |                     |                       |                   |                         |
| adiantamento.                 | fazer                        | Índice global     | Mês                 | Coefe                 | ciente Ponderação |                         |
| nue sobre "Con                | sultar"                      | Constante         | Nov/2015            | 0,1200                | 000               |                         |
|                               | Sultar                       | [                 | Dez/2015            | 0,1200                | 000               | No exemplo la correção  |
|                               |                              |                   | Jan/2016            | 0,0586                | 617               | deserrente de           |
|                               |                              | F                 | Fev/2016            | 0,0586                | 617               |                         |
|                               |                              | 1                 | Mar/2016            | 0,0586                | 617               | adiantamento é aplicada |
|                               |                              | 4                 | Abr/2016            | 0,0586                | 517               | partir de Jan/2016.     |
|                               |                              | 1                 | Mai/2016            | 0,0586                | 617               |                         |

# revisão de preços - cálculo

XVIII. Configuração da Revisão de Preços; XIX. Cálculo da Revisão de Preços

| Empreitada T502 - Teste           | e dia 07/07/17          | ,                         |               |                           |           |                    |              |                  |           |        |
|-----------------------------------|-------------------------|---------------------------|---------------|---------------------------|-----------|--------------------|--------------|------------------|-----------|--------|
| → Dados gerais                    |                         |                           |               |                           |           |                    |              |                  |           |        |
| → Projeto                         | CALCOLO DE REVISA       | O DE PREÇOS               |               |                           |           |                    |              |                  |           |        |
| - Concurso                        | Acões                   | Código do Cálculo         | Valor         | Data                      | Estado    | o D                | ata Estado   |                  |           |        |
| 🗸 Contratos para trabalhos        | •                       | T502 - CaIRP - 001        | 0,00 €        | 30/11/2015                | Fecha     | ido 0              | 5/07/2017 20 | :53              |           |        |
| 🗕 🗕 Gestão corrente               | Inserir                 |                           |               |                           |           |                    |              |                  |           | XIX.2  |
| Autos de medição                  |                         | Na                        | secção "C     | álculo de Rev             | isão de   | Preços",           | selecio      | onar "Inserir" p | bara cria | ar um  |
| Conta corrente                    |                         | nov                       | o cálculo.    | Esta opção só             | ó está di | isponível          | quand        | o não exista a   | iinda ur  | n 🛛    |
| Registo de trabalhos              | ONFIGURAÇÕES PA         | RA CÁLCULO DE REVISÃO D   | culo ou os    | cálculos exist            | entes es  | stiverem r         | no esta      | do Fechado.      |           |        |
| Situação de trabalhos contratados | 5                       |                           |               |                           |           |                    |              |                  |           |        |
| Revisão Fleços                    |                         | Código da Configuração    | Contrato      | Fórmula                   |           | Môs Roso           | Estado       | Data Estado      |           |        |
| → Parametrizações                 | Consultar               | T502-ConfigRP-001         | T502-CT-001:  | F10-Estradas              |           | Set/2015           | Inativo      | 05/07/2017 18:35 |           |        |
|                                   | Consultar               | T502-ConfigRP-002         | T502-CT-001   | F12-Pontes de betão arma  | do ou ( ) | Set/2015           | Inativo      | 05/07/2017 18:35 |           |        |
| XIX.1                             | Consultar               |                           | 1002 01 001,  | TT2 TORICO de Detao arrie |           | 000/2010           | matro        | 00,07,2017 10.00 |           |        |
| Em "Gestão Corre                  | ente", <sub>ultar</sub> | Cálculo de Revisão        | de Preços     |                           |           |                    |              |                  |           |        |
| selecionar da lista               | a 👘                     | Código atividade          |               |                           | De        | esignação atividad | e            |                  |           |        |
| pendente, a opçã                  | o —                     | T502                      |               |                           | X v T     | Teste dia 07/07/17 | 1            |                  |           |        |
| "Revisão de Preç                  | os".                    | Código do Cálculo         |               | Estado                    | Da        | ata Estado         |              |                  |           |        |
|                                   |                         | T502 - CaIRP - 002        |               |                           |           |                    |              |                  |           |        |
|                                   |                         | - Dados Garais            |               |                           |           |                    |              |                  |           | XIX.4  |
|                                   |                         |                           |               | 1                         |           | Sel                | eciona       | r "Calcular" pa  | ara que   | seia   |
|                                   |                         | Descrição                 | Data do       | cálculo                   |           | rea                | lizado       | o cálculo da R   | 2P        | e e ju |
|                                   |                         | Calculo de Revisão Preços | nº 002 31/12/ |                           | lar       | TCa                |              |                  |           |        |
|                                   |                         | Representante IP:         |               |                           |           | Representante En   | npreiteiro:  |                  |           |        |
|                                   |                         | Engº Orlando Valdemar Gor | çalves        |                           | X v       | Mário Rui Fernar   | ndes Lopes   |                  |           | × *    |
|                                   |                         | Observações               |               |                           | (.3       |                    |              |                  |           |        |
| Em Dados Gerais                   | editar a da             | ata pretendida pa         | a cálculo     | O cálculo                 |           |                    |              |                  |           |        |
| abranderá todos o                 | e autos do              |                           | às da rafari  | ância nara                |           |                    |              |                  |           |        |
| RP seja anterior o                | u igual ao i            | mês corresponde           | nte à data    | selecionada.              |           |                    |              |                  |           |        |

115

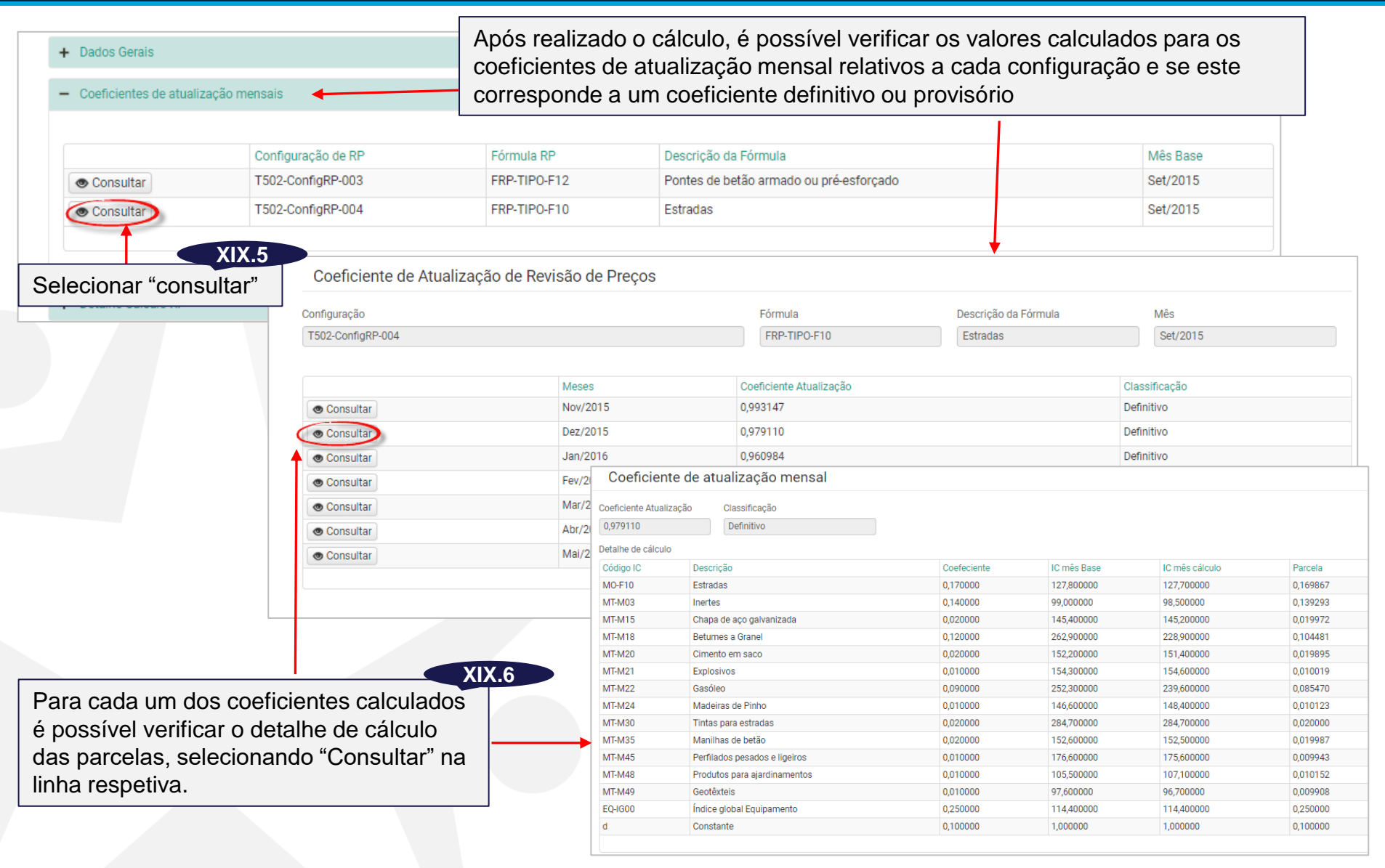

Os valores da revisão de preços calculados são apresentados na secção Detalhe de Cálculo RP.

| - Detalhe                                                      | Cálculo RP                                                |                                                        |                                                                                  |                                                                           | Para c                                                                                                    | ada configui                                    | ração, são ap<br>oterior e la di                                       | oresentado                                                                              | s os valores<br>tre ambos c                                   | s do cálculo                                                                               |  |  |
|----------------------------------------------------------------|-----------------------------------------------------------|--------------------------------------------------------|----------------------------------------------------------------------------------|---------------------------------------------------------------------------|----------------------------------------------------------------------------------------------------|-------------------------------------------------|------------------------------------------------------------------------|-----------------------------------------------------------------------------------------|---------------------------------------------------------------|--------------------------------------------------------------------------------------------|--|--|
| Total calcul                                                   | o anterior T                                              | otal cálculo atual                                     | Tot                                                                              | al da Revisão                                                             | atual,                                                                                                    |                                                 |                                                                        | ierença en                                                                              |                                                               | lue                                                                                        |  |  |
| € 0,00                                                         |                                                           | € -45.038,73                                           | €                                                                                | -45.038,73                                                                | corres                                                                                                    | ponde ao va                                     | lor da revisad                                                         | o, a ser pro                                                                            | cessado.                                                      |                                                                                            |  |  |
| Ações                                                          | Configuração de RP                                        | Cor                                                    | tratos                                                                           | Fórmula RP                                                                | Mês Base                                                                                                    | Cálculo anterior                                | Cálculo Atual                                                          | Valor da Rev                                                                            | isão                                                          |                                                                                            |  |  |
| -                                                              | T502-ConfigRP-003                                         | Т50                                                    | 2-CT-001;                                                                        | FRP-TIPO-F12                                                              | Set/2015                                                                                                    | 0,00 €                                          | -165,46 €                                                              | -165,46 €                                                                               |                                                               |                                                                                            |  |  |
|                                                                | T502-ConfigRP-004                                         | T50                                                    | 2-CT-001;                                                                        | FRP-TIPO-F10                                                              | Set/2015                                                                                                    | 0,00 €                                          | -44.873,27 €                                                           | -44.873,27 €                                                                            |                                                               |                                                                                            |  |  |
|                                                                | XIX.7                                                     |                                                        |                                                                                  |                                                                           |                                                                                                    |                                                 |                                                                        | Para os                                                                                 | casos em q                                                    | ue exista um                                                                               |  |  |
| locion                                                         | ar                                                        | Código ConfigRP                                        |                                                                                  |                                                                           |                                                                                                    | Contrato                                        |                                                                        |                                                                                         | significativ                                                  | a no tipo de                                                                               |  |  |
|                                                                |                                                           | T502-ConfigRP-0                                        | )4                                                                               |                                                                           | X v                                                                                                    | T502-CT-001;                                    |                                                                        | utilizado                                                                               | será neces                                                    | sário insorir                                                                              |  |  |
|                                                                |                                                           | Mês Base:                                              |                                                                                  | Fórmula Revisão                                                           |                                                                                                    |                                                 |                                                                        | manualm                                                                                 | sonto o valo                                                  | r da rovição                                                                               |  |  |
| "edita                                                         | r"                                                        | Set/2015                                               |                                                                                  | F10-Estradas                                                              |                                                                                                    |                                                 |                                                                        | manualmente o valor da revisa                                                           |                                                               |                                                                                            |  |  |
|                                                                |                                                           | Valor Total RP                                         |                                                                                  |                                                                           | Vitor Calculo anterior                                                                                                    | anterior.                                       | Nesse caso                                                             | selecionar a                                                                            |                                                               |                                                                                            |  |  |
|                                                                |                                                           | € -44.873,27                                           | Va                                                                               | lor anterior manual? 🔲                                                    | € 0,00                                                                                                    | € -44.873,                                      | 27                                                                     | opção "Valor anterior manual"                                                           |                                                               |                                                                                            |  |  |
| a cada                                                         |                                                           |                                                        |                                                                                  |                                                                           |                                                                                                    |                                                 |                                                                        | editar o v                                                                              | /alor. Ver no                                                 | ota.                                                                                       |  |  |
| figurac                                                        | an é                                                      | Mês                                                    | Valor AM                                                                         |                                                                           | Valor Acumulado AM                                                                                                    | l                                               | Valor CF                                                               |                                                                                         | Valor Acumulado CF                                            |                                                                                            |  |  |
| aaanta                                                         |                                                           | Nov/2015                                               | 1.480.01                                                                         | 1,70€                                                                     | 1.480.011,70 €                                                                                                    |                                                 | 1.582.013,99 €                                                         |                                                                                         | 1.582.013,99 €                                                |                                                                                            |  |  |
| esenia                                                         |                                                           | Dez/2015                                               | 2.148.07                                                                         | 4,00 €                                                                    | 3.628.085,70 €                                                                                                    |                                                 | 2.000.000,00€                                                          |                                                                                         | 3.582.013,99 €                                                |                                                                                            |  |  |
| alhe de                                                        | e calculo,                                                | Jan/2016                                               | 0,00 €                                                                           |                                                                           | 3.628.085,70 €                                                                                                    |                                                 | 6.000.000,00 €                                                         |                                                                                         | 9.582.013,99 €                                                |                                                                                            |  |  |
| neadar                                                         | nente a                                                   | Fev/2016                                               | 0,00€                                                                            |                                                                           | 3.628.085,70 €                                                                                                    |                                                 | 10.000.000,00 €                                                        |                                                                                         | 19.582.013,99€                                                |                                                                                            |  |  |
| espon                                                          | dência                                                    | Mar/2016                                               | 0,00€                                                                            |                                                                           | 3.628.085,70 €                                                                                                    |                                                 | 15.000.000,00 €                                                        |                                                                                         | 34.582.013,99€                                                |                                                                                            |  |  |
|                                                                | alores                                                    | Mai/2016                                               | 0,00 €                                                                           |                                                                           | 3.628.085.70 €                                                                                                    |                                                 | 7 000 000 00 €                                                         |                                                                                         | 49.582.013,99 €<br>56.582.013.99 €                            |                                                                                            |  |  |
| e os va                                                        |                                                           |                                                        | 0,000                                                                            |                                                                           |                                                                                                    |                                                 |                                                                        |                                                                                         |                                                               |                                                                                            |  |  |
| re os va<br>lizados                                            | e o mês da                                                |                                                        |                                                                                  |                                                                           |                                                                                                    |                                                 |                                                                        |                                                                                         |                                                               |                                                                                            |  |  |
| re os va<br>lizados<br>lização                                 | e o mês da<br>prevista e                                  | L                                                      |                                                                                  |                                                                           |                                                                                                    |                                                 |                                                                        |                                                                                         |                                                               |                                                                                            |  |  |
| re os va<br>lizados<br>lização                                 | e o mês da<br>prevista e                                  | Mês AM                                                 | Valor AM                                                                         | Parcela AM                                                                | Mês pre                                                                                                    | visto no CF                                     | Ct (mês auto)                                                          | Ct (mês CF)                                                                             | Ct a utilizar                                                 | Valor RP                                                                                   |  |  |
| e os va<br>izados<br>ização<br>peficier                        | e o mês da<br>prevista e<br>nte utilizado                 | Mês AM<br>Nov/2015                                     | Valor AM<br>1.480.011,70 €                                                       | Parcela AM<br>1.480.011,70                                                | Mês pre<br>€ Nov/201                                                                                                    | visto no CF                                     | Ct (mês auto)<br>0,993147                                              | Ct (mês CF)<br>0,993147                                                                 | Ct a utilizar<br>0,993147                                     | Valor RP<br>0,00 €                                                                         |  |  |
| e os va<br>izados<br>ização<br>peficier<br>a cálcu             | e o mês da<br>prevista e<br>nte utilizado<br>llo do valor | Mês AM<br>Nov/2015<br>Dez/2015                         | Valor AM<br>1.480.011,70 €<br>2.148.074,00 €                                     | Parcela AM<br>1.480.011,70<br>102.002,29 €                                | Mês pre<br>€ Nov/201<br>Nov/201                                                                                                    | visto no CF<br>15<br>15                         | Ct (mês auto)<br>0,993147<br>0,979110                                  | Ct (mês CF)<br>0,993147<br>0,993147                                                     | Ct a utilizar<br>0,993147<br>0,979110                         | Valor RP<br>0,00 €<br>-2.130,83 €                                                          |  |  |
| re os va<br>lizados<br>lização<br>peficier<br>a cálcu<br>RP.   | e o mês da<br>prevista e<br>nte utilizado<br>lo do valor  | Mês AM<br>Nov/2015<br>Dez/2015<br>Dez/2015             | Valor AM<br>1.480.011,70 €<br>2.148.074,00 €<br>2.148.074,00 €                   | Parcela AM<br>1.480.011,70<br>102.002,29 €<br>2.000.000,00                | Mês pre     Nov/201     Nov/201     Nov/201     Oz/201                                                                              | visto no CF<br>15<br>15<br>5                    | Ct (mês auto)           0,993147           0,979110           0,979110 | Ct (mês CF)<br>0,993147<br>0,993147<br>0,979110                                         | Ct a utilizar<br>0,993147<br>0,979110<br>0,979110             | Valor RP<br>0,00 €<br>-2.130,83 €<br>-41.780,00 €                                          |  |  |
| re os va<br>Ilizados<br>Ilização<br>oeficier<br>a cálcu<br>RP. | e o mês da<br>prevista e<br>nte utilizado<br>llo do valor | Mês AM<br>Nov/2015<br>Dez/2015<br>Dez/2015<br>Dez/2015 | Valor AM<br>1.480.011,70 €<br>2.148.074,00 €<br>2.148.074,00 €<br>2.148.074,00 € | Parcela AM<br>1.480.011,70<br>102.002,29 €<br>2.000.000,00<br>46.071,71 € | Mês pre           €         Nov/201           Nov/201         Dez/201           €         Dez/201           Jan/201         Dez/201 | visto no CF<br>15<br>15<br>15<br>15<br>15<br>16 | Ct (mês auto)<br>0,993147<br>0,979110<br>0,979110<br>0,979110          | Ct (mês CF)           0,993147           0,993147           0,979110           0,960984 | Ct a utilizar<br>0,993147<br>0,979110<br>0,979110<br>0,979110 | Valor RP           0,00 €           -2.130,83 €           -41.780,00 €           -962,44 € |  |  |

© 2017 BRIGHT PARTNERS

mod – bp003 v 1.0

documento reservado – sujeito a acordo de confidencialidade

117

|                        |                  |                                                            |                                      |                                                   | (                 | Nota:                                         |                                                     |                                                               |
|------------------------|------------------|------------------------------------------------------------|--------------------------------------|---------------------------------------------------|-------------------|-----------------------------------------------|-----------------------------------------------------|---------------------------------------------------------------|
| Cálculo de Revis       | são de Preços    |                                                            |                                      |                                                   |                   | Quando o cronogram                            | a financeiro for                                    | alterado, mas ou mantiver os                                  |
| Código atividade       | 3                |                                                            |                                      | Designação atividad                               | de                | de empreitadas com (                          | une seja asso<br>CF único, ou co<br>de cálculo serâ | ciado um novo contrato (caso<br>om CF de adicionais conjunto) |
| Т502                   |                  |                                                            | X *                                  | Teste dia 07/07/17                                | 7                 | pelo sistema. No enta                         | into, caso exist                                    | a uma alteração profunda na                                   |
| Código do Cálculo      |                  | Estado                                                     |                                      | Data Estado                                       |                   | constituição do CF, co                        | omo por exemp                                       | olo, a passagem de um CF                                      |
| T502 - CalRP - 002     |                  | Em Aberto                                                  |                                      | 05/07/2017 20:56                                  |                   | único com vários con                          | tratos, para a e<br>ou mais CE de                   | xistência de um CF do                                         |
| + Dados Gerais         |                  |                                                            |                                      |                                                   |                   | possível ao GCE reco                          | onhecer os valo                                     | res anteriores de cálculo,                                    |
| + Coeficientes de atua | alização mensais |                                                            |                                      |                                                   |                   | devendo estes ser int<br>manual anteriormente | roduzidos pelo<br>e referida.                       | utilizador, recorrendo à edição                               |
| + Detalhe Cálculo RP   |                  |                                                            |                                      |                                                   |                   |                                               |                                                     |                                                               |
| - Estados              |                  |                                                            |                                      |                                                   |                   |                                               |                                                     |                                                               |
|                        |                  |                                                            |                                      |                                                   |                   |                                               |                                                     |                                                               |
| Ações                  | Estado           | D                                                          | )esde                                |                                                   |                   |                                               | Até                                                 | Observações                                                   |
| •                      | Em Aberto        | 0                                                          | 5/07/2017 20                         | :56                                               |                   |                                               |                                                     |                                                               |
| -                      | Fechado          | 0                                                          | 5/07/2017 21                         | :24                                               |                   |                                               |                                                     |                                                               |
| Inserir                | × _              |                                                            |                                      |                                                   |                   |                                               | XIX.8                                               |                                                               |
| + Dados de sistema     |                  | Para que o cálcul<br>processado na co<br>'Fechado" e proce | o da revi<br>onta corre<br>eder-se à | são de preços<br>ente deve ser-<br>à sua gravação | s p<br>·lhe<br>.0 | ossa ser<br>e atribuído o estad               | do                                                  |                                                               |
| Gravar Cancelar        |                  |                                                            |                                      |                                                   |                   |                                               |                                                     |                                                               |

#### © 2017 BRIGHT PARTNERS mod – bp003 v 1.0 documento reservado – sujeito a acordo de confidencialidade 118

# revisão de preços preços - administração

XX. Carregamento de índices de custo para cálculo de revisão de preços

# XX. Índices de custos para revisão de preços

| GCE         Gestão de empre           Empreitadas         Projeto -         Concursos - | itadas Adminis<br>Execução - Relató | tração<br>Jrios - Administração -<br>Listas de valores                                                            |                                                                                        | O carregam<br>na área de<br>utilização pe | ento d<br>Adr<br>la ge          | dos índi<br>ninistra<br>neralida           | ces de custo<br>ção, ficando<br>ide das emp | o para revisão<br>o os índices<br>reitadas.       | de pre<br>dispor           | eços é feito<br>níveis para             |
|-----------------------------------------------------------------------------------------|-------------------------------------|----------------------------------------------------------------------------------------------------|----------------------------------------------------------------------------------------|-------------------------------------------|---------------------------------|--------------------------------------------|---------------------------------------------|---------------------------------------------------|----------------------------|-----------------------------------------|
| A Ini<br>Mapa                                                                           | cio / ∎ Mapas<br>as de Índio        | sgR<br>de Índice Revisão Preços → ír<br>P<br>Ces de Custos                                                        | ndices de Custos<br>Fórmulas<br>Parametrização Tipo                                    | Q -                                       | Em A<br>escol<br>Custo<br>Surgi | dministi<br>her da l<br>os".<br>rá a lista | ração selecio<br>ista pendent<br>agem de Ma | onar "Revisão<br>e opção "índic<br>pas de índices | de Pre<br>es de<br>s de cu | XX.1<br>ços" e<br>stos.                 |
| Ações<br>•                                                                              | Código MIC<br>MIC-001<br>MIC-002    | Descrição<br>Índices de custos de mão-de-obra, m<br>Índices de custos de mão-de-obra, m                           | nateriais e equipamentos (<br>nateriais e equipamentos (                               | de apoio.<br>de apoio.                    | Ano<br>2010<br>2010             | Período<br>Jan a Mar<br>Jan a Jun          | Última publicação<br>Jan a Mar<br>Abr a Jun | Data últ. Publicação<br>09/08/2010<br>17/12/2010  | Estado<br>Ativo<br>Ativo   | Data estado<br>13/02/2017<br>13/02/2017 |
|                                                                                         | MIC-003<br>MIC-004<br>MIC-005       | Índices de custos de mão-de-obra, m<br>Índices de custos de mão-de-obra, m<br>Índices de custos de mão-de-obra, m | nateriais e equipamentos o<br>nateriais e equipamentos o<br>nateriais e equipamentos o | de apoio.<br>de apoio.<br>de apoio.       | 2010<br>2010<br>2011            | Jan a Set<br>Jan a Dez<br>Jan a Mar        | Jul a Set<br>Out a Dez<br>Jan a Mar         | 27/01/2011<br>21/03/2011<br>23/12/2011            | Ativo<br>Ativo<br>Ativo    | 13/02/2017<br>13/02/2017<br>13/02/2017  |
| Inserir                                                                                 |                                     | Selecionar "Inserir" p<br>um novo registo.                                                                        | XX.                                                                                    | 2                                         |                                 |                                            |                                             |                                                   |                            | 1                                       |

Na listagem dos Mapas de Índices de Custo (MIC), é visível, para cada mapa, o ano a que se referem os índices, os meses abrangidos pelo mapa, os últimos índices desse mapa a serem publicados e data da publicação.

Por exemplo, na linha assinalada na imagem acima, poderá aceder-se ao mapa de índices de custo, onde constam os índices de todos os meses do ano 2010, tendo sido carregados nesse mapa os índices de Outubro a Dezembro de 2010, publicados em 21/03/2011. Relativamente ao ano 2010, podem ver-se os índices publicados em cada data de publicação nas linhas acima (restantes mapas do ano 2010).

120

# XX. Índices de custos para revisão de preços

Em "Dados Gerais", preencher os campos com o ano a que se referem os índices, e o mês de referência "Base 100" relativamente ao é feita a sua atualização.

XX.3

| relativamente ao é feita a sua                             | a atualização.                 |               |                 |                                   |        |          |       |         |       |       |       |         |          |            |         |            |       |
|------------------------------------------------------------|--------------------------------|---------------|-----------------|-----------------------------------|--------|----------|-------|---------|-------|-------|-------|---------|----------|------------|---------|------------|-------|
| ♠ Início / I Mapas de Índices de Custos / 	Mapa de Índices | s de custo para RP             |               |                 |                                   |        |          |       |         |       |       |       |         |          |            |         |            |       |
| Mana de Índices de custo hara PP                           |                                |               |                 | XX.4                              |        |          |       |         |       |       |       |         |          |            |         |            |       |
|                                                            | Selecionar "Pe                 | sinus         | ar Ín           | dices"                            | Anós   | <u> </u> | 20    | آمما    | 0     | db    | "⊏    | 000     | anio     | sar        | Ír      | odic       | ac"   |
| Código MIC Descrição                                       |                                | Joquio        |                 |                                   |        | - ~      | 30    | icça    |       |       | l'at. | 03      | quis     | 501        |         | íuic<br>íl | ,     |
| MIC-006 Índices de custo                                   | os de mão-de-obra, materia s e | equipamen     | itos de apo     | 0.                                | aplic  | açac     | o ira | gei     | rar a | as    | lista | as      | cor      | n c        | )S      | inai       | ces ( |
| Estado Data estado                                         |                                |               |                 |                                   | custo  | os e     | pes   | quisa   | ar o  | s va  | alor  | es      | já i     | ntro       | odu     | zido       | os pa |
|                                                            |                                |               |                 |                                   | o and  | ber      | nês   | base    | e pre | en    | chio  | dos     | pe       | lo u       | tiliz   | zado       | or.   |
|                                                            |                                |               |                 |                                   | No     |          | mnla  | h f     | orar  | n     | en    | con     | ,<br>tra | anh        | í       | ndia       | 201   |
| Dados Gerais                                               |                                |               |                 |                                   |        | 0,0      |       | , i<br> | orar  |       |       |         |          | 003        | י<br>די |            | Mara  |
| Ano a que se referem os índices: Base 100                  | *                              |               |                 |                                   | carre  | gau      | os    | para    | 05    | 5 N   | nes   | es      | Ja       | inei       | 10      | а          | warç  |
| 2011 X Janeiro 2004                                        | Pesquisar Índices              |               |                 |                                   | Aper   | as s     | será  | pos     | síve  |       | arre  | gai     | r ín     | dice       | es i    | nos        | mes   |
| Decumente Deta Publicação                                  | Indiana Publicadas posta Mana  |               |                 |                                   | que s  | se e     | ncor  | tran    | n se  | mν    | alo   | res     | (cc      | om (       | 0,0     | 0).        |       |
|                                                            | Indices Publicados neste Mapa  |               |                 |                                   | •      |          |       |         |       |       |       |         | <b>`</b> |            | ,       | ,          |       |
| DR - 2" serie, h" 245/2011                                 |                                |               |                 |                                   |        |          |       |         |       |       |       |         |          | _          |         |            |       |
| IMPORTAÇÃO DE FICHEIRO                                     |                                | Índices de 0  | Custos de Mão c | e Obra                            |        |          |       |         |       |       |       |         |          |            |         |            |       |
|                                                            |                                | ÍNDICE DE CU  | STO DE MÃO DE ( | BRA GLOBAL                        |        |          |       |         |       |       |       |         |          | •          |         |            |       |
| MIC                                                        | <b>,</b>                       |               |                 |                                   |        |          |       |         |       |       |       |         |          |            |         |            |       |
| Anexar documento                                           |                                | Ações         | Código          | Descrição                         |        | Jan      | Fev   | Mar     | Abr   | Mai   | Jun   | Jul     | Ago      | Set        | Out     | Nov        | Dez   |
| Descarregar                                                |                                | •             | M0-G00          | Indice global de mão de obra      |        | 127,0    | 127,0 | 127,0   | 0,0   | 0,0   | 0,0   | 0,0     | 0,0      | 0,0        | 0,0     | 0,0        | 0,0   |
| Observações + Anexar                                       |                                |               |                 |                                   |        |          |       |         |       |       |       |         |          |            |         |            |       |
| â Apagar                                                   |                                |               |                 |                                   |        |          |       |         |       |       |       |         |          |            |         |            |       |
|                                                            |                                | ÍNDICES DE CI | USTO DE MÃO DE  | OBRA POR FÓRMULA DE REVISÃO DE    | PREÇOS |          |       |         |       |       |       |         |          |            |         |            |       |
|                                                            |                                |               |                 |                                   |        |          |       |         |       |       |       |         |          |            |         |            |       |
| XX.5                                                       | li li                          | Açoes         | MO-F01 E        | difícios de habitação             |        |          |       | 128,1   | 128,1 | 128,1 | 0,0 0 | 0,0 0,0 | 0,0      | Ago<br>0,0 | 0,0 0   | 0,0 0,0    | 0,0   |
| efetuar o carregamento                                     |                                | •             | MO-F02 E        | difícios administrativos          |        |          |       | 128,3   | 128,3 | 128,3 | 0,0 0 | 0,0 0,0 | 0,0      | 0,0        | 0,0 0   | 0,0 0,0    | 0,0   |
|                                                            |                                | •             | MO-F03 E        | difícios escolares                |        |          |       | 128,4   | 128,4 | 128,4 | 0,0 0 | 0,0 0,0 | 0,0      | 0,0        | 0,0 0   | 0,0 0,0    | 0,0   |
| indices via importação                                     |                                |               | MO-F04 E        | difícios para o sector da saúde   |        |          |       | 128,3   | 128,3 | 128,3 | 0,0 0 | 0,0 0,0 | 0,0      | 0,0        | 0,0 0   | 0,0 0,0    | 0,0   |
| cheiro excel, selecionar a                                 |                                | •             | MO-F05 F        | eabilitação média de edifícios    |        |          |       | 127,8   | 127,0 | 127,0 | 0,0 0 | 0,0 0,0 | 0,0      | 0,0        | 0,0 0   | 0,0 0,0    | 0,0   |
| ao "Anexar" e depois de                                    |                                |               | MO-F07 F        | eabilitação profunda de edifícios |        |          | _     | 127,5   | 127,5 | 127,5 | 0,0 0 | 0,0 0,0 | 0,0      | 0,0        | 0,0 0   | 0,0 0,0    | 0,0   |
| albido o fichoiro                                          | O carreo                       | amer          | nto do          | s índices no                      | de ser |          |       | 128,3   | 128,3 | 128,3 | 0,0 0 | 0,0 0,0 | 0,0      | 0,0        | 0,0 0   | 0,0 0,0    | 0,0   |
|                                                            | faita                          |               |                 |                                   | 40000  | 4.0      |       | 127,8   | 127,8 | 127,8 | 0,0 0 | 0,0 0,0 | 0,0      | 0,0        | 0,0 0   | 0,0 0,0    | 0,0   |
| cionar "Importar MIC".                                     | reito mar                      | luaim         | iente           | ou por impol                      | naçao  | Je       | _     | 125,6   | 125,6 | 125,6 | 0,0 0 | ,u 0,0  | 0,0      | 0,0        | 0,0 0   | 0,0 0,0    | 0,0   |
|                                                            | ficheiro e                     | excel.        |                 |                                   |        |          |       | 126.5   | 126.5 | 126.5 | 0.0 0 | 0.0 0.0 | 0.0      | 0.0        | 0.0 0   | 10 0.0     | 0.0   |

#### © 2017 BRIGHT PARTNERS mod – bp003 v 1.0 documento reservado – sujeito a acordo de confidencialidade

# XX. Índices de custos para revisão de preços

|     |            |             |                                                         | / Lista | a de In | dices             |             |               |              |      |       |      |            |       |      |       |       |       |          |     |         |        |     |     |     |
|-----|------------|-------------|---------------------------------------------------------|---------|---------|-------------------|-------------|---------------|--------------|------|-------|------|------------|-------|------|-------|-------|-------|----------|-----|---------|--------|-----|-----|-----|
| ÍNI | DICES DE ( | CUSTO DE MÃ | ) DE OBRA POR FÓRMULA DE REVISÃO DE PREÇOS              | Código  |         |                   |             |               |              |      |       |      |            |       |      |       |       |       |          |     |         |        |     |     |     |
|     |            |             |                                                         | MT-M01  |         |                   |             |               |              |      |       |      |            |       |      |       |       |       |          |     |         |        |     |     |     |
|     |            |             |                                                         | Janeiro |         | Fevereiro         | Março       |               | Abril        |      | Maio  |      | Junho      | 0     |      |       |       |       |          |     |         |        |     |     |     |
|     | Ações      | Código      | Descrição                                               | 104,3   |         | 104,2             | 104,2       |               | 0,0          |      | 0,0   |      | 0,0        |       |      |       |       |       |          |     |         |        |     |     |     |
|     | •          | MO-F01      | Edificios de habitação                                  | Julho   |         | Agosto            | Setembr     | 0             | Outubro      |      | Novem | bro  | Dezer      | mbro  |      |       |       |       |          |     |         |        |     |     |     |
|     | 👁 Co       | onsultar    | fícios administrativos                                  | 0,0     |         | 0,0               | 0,0         |               | 0,0          |      | 0,0   |      | 0,0        |       |      |       |       |       |          |     |         |        |     |     |     |
|     | / Ec       | litar       | fícios escolares                                        |         |         |                   |             |               |              |      |       |      |            |       |      |       |       |       |          | Gra | avar Ca | ncelar |     |     |     |
|     | •          | MO-F04      | Edifícios para o sector da saúde                        |         |         |                   |             |               |              |      |       |      |            |       |      |       |       | _     |          | _   |         |        |     |     |     |
|     | •          | MO-F05      | Reabilitação ligeira de edifícios                       | _ XX    | .6      | 127,8             | 127,8       | 127,8         | 0,0          | 0,0  | 0,0   | 0,0  | 0,0        | 0,0   | 0,0  | 0,0   | 0,0   |       |          |     |         |        |     |     |     |
|     | •          | ' Pa        | ra inserir os índices                                   |         |         | 127,9             | 127,9       | 127,9         | 0,0          | 0,0  | 0,0   | 0,0  | 0,0        | 0,0   | 0,0  | 0,0   | 0,0   |       |          |     |         |        |     |     |     |
|     | •          | mo          | nualmonto, solocionar a oro                             | ño      |         | 127,5             | 127,5       | 127,5         | 0,0          | 0,0  | 0,0   | 0,0  | 0,0        | 0,0   | 0,0  | 0,0   | 0,0   |       |          |     |         |        |     |     |     |
|     | •          |             |                                                         | au      |         | 128,3             | 128,3       | 128,3         | 0,0          | 0,0  | 0,0   | 0,0  | 0,0        | 0,0   | 0,0  | 0,0   | 0,0   |       |          |     |         |        |     |     |     |
|     | •          | edi         | tar em cada linha e editar os                           | \$      |         | 127,8             | 127,8       | 127,8         | 0,0          | 0,0  | 0,0   | 0,0  | 0,0        | 0,0   | 0,0  | 0,0   | 0,0   |       |          |     |         |        |     |     |     |
|     | •          | val         | ores no formulário                                      |         | Índio   | es de Custos de N | lateriais   |               |              |      |       |      |            |       |      |       |       |       |          |     |         |        |     |     |     |
|     | •          | MO-FTT      | Tuneis                                                  |         |         |                   |             |               |              |      |       |      |            |       |      |       |       |       |          |     |         |        |     |     |     |
|     | •          | MO-F12      | Pontes de betão armado ou pré-esforçado                 |         | Ações   | Código            | Descriç     | ão            |              |      |       | Ja   | an         | Fev   | Ma   | r /   | Abr   | Mai   | Jun      | Jul | Ago     | Set    | Out | Nov | Dez |
|     | •          | MO-F13      | Viadutos de betão armado ou pré-esforçado               |         | •       | MT-M01            | Britas      |               |              |      |       | 10   | )4,3       | 104,2 | 104  | ,2 1  | 104,2 | 104,1 | 104,2    | 0,0 | 0,0     | 0,0    | 0,0 | 0,0 | 0,0 |
|     | •          | M0-F14      | Passagens desniveladas de betão armado ou pré-esforcado |         | •       | MT-M02            | Inertes     |               |              |      |       | 00   | 1,7<br>2 7 | 89,8  | 00.  | 7 0   | 59,8  | 99,8  | 99,8     | 0,0 | 0,0     | 0,0    | 0,0 | 0,0 | 0,0 |
|     |            | MO-E15      | Grandes renarações de estradas                          |         |         | MT-M04            | Ladrilho    | os de calcár  | io e granito |      |       | 96   | 97<br>5.1  | 96.1  | 96.  | 1 9   | 96.1  | 96.1  | 96.1     | 0.0 | 0.0     | 0.0    | 0.0 | 0.0 | 0.0 |
|     |            | WIGH 13     |                                                         |         | •       | MT-M05            | Cantari     | as de calcár  | io e granito |      |       | 11   | 10,6       | 110,6 | 110  | ),6 1 | 110,6 | 110,6 | 110,6    | 0,0 | 0,0     | 0,0    | 0,0 | 0,0 | 0,0 |
|     |            | 1 2         | >                                                       |         | •       | MT-M06            | Ladr. e     | cant. de cale | cário e grar | ito  |       | 96   | ō,4        | 96,4  | 96,4 | 4 9   | 96,4  | 96,4  | 96,4     | 0,0 | 0,0     | 0,0    | 0,0 | 0,0 | 0,0 |
|     |            |             | VV Z                                                    |         | •       | MT-M07            | Telhas      | cerâmicas     |              |      |       | 11   | 4,0        | 114,2 | 115  | i,4 1 | 116,0 | 117,8 | 117,5    | 0,0 | 0,0     | 0,0    | 0,0 | 0,0 | 0,0 |
|     |            |             | λλ./                                                    |         | •       | MT-M08            | Tijolos     | cerâmicos     |              |      |       | 89   | 9,7        | 91,2  | 90,  | 5 C   | 39,5  | 90,7  | 90,7     | 0,0 | 0,0     | 0,0    | 0,0 | 0,0 | 0,0 |
| Der | nois       | de ca       | rregados os índices por                                 |         | •       | MT-M09            | Produte     | os Cerâmico   | s Vermelho   | s    |       | 96   | 5,7        | 97,8  | 97,  | 3     | 97,2  | 98,6  | 98,5     | 0,0 | 0,0     | 0,0    | 0,0 | 0,0 | 0,0 |
| imr | orto       |             | u monuelmente, etribuir e                               |         | •       | MT-M10            | Azulejo     | s e Mosaico   | )S           |      |       | 11   | 0,9        | 111,0 | 110  | 1,9 1 | 111,0 | 111,0 | 110,9    | 0,0 | 0,0     | 0,0    | 0,0 | 0,0 | 0,0 |
| imp | SOLE       | içao o      | u manualmente, attibuit o                               |         | •       | MT-M12            | Aço em      | Varão e Pe    | rfilados     |      |       | 27   | 70,4       | 271,3 | 270  | 0,5 2 | 270,6 | 270,9 | 272,0    | 0,0 | 0,0     | 0,0    | 0,0 | 0,0 | 0,0 |
| est | ado        | ativo a     | ao MIC, para que os                                     |         | •       | MT-M13            | Chapa       | de Aço Maci   | io           |      |       | 14   | 17,5       | 147,6 | 147  | ,6    | 147,6 | 147,6 | 147,6    | 0,0 | 0,0     | 0,0    | 0,0 | 0,0 | 0,0 |
| índ | ices       | fique       | n disponíveis na                                        |         | •       | MI-M14            | Rede el     | ectrossolda   | da           |      |       | 18   | 34,7       | 186,5 | 145  |       | 186,1 | 185,8 | 186,4    | 0,0 | 0,0     | 0,0    | 0,0 | 0,0 | 0,0 |
| anl | icoc       | ño o "(     | Gravar"                                                 |         | •       | MT-M15            | Eio de (    | cobre Nu      | mzaua        |      |       | 30   | 10.3       | 305.8 | 305  | 1 2   | R04.1 | 293.3 | 290.4    | 0,0 | 0,0     | 0,0    | 0,0 | 0,0 | 0,0 |
| api | icaç       | aue         | Jiavai .                                                |         |         | 1 2               | 2 4         |               |              |      |       |      | 4          | 000,0 |      |       |       | 270,0 | 250,1    | 0,0 | 0,0     | 0,0    | 0,0 | 0,0 | 0,0 |
|     |            |             |                                                         |         |         | 1 2               |             |               |              |      |       |      |            |       |      |       |       |       | $ \land$ |     |         |        |     |     |     |
|     |            |             |                                                         |         |         |                   |             | _             |              |      |       |      | 1          |       |      |       |       |       |          |     |         |        |     |     |     |
|     |            |             | XX.7                                                    |         | Índio   | es de Custos de E | quipamentos | de Apoio      | Índ          | ico  | e iá  | carr |            | ada   |      |       |       |       | Índi     | ces | s cai   | rec    | bad | osi | no  |
| Sel | oolo       |             | rover poro querdor o                                    |         | Esta    | dos               |             |               | mu           | ice: | s ja  | uaii | ey         | auc   | 5    |       |       |       | mor      | 200 | Jul     |        | 900 | 551 |     |
| Sel | ecio       | nar G       | avar para guardar o                                     |         | Dade    | os de Sistema     |             |               | em           | ma   | apas  | s an | teri       | ore   | es   |       |       |       | ma       | Ja  |         |        |     |     |     |
| Ma  | pa d       | e índi      | ces e retornar à lista de 🛛 📐                           |         |         |                   |             | L             |              |      |       |      |            |       |      |       |       |       |          |     |         |        |     |     |     |
| Ma  | pas.       |             |                                                         |         | Gravar  | Cancelar          |             |               |              |      |       |      |            |       |      |       |       |       |          |     |         |        |     |     |     |
|     | 001        | _           |                                                         |         | Gravar  | Sanoolar          |             |               |              |      |       |      |            |       |      |       |       |       |          |     |         |        |     |     |     |

# revisão de preços - administração

XXI. Fórmulas tipo e customizadas, para revisão de preços

# XXI. Fórmulas para revisão de preços – fórmulas tipo

|                                               | sursos - Exec               | cução - Relatórios - Administração - | alores                        |                                            | selecionar<br>Revisão de                            | de Revisao de<br>da lista a opção<br>Preços"              | "Fórmulas"                          | 'e dep                        | ois "Fór                          | nistraçao,<br>mulas Tip               | o de               |
|-----------------------------------------------|-----------------------------|--------------------------------------|-------------------------------|--------------------------------------------|-----------------------------------------------------|-----------------------------------------------------------|-------------------------------------|-------------------------------|-----------------------------------|---------------------------------------|--------------------|
|                                               | <b>↑ Início</b> /           | SGR<br>Revisão P                     | eços ▶ Índi<br>Fórr<br>Para   | ces de Custos<br>nulas<br>ametrização Tipo | Fórmulas Tipo de Revis<br>Fórmulas Customizada      | são de Preços<br>as de Revisão de Preços                  | Nesta se<br>listadas a<br>preços, p | cção e<br>as fórm<br>prevista | ncontra<br>iulas tip<br>as na leç | m-se defir<br>o para rev<br>gislação. | nidas e<br>isão de |
| Aq                                            | ções<br>•                   | Código Fórmula RP<br>FRP-TIPO-F01    | Descrição<br>Edifícios de hab | pitação                                    |                                                     |                                                           | Public 22/01/                       | ação<br>/2004                 | Estado                            | Data Estado                           |                    |
| [-                                            | •                           | FRP-TIPO-F02                         | Edifícios admin               | istrativos                                 |                                                     |                                                           | 22/01/                              | /2004                         |                                   |                                       |                    |
|                                               | •                           | FRP-TIPO-F03                         | Edifícios escola              | Detalhe da Fórmu                           | la                                                  |                                                           | 22/01/                              | /2004                         |                                   |                                       |                    |
|                                               | •                           | FRP-TIPO-F05                         | Reabilitação lig              | Ações<br>•                                 | Código Índice<br>EQ-IG00                            | Descrição<br>Índice global Equipamento                    |                                     |                               |                                   | Coef.<br>0,14                         | Ponderação         |
|                                               | •                           | FRP-TIPO-F06<br>FRP-TIPO-F07         | Reabilitação me               |                                            | M0-F12<br>MT-M01                                    | Pontes de betão armado o<br>Britas                        | u pré-esforçado                     |                               |                                   | 0,23                                  |                    |
| •                                             | •                           | FRP-TIPO-F08                         | Campos de jog                 | •                                          | MT-M02                                              | Areias                                                    |                                     |                               |                                   | 0,03                                  |                    |
|                                               | •                           | FRP-TIPO-F09<br>FRP-TIPO-F10         | Arranjos exterio              |                                            | MT-M15<br>MT-M18                                    | Chapa de aço galvanizada<br>Betumes a Granel              |                                     |                               |                                   | 0,01                                  |                    |
| •                                             | •                           | FRP-TIPO-F11                         | Túneis                        |                                            | MT-M20<br>MT-M22                                    | Cimento em saco<br>Gasóleo                                |                                     |                               |                                   | 0,11                                  |                    |
|                                               | •                           | FRP-TIPO-F12                         | Pontes de betão               | •                                          | MT-M24                                              | Madeiras de Pinho                                         |                                     |                               |                                   | 0,02                                  |                    |
| ·                                             |                             | FRP-TIPO-F12                         | Viadutos de bet               | •                                          | MT-M43                                              | Aço para betão armado                                     |                                     |                               |                                   | 0,13                                  |                    |
| O detalhe da<br>ser consultac<br>botão de açã | is fórr<br>do atra<br>io da | nulas pode<br>avés do<br>fórmula,    | (1.2                          | Coeficiente não re                         | MT-M44<br>MT-M45<br>evisivel Soma Coeficien<br>1,00 | Aço para betão pré-esforç.<br>Perfilados pesados e ligeir | ado                                 |                               |                                   | 0,12                                  |                    |

Para inserir fórmula tipo selecionar o botão "Inserir" e proceder como descrito a seguir, para a inserção de fórmulas customizadas.

# XXI. Fórmulas para revisão de preços – fórmulas customizadas

Também é possível definir fórmulas de revisão de preços que, não sendo fórmulas tipo, estejam também disponíveis para utilização em todas as empreitadas. Na aplicação, são denominadas de Fórmulas Customizadas Gerais (FCG).

|                     | estão de empreitadas | Administração       |                                                                      |                                                        | Para aceder a estas fórmulas, na<br>área de Administração, seleciona<br>depois "Fórmulas Customizadas | a secção de "Re<br>ar da lista a opçá<br>de Revisão de l | visão de Preços" da<br>ão "Fórmulas" e<br>Preços"   |
|---------------------|----------------------|---------------------|----------------------------------------------------------------------|--------------------------------------------------------|----------------------------------------------------------------------------------------------------|----------------------------------------------------------|-----------------------------------------------------|
| Preitadas Projeto - | Concursos - Execuç   | ão ▼ Relatórios ▼ A | dministração -<br>Listas de valores<br>SGR<br>Revisão Preços         | Índices de Custos     Fórmulas     Parametrização Tipo | Fórmulas Tipo de Revisão de Preços<br>Fórmulas Customizadas de Revisão de Preços                      |                                                          |                                                     |
|                     | Ações                | Código Fórmu        | ıla                                                                  | Descrição                                              |                                                                                                    | Estado                                                   | Data Estado                                         |
| Para de             | efinir uma           | XXI.4               | Fórmula RP Código FRP FRP-FCG-001 Estado                             | Dee<br>Fć<br>Dat                                       | scrição<br>vrmula customizada empreendimentos tipo A<br>a Estado                                      | No cabeçal<br>descrição q<br>apresentar                  | XXI.5<br>ho, preencher a<br>ue deverá<br>a fórmula. |
| "Inserir"           | nar a opçá<br>'.     | ăo                  | Fórmula polinor<br>Tipo de fórmula<br>Fórmula Customi<br>Observações | ninal<br>zada Geral X 🔻                                | O tipo de fórmula está já defi<br>Fórmula Customizada Geral                                           | nido como                                                |                                                     |
|                     |                      |                     | DEFINIÇÃO DA FÓF                                                     | RMULA                                                  |                                                                                                    |                                                          |                                                     |

#### © 2017 BRIGHT PARTNERS mod – bp003 v 1.0 documento reservado – sujeito a acordo de confidencialidade 125

# XXI. Fórmulas para revisão de preços – fórmulas customizadas

| DEFINIÇÃO DA FÓRMULA<br>Fórmula<br>Escolha | Copiar Fórmula    | É possível<br>depois alte<br>fórmula pro<br>As parcela<br>descrito er | utilizar uma fórmula<br>erá-la. Para utilizar un<br>etendida e depois faz<br>us da poderão depois<br>n XVI.7 | de base já definida na ap<br>na fórmula de base, selec<br>er "Aplicar fórmula".<br>ser editadas da mesma f | licação, e<br>cionar a<br>orma como |
|--------------------------------------------|-------------------|-----------------------------------------------------------------------|----------------------------------------------------------------------------------------------------|----------------------------------------------------------------------------------------------------|-------------------------------------|
| Detalhe da Fórmula                         |                   |                                                                       |                                                                                                    |                                                                                                    |                                     |
| Inserir sta lista está v                   | azia              |                                                                       |                                                                                                    |                                                                                                    |                                     |
| Coeficiente não revisível 0,00             | Soma Coeficiente  |                                                                       |                                                                                                    |                                                                                                    |                                     |
|                                            | • Detalhe da Fórm | ula da RP                                                             |                                                                                                    |                                                                                                    |                                     |
| Estados                                    | Código FRP        |                                                                       |                                                                                                    | XXI.7                                                                                                    |                                     |
| Dados de Sistema                           | FRP001            |                                                                       | Selecionar a nature<br>associado à parcel                                                                    | za do índice<br>a e o código do                                                                            |                                     |
|                                            | Natureza índice   |                                                                       | mesmo.                                                                                                    |                                                                                                    |                                     |
|                                            | Material          | $\sim$                                                                |                                                                                                    |                                                                                                    |                                     |
|                                            | Código índice     | Descrição                                                             |                                                                                                    |                                                                                                    |                                     |
|                                            | M45               | Perfilados                                                            | pesados e ligeiros                                                                                           |                                                                                                    |                                     |
|                                            | Coef. Ponderação  | _                                                                     | Na lista                                                                                                    | de códigos de índices, s                                                                                   | elecionar                           |
|                                            | 0,18              |                                                                       | cada ír                                                                                                    | ais" para visualizar a desc<br>idice, caso necessário.                                                     | criçao de                           |
|                                            | ln<br>p;          | serir o coeficiente<br>arcela e selecionar                            | de ponderação da<br>o botão "Gravar".                                                                        |                                                                                                    |                                     |
|                                            |                   |                                                                       |                                                                                                    | delivering                                                                                                 | <b>n</b> vour stra                  |

# XXI. Fórmulas para revisão de preços – fórmulas customizadas

|                        |                              | r Edward a                                          |                  |
|------------------------|------------------------------|-----------------------------------------------------|------------------|
| Escolha                | Сорга                        | ronnula                                             |                  |
| etalhe da Fó           | ormula                       |                                                     |                  |
| Ações                  | Código Índice                | Descrição                                           | Coef. Ponderação |
| •                      | EQ-IG00                      | Índice global Equipamento                           | 0,06             |
| •                      | MO-G00                       | Índice global de mão de obra                        | 0,33             |
| •                      | MT-M03                       | Inertes                                             | 0,01             |
| •                      | MT-M17                       | Fio de cobre revestido                              | 0,09             |
| •                      | MT-M20                       | Cimento em saco                                     | 0,02             |
| •                      | MT-M22                       | Gasóleo                                             | 0,02             |
| •                      | MT-M45                       | Perfilados pesados e ligeiros                       | 0,18             |
| •                      | MT-M46                       | Produtos para instalações elétricas                 | 0,07             |
| •                      | MT-M50                       | Tubos e Acessórios de Ferro Fundido e Aço           | 0,12             |
| peficiente n<br>0,10   | ão revisível Soma Coeficient | A soma dos coeficientes deverá ser igual a<br>XXI.9 | a 1.             |
| •                      |                              | ior da parceia não revisível da formula             |                  |
|                        | Inseni o va                  |                                                     |                  |
| tados                  |                              |                                                     |                  |
| stados<br>ados de Sist | ema                          |                                                     | XXI.10           |

# objetos analíticos

XXII. Parametrização de objetos analíticos

128

O objeto analítico é uma unidade de contabilização de custos utilizada na estrutura de contabilidade analítica dos empreendimentos. A parametrização da revisão de preços consiste na atribuição, a cada rubrica, do objeto analítico respetivo, significando que todos os custos dessa rubrica irão ser contabilizados nesse objeto analítico. Esta atribuição deve ser feita logo na fase de elaboração do Mapa do Contrato Inicial.

|                    | Empreitadas Projeto - Concursos - Execução - | Relatórios  Administração                                                                                                    |
|--------------------|----------------------------------------------|----------------------------------------------------------------------------------------------------|
|                    | 🕈 Início / 🔚 Empreitadas / 🖍 Emp             | areitada 000009 - Empreitada teste obra rodoferroviária                                                                              |
| Em                 | Empreitada 000009 - Empr                     | eitada teste obra Selecionar "Inserir" para criar a Parametrização de Objetos Analíticos.                                            |
| "Parametrizações"  |                                              | PARAMETRIZAÇÃO OBJATOS ANALÍTICOS                                                                                                    |
| , selecionar da    | ✓ Projeto ✓ Concurso                         |                                                                                                    |
| lista pendente, a  | <ul> <li>Contratos para trabalhos</li> </ul> | Inserir Esta lista está vazia                                                                                                    |
| opção "Objetos     | ✓ Gestão corrente                            |                                                                                                    |
| Analíticos".       | Riscos e desvios                             | Parametrização de Objetos Analíticos                                                                                                 |
|                    | ✓ Gestão de prazos                           | Código atividade: Designação atividade:                                                                                              |
|                    | ✓ Fecho obra                                 | 000009 Empreitada teste obra rodoferroviária                                                                                         |
| $\sim$             | - Parametrizações                            | Código ParOA     Estado     Data estado       ParOA - 000009     Image: Comparison of the stando     Image: Comparison of the stando |
|                    | Cauções                                      | - Dados Gerais                                                                                                    |
|                    | Objetos Analíticos<br>Revisão Preços         | Descrição                                                                                                    |
|                    | Gravar Cancelar                              | Parametrização de objetos analíticos da empreitada 000009<br>Observações                                                             |
|                    |                                              |                                                                                                    |
|                    |                                              |                                                                                                    |
| Em "dados Gerais   | s". a designação é                           | + Objetos Analíticos da Empreitada                                                                                                   |
| atribuída de forma | a automática.                                | + Objetos por capítulo                                                                                                    |
| Caso necessário    | pode ser                                     | + Objetos por rubrica                                                                                                    |
| adicionada inform  | nação no campo                               | + Estados                                                                                                    |
| Observações        |                                              |                                                                                                    |
|                    | mod hp002 yr10 dog                           | umente recenzede – suigite a acerde de confidencialidade 129 <b>CEUVERING</b> VOUR SUI ALEGY                                         |

| + Dados Gerais                                            | tada são adicionados na secção "Objetos Analíticos da Empreitada.                                                           |          |
|-----------------------------------------------------------|----------------------------------------------------------------------------------------------------|----------|
| Objetos Analíticos da Empreitada Objetos Analíticos       | No separador "Selecionar Objetos Analíticos" é visível a listagem de objetos analíticos já parametrizados na aplicação.     | e        |
| Q                                                         | Q -                                                                                                    |          |
| Código                                                    | Descrição                                                                                                    | Тіро     |
| 0000/9999/2222                                            | Zona 2                                                                                                    | PEP      |
| 0000\9999\1111                                            | Troço 1                                                                                                    | PEP      |
| 0000\9999\2222                                            |                                                                                                    | PEP      |
| Selecionar os obietos deseiado                            | dos, fazendo                                                                                                    | PEP      |
|                                                           | m sequida                                                                                                    |          |
| fozor "Adjoiopor"                                         | n seguida,                                                                                                    | PEP      |
|                                                           |                                                                                                    |          |
| P/I/086/15/04/01/01/01                                    |                                                                                                    |          |
| P/I/08//15/04/01/01/02 + Dados Gerais                     |                                                                                                    |          |
|                                                           |                                                                                                    |          |
| - Objetos Analíticos d                                    | s da Empreitada                                                                                                    |          |
|                                                           | No separador "Objetos Analíticos" ficarão v                                                                                 | /isíveis |
| (Adicionar) Objetos Analíticos                            | Selecionar Objetos Analíticos                                                                                               |          |
|                                                           |                                                                                                    |          |
|                                                           |                                                                                                    |          |
| Esta lista está vazia                                     | ia                                                                                                    |          |
|                                                           |                                                                                                    |          |
|                                                           | XXII.4                                                                                                    |          |
|                                                           | Caso não seja aplicável nenhum dos objetos<br>analíticos disponíveis, ou seja necessário um<br>outro, selecionar "Inserir". |          |
| + Objetos por capítulo                                    | llo                                                                                                    |          |
| + Objetos por rubrica                                     |                                                                                                    |          |
| © 2017 BRIGHT PARTNERS mod – bp003 v 1.0 documento reserv | rvado – sujeito a acordo de confidencialidade 130 <b>delivering</b> your                                                    | strategy |

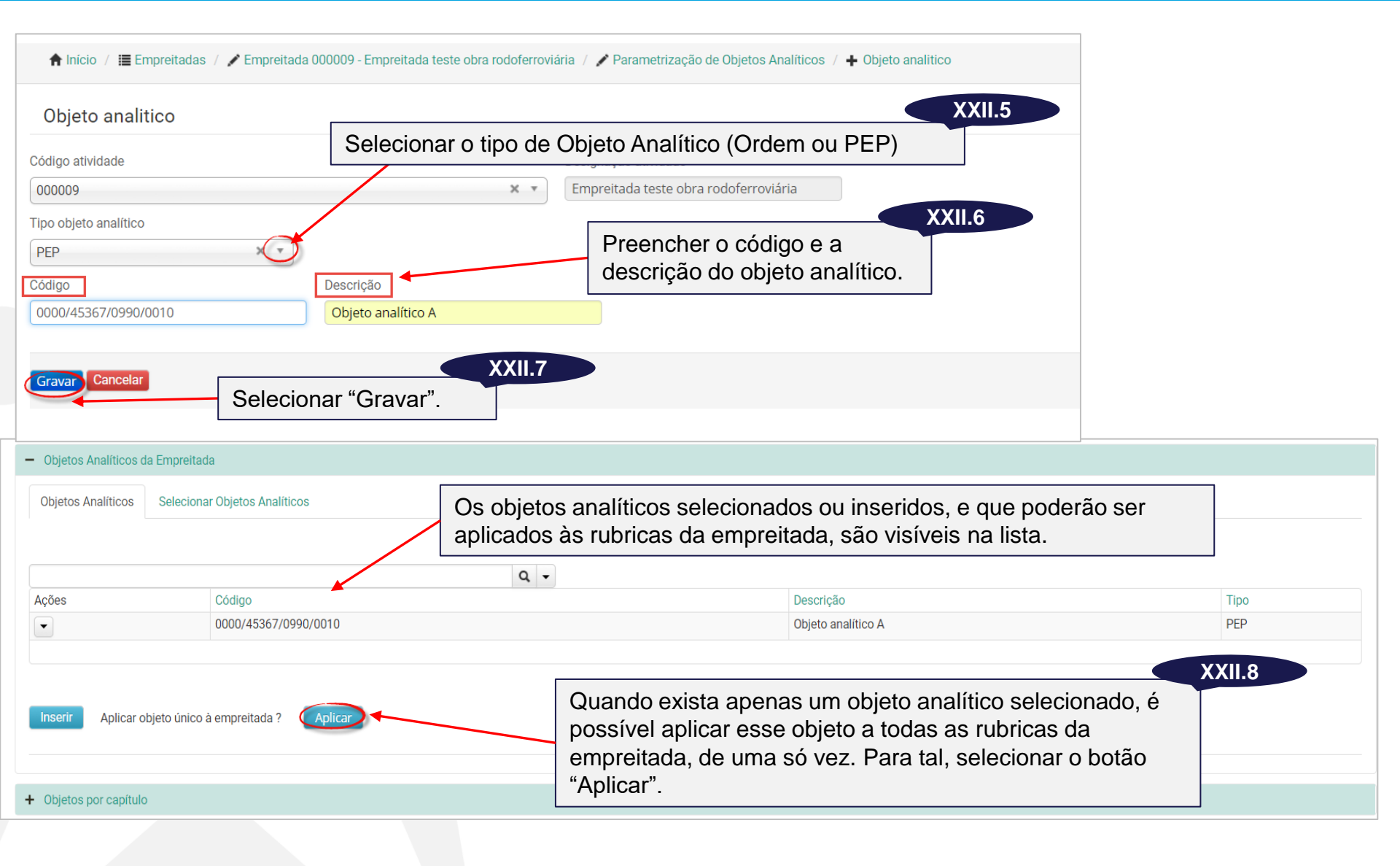

| + Objetos A                   | Analíticos da Empreitada               |                                   | Nos casos em que, à empreitada, seja aplicável m<br>essa parametrização pode ser feita por capítulo o | nais do<br>u por ru | que um objeto analítico,<br>ıbrica. |
|-------------------------------|----------------------------------------|-----------------------------------|----------------------------------------------------------------------------------------------------|---------------------|-------------------------------------|
| <ul> <li>Objetos p</li> </ul> | por capítulo                           |                                   |                                                                                                    |                     |                                     |
|                               |                                        |                                   |                                                                                                    |                     |                                     |
| _Marcar/d                     | desmarcar todos os capítulos           |                                   |                                                                                                    |                     |                                     |
|                               |                                        | ٩                                 | •                                                                                                    |                     |                                     |
|                               | Rubrica                                | Descrição                         | Objeto Analitico                                                                                      |                     |                                     |
|                               | F.U1                                   | Infra-estrutura e plataforma d () | 0000/45367/0990/0010                                                                                  |                     | XXII.9                              |
|                               | R 01                                   | Terraplepagem                     |                                                                                                    | •                   |                                     |
|                               | R.02                                   | Drenagem:                         | Para atribuição de objeto a cada capítulo selec                                                       | ionar o             | S                                   |
|                               | R.                                     | Pavimentação:                     | capítulos pretendidos.                                                                                |                     |                                     |
|                               | R.04                                   | Obras Acessórias:                 | 0000/45367/0990/0010                                                                                  |                     |                                     |
|                               | R.05                                   | Equipamentos de Sinalização e ()  | Selecionar o chieto noro enligenão ano contituid                                                      |                     | XXII.10                             |
|                               | R.06                                   | Obras de Arte Integradas: Obra () | Selecionar o objeto para aplicação aos capítulo                                                       | JS                  |                                     |
|                               | R.07 Obras de Arte Integradas: Obra () |                                   | selecionados e fazer clique em "Atribuir". O obj                                                      | jeto ser            | rá 🛛                                |
|                               |                                        |                                   | atribuído a todas as rubricas do capítulo                                                             |                     |                                     |
| Objeto                        |                                        |                                   |                                                                                                    |                     |                                     |
|                               | 00/0000/000                            | Atribuir                          |                                                                                                    |                     |                                     |
| 0000/3459                     | 30/0090/008                            | Aubui                             | Ao selecionar "Ver mais" na lista, é visível a list                                                   | ta de               |                                     |
| vermais                       |                                        |                                   | Objetos analíticos e a descrição de cada um de                                                        | eles pa             | Ira                                 |
| L                             | ٩                                      |                                   |                                                                                                    | 5100, pc            |                                     |
| 0000/4536                     | 67/0990/0010                           |                                   | seleçao.                                                                                              |                     |                                     |
| 0000/3459                     | 90/0090/008                            |                                   |                                                                                                    |                     |                                     |
|                               |                                        |                                   | Caso seja necessário atribuir diferentes objetos às                                                   | s rubric            | as de um mesmo                      |
|                               | - Objet                                | os por rubrica                    | canítulo, aceder à seccão "Obietos por rubrica" e u                                                   | oroced              | er de forma idêntica                |
|                               |                                        |                                   |                                                                                                    | loccu               |                                     |
|                               | - Mara                                 | ar/deemaraar tadaa aa Dubricaa    |                                                                                                    |                     |                                     |
|                               | IMarca                                 | ar/desmarcar todas as Rubricas    | 0 -                                                                                                   |                     |                                     |
|                               |                                        | Rubrica                           | Descrição                                                                                             | Un                  | Objeto Analítico                    |
|                               |                                        | F01                               | Infra-estrutura e plataforma d (                                                                      | 011.                |                                     |
|                               |                                        | E01 01                            |                                                                                                    |                     |                                     |
|                               |                                        | F01 01 01                         | Demolicões em nlena via                                                                               |                     |                                     |
|                               |                                        | E01.01.01.02                      | Vederőes                                                                                              | m                   | 0000/45367/0990/0010                |
|                               |                                        | F01 01 01 06                      | Bocas de coletores/nassariens h ( )                                                                   | un                  | 0000/45367/0990/0010                |
|                               |                                        | F01 01 01 12                      | Pavimento de passagem de nível                                                                        | m2                  | 0000/45367/0990/0010                |
|                               |                                        | F01 01 32                         | Riocos técnicos                                                                                       | 1116                |                                     |
|                               |                                        | F01 01 32 01                      | Ting I - Ohras de arte                                                                                | un                  | 0000/45367/0990/0010                |
|                               |                                        | F.08                              | Fdificações                                                                                           | un                  | 0000, 0007,00000                    |
|                               |                                        | F08.01                            | Edificios                                                                                             |                     |                                     |
|                               |                                        |                                   | Landov                                                                                                | daliv               | oring your stratagy                 |
| © 2017 B                      | PICHT DARTNERS                         | mod - hp002 v 1.0 documente       | rosonyada — sujoita a acorda da confidencialidada 132                                                 |                     | יטוווא זטטו טומנקא                  |

| + Obj  | etos por rubrica<br>ados |       | Após atribuição dos o<br>ser inserido o estado<br>considerada válida p<br>Após a atribuição do | objetos analíticos a todas as rubricas, deverá<br>"Fechado" para que a parametrização seja<br>ara cálculos na aplicação.<br>estado, selecionar "Gravar". | XII.11 |             |
|--------|--------------------------|-------|------------------------------------------------------------------------------------------------|----------------------------------------------------------------------------------------------------|--------|-------------|
| Açõe   | s                        | Estad | ob                                                                                             | Desde                                                                                                    | Até    | Observações |
| •      |                          | Fech  | ado                                                                                            | 11/10/2017 16:57                                                                                                    |        |             |
| Inse   |                          |       |                                                                                                |                                                                                                    |        |             |
| + Dad  | los de sistema           |       |                                                                                                |                                                                                                    |        |             |
| Gravar | Cancelar                 |       |                                                                                                |                                                                                                    |        |             |

|     |           | ~~~~~                  |                                                      |         |                  |
|-----|-----------|------------------------|------------------------------------------------------|---------|------------------|
| PAF | RAMETRIZA | ÇAO OBJETOS ANALITICOS |                                                      |         |                  |
|     |           |                        |                                                      |         |                  |
| [   | Ações     | Código ParOA           | Descrição                                            | Estado  | Data Estado      |
| -   |           | Dor(0.4, 000000        | Paramatrização do objetos analíticos do empreitado ( | Fechado | 11/10/2017 16:57 |

A parametrização de objetos analíticos ficará disponível na área, não sendo possível inserir uma nova parametrização. Caso necessário, é possível a alterar a parametrização, devendo para isso, selecionar a opção editar no botão de ação da lista.

# Pedidos de compra

XXIII. Registo de Pedidos de Compra

### XXIII. Pedidos de Compra

Na área de Pedidos de Compra, devem ser registadas os pedidos de compra da empreitada. O seu registo, permite à aplicação relacionar o empreiteiro e os respetivos contrato inicial e adicionais, com a forma como os mesmos são registados no sistema de contabilidade da IP.

| Pedido de compr                                                      | a                           |                                                  |                                                      |
|----------------------------------------------------------------------|-----------------------------|--------------------------------------------------|------------------------------------------------------|
| Código atividade                                                     | Designação ativi            | idade                                            | Selecionar "Inserir" para reg<br>um Pedido de Compra |
| 000009                                                               | Empreitada te               | ste obra rodoferroviária                         |                                                      |
| Código                                                               | Estado                      | Data estado                                      |                                                      |
| 000009-PC-                                                           |                             |                                                  |                                                      |
| - Dados Gerais                                                       |                             |                                                  |                                                      |
| <ul> <li>Dados Gerais</li> <li>Nº SAP</li> </ul>                     | Documento/ Ref <sup>a</sup> | Data doc                                         |                                                      |
| Dados Gerais  Nº SAP  Empreiteiro                                    | Documento/ Ref <sup>a</sup> | Data doc<br>NIF                                  |                                                      |
| Dados Gerais      Nº SAP      Empreiteiro      ACORIL - EMPREITEIROS | Documento/ Ref <sup>a</sup> | Data doc<br>IIIIIIIIIIIIIIIIIIIIIIIIIIIIIIIIIIII | XXIII.                                               |

# XXIII. Pedidos de Compra

| Codigo atividade                       | Designação ativida   | ade                                                                                                    |
|----------------------------------------|----------------------|----------------------------------------------------------------------------------------------------|
| 000009                                 | Empreitada teste     | e obra rodoferroviária                                                                                                    |
| Código                                 | Estado               | Data estado                                                                                                    |
| 000009-PC-                             | Em Aberto            | 14/11/2017                                                                                                    |
| Dados Gerais                           |                      | XXIII.4                                                                                                    |
| Itens do pedido                        | S                    | Selecionar "Inserir" para registar os itens do pedido<br>de compra. Deve ser registado, em cada pedido, um                              |
| Inserir Esta lista está vazia          |                      | tem por cada contrato (inicial e adicionais).                                                                                           |
|                                        | Item do Pedido de Co | ompra                                                                                                    |
|                                        | Referência IP        | N° SAP                                                                                                    |
|                                        | Doc 638394/2017/IP   | 23445                                                                                                    |
|                                        | Item do Pedido       | Contrato Descrição                                                                                                    |
|                                        | s <u>10</u>          | Escolha                                                                                                    |
| eencher com o nú                       | mero do item e       | Gravar                                                                                                    |
| elecionar o contrate<br>prrespondente. | D XXIII.5            | XXIII                                                                                                    |
|                                        |                      | Após introdução dos itens do pedido, deverá ser inserido o estado<br>"Fechado" para que pedido seja considerado válida para cálculos na |

# **Riscos e Desvios**

XXIV. Riscos; XXV. Desvios

### delivering your strategy

137

### XXIV. Riscos

Sempre que seja verificada uma situação passível de vir a constituir um desvio no custo ou no prazo da empreitada, este deve ser registado, no GCE, sob a forma de Risco.

Caso se trate de um risco relativo à contratação de trabalhos adicionais ou regularização de quantidades, a criação do risco respetivo é feita de forma automática pela aplcação, consoante o estado dos Registos de Trabalhos e respetivos Contratos.

|                                                                                      | EMPREITADA 9900003 - TESTE                                   | $102 \text{ PARIES} \mid \textcircled{3} \times \textcircled{3}$                                                                                                    |
|--------------------------------------------------------------------------------------|--------------------------------------------------------------|----------------------------------------------------------------------------------------------------|
| XXIV.1<br>Em "Riscos e –<br>Desvios",<br>selecionar da<br>lista pendente,<br>a opção | Riscos<br>Desvios<br>Sentenças de Tribunal<br>Apostilhas     | RISCOS         Total de Riscos Ativos (dias)         0         € 3.977,26         € 3.977,26         Em Aberto         Riscos Ativos         Passaram a Desvio         Eliminados                     |
| "Riscos"                                                                             | Multas                                                       | ‡ CÓDIGO DESCRIÇÃO FORMA TIPO NATUREZA VALOR (€) VALOR (DIAS) DATA PREVISTA                                                                                                    |
|                                                                                      | ✓ Riscos e desvios                                           | 9900003-Ri-002         xxxx         Adicional         Risco planeado         Custo         3.977,26 €         23/04/2020                                                                              |
|                                                                                      | <ul> <li>✓ Gestão de prazos</li> <li>✓ Fecho obra</li> </ul> | 1/1 Oliserir Selecionar "Inserir" para registar<br>um novo Risco.                                                                                                    |
| DADOS GERAIS                                                                         | <ul> <li>✓ Parametrizações</li> </ul>                        | XXIV.3                                                                                                    |
| Descrição                                                                            |                                                              | Nos dados gerais é necessário classificar o risco, quanto a :                                                                                                    |
| Prrogação de Prazo                                                                   |                                                              | Natureza – de Prazo ou de Custo (como é sentido o seu impacto):                                                                                                    |
| Natureza                                                                             | Forma                                                        | Forma – Prorrogação, Antecipação, Adicional, Indemnização,                                                                                                    |
| Prazo                                                                                | Prorrogação de prazo                                         | Tipo – Planeado ou Potencial                                                                                                    |
| Tipo:                                                                                | **                                                           | Considera-se risco Planeado quando a ocorrência do impacto que lhe está                                                                                                    |
|                                                                                      |                                                              | associado iá á corto, no ontanto, ainda não foi formalizado. Considera-so                                                                                                    |
|                                                                                      |                                                              | Risco Potencial, aquele cuja ocorrência ainda é incerta<br>Caso um evento tenha impacto, simultâneamente, no custo e no prazo da<br>empreitada, devem ser inseridos dois riscos: um de cada natureza. |

| DETALHES                                                                                                    | Na secção de "Detalhe", deverão ser preenchidos todos os                                                                                                    |
|----------------------------------------------------------------------------------------------------|----------------------------------------------------------------------------------------------------|
| Valor inicial (dias) Valor (dias) Data prevista concretização<br>0 23 14/08/2020  Causa Erros e omissões de projetos Justificação: | detalhes sobre o Risco identificado, indicando a sua causa e<br>justificação e a estratégia a adoptar na resposta ao risco<br>(Aceitar, Eliminar, Partilhar ou Mitigar). No caso de Riscos<br>planeados (ocorrência é certa) deve ser selecionada a opção<br>"Aceitar".                                                                                                |
| Estratégia de resposta<br>Aceitar                                                                                                  | × • XXIV.5                                                                                                    |
| Plano de resposta                                                                                                    | <ul> <li>Na secção de Estados deve ser selecionado o estado a conferir ao Risco.</li> <li>Existem 3 estados que podem ser selecionados: <ul> <li>Em aberto: o risco não é considerado (modo rascunho);</li> <li>Ativo: o risco existe e deve ser considerado;</li> <li>Eliminado: o risco existiu, mas foi eliminado. Não deve ser considerado.</li> </ul> </li> </ul> |
| • ESTADOS                                                                                                    | <ul> <li>Existe aínda um quarto estado, gerido pela aplicação, que e "Passou a</li> <li>Desvio" e significa que o risco foi concretizado e aparece agora como um</li> <li>desvio da empreitada.</li> </ul>                                                                                                    |
|                                                                                                    | XXIV.6                                                                                                    |

Depois de selecionado o estado, o registo deve ser gravado no final da página.

Sempre que seja verificada uma situação de desvio no custo ou no prazo da empreitada, esta é registado, no GCE, sob a forma de Desvio, sendo visível na lista de Desvios da Empreitada..

| is             |    | SV/105         |                                             |          |              |              |            |         |             |
|----------------|----|----------------|---------------------------------------------|----------|--------------|--------------|------------|---------|-------------|
|                | DE | 20102          |                                             |          |              |              |            | Q @     | Export      |
|                | ÷  | CÓDIGO         | DESCRIÇÃO                                   | NATUREZA | VALOR (€)    | VALOR (DIAS) | DATA       | ESTADO  | DATA ESTADO |
| para trabalhos |    | 0112069-Dv-001 | Desvio de Prazo da Empreitada - Prorrogação | Prazo    | 0,00 €       | 1            | 27/06/2019 |         | 22/11/2019  |
|                |    | 0112069-Dv-002 | Desvio de Custo - Adicional                 | Custo    | 103.995,60 € | 0            | 10/10/2019 | Fechado | 19/11/2019  |
| rrente         |    | 0112069-Dv-003 | Desvio de Prazo da Empreitada - Prorrogação | Prazo    | 0,00 €       | 1            | 11/11/2019 |         | 22/11/2019  |
| s financeiros  |    | 0112069-Dv-004 | Desvio de Custo - Adicional                 | Custo    | 47.717,46 €  | 0            | 28/02/2020 | Fechado | 23/03/2020  |
| esvios         |    | 1/1            |                                             |          |              |              |            |         |             |
|                |    |                |                                             |          |              |              |            |         |             |
|                |    |                |                                             |          |              |              |            |         |             |
| le Tribunal    |    |                |                                             |          |              |              |            |         |             |
|                |    |                |                                             |          |              | XX           | (V 1       |         |             |

Em "Riscos e Desvios", selecionar da lista pendente, a opção "Desvios".

# **Outros Custos**

XXVI. Sentenças de Tribunal; XXVII. Apostilhas; XXVIII. Multas

141

# XXVI. Sentenças de Tribunal

Sempre que seja verificado um custo adicional na empreitada, que resulte de uma sentença de tribunal, deve ser registado no GCE, sob a forma de "Sentença de Tribunal".

| ados gerais              | SENTENÇAS DE TRIBUNAL                                                                           |
|--------------------------|-------------------------------------------------------------------------------------------------|
| Projeto                  |                                                                                                 |
| Concurso                 | E CÓDIGO DESIGNAÇÃO VALOR (€) DATA ESTADO DATA ESTADO I                                         |
| Contratos para trabalhos | <vazio> 😔 Inserir</vazio>                                                                       |
| Gestão corrente          | Selecionar "Inserir" para registar um custo                                                     |
| Elementos financeiros    | decorrente de Sentença de Tribunal.                                                             |
| avar<br>Riscos e desvios |                                                                                                 |
|                          |                                                                                                 |
|                          | DADOS GERAIS                                                                                    |
| SVIOS                    | Descrição                                                                                       |
| ntenças de Tribunal      | Sentença Processo 236/23973/237                                                                 |
| ostilhas                 | Tipo Valor (€) Nos dados gerais devem ser introduzidos os detalhes da                           |
| XXVI.1                   | Decisão Judicial x € 23.400,00 Sentença, nomeadamento o tipo (judicial ou arbitral), o valor, o |
| m "Riscos e              | Sentença 625 10/12/2019                                                                         |
| esvios"                  | Observações:                                                                                    |
| elecionar da             | XXVIA                                                                                           |
| sta pendente.            | Na secção de riscos e desvios é necessário fornecer informação justificativa                    |
| opcão                    | sobre a Sentenca, para caracterização do desvio e, caso tenha sido registado                    |
| Sentenças de             | um risco desta ocorrência, ele deve ser identificado, para que o seu estado                     |
| ribunal <sup>"</sup> .   | PRISCOS E DESVIOS                                                                               |
|                          | automática, pelo GCF.                                                                           |
|                          |                                                                                                 |
|                          |                                                                                                 |
| Para que a Sente         | enca sefa efetivada em GCE, é necessário introduzir o estado                                    |
| "Fechado". No fir        | nal o registo deve ser gravado.                                                                 |
|                          | delivering vour strat                                                                           |

# XXVII. Apostilhas

Sempre que seja verificado um custo adicional na empreitada, que resulte de uma Indemnização ou Prémio a conceder ao empreiteiro, deve ser registado no GCE, sob a forma de "Apostilha".

| Dados gerais                                 | APOSTILHAS                  |                                                                                |                                  |                            |                      |             |  |
|----------------------------------------------|-----------------------------|--------------------------------------------------------------------------------|----------------------------------|----------------------------|----------------------|-------------|--|
| ▼ Projeto                                    |                             |                                                                                |                                  |                            |                      |             |  |
| ✓ Concurso                                   | ‡ CÓDIGO DI                 | ESIGNAÇÃO                                                                      | τιρο                             | VALOR (€) DATA DOC.        | ESTADO D             |             |  |
| <ul> <li>Contratos para trabalhos</li> </ul> | <vazio> 🕒 Inserir 🔶</vazio> |                                                                                |                                  |                            |                      |             |  |
| ✓ Gestão corrente                            |                             | Sel                                                                            | lecionar "Inserir"               | para registar um custo     | AAVII.2              |             |  |
| <ul> <li>Elementos financeiros</li> </ul>    |                             | dec                                                                            | corrente de Apos                 | suina.                     |                      |             |  |
| Gravar<br>• Riscos e desvios                 |                             |                                                                                |                                  |                            |                      |             |  |
|                                              |                             |                                                                                |                                  |                            |                      |             |  |
| Riscos                                       | DADOS GERAIS                |                                                                                |                                  |                            |                      |             |  |
| Desvios                                      | Descrição                   |                                                                                |                                  |                            |                      |             |  |
| Sentenças de Tribunal                        |                             |                                                                                |                                  |                            |                      | XVII.3      |  |
| Apostilhas                                   | Tipo:                       | Valor:                                                                         | Nos dados                        | gerais devem ser introdu   | zidos os detalhes da | а           |  |
|                                              | Indemnização                | € 123.000,00                                                                   | Apostilha,                       | nomeadamento o tipo (inc   | lemnização ou prén   | nio), o     |  |
| XXVII.1                                      | Documento:                  | Data doc                                                                       | valor, o do                      | cumento e a data.          | , ,                  |             |  |
| Em "Riscos e                                 | Observações:                |                                                                                | <u> </u>                         |                            |                      |             |  |
| Desvios",                                    |                             |                                                                                |                                  |                            |                      |             |  |
| lista pondonto                               |                             | N                                                                              |                                  |                            | X.                   | XVII.4      |  |
| a oncão                                      |                             | Na secção de riscos e desvios e necessario fornecer informação justificativa   |                                  |                            |                      |             |  |
| "Anostilhas"                                 |                             | sobre a Apostilina, para caracterização do desvio e, caso tenha sido registado |                                  |                            |                      |             |  |
|                                              |                             | seja alterado para "passou a desvio". Esta alteração derá feita de forma       |                                  |                            |                      |             |  |
|                                              | RISCOS E DESVIOS            | automátic                                                                      | ado para ipasso<br>ca. pelo GCE. | u a desvio . Esta alteraça |                      | ia          |  |
|                                              | <b>•</b>                    |                                                                                |                                  |                            |                      |             |  |
|                                              |                             |                                                                                |                                  | XXV                        | 11.5                 |             |  |
| Para que a Apos                              | tilha sefa efetivada e      | m GCE, é nece                                                                  | essário introduzi                | r o estado                 |                      |             |  |
| "Fechado". No fir                            | nal o registo deve ser      | gravado.                                                                       |                                  |                            | 1. P                 |             |  |
| © 2017 BRIGHT PARTNERS                       | mod – bp003 v 1.0 docun     | nento reservado – sujei                                                        | to a acordo de confidencia       | lidade 143                 | delivering you       | ur strategy |  |

# XXVIII. Multas

Sempre que seja verificada uma situação de incumprimento, que decorra na aplcação de multas ao empreiteiro, esta deve ser resgitada como "Multa".

| Dados gerais                                                       | MULTAS                                                                                  |                                                                                                    |     |
|--------------------------------------------------------------------|-----------------------------------------------------------------------------------------|----------------------------------------------------------------------------------------------------|-----|
| <ul> <li>✓ Concurso</li> <li>✓ Contratos para trabalhos</li> </ul> |                                                                                         | VALOR (€) DATA ESTADO DATA ESTADO                                                                                                  |     |
|                                                                    |                                                                                         | Selecionar "Inserir" para registar ua Multa                                                                                        |     |
| Gravar<br>Riscos e desvios                                         | DADOS GERAIS                                                                            |                                                                                                    |     |
| Riscos<br>Desvios                                                  | Descrição                                                                               | Data referência                                                                                                    |     |
| Sentenças de Tribunal                                              | Documento:                                                                              | Nos dados gerais devem ser introduzidos os detalhos da Mult                                                                        |     |
| Apostiinas<br>Multas                                               | Atraso         X ▼         Total           Data início         Data fim         Nº dias | <ul> <li>nomeadamento o tipo (Atraso ou outra).</li> <li>Se a multa for do tipo "Outra" deve ser registado o seu valor.</li> </ul> | a,  |
| Em "Riscos e                                                       | 09/04/2019 🗎 17/12/2019 🗎 253                                                           | Se a multa for do tipo Outra deve ser registado o seu valor.<br>Se a multa for do tipo Atraso será necessário forncer a data d     | e   |
| Desvios",<br>selecionar da lista                                   | Selecionar valor diário Valor Diário (Calculado) Calculado ★ ▼ € 340,00                 | cálculo do valor da multa será feito pelo GCE automaticamen                                                                        | te, |
| pendente, a<br>opcão "Multas"                                      | Limite Valor Valor<br>Não Definido X▼ € 86.020,00                                       | introduzido. Pode ainda ser fixado um valor limite para a mult                                                                     | a.  |
|                                                                    | Observações:                                                                            | XXVIII.4                                                                                                    |     |

Na secção de riscos e desvios é necessário fornecer informação justificativa sobre a Multa e, caso tenha sido registado um risco desta ocorrência, ele deve ser identificado, para que o seu estado seja alterado para "passou a desvio".

Para que a Multa sefa efetivada em GCE, é necessário introduzir o estado "Em curso" ou fechado. Em ambos os casos, os dias de incumprimento de prazo passarão a ser contabilizados na secção de datas da empreitada e o valor da multa será deduzido em Conta Corrente.
# Gestão de Prazos

XXIX. Suspensões de Trabalhos; XXX. Prorrogações de Prazo; XXXI. Antecipações de Prazo

145

## XXIX. Suspensões de Trabalhos

Sempre que seja verificada uma suspensão de trabalhos na empreitada, deve ser registado no GCE, sob a forma de "Suspensão". O registo de uma suspensão não tem qualquer efeito sob a data de fim da empreitada. Caso esta supensão venha a determinar uma prorrogação de prazo, deve ser registada essa prorrogação de prazo.

| Dados gerais                                          | ſ                       | SUSPENSÕI          | S                                   |                         |                                     |                       |                               |
|-------------------------------------------------------|-------------------------|--------------------|-------------------------------------|-------------------------|-------------------------------------|-----------------------|-------------------------------|
| ▼ Projeto                                             |                         |                    |                                     |                         |                                     |                       | ٩                             |
| ✓ Concurso                                            |                         | E CÓDIGO           | DESIGNAÇÃO                          | тіро                    | D DATA INÍCIO                       | DATA FIM              | DURAÇÃO (DIAS) ESTADO D4      |
| <ul> <li>Contratos para trabalhos</li> </ul>          |                         | <vazio></vazio>    | • Inserir                           |                         |                                     |                       | XXIX.2                        |
| ✓ Gestão corrente                                     |                         |                    |                                     | Selecio                 | nar "Inserir" para                  | a registar uma        |                               |
| Elementos financeiros     Gravar     Riscos e desvios |                         |                    |                                     | Susper                  | 1540.                               |                       |                               |
| ✓ Gestão de prazos                                    |                         | OS GERAIS          |                                     |                         |                                     |                       | XXIX.3                        |
| Suspensões Trabalhos                                  | Descrição<br>Suspensã   | io de Trabalhos 01 |                                     |                         | Nos dados ger                       | ais devem ser intro   | duzidos os detalhes da        |
| Prorrogações prazo                                    | Tipo de Su<br>Total     | uspensão           | × *                                 |                         | Sentença, non                       | neadamento o tipo (   | (total ou parcial), a data de |
| XXIX.1                                                | Data início<br>11/12/20 | Duração            | (dias) Data fim 04/01/2020          |                         | Deve também                         | ser identificado o in | npacto esperado no prazo da   |
| Em "Gestão de                                         | Impacto e               | sperado            | Impacto esperad                     | lo (dias)               | empreitada.                         |                       |                               |
| Prazos",                                              | Com imp                 | acto no prazo      | 12                                  |                         |                                     |                       |                               |
| lista pendente                                        | doc 2848                | i4                 | 11/12/2019                          |                         |                                     |                       |                               |
| a opção                                               | Observaçõ               | ões:               |                                     |                         |                                     |                       |                               |
| "Suspensões                                           |                         |                    |                                     |                         |                                     |                       |                               |
| Trabalhos".                                           |                         |                    |                                     |                         |                                     |                       | XXIX.4                        |
|                                                       |                         | Para<br>"Fect      | que a Sentença<br>nado". No final o | sefa efet<br>registo de | ivada em GCE, e<br>eve ser gravado. | é necessário introdu  | uzir o estado                 |

146

## XXX. Prorrogações de Prazo

Sempre que seja verificada a concessão de uma prorrogação de prazo da empreitada deve ser registada no GCE, sob a forma de "Prorrogação de Prazo".

| Dados gerais                        |           | PRORROGAÇÕ        | es de prazo da emi | PREITADA                     |                      |                         |
|-------------------------------------|-----------|-------------------|--------------------|------------------------------|----------------------|-------------------------|
| ← Projeto                           |           |                   |                    |                              |                      |                         |
| - Concurso                          |           | E CÓDIGO          | DESIGNAÇÃO         | TIPO PRAZO                   | FORMA                | DIAS ESTADO             |
| ✓ Contratos para trabalhos          |           | <vazio></vazio>   | Inserir            | Selecionar "Inserir" para re | egistar uma 🔍 XX     | XX.2                    |
| <ul> <li>Gestão corrente</li> </ul> |           |                   |                    | Prorrogação de Prazo         |                      |                         |
| entos financeiros                   |           | OOS GERAIS        |                    |                              |                      |                         |
| s e desvios                         | Descrição | )                 |                    |                              |                      | XXVII.3                 |
| - Gestão de prazos                  |           |                   |                    | Nos dados gerais devem       | n ser introduzidos d | os detalhes da          |
|                                     | Forma:    |                   |                    | Prorrogação, nomeadam        | nento a forma (lega  | al ou graciosa), o tipo |
| suspensões Trabalhos                | Legal     |                   | × *                | (total ou parcial) e a dura  | ação.                |                         |
| Prorrogações prazo                  | Tipo:     |                   |                    | L                            |                      |                         |
| Antecipações de preze               | Total     |                   | X *                |                              |                      | XXVII.4                 |
|                                     | 05/06/2   | o Duração (dias): | Data fim:          | Na secção de riscos e de     | esvios é necessári   | o fornecer informação   |
| Prazos"                             |           |                   |                    | justificativa sobre a Prorr  | ogação, para cara    | cterização do desvio    |
| selecionar da                       | Documen   | nto:              | Data documento:    | e, caso tenha sido regist    | ado um risco desta   | a ocorrência, ele deve  |
| ista pendente,                      |           |                   | <b></b>            | ser identificado, para que   | e o seu estado seja  | a alterado para         |
| a opção                             | Observaç  | ões:              |                    | "passou a desvio". Esta a    | alteração derá feita | a de forma automática,  |
| Prorrogações                        |           |                   |                    | pelo GCE.                    |                      |                         |
| de Prazo".                          |           |                   |                    |                              |                      |                         |
|                                     |           |                   |                    |                              |                      | XXVII.5                 |
| Para que a                          | a Prorro  | ogação sefa e     | fetivada em GCE,   | é necessário introduzir o es | stado "Fechado". N   | No final o registo      |
| deve ser g                          | gravado   | . No estado fe    | echado, a prorroga | ação vai afetar a data de co | nclusão contratual   | da empreitada, na       |
| secção Da                           | ados Ge   | erais.            |                    |                              |                      |                         |

147

## XXXI. Antecipações de Prazo

Sempre que seja verificada a concessão de uma antecipação de prazo da empreitada deve ser registada no GCE, sob a forma de "Antecipação de Prazo".

| Dados gerais             | ANTECIPACÕES DE PRAZO      |             |                                                                     |     |
|--------------------------|----------------------------|-------------|---------------------------------------------------------------------|-----|
| ▼ Projeto                | 2                          |             |                                                                     | Q 0 |
|                          | ÷ CÓDIGO DI                | ESIGNAÇÃO   | TIPO DIAS ESTADO DATA ESTADO                                        | 0   |
| Contratos para trabalhos | <vazio> 🕒 Inserir</vazio>  |             | Selecionar "Inserir" para registar uma                              |     |
| Gravatão corrente        |                            | ŀ           | Antecipação de Prazo                                                |     |
| Elementos financeiros    |                            |             |                                                                     |     |
| ▼ Riscos e desvios       | DADOS GERAIS               |             | XXXI.3                                                              |     |
| ▼ Gestão de prazos       | Descrição                  |             | Nos dados gerais devem ser introduzidos os detalhes da              |     |
| Suspensões Trabalhos     |                            |             | Antecipação, nomeadamente a sua duração.                            |     |
| Prorrogações prazo       | Tipo                       |             |                                                                     |     |
| Antecipações de prazo    | Contratual                 | × *         | XXXI.4                                                              |     |
| XXXI.1                   | Data início Duração (dias) | Data fim    | Na secção de riscos e desvios é necessário fornecer informação      |     |
| Em "Gestão de            | 04/06/2019 15              | 20/05/2019  | justificativa sobre a Antecipação, para caracterização do desvio    |     |
| Prazos",                 | Documento:                 | Data docum  | e, caso tenha sido registado um risco desta ocorrência, ele deve    | e   |
| selecionar da            |                            |             | ser identificado, para que o seu estado seja alterado para          |     |
| lista pendente, a        | Observações:               |             | passou a desvio . Esta alteração derá feita de forma automática     | а,  |
| "Antecipações            |                            |             |                                                                     |     |
| de Prazo".               |                            |             | XXXI.5                                                              |     |
| Para que a An            | tecipação sefa efetivada   | em GCE, é   | e necessário introduzir o estado "Fechado". No final o registo deve | e   |
| ser gravado. N           | lo estado fechado, a ante  | ecipação va | ai afetar a data de conclusão contratual da empreitada, na secção   | >   |
| Dados Gerais.            |                            |             |                                                                     |     |

# Fecho de Obra

XXXII. Receção Provisória; XXXIII. Receção Definitiva; XXXIV. Conta Final

149

## XXXII. Receção provisória

As receções provisórias e definitivas da empreitada deverão ser registadas no GCE. As receções provisórias e as definitivas, são registadas de forma distinta e em entidades diferentes. Nesta secção descreve-se o funcionamento das receções provisórias.

| Dados gerais                           | RECEÇÕES PROVISÓRIAS          |      |             |                      |                            |                        |      |
|----------------------------------------|-------------------------------|------|-------------|----------------------|----------------------------|------------------------|------|
| ▼ Projeto                              |                               |      |             |                      |                            | Q Q Expor              |      |
|                                        | ‡ CÓDIGO DESCRIÇÃO            | τιρο | DATA        | VALOR                | VALOR ACUMULADO ESTADO     | DATA ESTADO            |      |
|                                        | <vazio> 🕒 Inserir</vazio>     | Г    |             |                      | XXX                        | XII.2                  |      |
| ✓ Gestão corrente                      |                               |      | Na área d   | le receções provis   | órias, selecionar          |                        |      |
| Elementos financeiros                  | RECEÇÕES DEFINITIVAS          |      | "Inserir" p | ara registar uma r   | eceção provísória.         |                        |      |
| <ul> <li>Riscos e desvios</li> </ul>   |                               |      |             |                      |                            | Q Q Expor              |      |
| <ul> <li>✓ Gestão de prazos</li> </ul> | ‡ CÓDIGO DESCRIÇÃO            | TIPO | DATA        | VALOR                | VALOR ACUMULADO ESTADO     | DATA ESTADO            |      |
| ▼ Fecho obra                           | <vazio> 🕒 Inserir</vazio>     |      |             |                      |                            |                        |      |
| Receções                               |                               |      |             |                      |                            |                        |      |
| Conta final                            |                               |      |             |                      |                            | XXXII.3                |      |
| Liberação Cauções                      |                               |      | Nos da      | idos gerais deve s   | er selecionado o tipo de   | e receção. As opçõe    | s    |
|                                        |                               |      | de esc      | olha que constarã    | o como disponíveis, de     | acordo com o estad     | 0    |
| Em "Fecho                              | DADOS GERAIS *                |      | da emp      | preitada, serão 3:   | ,,,,,,,                    |                        | -    |
| Obra"                                  | Tipo *                        |      | - Parc      | ial: sempre dispoi   | nível                      |                        |      |
| selecionar da                          | Parcial X V                   |      | - Parc      | cial e última: dispo | nível quando todas as r    | ubricas da empreita    | da   |
| lista pendente.                        | Documento                     |      | têm         | saldo = 0,00;        |                            |                        |      |
| a opcão                                | Auto de Receção Parcial nº-24 |      | - Tota      | I: disponível quan   | do todas as rubricas da    | empreitada têm salo    | = ob |
| "Rececões".                            | Observações                   |      | 0,00        | •                    |                            |                        |      |
|                                        |                               |      |             |                      |                            |                        |      |
|                                        |                               |      | Se for s    | selecionada a opç    | ão "total", ficará disponi | ível o botão "aplicar" | 1    |
|                                        |                               |      | que int     | roduzirá todas as    | rubricas da empreitada     | na receção.            |      |
|                                        | DETALHE RUBRICAS              |      |             |                      |                            |                        |      |
|                                        |                               |      |             |                      |                            |                        |      |
|                                        |                               |      |             |                      |                            |                        |      |

| Rubricas | Seleção de Rubricas | Editar quantidades |
|----------|---------------------|--------------------|

Em detalhe de rubricas, no separador "seleção de rubricas" aparecerão todas as rubricas da empreitada que têm quantidades executadas em autos de medição. Deverão ser selecionadas as rubricas a constar na receção provisória e depois, utilizar o botão flutuante de "Sincronizar Rubricas". As quantidades das rubricas selecionada, podem, após a sincronização, ser editadas no separador "Editar quantidades"

| : | RUBRICA          | DESCRIÇÃO                         | TIPO TRAB | P.U.     | UN. | QUANT. POR RECECIONAR | VALOR POR RECECIONAR | PR. GARANTIA |
|---|------------------|-----------------------------------|-----------|----------|-----|-----------------------|----------------------|--------------|
|   | R.01             | Terraplenagem:                    |           |          |     |                       |                      |              |
|   | R.01.01          | Trabalhos preparatórios:          |           |          |     |                       |                      |              |
|   | R.01.01.01       | Desmatação, incluindo derrube ()  | TC        | 1,00 €   | m2  | 5.000,000             | 5.000,00 €           | 0 anos       |
|   | R.01.01.03       | Demolição de muros, incluindo ()  | TC        | 2,00 €   | m2  | 3.000,000             | 6.000,00 €           | 0 anos       |
|   | R.02             | Drenagem:                         |           |          |     |                       |                      |              |
|   | R.02.02          | Execução de passagens hidráuli () |           |          |     |                       |                      |              |
|   | R.02.02.03       | Com tubagens da classe III:       |           |          |     |                       |                      |              |
|   | R.02.02.03.02    | Assentamento do tipo B:           |           |          |     |                       |                      |              |
|   | R.02.02.03.02.03 | Simples com diâmetro de 1,00 m () | TC        | 127,93 € | m   | 25,000                | 3.198,25 €           | 5 anos       |

1/1

| RESUMO POR PRAZO DE GARANTIA  Valor total da Receção |                 | ver o va<br>data pro              | alor total rececionado por plazo<br>evista para a receção defir | prazo de garantia e a<br>nitiva. |
|------------------------------------------------------|-----------------|-----------------------------------|-----------------------------------------------------------------|----------------------------------|
| Atualizar € 14.198.25                                |                 |                                   |                                                                 |                                  |
|                                                      |                 |                                   |                                                                 | 🛃 Exportar 💌                     |
| PRAZO DE GARANTIA                                    | NUMERO RUBRICAS | VALOR TOTAL                       | DATA PREVISTA PARA RECEÇÃO DEFINITIVA                           | Exportar 🔻                       |
| PRAZO DE GARANTIA<br>0 anos                          | NUMERO RUBRICAS | <b>VALOR TOTAL</b><br>11.000,00 € | DATA PREVISTA PARA RECEÇÃO DEFINITIVA<br>27/08/2020             | Exportar 💌                       |

XXX<u>II.5</u>

Depois de concluída a edição das rubricas a constar na receção provisória deve ser inserido o estado fechado e o registo deve ser gravado, no final da página.

### delivering your strategy

XXXII.4

## XXXIII. Receção definitiva

As receções provisórias e definitivas da empreitada deverão ser registadas no GCE. As receções provisórias e as definitivas, são registadas de forma distinta e em entidades diferentes. Nesta secção descreve-se o funcionamento das receções definitivas.

| Dados gerais                                                                      | RECECÕES PROVISÓR                                                                                                    | AS                      |                                                          |                                                                          |                                                                                               |                                                                                                 |                                                                        |                                |
|-----------------------------------------------------------------------------------|----------------------------------------------------------------------------------------------------|-------------------------|----------------------------------------------------------|--------------------------------------------------------------------------|-----------------------------------------------------------------------------------------------|-------------------------------------------------------------------------------------------------|------------------------------------------------------------------------|--------------------------------|
| ✓ Projeto                                                                         | 3                                                                                                    |                         |                                                          |                                                                          |                                                                                               |                                                                                                 | Q Q                                                                    | 🛃 Exportar 🔻                   |
| ← Concurso                                                                        | : CÓDIGO                                                                                                    | DESCRIÇÃO               | τιρο                                                     | DATA                                                                     | VALOR                                                                                         | VALOR ACUMULADO EST                                                                             | TADO DATA ESTA                                                         | DO                             |
| - Contratos para trabalhos                                                        | ••• 00000002-RPE-01                                                                                                    | Receção provisória nº01 | Parcial                                                  | 27/08/2020                                                               | 14.198,25 €                                                                                   | 14.198,25 € Fee                                                                                 | chado 27/08/202                                                        | 0 21:54                        |
| - Gestão corrente                                                                 | 1/1 O Inserir                                                                                                    |                         |                                                          |                                                                          |                                                                                               | XXXII                                                                                           | 1.2                                                                    |                                |
| - Elementos financeiros                                                           |                                                                                                    | Na                      | a área de                                                | receções c                                                               | definitivas, seleo                                                                            | cionar                                                                                          |                                                                        |                                |
| Gravar                                                                            | RECEÇÕES DEFINITIVA                                                                                                    | "In                     | iserir" par                                              | a registar ເ                                                             | uma receção de                                                                                | efinitiva.                                                                                      | QQ                                                                     | Exportar 🔻                     |
| Gestão de prazos                                                                  |                                                                                                    |                         | 2474                                                     |                                                                          |                                                                                               |                                                                                                 |                                                                        | (                              |
| ← Fecho obra                                                                      |                                                                                                    |                         | DATA                                                     | VALOR                                                                    | VAL                                                                                           | OR ACOMOLADO ESTADO                                                                             | DATA ESTADO                                                            |                                |
| Receções                                                                          | The second second secon |                         |                                                          |                                                                          |                                                                                               |                                                                                                 |                                                                        |                                |
| Conta final                                                                       |                                                                                                    |                         |                                                          |                                                                          |                                                                                               |                                                                                                 |                                                                        |                                |
| Liberação Cauções XXXI                                                            | I.1                                                                                                    |                         |                                                          |                                                                          |                                                                                               |                                                                                                 | X                                                                      | XXIII.3                        |
| Em "Fecho<br>Obra",<br>selecionar da<br>lista pendente,<br>a opção<br>"Receções". |                                                                                                    |                         | Nos dad<br>de escol<br>da empr<br>Se for se<br>que intro | los gerais c<br>ha que cor<br>reitada, ser<br>elecionada<br>oduzirá toda | deve ser selecio<br>nstarão como d<br>ão 3: Parcial; P<br>a opção "total"<br>as as rubricas o | onado o tipo de<br>isponíveis, de a<br>arcial e última;<br>, ficará disponív<br>da empreitada r | receção. As<br>acordo com o<br>Total.<br>vel o botão "a<br>na receção. | opções<br>o estado<br>aplicar" |

## XXXIII. Receção definitiva

© 2017 BRIGHT PARTNERS

XXXIII.4

Em Receções Provisórias Associadas, no separador "Associar receção" aparecerão todas as receções provisórias efetuadas que ainda não foram alvo de receção definitiva. Deverão ser selecionadas as receções provisórias a constar na receção definitiva e depois, utilizar o botão "Associar". As quantidades das rubricas constantes das receções selecionadas, podem, após a sincronização, ser editadas no separador "Editar quantidades"

| RECEÇÕE               | S PROVISÓRIAS ASSOCIADA     | s                       |            |                |                                  |                         |
|-----------------------|-----------------------------|-------------------------|------------|----------------|----------------------------------|-------------------------|
| Receções as           | Associadas Associar receção | Editar quantidades      |            |                |                                  |                         |
|                       |                             |                         |            |                |                                  | Q Q Exportar 🔻          |
|                       | CÓDIGO RECEÇÃO              | DESIGNAÇÃO              | DATA       | PRAZO GARANTIA | DATA PREVISTA RECEÇÃO DEFINITIVA | VALOR DISPONIVL INICIAL |
|                       | 00000002-RPE-01             | Receção provisória nº01 | 27/08/2020 | 5 anos         | 26/08/2025                       | 3.198,25 €              |
|                       | 0000002-RPE-01              | Receção provisória nº01 | 27/08/2020 | 0 anos         | 27/08/2020                       | 11.000,00 €             |
| Total<br>1 registo(s) | selecionado(s) 1 / 1        |                         |            |                |                                  | 0,00                    |
| Associar              |                             |                         |            | Na             | secção de Resumo por Prazo o     | de Garantia é possivel  |
|                       |                             |                         |            | ver            | o valor total rececionado por p  | razo de garantia.       |

| Depois de concluída a edição das rubricas a constar na    |  |
|-----------------------------------------------------------|--|
| receção provisória deve ser inserido o estado fechado e o |  |
| registo deve ser gravado, no final da página.             |  |

## XXXIV. Conta final

No GCE é possível criar a Conta fInal da empreitada, fazendo a extração do documento qeu sumariza todas as quantidades realizadas, bem como uma síntese geral da empreitada.

| Dados gerais                                                                                                    | CONTA FINAL                                                                                                    |                                                                                                    |                                                                                                    |
|----------------------------------------------------------------------------------------------------|----------------------------------------------------------------------------------------------------|----------------------------------------------------------------------------------------------------|----------------------------------------------------------------------------------------------------|
| • Projeto                                                                                                    |                                                                                                    |                                                                                                    |                                                                                                    |
| Concurso                                                                                                    | ‡ CÓDIGO CFE                                                                                                    | DATA DOCUME                                                                                                    | ENTO VALOR ESTADO DATA ESTADO                                                                                                    |
| <ul> <li>Contratos para trabalhos</li> </ul>                                                                                  | <vazio> 🕒 Inserir</vazio>                                                                                                    |                                                                                                    | XXXXIII O                                                                                                    |
| r Gestão corrente                                                                                                    |                                                                                                    | <u> </u>                                                                                                    | Calacianar "Incorir" nore avier a Canto Final                                                                                                    |
| Elementos financeiros<br>iravar                                                                                               |                                                                                                    |                                                                                                    |                                                                                                    |
| Riscos e desvios                                                                                                    | DADOS GERAIS                                                                                                    |                                                                                                    |                                                                                                    |
| <sup>,</sup> Gestão de prazos                                                                                                 |                                                                                                    |                                                                                                    |                                                                                                    |
| Fecho obra                                                                                                    | VALIDAÇÕES                                                                                                    |                                                                                                    |                                                                                                    |
| leceções                                                                                                    | Situação                                                                                                    |                                                                                                    |                                                                                                    |
|                                                                                                    | DROVICORIA                                                                                                    |                                                                                                    |                                                                                                    |
| Conta final                                                                                                    | PROVISORIA                                                                                                    |                                                                                                    | XXXII.3                                                                                                    |
| onta final                                                                                                    | VALIDAÇÃO                                                                                                    | VÁLIDO?                                                                                                    |                                                                                                    |
| onta final<br>beração Cauções :elar                                                                                           | VALIDAÇÃO<br>Auto de medição                                                                                                    | VÁLIDO?<br>Não Ok                                                                                                    | XXXII.3<br>Na secção de Validações são mostradas todas as validações que                                                                                                    |
| onta final<br>beração Cauções<br>XXXIV.1                                                                                      | VALIDAÇÃO       Auto de medição       Revisão de preços                                                                                                    | VÁLIDO?<br>Não Ok<br>Não Ok                                                                                                    | XXXII.3<br>Na secção de Validações são mostradas todas as validações que<br>deverão estar "ok" para que a conta final deixe ser "Provioria" e possa                                                                                                    |
| onta final<br>beração Cauções<br>XXXIV.1                                                                                      | VALIDAÇÃO       Auto de medição       Revisão de preços       Conta corrente                                                                                                    | VÁLIDO?<br>Não Ok<br>Não Ok<br>Não Ok                                                                                                    | XXXII.3<br>Na secção de Validações são mostradas todas as validações que<br>deverão estar "ok" para que a conta final deixe ser "Provioria" e possa<br>ser emitida como "Definitiva"                                                                                                    |
| onta final<br>beração Cauções<br>XXXIV.1<br>Em "Fecho                                                                         | VALIDAÇÃO         Auto de medição         Revisão de preços         Conta corrente         Registo de Trabalhos                                                                                                    | VÁLIDO?<br>Não Ok<br>Não Ok<br>Não Ok<br>Não Ok                                                                                                  | XXXII.3<br>Na secção de Validações são mostradas todas as validações que<br>deverão estar "ok" para que a conta final deixe ser "Provioria" e possa<br>ser emitida como "Definitiva".                                                                                                    |
| eração Cauções<br>Em "Fecho<br>Obra",                                                                                         | VALIDAÇÃO         Auto de medição         Revisão de preços         Conta corrente         Registo de Trabalhos         Mapa Adicional                                                                                                    | VÁLIDO?<br>Não Ok<br>Não Ok<br>Não Ok<br>Não Ok<br>Não Ok                                                                                        | XXXII.3<br>Na secção de Validações são mostradas todas as validações que<br>deverão estar "ok" para que a conta final deixe ser "Provioria" e possa<br>ser emitida como "Definitiva".                                                                                                    |
| eração Cauções<br>Em "Fecho<br>Obra",<br>Selecionar da                                                                        | VALIDAÇÃO         Auto de medição         Revisão de preços         Conta corrente         Registo de Trabalhos         Mapa Adicional         Contrato para trabalhos                                                                                                    | VÁLIDO?<br>Não Ok<br>Não Ok<br>Não Ok<br>Não Ok<br>Não Ok<br>Não Ok                                                                              | XXXII.3<br>Na secção de Validações são mostradas todas as validações que<br>deverão estar "ok" para que a conta final deixe ser "Provioria" e possa<br>ser emitida como "Definitiva".<br>Existem mapas em aberto ou por contratar.<br>Existem contratos em aberto.                                                                                                    |
| eração Cauções<br>Em "Fecho<br>Obra",<br>selecionar da                                                                        | VALIDAÇÃO         Auto de medição         Revisão de preços         Conta corrente         Registo de Trabalhos         Mapa Adicional         Contrato para trabalhos         Situação Trabalhos contratados                                                                                                    | VÁLIDO?<br>Não Ok<br>Não Ok<br>Não Ok<br>Não Ok<br>Não Ok<br>Não Ok<br>Não Ok                                                                    | XXXII.3<br>Na secção de Validações são mostradas todas as validações que<br>deverão estar "ok" para que a conta final deixe ser "Provioria" e possa<br>ser emitida como "Definitiva".<br>Existem mapas em aberto ou por contratar.<br>Existem contratos em aberto.<br>Existem trabalhos com quantidades por realizar em autos de medição.                                                                                                    |
| eração Cauções<br>Em "Fecho<br>Obra",<br>selecionar da<br>ista pendente,                                                      | VALIDAÇÃO         Auto de medição         Revisão de preços         Conta corrente         Registo de Trabalhos         Mapa Adicional         Contrato para trabalhos         Situação Trabalhos contratados         Antecipação de prazo de empreitada                                                                                                    | VÁLIDO?<br>Não Ok<br>Não Ok<br>Não Ok<br>Não Ok<br>Não Ok<br>Não Ok<br>Não Ok<br>Não Ok<br>Ok                                                    | XXXII.3         Na secção de Validações são mostradas todas as validações que deverão estar "ok" para que a conta final deixe ser "Provioria" e possa ser emitida como "Definitiva".         Existem mapas em aberto ou por contratar.         Existem contratos em aberto.         Existem trabalhos com quantidades por realizar em autos de medição.         Não foram registadas antecipações.                                                                                                    |
| eração Cauções<br>Em "Fecho<br>Obra",<br>selecionar da<br>ista pendente,<br>a opção                                           | VALIDAÇÃO         Auto de medição         Revisão de preços         Conta corrente         Registo de Trabalhos         Mapa Adicional         Contrato para trabalhos         Situação Trabalhos contratados         Antecipação de prazo de empreitada         Prorrogação de prazo de empreitada                                                                                                    | VÁLIDO?<br>Não Ok<br>Não Ok<br>Não Ok<br>Não Ok<br>Não Ok<br>Não Ok<br>Não Ok<br>Ok<br>Ok                                                        | XXXII.3         Na secção de Validações são mostradas todas as validações que deverão estar "ok" para que a conta final deixe ser "Provioria" e possa ser emitida como "Definitiva".         Existem mapas em aberto ou por contratar.         Existem contratos em aberto.         Existem trabalhos com quantidades por realizar em autos de medição.         Não foram registadas antecipações.         Não foram registadas Prorrogações.                                                                                                    |
| Em "Fecho<br>Obra",<br>selecionar da<br>ista pendente,<br>a opção<br>'Receções"                                               | VALIDAÇÃO         Auto de medição         Revisão de preços         Conta corrente         Registo de Trabalhos         Mapa Adicional         Contrato para trabalhos         Situação Trabalhos contratados         Antecipação de prazo de empreitada         Prorrogação de Trabalhos da Empreitada                                                                                                    | VÁLIDO?<br>Não Ok<br>Não Ok<br>Não Ok<br>Não Ok<br>Não Ok<br>Não Ok<br>Não Ok<br>Ok<br>Ok<br>Ok                                                  | XXXII.3         Na secção de Validações são mostradas todas as validações que deverão estar "ok" para que a conta final deixe ser "Provioria" e possa ser emitida como "Definitiva".         Existem mapas em aberto ou por contratar.         Existem contratos em aberto.         Existem trabalhos com quantidades por realizar em autos de medição.         Não foram registadas antecipações.         Não foram registadas suspensões.                                                                                                    |
| beração Cauções<br>XXXIV.1<br>Em "Fecho<br>Obra",<br>selecionar da<br>ista pendente,<br>a opção<br>'Receções".                | VALIDAÇÃO         Auto de medição         Revisão de preços         Conta corrente         Registo de Trabalhos         Mapa Adicional         Contrato para trabalhos         Situação Trabalhos contratados         Antecipação de prazo de empreitada         Prorrogação de Trabalhos da Empreitada         Suspensão de Trabalhos da Empreitada         Multa                                                                                                    | VÁLIDO?<br>Não Ok<br>Não Ok<br>Não Ok<br>Não Ok<br>Não Ok<br>Não Ok<br>Não Ok<br>Ok<br>Ok<br>Ok<br>Ok                                            | XXXII.3         Na secção de Validações são mostradas todas as validações que deverão estar "ok" para que a conta final deixe ser "Provioria" e possa ser emitida como "Definitiva".         Existem mapas em aberto ou por contratar.         Existem contratos em aberto.         Existem trabalhos com quantidades por realizar em autos de medição.         Não foram registadas antecipações.         Não foram registadas suspensões.         Não foram registadas suspensões.         Não foram registadas suspensões.                                                                                                    |
| eração Cauções<br>XXXIV.1<br>Em "Fecho<br>Obra",<br>selecionar da<br>ista pendente,<br>a opção<br>'Receções".                 | VALIDAÇÃO         Auto de medição         Revisão de preços         Conta corrente         Registo de Trabalhos         Mapa Adicional         Contrato para trabalhos         Situação Trabalhos contratados         Antecipação de prazo de empreitada         Prorrogação de Trabalhos da Empreitada         Suspensão de Trabalhos da Empreitada         Multa         Apostilha                                                                                               | VÁLIDO?<br>Não Ok<br>Não Ok<br>Não Ok<br>Não Ok<br>Não Ok<br>Não Ok<br>Não Ok<br>Ok<br>Ok<br>Ok<br>Ok<br>Ok<br>Ok                                | XXXII.3         Na secção de Validações são mostradas todas as validações que deverão estar "ok" para que a conta final deixe ser "Provioria" e possa ser emitida como "Definitiva".         Existem mapas em aberto ou por contratar.         Existem contratos em aberto.         Existem trabalhos com quantidades por realizar em autos de medição.         Não foram registadas antecipações.         Não foram registadas suspensões.         Não foram registadas Apostilhas                                                                                                    |
| eração Cauções<br>Em "Fecho<br>Obra",<br>selecionar da<br>ista pendente,<br>a opção<br>'Receções".                            | VALIDAÇÃO         Auto de medição         Revisão de preços         Conta corrente         Registo de Trabalhos         Mapa Adicional         Contrato para trabalhos         Situação Trabalhos contratados         Antecipação de prazo de empreitada         Prorrogação de Trabalhos da Empreitada         Suspensão de Trabalhos da Empreitada         Multa         Apostilha         Cronogramas Financeiros                                                               | VÁLIDO?<br>Não Ok<br>Não Ok<br>Não Ok<br>Não Ok<br>Não Ok<br>Não Ok<br>Ok<br>Ok<br>Ok<br>Ok<br>Ok<br>Ok<br>Ok<br>Ok<br>Não Ok                    | XXXII.3         Na secção de Validações são mostradas todas as validações que deverão estar "ok" para que a conta final deixe ser "Provioria" e possa ser emitida como "Definitiva".         Existem mapas em aberto ou por contratar.         Existem contratos em aberto.         Existem trabalhos com quantidades por realizar em autos de medição.         Não foram registadas antecipações.         Não foram registadas suspensões.         Não foram registadas Apostilhas                                                                                                    |
| enta final<br>beração Cauções<br>XXXIV.1<br>Em "Fecho<br>Obra",<br>selecionar da<br>lista pendente,<br>a opção<br>"Receções". | VALIDAÇÃO         Auto de medição         Revisão de preços         Conta corrente         Registo de Trabalhos         Mapa Adicional         Contrato para trabalhos         Situação Trabalhos contratados         Antecipação de prazo de empreitada         Prorrogação de Trabalhos da Empreitada         Suspensão de Trabalhos da Empreitada         Multa         Apostilha         Cronogramas Financeiros         Cauções                                               | VÁLIDO?<br>Não Ok<br>Não Ok<br>Não Ok<br>Não Ok<br>Não Ok<br>Não Ok<br>Ok<br>Ok<br>Ok<br>Ok<br>Ok<br>Ok<br>Ok<br>Ok<br>Ok<br>Ok                  | XXXII.3         Na secção de Validações são mostradas todas as validações que deverão estar "ok" para que a conta final deixe ser "Provioria" e possa ser emitida como "Definitiva".         Existem mapas em aberto ou por contratar.         Existem contratos em aberto.         Existem trabalhos com quantidades por realizar em autos de medição.         Não foram registadas antecipações.         Não foram registadas suspensões.         Não foram registadas Apostilhas         XXXII.4                                                                                                    |
| onta final<br>iberação Cauções<br>Em "Fecho<br>Obra",<br>selecionar da<br>lista pendente,<br>a opção<br>"Receções".           | VALIDAÇÃO         Auto de medição         Revisão de preços         Conta corrente         Registo de Trabalhos         Mapa Adicional         Contrato para trabalhos         Situação Trabalhos contratados         Antecipação de prazo de empreitada         Prorrogação de Trabalhos da Empreitada         Suspensão de Trabalhos da Empreitada         Multa         Apostilha         Cronogramas Financeiros         Cauções         Adiantamentos                         | VÁLIDO?<br>Não Ok<br>Não Ok<br>Não Ok<br>Não Ok<br>Não Ok<br>Não Ok<br>Ok<br>Ok<br>Ok<br>Ok<br>Ok<br>Ok<br>Ok<br>Ok<br>Ok<br>Ok<br>Ok            | XXXII.3         Na secção de Validações são mostradas todas as validações que deverão estar "ok" para que a conta final deixe ser "Provioria" e possa ser emitida como "Definitiva".         Existem mapas em aberto ou por contratar.         Existem contratos em aberto.         Existem trabalhos com quantidades por realizar em autos de medição.         Não foram registadas antecipações.         Não foram registadas suspensões.         Não foram registadas suspensões.         Não foram registadas suspensões.         Não foram registadas suspensões.         Não foram registadas suspensões.         Não foram registadas suspensões.         Não foram registadas suspensões.         Não foram registadas suspensões.         Não foram registadas Apostilhas         XXXII.4         Quando todas as validações estiverem "ok" deve ser inserido o estado facebado o o registo dovo ser gravado no final a página. |
| conta final<br>iberação Cauções<br>Em "Fecho<br>Obra",<br>selecionar da<br>lista pendente,<br>a opção<br>"Receções".          | VALIDAÇÃO         Auto de medição         Revisão de preços         Conta corrente         Registo de Trabalhos         Mapa Adicional         Contrato para trabalhos         Situação Trabalhos contratados         Antecipação de prazo de empreitada         Prorrogação de prazo de empreitada         Suspensão de Trabalhos da Empreitada         Multa         Apostilha         Cronogramas Financeiros         Cauções         Adiantamentos         Adiantamentos na RP | VÁLIDO?<br>Não Ok<br>Não Ok<br>Não Ok<br>Não Ok<br>Não Ok<br>Não Ok<br>Ok<br>Ok<br>Ok<br>Ok<br>Ok<br>Ok<br>Ok<br>Ok<br>Ok<br>Ok<br>Ok<br>Ok<br>O | XXXII.3         Na secção de Validações são mostradas todas as validações que deverão estar "ok" para que a conta final deixe ser "Provioria" e possa ser emitida como "Definitiva".         Existem mapas em aberto ou por contratar.         Existem contratos em aberto.         Existem trabalhos com quantidades por realizar em autos de medição.         Não foram registadas antecipações.         Não foram registadas suspensões.         Não foram registadas Apostilhas         XXXII.4         Quando todas as validações estiverem"ok" deve ser inserido o estado fechado e o registo deve ser gravado no final a página.                                                                                                    |

# Fase de Projeto

XXXV. Mapas de Quantidades de Trabalhos; XXXVI. Estimativa de Custos

155

Em fase de Projeto, é possível registar e/ou criar no GCE os mpas de quantidades de trabalhos da empreitada.

| s gerais<br>eto                                                                       | MAPAS DE                           | QUANTIDADES DE TRABALHOS                                                                                                    |           |                                                                    |                                                                                             |                                                                   | Q Q                                                                          | Exportar                       |
|---------------------------------------------------------------------------------------|------------------------------------|----------------------------------------------------------------------------------------------------|-----------|--------------------------------------------------------------------|---------------------------------------------------------------------------------------------|-------------------------------------------------------------------|------------------------------------------------------------------------------|--------------------------------|
| s de quantidade de trabalhos<br>ativas de custos<br>lao corrente<br>entos financeiros | <b>: CÓDIGO</b><br><vazio></vazio> | DESCRIÇÃO<br>Inserir                                                                                                    | Sele      | ecionar "In<br>antidades                                           | projetista<br>iserir" para criar i<br>de Trabalhos.                                         | um Mapa de                                                        | XXXV.2                                                                       |                                |
| Em "Projeto",<br>selecionar da<br>lista pendente,<br>a opção "Mapas<br>de quantidades | (V.1                               | DADOS GERAIS *      Descrição:      L. ÉVORAA - EMPREITADA GERA      Data doc:         Versão SGR: *      18/09/2020      Yersão 02F      MOT concurso?                                                                                                    | AL DE COM | Nos dad<br>nomead<br>de criaçã<br>elaboraç                         | os gerais devem<br>amente, a descri<br>ão e de validação<br>ão do Mapa.                     | o ser introduzio<br>ção do mapa<br>o e o projetista               | das informações g<br>de quantidades, a<br>a responsável pel                  | jerais,<br>a data<br>a         |
| de trabalhos".                                                                        |                                    | PROJETISTAS  PROJETISTA <td></td> <td>Caso o Ma<br/>rá constar<br/>assinalada<br/>que esteja<br/>_ista de pr</td> <td>apa de Quantida<br/>das peças do co<br/>a a opção "MQT<br/>no estado fecha<br/>reços unitários.</td> <td>des seja em q<br/>onsurso da en<br/>Concurso". O<br/>ado, servirá pa</td> <td>ue questão, seja<br/>npreitada deve se<br/>MQT assim assir<br/>ara comparação c</td> <td>o que<br/>r<br/>nalado,<br/>com a</td> |           | Caso o Ma<br>rá constar<br>assinalada<br>que esteja<br>_ista de pr | apa de Quantida<br>das peças do co<br>a a opção "MQT<br>no estado fecha<br>reços unitários. | des seja em q<br>onsurso da en<br>Concurso". O<br>ado, servirá pa | ue questão, seja<br>npreitada deve se<br>MQT assim assir<br>ara comparação c | o que<br>r<br>nalado,<br>com a |

#### © 2017 BRIGHT PARTNERS mod – bp003 v 1.0 documento reservado – sujeito a acordo de confidencialidade 156

|                                                                                                    | Na secção "Importar" é possível importar o MQI                                                                                                    | a partir de um fich                                                                                                    | neiro.                                                |
|----------------------------------------------------------------------------------------------------|----------------------------------------------------------------------------------------------------|----------------------------------------------------------------------------------------------------|-------------------------------------------------------|
| IMPORTAÇÃO DE FICHEIRO         Selecionar ficheiro         Anexar documento         •••         Importar detalhes                              | Na´área <b>"Importação de ficheiro"</b> , selecionar o botão o<br>lista pendente, escolher "Anexar".<br>Selecionar o ficheiro pretendido, que deverá ficar visível                                                                                                    | de ação e, da                                                                                                    | XXV.4                                                 |
| RUBRICAS     Rubricas selecionadas Seleção rubricas Editar quanti                                                                              | lê "Anexar documento".<br>As rubricas importadas serão visíveis na secção rubricas<br>ficheiro contenha preços unitários, será criada uma estin                                                                                                    | s. Caso o<br>nativa de custos.                                                                                                    | A regras para<br>ficheiros de MQT<br>são as mesmas já |
| Só rubricas quantificáveis  CÓDIGO RUBRICA  Vazio> Inserir                                                                                     | Também é possível selecionar as rubricas a constar do m<br>do conjunto de rubricas disponível no SGR da empreitada<br>devendo para tal, selecionar o separador "Seleção rubrica                                                                                                    | napa,<br>a, ar<br>as".                                                                                                    | apresentadas para                                     |
|                                                                                                    | CAS<br>selecionadas Seleção rubricas Editar quantidades                                                                                                    |                                                                                                    |                                                       |
| Clicar sobre as rubricas<br>desejadas (irá aparecer<br>um sombreado e a<br>rubricas apresentará<br>uma cor diferente).<br>Depois de selecionar | CÓDIGO         DESIGNAÇÃO           5.01         Infra-estrutura e plataforma de via férrea           5.01.01         Plataforma da via           5.01.01.01         Demolições em plena via           5.01.01.01.01         Muros           5.01.01.01.02         Vedações           5.01.01.01.03         Edificações           5.01.01.01.04         Drenagem longitudinal                                                                                                    | UNIDADE     PRAZO I       Image: Constraint of the second second s |                                                       |
| As rubricas usar o<br>potão cicular:<br>Sincronizar MQT. As<br>rubricas selecionadas<br>surgirão na área de<br>Rubricas selecionadas.          | F-01.01.01.05     Passagens hidráulicas       F-01.01.01.06     Bocas de coletores/passagens hidráulicas       F-01.01.01.07     Coletores/drenos       F-01.01.01.08     Tanque       F-01.01.09     Vala       F-01.01.01.00     Murete guarda balastro       F-01.01.01     Escadas       F-01.01.01     Passagen de nível       F-01.01.01.12     Pavimento de passagem de nível       F-01.01.01.13     Poste de traçado aéreo de comunicações       F-01.01.01.14     Poste de iluminação | un         0 anos           un         0 anos           m         0 anos           un         0 anos           m         0 anos           m         0 anos           m         0 anos           m         0 anos           m2         0 anos           m2         0 anos           un         0 anos           un         0 anos           un         0 anos                                                                                                    |                                                       |

| bricas selecionadas Seleção                                                                                                    | Editar quantidades *                                                                                                    | quantidades"                                                                                                    | o polao de ação de c                                         |                                     | ca, ou no                           | separa                                                 | uor eu                                           | nar      |
|----------------------------------------------------------------------------------------------------|----------------------------------------------------------------------------------------------------|----------------------------------------------------------------------------------------------------|--------------------------------------------------------------|-------------------------------------|-------------------------------------|--------------------------------------------------------|--------------------------------------------------|----------|
| ✔ Só rúbricas quantificáveis                                                                                                    |                                                                                                    | Q <b>Y</b>                                                                                                    | Para editar a quan<br>sobre a rubrica pa<br>espaço destinado | tidade é<br>ra que o<br>à quantic   | necessár<br>registo se<br>lade apar | rio prime<br>e torne e<br>rece a bi                    | iro, clic<br>ditável<br>ranco).                  | ar<br>(o |
| Rubrica: *                                                                                                    | Designação:                                                                                                    |                                                                                                    |                                                              | Quantidades:                        | Unidades:                           |                                                        |                                                  |          |
| F.01.01.01.04                                                                                                    |                                                                                                    |                                                                                                    | 11                                                           | 0,000                               | m                                   |                                                        |                                                  |          |
|                                                                                                    |                                                                                                    |                                                                                                    | XXXV.7                                                       |                                     |                                     |                                                        |                                                  |          |
|                                                                                                    | Gravar a quantidad                                                                                                    | e inserida para a rubrica                                                                                                    |                                                              |                                     |                                     |                                                        |                                                  |          |
|                                                                                                    | antes de editar a ru                                                                                                    | brica seguinte.                                                                                                    |                                                              |                                     |                                     |                                                        |                                                  |          |
| ubrica: *                                                                                                    | Murete quarda balastro                                                                                                    |                                                                                                    |                                                              | Quantidades:                        | Unidades:                           |                                                        |                                                  |          |
|                                                                                                    |                                                                                                    |                                                                                                    |                                                              |                                     |                                     |                                                        |                                                  |          |
|                                                                                                    |                                                                                                    |                                                                                                    |                                                              |                                     |                                     |                                                        |                                                  |          |
|                                                                                                    | RUBRICAS *                                                                                                    |                                                                                                    |                                                              |                                     |                                     |                                                        |                                                  |          |
|                                                                                                    | RUBRICAS *      Rubricas selecionadas Seleçã                                                                                                    | o rubricas Editar quantidades *                                                                                                    |                                                              |                                     |                                     |                                                        |                                                  |          |
| XXXV                                                                                                    | RUBRICAS •      Rubricas selecionadas Seleção                                                                                                    | o rubricas Editar quantidades *                                                                                                    |                                                              |                                     |                                     |                                                        | Q                                                | Q        |
| epois de                                                                                                    | RUBRICAS                                                                                                    | o rubricas Editar quantidades *                                                                                                    |                                                              |                                     |                                     |                                                        | ٩                                                | Q        |
| epois de                                                                                                    | RUBRICAS •      Rubricas selecionadas Seleção      Só rubricas quantificáveis      cópigo RUBRICA                                                                                                    | o rubricas Editar quantidades *                                                                                                    |                                                              | UNIDADE                             |                                     | QUANTIDADE                                             | Q PRAZO DE GAR                                   | Q        |
| epois de<br>oncluída a                                                                                                    | RUBRICAS     Rubricas selecionadas Seleção     Só rubricas quantificáveis     CÓDIGO RUBRICA      F.01                                                                                                    | o rubricas Editar quantidades *           DESIGNAÇÃO           Infra-estrutura e plataforma de via férrea                                                                                                    |                                                              | UNIDADE                             |                                     | QUANTIDADE                                             | Q<br>PRAZO DE GARA                               | Q        |
| xxxv<br>epois de<br>oncluída a<br>dição das                                                                                                   | RUBRICAS     Rubricas selecionadas Seleçã     Só rubricas quantificáveis     CÓDIGO RUBRICA     F.01     F.01     F.01     F.01                                                                                                    | o rubricas Editar quantidades *           DESIGNAÇÃO           Infra-estrutura e plataforma de via férrea           Plataforma da via                                                                                                    |                                                              | UNIDADE                             |                                     | QUANTIDADE                                             | Q<br>PRAZO DE GAR                                | Q        |
| epois de<br>oncluída a<br>dição das<br>ıbricas, deve ser                                                                                      | RUBRICAS     Rubricas selecionadas Seleçã     Só rubricas quantificáveis     CÓDIGO RUBRICA     F.01     F.01.01     F.01.01.01     F.01.01     F.01.01     F.01     F.01     F.01 | o rubricas Editar quantidades *                                                                                                    |                                                              |                                     |                                     | QUANTIDADE                                             | Q<br>PRAZO DE GARA                               | Q        |
| xxxv<br>epois de<br>oncluída a<br>dição das<br>ubricas, deve ser<br>userido o estado                                                          | RUBRICAS     Rubricas selecionadas     Seleçã     Só rubricas quantificáveis     CÓDIGO RUBRICA     F.01     F.01.01     F.01.01.01     F.01.01.01.04     F.01.01.01.04     F.01.01.01.10                                                                                                    | o rubricas Editar quantidades *                                                                                                    |                                                              | UNIDADE<br>m<br>m                   |                                     | QUANTIDADE<br>23,000<br>40,000                         | Q<br>PRAZO DE GARA<br>0 anos<br>0 anos           | Q        |
| xxxv<br>epois de<br>oncluída a<br>dição das<br>ubricas, deve ser<br>userido o estado<br>echado e o                                            | RUBRICAS           Rubricas selecionadas         Seleçã           Só rubricas quantificáveis           i códico RUBRICA           IIII         F.01           IIIIIIIIIIIIIIIIIIIIIIIIIIIIIIIIIIII                                                                                                    | o rubricas Editar quantidades *                                                                                                    |                                                              | UNIDADE<br>m<br>m<br>un             |                                     | QUANTIDADE<br>23,000<br>40,000<br>7,000                | PRAZO DE GAR<br>0 anos<br>0 anos<br>0 anos       | Q        |
| epois de<br>oncluída a<br>dição das<br>ubricas, deve ser<br>userido o estado<br>echado e o                                                    | • RUBRICAS •            Rubricas selecionadas         Seleção           Só rubricas quantificáveis             i         CÓDIGO RUBRICA                                                                                                    | o rubricas Editar quantidades *                                                                                                    |                                                              | UNIDADE<br>m<br>m<br>un             |                                     | QUANTIDADE<br>23,000<br>40,000<br>7,000                | Q<br>PRAZO DE GAR<br>0 anos<br>0 anos<br>0 anos  | Q        |
| epois de<br>oncluída a<br>dição das<br>ubricas, deve ser<br>userido o estado<br>echado e o<br>egisto deve ser                                 | ■ RUBRICAS ●     Rubricas selecionadas Seleção     Só rubricas quantificáveis          i CÓDIGO RUBRICA         … F.01.01         … F.01.01.01         … F.01.01.01         … F.01.01.01.04         … F.01.01.01.10         … F.01.01.01.14         1/1 ● Inserir                                                                                                    | o rubricas Editar quantidades *                                                                                                    |                                                              | UNIDADE<br>m<br>m<br>un             |                                     | QUANTIDADE<br>23,000<br>40,000<br>7,000                | Q<br>PRAZO DE GARJ<br>0 anos<br>0 anos<br>0 anos | Q        |
| epois de<br>oncluída a<br>dição das<br>ubricas, deve ser<br>serido o estado<br>echado e o<br>egisto deve ser<br>ravado, no final              | • RUBRICAS •            Rubricas selecionadas         Seleção           Só rubricas quantificáveis             • F.01             • F.01             • F.01.01.01             • F.01.01.0.10.4             • F.01.01.0.1.10             • F.01.01.0.1.14                                                                                                    | o rubricas Editar quantidades *                                                                                                    |                                                              | UNIDADE<br>m<br>m<br>un             |                                     | QUANTIDADE<br>23,000<br>40,000<br>7,000                | Q<br>PRAZO DE GARA<br>0 anos<br>0 anos<br>0 anos | Q        |
| epois de<br>oncluída a<br>dição das<br>abricas, deve ser<br>serido o estado<br>echado e o<br>egisto deve ser<br>ravado, no final<br>a página. | • RUBRICAS          Rubricas selecionadas         Só rubricas quantificáveis            • CÓDIGO RUBRICA             • F.01             • F.01.01.01             • F.01.01.01.01             • F.01.01.01.10             • F.01.01.01.11             • F.01.01.01.11             • F.01.01.01.12             • ESTADOS                                                                                                    | o rubricas Editar quantidades *                                                                                                    |                                                              | UNIDADE<br>m<br>m<br>un             |                                     | QUANTIDADE<br>23,000<br>40,000<br>7,000                | Q<br>PRAZO DE GAR<br>0 anos<br>0 anos<br>0 anos  | Q        |
| epois de<br>oncluída a<br>dição das<br>abricas, deve ser<br>serido o estado<br>echado e o<br>egisto deve ser<br>ravado, no final<br>a página. | <ul> <li>RUBRICAS •</li> <li>Rubricas selecionadas Seleção</li> <li>Só rubricas quantificáveis</li> <li><u>i cóbico RUBRICA</u></li> <li><u>ii cóbico RUBRICA</u></li> <li><u>iii F.01.01</u></li> <li><u>iiii F.01.01.01</u></li> <li><u>iiiiiiiiiiiiiiiiiiiiiiiiiiiiiiiiiii</u></li></ul>                                                                                                    | o rubricas Editar quantidades *           DESIGNAÇÃO         Infra-estrutura e plataforma de via férrea         Plataforma da via         Demolições em plena via         Drenagem longitudinal         Murete guarda balastro         Poste de iluminação |                                                              | UNIDADE<br>m<br>m<br>m<br>un<br>EIN | и                                   | QUANTIDADE<br>23,000<br>40,000<br>7,000<br>0BSERVAÇÕES | Q<br>PRAZO DE GAR<br>0 anos<br>0 anos<br>0 anos  | Q        |

# Fase de Projeto

XXXV. Mapa de Quantidades de Trabalhos; XXXVI. Estimativa de Custos

159

Em fase de Projeto, ou durante a execução da empreitada é possível criar estimativas de custos para Mapas de Quantidades de trabalhos ou para determinadas rubricas. Estas estimativas podem basear-se no histórico de preços existente.

| Dados gerais                                                                    |                                                                                                    | 26                                                                                       |                                                                                 |                                                                                              |
|---------------------------------------------------------------------------------|----------------------------------------------------------------------------------------------------|------------------------------------------------------------------------------------------|---------------------------------------------------------------------------------|----------------------------------------------------------------------------------------------|
| ✓ Projeto                                                                       | ESTIMATIVAS DE COSTO                                                                                           | 22                                                                                       |                                                                                 | <u>ର</u> ବ୍                                                                                  |
| Mapas de quantidade de trabalhos                                                | ‡ CÓDIGO                                                                                                    | DESIGNAÇÃO                                                                               | RESPONSÁVEL                                                                     | VALOR ESTADO                                                                                 |
| Estimativas de custos                                                           | •••         999999901-EC-001           •••         999999901-EC-002                                            | Estimativa de Custos nº 001<br>Estimativa de Custos nº 002                               | IP - Infraestruturas de Portug ()                                               | 241.701,33 € Em Aberto XXXVI.2 € Em Aberto                                                   |
| Gestao corrente     Elementos financeiros     Gravar     Riscos e desvios       | 1/1 OInserir                                                                                                   | Seleciona<br>de Custos                                                                   | ar "Inserir" para criar uma Estima<br>s.                                        | tiva                                                                                         |
|                                                                                 | DADOS GERAIS                                                                                                   |                                                                                          |                                                                                 | XXXVI.3                                                                                      |
| Em "Projeto",<br>selecionar da<br>lista pendente,<br>a opção<br>"Estimativas de | IMPORTAR      ESTIMATIVA BASEAU     Código MQT:     Escolha      Importa detalhes do MQ      ESTIMATIVA DE CUS | DA EM MAPA DE QUANTIDADES D<br>Designação MQT:<br>T<br>T<br>TOS BASEADA NOUTRA ESTIMATIV | Nos dados gerais<br>informações gerai<br>a data de criação<br>elaboração da Est | devem ser introduzidas<br>s, nomeadamente, a descrição,<br>e o responsável pela<br>timativa. |
| Custos".                                                                        | Estimativa de custos<br>Escolha<br>Importa detalhes da EC                                                      | Designação da EC                                                                         |                                                                                 |                                                                                              |
|                                                                                 | ESTIMATIVA BASEAE<br>Empreitada                                                                                | DA EM EMPREITADA<br>Designação                                                           |                                                                                 |                                                                                              |
|                                                                                 | Escolha<br>Importa detalhes da Emp                                                                             | reitada Pa                                                                               | ara criar as rubricas da Estimativa<br>portação e também a possibilida          | a existem várias opções de<br>ide de selecionar as rubricas                                  |
|                                                                                 | IMPORTAÇÃO DE FIC<br>Selecionar ficheiro<br>Anexar documento<br>Importar detalhes                              | dc                                                                                       | SGR, na secção "Rubricas".                                                      |                                                                                              |

| RUBRICAS *                                                                                              |                                                | [                                        | Para con                               | sulta dos                                                                           | procos                                                   | módio                                                      | e hiet                                           | óricos                       | dovom s                   |
|----------------------------------------------------------------------------------------------------|------------------------------------------------|------------------------------------------|----------------------------------------|-------------------------------------------------------------------------------------|----------------------------------------------------------|------------------------------------------------------------|--------------------------------------------------|------------------------------|---------------------------|
| Rubricas selecionadas Parâmetros de pesquisa * Seleção de rubricas E                                    | ditar quantidades e custos *                   |                                          | introduzio                             | los os pa                                                                           | râmetro                                                  | s de p                                                     | esqui                                            | sa: Re                       | , deveni s<br>egiões,     |
| REGIÕES A CONSIDERAR<br>REGIÃO<br>Centro<br>Norte<br>1/1 Inserir<br>DISTRITOS A CONSIDERAR<br>IDISTRITO |                                                |                                          | Distritos e<br>Os preço<br>•<br>•<br>• | e período<br>s médios<br>Preço ur<br>Preço ur<br>Preço ur<br>Preço ur<br>distrital) | de tem<br>obtidos<br>nitário m<br>nitário m<br>nitário m | po.<br>para o<br>iédio n<br>iédio re<br>iédio d<br>iédio m | cada r<br>aciona<br>egiona<br>istrital<br>nínimo | rubrica<br>I;<br>;<br>(nacic | a, serão:<br>onal; regior |
| •••     Vila Real       •••     Braga       •••     Coimbra                                             |                                                |                                          |                                        |                                                                                     |                                                          |                                                            |                                                  |                              |                           |
| 1/1 ● Inserir<br>Tipo de período a considerar Ano 1 * Ano 2 *<br>> (maior que) × ▼ 2.008 0<br>Pesquisar | Selecionar os<br>No separador<br>médios unitár | parâmetro<br>Rubricas s<br>ios histórico | s de pesqu<br>elecionad<br>os corresp  | uisa e usa<br>as, ficarão<br>ondentes                                               | ar o botá<br>o visívei                                   | ăo "Pe<br>is os p                                          | squisa<br>preços                                 | ar".                         | XXXVI.                    |
| ‡ BLOQ. PU DIR RUBRICA DESIGNAÇÃO                                                                       | UN.                                            | QUANT. PU                                | TOTAL PURE                             | F TOT. REF.                                                                         | PUMAN                                                    | PUMN                                                       | PUMR                                             | PUMD                         | PUMIN 9                   |
| B 01 Terranlenagem:                                                                                     |                                                |                                          |                                        |                                                                                     |                                                          |                                                            |                                                  |                              |                           |

| •    | DLO QI | <br>          | bestattingito                              |    |          |        |        |        |        |         |        |        |        |        |
|------|--------|---------------|--------------------------------------------|----|----------|--------|--------|--------|--------|---------|--------|--------|--------|--------|
| •••  |        | R.01          | Terraplenagem:                             |    |          |        |        |        |        | •       |        |        |        |        |
| •••  |        | R.01.01       | Trabalhos preparatórios:                   |    |          |        |        |        |        |         |        |        |        |        |
| •••  |        | R.01.01.01    | Desmatação, incluindo derrube de árvores,  | m2 | 4.563,00 | 0,00 € | 0,00 € | 0,00 € | 0,00 € | 5,40 €  | 3,16 € | 3,39 € | 3,31€  | 3,16 € |
| •••  |        | R.01.01.05    | Decapagem na linha de terra vegetal com a( |    |          |        |        |        |        |         |        |        |        |        |
| •••  |        | R.01.01.05.01 | Com colocação em vazadouro.                | m3 | 234,00   | 0,00 € | 0,00 € | 0,00 € | 0,00 € | 12,34 € | 4,22 € | 3,98 € | 3,14 € | 3,14 € |
| •••  |        | R.01.01.05.02 | Com colocação em depósito provisório.      | m3 | 568,00   | 0,00 € | 0,00 € | 0,00 € | 0,00 € | 6,98 €  | 3,69 € | 3,66 € | 3,17 € | 3,17 € |
| •••  |        | R.01.02       | Escavação na linha e colocação em aterro o |    |          |        |        |        |        |         |        |        |        |        |
| •••• |        | R.01.02.03    | Carga, transporte e colocação em aterro do |    |          |        |        |        |        |         |        |        |        |        |
|      |        | R.01.02.03.01 | Incluindo espalhamento e compactação.      | m3 | 1.568,00 | 0,00 € | 0,00 € | 0,00 € | 0,00 € | 13,89 € | 4,14 € | 2,90 € | 2,78 € | 2,78 € |
|      |        |               |                                            |    |          |        |        |        | -      |         |        |        |        |        |

O preço unitário manual é o inserido pelo utilizador, ou importado ficheiro.

161

| RUBRICAS *                          |                                                                             | Selecionar de entre os 5 preços disponíveis, aquele que sevirá de referência à estimativa e usar o botão |
|-------------------------------------|-----------------------------------------------------------------------------|----------------------------------------------------------------------------------------------------|
| Rubricas selecionadas               | Parâmetros de pesquisa * Seleção de rubricas Editar quantidades e custos *  | "Preencher PU Ref."                                                                                      |
| Selecionar Preço Unitário           | de referência                                                               |                                                                                                    |
| PUMR - Preço unitário m             | 🛪 🔨 🛛 Preencher PU Ref. Passar PU ref para PU em rubricas desbloqueada:     | 5                                                                                                    |
| Selecionar Preço Unitário           |                                                                             |                                                                                                    |
| Escolha                             | Preencher PU em rubricas marcadas                                           |                                                                                                    |
| Valor total da estimativa<br>€ 0,00 | Valor total de Referência<br>€ 33.761,77 Será calculado o selecionados para | valor total da estimativa, usando os preços unitários<br>a Referência.                                   |
| Marcar todas PU Dir                 |                                                                             |                                                                                                    |
|                                     |                                                                             | Q                                                                                                    |

#### Só rubricas quantificáveis

| ÷    | BLOQ. | PU DIR    | RUBRICA       | DESIGNAÇÃO                                 | UN. | QUANT.   | PU     | TOTAL  | PUREF  | TOT. REF.   | PUMAN   | PUMN   | PUMR   | PUMD   | PUMIN  | % VAR. | PUORIG | TOT. ORIG. | VARIAÇÃ |
|------|-------|-----------|---------------|--------------------------------------------|-----|----------|--------|--------|--------|-------------|---------|--------|--------|--------|--------|--------|--------|------------|---------|
| •••  |       |           | R.01          | Terraplenagem:                             |     |          |        |        |        |             |         |        |        |        |        |        |        |            |         |
| •••• |       |           | R.01.01       | Trabalhos preparatórios:                   |     |          |        |        |        |             |         |        |        |        |        |        |        |            |         |
| •••• |       |           | R.01.01.01    | Desmatação, incluindo derrube de árvores,  | m2  | 4.563,00 | 0,00 € | 0,00 € | 3,39 € | 15.477,40 € | 5,40 €  | 3,16 € | 3,39€  | 3,31 € | 3,16 € | 0      | 0,00 € | 0,00 €     | 0,00    |
| •••• |       |           | R.01.01.05    | Decapagem na linha de terra vegetal com a( |     |          |        |        |        |             |         |        |        |        |        |        |        |            |         |
| •••  |       |           | R.01.01.05.01 | Com colocação em vazadouro.                | m3  | 234,00   | 0,00 € | 0,00 € | 3,98 € | 930,36 €    | 12,34 € | 4,22 € | 3,98 € | 3,14€  | 3,14 € | 0      | 0,00 € | 0,00 €     | 0,00    |
| •••  |       |           | R.01.01.05.02 | Com colocação em depósito provisório.      | m3  | 568,00   | 0,00 € | 0,00 € | 3,66 € | 2.076,40 €  | 6,98 €  | 3,69€  | 3,66 € | 3,17€  | 3,17 € | 0      | 0,00 € | 0,00 €     | 0,00    |
| •••  |       |           | R.01.02       | Escavação na linha e colocação em aterro o |     |          |        |        |        |             |         |        |        |        |        |        |        |            |         |
| •••  |       |           | R.01.02.03    | Carga, transporte e colocação em aterro do |     |          |        |        |        |             |         |        |        |        |        |        |        |            |         |
| •••  |       |           | R.01.02.03.01 | Incluindo espalhamento e compactação.      | m3  | 1.568,00 | 0,00 € | 0,00 € | 2,90 € | 4.541,97 €  | 13,89€  | 4,14 € | 2,90 € | 2,78 € | 2,78 € | 0      | 0,00 € | 0,00 €     | 0,00    |
| •••  |       |           | R.01.03       | Escavação em empréstimo:                   |     |          |        |        |        |             |         |        |        |        |        |        |        |            |         |
| •••  |       |           | R.01.03.01    | Escavação em empréstimo em terreno de qual |     |          |        |        |        |             |         |        |        |        |        |        |        |            |         |
| •••  |       |           | R.01.03.01.01 | Carga, transporte, espalhamento e compacta | m3  | 2.546,00 | 0,00 € | 0,00 € | 4,22 € | 10.735,63 € | 9,87 €  | 6,73€  | 4,22 € | 3,19 € | 3,19 € | 0      | 0,00 € | 0,00 €     | 0,00    |
|      | 1/1   | O Inserir |               |                                            |     |          |        |        |        |             |         | -      |        |        |        |        |        |            |         |

Na coluna PUREF figurarão os preços unitários selecionados.

162

| ubricas selecionadas Parâmetros de pesquisa * Seleção de ru<br>ecionar Preço Unitário de referência<br>JMR - Preço unitário m * ▼ Preencher PU Ref. Passar<br>ecionar Preço Unitário<br>colha ▼ Preencher PU em rubricas marcadas<br>or total da estimativa Valor total de Referência<br>32.831,40 € 33.761,77                                                                                                    | pricas<br>PU ref pa | Editar q                    | uantidade<br>n rubricas            | s e custos *<br>: desbloque           | eadas<br>P                           | D Preço<br>Preço u<br>exceção<br>bloque<br>para Pl | o unita<br>initário<br>o das<br>adas"<br>J em i | ário d<br>o da e<br>que e<br>. Par<br>ubric | e refe<br>estim<br>estive<br>a isso<br>as de | erênc<br>ativa,<br>erem<br>o, usa<br>esbloo | ia poo<br>para<br>marca<br>ar o bo<br>queac | de sei<br>todas<br>adas o<br>otão "<br>das" | r adopt<br>s as ru<br>como<br>Passa | ado con<br>bricas co<br>r PU ref |
|----------------------------------------------------------------------------------------------------|---------------------|-----------------------------|------------------------------------|---------------------------------------|--------------------------------------|----------------------------------------------------|-------------------------------------------------|---------------------------------------------|----------------------------------------------|---------------------------------------------|---------------------------------------------|---------------------------------------------|-------------------------------------|----------------------------------|
| larcar todas PU Dir                                                                                                    |                     | To<br>pr                    | das a<br>eço ur                    | s rubrio<br>nitário i                 | cas, co<br>gual a                    | om exe<br>io de re                                 | epção<br>eferên                                 | das k<br>cia.c                              | oloqu                                        | eada                                        | s, apr                                      | resent                                      | arão o                              |                                  |
|                                                                                                    | UN                  | QUANT                       | PII                                | τοτοι                                 | DIIDEE                               |                                                    | DIIMAN                                          | DIIMN                                       | DIIMD                                        | PUMD                                        | DUMIN                                       | % VAD                                       | PUOPIC                              | TOT OPIC                         |
| BLOQ. PO DIR ROBRICA DESIGNAÇÃO                                                                                                    |                     | 4 562 00                    | 2 20 6                             | 15 477 40 6                           | 2 20 6                               | 15 477 40 F                                        | 5.40.6                                          | 2.16.6                                      | 2 20 6                                       | 2.21.6                                      | 2 16 6                                      | λο VAR.                                     | 2 20 6                              | 15 477 40 6                      |
| R 01 01 05 01 Com colocação em vazadouro                                                                                                    | m3                  | 23/ 00                      | 0.00 £                             | 0.00 €                                | 3,35 E                               | 030 36 £                                           | 12.34 €                                         | 1 22 €                                      | 3.08 £                                       | 3,51€                                       | 3.1/ €                                      | 0                                           | 0.00 €                              | 0.00 €                           |
| R 01 01 05 02 Com colocação em denósito provisório                                                                                                    | m3                  | 568.00                      | 3,66 €                             | 2 076 40 €                            | 3,50 €                               | 2 076 40 €                                         | 6.98 £                                          | 3,69 €                                      | 3,66 €                                       | 3,17 €                                      | 3,17 €                                      | 0                                           | 3,66 €                              | 2 076 40 €                       |
| R.01.02.03.01 Incluindo espalhamento e compactação.                                                                                                    | m3                  | 1.568.00                    | 2 90 €                             | 4.541.97 €                            | 2.90 €                               | 4.541.97 €                                         | 13.89 €                                         | 4 14 €                                      | 2 90 €                                       | 2.78 €                                      | 2 78 €                                      | 0                                           | 2 90 €                              | 4.541 97 €                       |
| R.01.03.01.01 Carga transporte espalhamento e compactação.                                                                                                    |                     | 2,546.00                    | 4.22 €                             | 10.735.63 €                           | 4.22 €                               | 10.735.63 €                                        | 9.87 €                                          | 6.73 €                                      | 4.22 €                                       | 3 19 €                                      | 3 19 €                                      | 0                                           | 4.22 €                              | 10.735.63 €                      |
|                                                                                                    |                     |                             | .,                                 |                                       |                                      |                                                    | -/                                              | -1                                          | .,                                           | -/                                          | -7                                          |                                             |                                     |                                  |
| UMN - Preço unitário m × ▼       Preencher PU em rubricas marcadas         Ilor total da estimativa       Valor total de Referência         €       33.818,08       €         Marcar todas PU Dir       ✓         Só rubricas quantificáveis       ✓                                                                                                    | Q<br>se<br>d        | er ado<br>stivere<br>esejao | er pre<br>ptado<br>em ma<br>do e u | ço unit<br>como<br>arcadas<br>sar o b | ário (r<br>Preço<br>s como<br>otão " | naciona<br>o unitár<br>o "PU I<br>Passa            | al, reg<br>io da<br>DIR". I<br>r PU e           | ional<br>estim<br>Para<br>em ru             | , disti<br>ativa<br>isso,<br>brica           | rital, r<br>, para<br>selec<br>s mar        | nínim<br>a toda<br>cionar<br>cada           | o ou i<br>is as r<br>o pre<br>s"            | manua<br>rubrica<br>eço uni         | l) pode<br>s que<br>tário        |
| ‡ BLOQ. PU DIR RUBRICA DESIGNAÇÃO                                                                                                    | UN. Q               | UANT.                       | PU T                               | OTAL PURE                             | F TOT. RI                            | EF. PUMAN                                          | I PUMN                                          | PUMR                                        | PUMD                                         | PUMIN                                       | % VAR.                                      | PUORIG                                      | TOT. ORIG.                          | VARIAÇÃO                         |
| R.01.01.01 Desmatação, incluindo derrube de árvores,                                                                                                    | m2 4.               | 563,00 3,3                  | 9€ 15.47                           | 7,40 € 3,39                           | € 15.477,40                          | 0€ 5,40€                                           | € 3,16€                                         | 3,39 €                                      | 3,31€                                        | 3,16 €                                      | 0                                           | 3,39 €                                      | 15.477,40 €                         | 0,00 €                           |
|                                                                                                    | m3                  | 234,00 4,2                  | 2€ 986                             | 5,67 € 3,98                           | € 930,30                             | 6 € 12,34 €                                        | € 4,22 €                                        | 3,98 €                                      | 3,14 €                                       | 3,14 €                                      | 0                                           | 4,22 €                                      | 986,67 €                            | 0,00 €                           |
| R.01.01.05.01 Com colocação em vazadouro.                                                                                                    |                     |                             |                                    |                                       |                                      |                                                    |                                                 |                                             |                                              |                                             |                                             |                                             |                                     |                                  |
| Image: Constraint of the state of the state of | m3                  | 568,00 3,6                  | 6 € 2.076                          | 5,40 € 3,66                           | € 2.076,40                           | 0 € 6,98 €                                         | € 3,69€                                         | 3,66 €                                      | 3,17€                                        | 3,17 €                                      | 0                                           | 3,66 €                                      | 2.076,40 €                          | 0,00 €                           |
| •     •     R.01.01.05.01     Com colocação em vazadouro.       •     •     R.01.01.05.02     Com colocação em depósito provisório.       •     •     R.01.02.03.01     Incluindo espalhamento e compactação.                                                                                                    | m3<br>m3 1.         | 568,00 3,6<br>568,00 2,9    | 6 € 2.076<br>0 € 4.54              | 5,40 € 3,66 =<br>1,97 € 2,90 =        | € 2.076,40<br>€ 4.541,97             | 0 € 6,98 €<br>7 € 13,89 €                          | € 3,69 €<br>€ 4,14 €                            | 3,66 €<br>2,90 €                            | 3,17 €<br>2,78 €                             | 3,17 €<br>2,78 €                            | 0                                           | 3,66 €<br>2,90 €                            | 2.076,40 €<br>4.541,97 €            | 0,00 €<br>0,00 €                 |

| BLOQ.    | PU DIR       | RUBRICA       | DESIGNAÇÃO                                 | UN. | QUANT.   | PU     | TOTAL       | PUREF  | TOT. REF.   | PUMAN   | PUMN   | PUMR   | PUMD   | PUMIN  | % VAR. | PUORIG | TOT. ORIG.  | VARIAÇÃO | TOTAL VARIAÇÃO | PR. G/ |
|----------|--------------|---------------|--------------------------------------------|-----|----------|--------|-------------|--------|-------------|---------|--------|--------|--------|--------|--------|--------|-------------|----------|----------------|--------|
|          |              | R.01.01.01    | Desmatação, incluindo derrube de árvores,  | m2  | 4.563,00 | 3,39€  | 15.477,40 € | 3,39 € | 15.477,40 € | 5,40 €  | 3,16 € | 3,39 € | 3,31 € | 3,16 € | 0      | 3,39 € | 15.477,40 € | 0,00 €   | 0,00 €         | 0 anos |
| <b>~</b> | $\checkmark$ | R.01.01.05.01 | Com colocação em vazadouro.                | m3  | 234,00   | 4,22 € | 986,67 €    | 3,98 € | 930,36 €    | 12,34 € | 4,22 € | 3,98 € | 3,14 € | 3,14€  | 0      | 4,22 € | 986,67 €    | 0,00 €   | 0,00 €         | 0 anos |
|          |              | R.01.01.05.02 | Com colocação em depósito provisório.      | m3  | 568,00   | 4,39 € | 2.494,66 €  | 3,66 € | 2.078,88 €  | 6,98 €  | 3,69 € | 3,66 € | 3,17 € | 3,17 € | 20     | 3,66 € | 2.078,88 €  | 0,73 €   | 415,78 €       | 0 anos |
| Const    | ltor         | 01.02.03.01   | Incluindo espalhamento e compactação.      | m3  | 1.568,00 | 2,90 € | 4.541,97 €  | 2,90 € | 4.541,97 €  | 13,89 € | 4,14 € | 2,90 € | 2,78 € | 2,78 € | 0      | 2,90 € | 4.541,97 €  | 0,00 €   | 0,00 €         | 10 ano |
| e consi  | iitai        | 01.03.01.01   | Carga, transporte, espalhamento e compacta | m3  | 2.546,00 | 5,28 € | 13.430,15 € | 4,22 € | 10.744,12 € | 9,87 €  | 6,73 € | 4,22 € | 3,19 € | 3,19 € | 25     | 4,22 € | 10.744,12 € | 1,06 €   | 2.686,03 €     | 10 and |

É possível introduzir uma variação percentual do preço da rubrica, relativamente ao preço unitário selecionado. Editar a rubrica onde deve ser inserida a variação e introduzir a percentagem a variar no campo "% Variação rubrica". O valor original da rubrica (antes da vaiação) é apresentado em "PUORIG".

| ESTIMATIVA DE (    | CUSTO  |             |        |        |     |       |           |    |    |      |     |      |       |           |
|--------------------|--------|-------------|--------|--------|-----|-------|-----------|----|----|------|-----|------|-------|-----------|
| Prazo de garantia: |        | Quantidade: | Pu     |        |     | Valo  | total:    | PL | Ma | in:  | PUR | ef:  | Total | Ref.      |
| 0 anos             | X *    | 2.546,00    | €      | 5,28   |     | €     | 13.430,15 |    | 8  | 9,87 | €   | 4,22 | €     | 10.744,12 |
| PUMN               | PuMR   |             | PuN    | 1D     |     | PuM   | in        |    |    |      |     |      |       |           |
| € 6,73             | € 4,22 |             | €      | 3,19   |     | €     | 3,19      |    |    |      |     |      |       |           |
| % Variação rubrica | PuOrig | Tot         | alOrig |        | Var | iação |           |    |    |      |     |      |       |           |
| 25                 | € 4,22 | €           | 10.    | 744,12 | €   | 1,06  | 5         |    |    |      |     |      |       |           |
| Observações:       |        |             |        |        |     |       |           |    |    |      |     |      |       |           |

Depois de concluída a edição das rubricas, deve ser inserido o estado fechado e o registo deve ser gravado, no final da página.

#### © 2017 BRIGHT PARTNERS mod – bp003 v 1.0 documento reservado – sujeito a acordo de confidencialidade 1

#### delivering your strategy

XXXVI.9

| Direas selecionadas — Seleça                                                                                                    | Editar quantidades *                                                                                                    | quantidades"                                                                                                    |                                                              |                                   |                                     | separa                                                 |                                                                          | nai        |
|----------------------------------------------------------------------------------------------------|----------------------------------------------------------------------------------------------------|----------------------------------------------------------------------------------------------------|--------------------------------------------------------------|-----------------------------------|-------------------------------------|--------------------------------------------------------|--------------------------------------------------------------------------|------------|
| ✔ Só rúbricas quantificáveis                                                                                                    |                                                                                                    | Q Y                                                                                                    | Para editar a quan<br>sobre a rubrica pa<br>espaço destinado | tidade é<br>ra que o<br>à quantic | necessár<br>registo se<br>lade apar | rio prime<br>e torne e<br>rece a bi                    | iro, clic<br>ditável<br>ranco).                                          | car<br>(o  |
| Rubrica: *                                                                                                    | Designação:                                                                                                    |                                                                                                    |                                                              | Quantidades:                      | Unidades:                           |                                                        |                                                                          |            |
| F.01.01.01.04                                                                                                    | Prenagen iongraama                                                                                                    |                                                                                                    | 11                                                           | 0,000                             | m                                   |                                                        |                                                                          |            |
|                                                                                                    |                                                                                                    |                                                                                                    | XXXV.7                                                       |                                   |                                     |                                                        |                                                                          |            |
|                                                                                                    | Gravar a quantidad                                                                                                    | e inserida para a rubrica                                                                                                    |                                                              |                                   |                                     |                                                        |                                                                          |            |
|                                                                                                    | antes de editar a ru                                                                                                    | brica seguinte.                                                                                                    |                                                              |                                   |                                     |                                                        |                                                                          |            |
| ubrica: *                                                                                                    | Murete guarda balastro                                                                                                    |                                                                                                    |                                                              | Quantidades:                      | Unidades:                           |                                                        |                                                                          |            |
|                                                                                                    |                                                                                                    |                                                                                                    |                                                              | .,                                |                                     | J                                                      |                                                                          |            |
|                                                                                                    |                                                                                                    |                                                                                                    |                                                              |                                   |                                     |                                                        |                                                                          |            |
|                                                                                                    | SRUBRICAS *                                                                                                    |                                                                                                    |                                                              |                                   |                                     |                                                        |                                                                          |            |
|                                                                                                    | RUBRICAS      Rubricas selecionadas Seleçã                                                                                                    | o rubricas Editar quantidades *                                                                                                    |                                                              |                                   |                                     |                                                        |                                                                          |            |
| XXXV                                                                                                    | RUBRICAS •      Rubricas selecionadas Seleção                                                                                                    | o rubricas Editar quantidades *                                                                                                    |                                                              |                                   |                                     |                                                        | Q                                                                        | Q          |
| epois de                                                                                                    | RUBRICAS *      Rubricas selecionadas Seleçã      Só rubricas quantificáveis                                                                                                    | o rubricas Editar quantidades *                                                                                                    |                                                              |                                   |                                     |                                                        | Q                                                                        | Q          |
| epois de                                                                                                    | RUBRICAS •      Rubricas selecionadas Seleção      Só rubricas quantificáveis      cópico RUBRICA                                                                                                    | o rubricas Editar quantidades *                                                                                                    |                                                              | UNIDADE                           |                                     | QUANTIDADE                                             | Q<br>PRAZO DE GAR                                                        | Q          |
| epois de<br>oncluída a<br>dição das                                                                                                    | RUBRICAS     Rubricas selecionadas Seleçã     Só rubricas quantificáveis     i código RUBRICA     w F.01                                                                                                    | o rubricas Editar quantidades *           DESIGNAÇÃO           Infra-estrutura e plataforma de via férrea                                                                                                    |                                                              | UNIDADE                           |                                     | QUANTIDADE                                             | Q<br>PRAZO DE GAR                                                        | Q          |
| xxxv<br>epois de<br>oncluída a<br>dição das                                                                                                   | RUBRICAS     Rubricas selecionadas Seleçã     Só rubricas quantificáveis     i código RUBRICA     m. F.01     m. F.01.01     f.01.01                                                                                                    | o rubricas Editar quantidades *           DESIGNAÇÃO           Infra-estrutura e plataforma de via férrea           Plataforma da via                                                                                                    |                                                              | UNIDADE                           |                                     | QUANTIDADE                                             | Q<br>PRAZO DE GAR                                                        | Q          |
| epois de<br>oncluída a<br>dição das<br>ubricas, deve ser                                                                                      | RUBRICAS • Rubricas selecionadas Seleção Só rubricas quantificáveis i códico RUBRICA F.01 F.01.01 F.01.01.01 F.01.01.01 F.01.01.01 F.01.01.01 F.01.01.01 F.01.01.01 F.01.01.01 F.01.01.01                                                                                                    | o rubricas Editar quantidades *                                                                                                    |                                                              |                                   |                                     | QUANTIDADE                                             | Q<br>PRAZO DE GAR                                                        | Q          |
| xxxv<br>epois de<br>oncluída a<br>dição das<br>ubricas, deve ser<br>userido o estado                                                          | <ul> <li>RUBRICAS ◆</li> <li>Rubricas selecionadas Seleção</li> <li>Só rubricas quantificáveis</li> <li>CÓDIGO RUBRICA</li> <li>F.01</li> <li>F.01.01</li> <li>F.01.01.01</li> <li>M. F.01.01.01.04</li> <li>M. F.01.01.01.10</li> </ul>                                                                                               | o rubricas Editar quantidades *                                                                                                    |                                                              | UNIDADE<br>m<br>m                 |                                     | QUANTIDADE<br>23,000<br>40,000                         | Q<br>PRAZO DE GAR<br>0 anos<br>0 anos                                    | Q          |
| epois de<br>oncluída a<br>dição das<br>ubricas, deve ser<br>userido o estado<br>echado e o                                                    | <ul> <li>RUBRICAS ◆</li> <li>Rubricas selecionadas Seleção</li> <li>Só rubricas quantificáveis</li> <li>cóDiGO RUBRICA</li> <li>m. F.01</li> <li>m. F.01.01</li> <li>m. F.01.01.01</li> <li>m. F.01.01.01.04</li> <li>m. F.01.01.01.10</li> <li>m. F.01.01.01.14</li> </ul>                                                            | o rubricas Editar quantidades *                                                                                                    |                                                              | UNIDADE<br>m<br>m<br>m<br>un      |                                     | QUANTIDADE<br>23,000<br>40,000<br>7,000                | Q       PRAZO DE GAR       0 anos       0 anos       0 anos       0 anos | Q          |
| epois de<br>oncluída a<br>dição das<br>ibricas, deve ser<br>iserido o estado<br>echado e o<br>ecisto deve ser                                 | <b>RUBRICAS</b> ●             Rubricas selecionadas         Seleção           Só rubricas quantificáveis <b>i</b> CÓDIGO RUBRICA            F.01            F.01.01.01            F.01.01.01.01            F.01.01.01.04            F.01.01.01.10            F.01.01.01.14           1/1         Inserir                               | o rubricas Editar quantidades *                                                                                                    |                                                              | UNIDADE<br>m<br>m<br>m<br>un      |                                     | QUANTIDADE<br>23,000<br>40,000<br>7,000                | PRAZO DE GAR<br>0 anos<br>0 anos<br>0 anos                               | Q<br>ANTIA |
| epois de<br>oncluída a<br>dição das<br>ubricas, deve ser<br>eserido o estado<br>echado e o<br>egisto deve ser                                 | • RUBRICAS •            Rubricas selecionadas         Seleção           Só rubricas quantificáveis              • CÓDIGO RUBRICA           • F.01             • F.01.01           F.01.01.01             • F.01.01.01.04           F.01.01.01.14             1/1         • Inserir           Inserir                                   | o rubricas Editar quantidades *                                                                                                    |                                                              | UNIDADE<br>m<br>m<br>un           |                                     | QUANTIDADE<br>23,000<br>40,000<br>7,000                | Q<br>PRAZO DE GAR<br>0 anos<br>0 anos<br>0 anos                          | Q          |
| epois de<br>oncluída a<br>dição das<br>ubricas, deve ser<br>serido o estado<br>echado e o<br>egisto deve ser<br>ravado, no final              | • RUBRICAS •             Rubricas selecionadas         Seleção           Só rubricas quantificáveis             • CÓDIGO RUBRICA          • F.01           • F.01.01.01          • F.01.01.01           • F.01.01.0.10.4          • F.01.01.01.10           • F.01.01.0.1.10          • F.01.01.01.14           1/1          • Inserir | o rubricas Editar quantidades *                                                                                                    |                                                              | UNIDADE<br>m<br>m<br>un           |                                     | QUANTIDADE<br>23,000<br>40,000<br>7,000                | Q<br>PRAZO DE GAR<br>0 anos<br>0 anos<br>0 anos                          | Q          |
| epois de<br>oncluída a<br>dição das<br>abricas, deve ser<br>serido o estado<br>echado e o<br>egisto deve ser<br>ravado, no final<br>a página. | <ul> <li>RUBRICAS ●</li> <li>Rubricas selecionadas Seleção</li> <li>Só rubricas quantificáveis</li> <li>cóDIGO RUBRICA</li> <li>m. F.01</li> <li>m. F.01.01.01</li> <li>m. F.01.01.01.01</li> <li>m. F.01.01.01.10</li> <li>m. F.01.01.01.11</li> <li>1/1 ● Inserir</li> <li>● ESTADOS</li> </ul>                                      | o rubricas Editar quantidades *                                                                                                    |                                                              | UNIDADE<br>m<br>m<br>un           |                                     | QUANTIDADE<br>23,000<br>40,000<br>7,000                | Q<br>PRAZO DE GAR<br>0 anos<br>0 anos<br>0 anos                          | Q          |
| epois de<br>oncluída a<br>dição das<br>ubricas, deve ser<br>serido o estado<br>echado e o<br>egisto deve ser<br>ravado, no final<br>a página. | <ul> <li>RUBRICAS ●</li> <li>Rubricas selecionadas Seleção</li> <li>Só rubricas quantificáveis</li> <li>i cóDiso RUBRICA</li> <li>iiii F.01</li> <li>iiiiiiiiiiiiiiiiiiiiiiiiiiiiiiii</li></ul>                                                                                                    | o rubricas Editar quantidades *           DESIGNAÇÃO         Infra-estrutura e plataforma de via férrea         Plataforma da via         Demolições em plena via         Drenagem longitudinal         Murete guarda balastro         Poste de iluminação |                                                              | UNIDADE<br>m<br>m<br>un           | 4                                   | QUANTIDADE<br>23,000<br>40,000<br>7,000<br>0BSERVAÇÕES | Q<br>PRAZO DE GAR<br>0 anos<br>0 anos<br>0 anos                          | Q          |

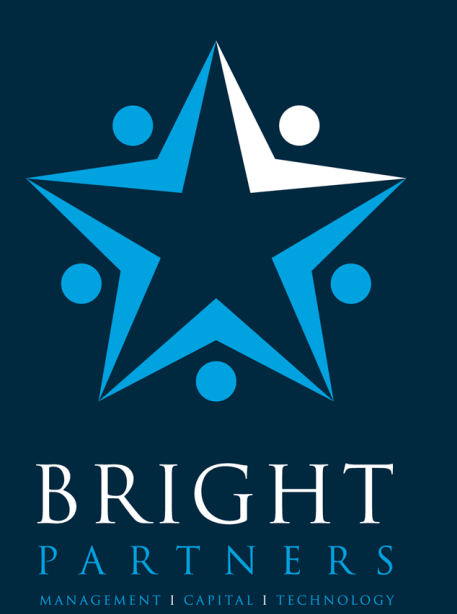

## delivering your strategy

Serviços Consultoria | Academia | Outsourcing

Soluções Modelos de Governo de TI Gestão de Investimentos | Gestão de Projetos

#### Lisboa:

Av. Defensores de Chaves, 15 – 4.º C e D | 1000 - 109 Lisboa | Portugal Tel +351 213 712 660 | Fax +351 213 712 661

London:

9 Devonshire Square | London | EC2M 4YF | United Kingdom PH: +44 (0) 20 3586 1421 Madrid:

Calle Serrano, 24 – 3.º | 28001 Madrid | Spain T: +34 915769422